DOC023.97.80076

# **pH Differential Sensor**

03/2012, Edition 3

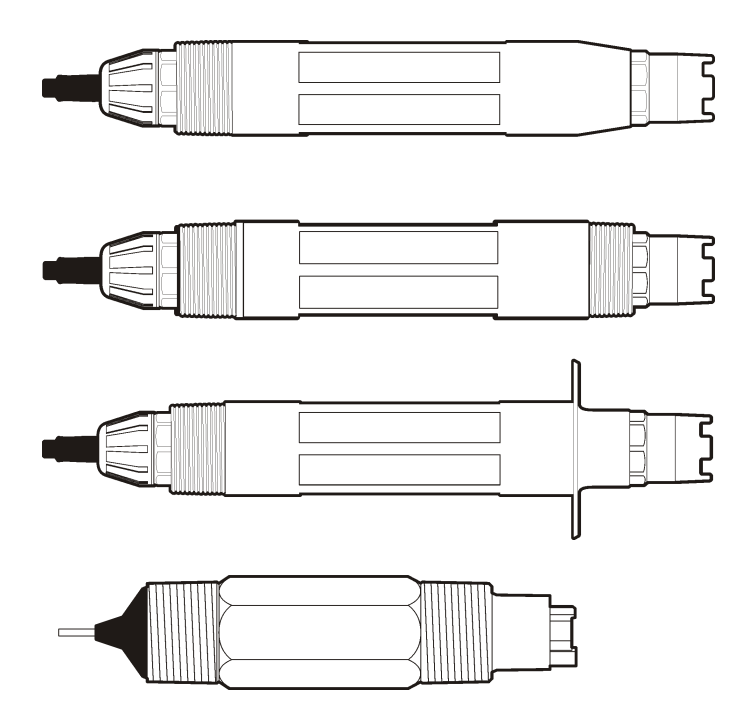

User Manual Manuel d'utilisation Manual de usuario Manual do Usuário 用户手册 取扱説明書 사용 설명서 입과해하다

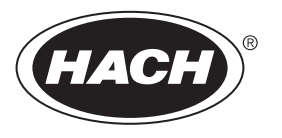

| English   | 3   |
|-----------|-----|
| Français  | 21  |
| Español   |     |
| Português | 58  |
| 中文        | 78  |
| 日本語       |     |
| 한글        | 113 |
| ไทย       | 130 |

# Specifications

Specifications are subject to change without notice.

### Table 1 Sensor specifications

| Specification                | Details                                                                                                    |
|------------------------------|----------------------------------------------------------------------------------------------------|
| Operating temperature        | –5 to 105 °C (23 to 221 °F)                                                                                |
| Storage temperature          | 4 to 70 °C (40 to 158 °F)                                                                                  |
| Temperature element          | NTC300 thermistor                                                                                          |
| Sensor cable                 | pHD: 5-conductor (plus 2 shields), 6 m (20 ft);<br>LCP: 5-conductor (plus 1 shield), 3 m (10 ft)           |
| Dimensions (length/diameter) | pHD: 271 mm (10.7 in.)/35 mm (1.4 in.); 1-in.<br>NPT; LCP: 187 mm (7.35 in.)/51 mm (2 in.); 1-½<br>in. NPT |
| Components                   | Corrosion-resistant materials, fully-submersible                                                           |
| Pressure limit               | 6.9 bar at 105 °C (100 psi at 221 °F)                                                                      |
| Maximum flow rate            | 3 m/s (10 ft/s)                                                                                            |

# **General Information**

In no event will the manufacturer be liable for direct, indirect, special, incidental or consequential damages resulting from any defect or omission in this manual. The manufacturer reserves the right to make changes in this manual and the products it describes at any time, without notice or obligation. Revised editions are found on the manufacturer's website.

# Safety information

Please read this entire manual before unpacking, setting up or operating this equipment. Pay attention to all danger and caution statements. Failure to do so could result in serious injury to the operator or damage to the equipment.

Make sure that the protection provided by this equipment is not impaired, do not use or install this equipment in any manner other than that specified in this manual.

# Use of hazard information

# ADANGER

Indicates a potentially or imminently hazardous situation which, if not avoided, will result in death or serious injury.

# A WARNING

Indicates a potentially or imminently hazardous situation which, if not avoided, could result in death or serious injury.

# **A**CAUTION

Indicates a potentially hazardous situation that may result in minor or moderate injury.

# NOTICE

Indicates a situation which, if not avoided, may cause damage to the instrument. Information that requires special emphasis.

# **Precautionary labels**

Read all labels and tags attached to the instrument. Personal injury or damage to the instrument could occur if not observed. A symbol on the instrument is referenced in the manual with a precautionary statement.

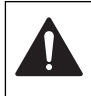

This symbol, if noted on the instrument, references the instruction manual for operation and/or safety information.

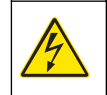

This symbol, when noted on a product enclosure or barrier, indicates that a risk of electrical shock and/or electrocution exists.

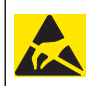

Delicate internal electronic components can be damaged by static electricity, resulting in degraded performance or eventual failure.

Electrical equipment marked with this symbol may not be disposed of in European public disposal systems after 12 August of 2005. In conformity with European local and national regulations (EU Directive 2002/98/EC), European electrical equipment users must now return old or end-of-life equipment to the Producer for disposal at no charge to the user.

Note: For return for recycling, please contact the equipment producer or supplier for instructions on how to return end-of-life equipment, producer-supplied electrical accessories, and all auxillary items for proper disposal.

# **Product overview**

This sensor is designed to work with a controller for data collection and operation. Multiple controllers can be used with this sensor. This document assumes sensor installation and use with an sc200 controller. To use the sensor with other controllers, refer to the user manual for the controller that is used.

The sensor is available in different styles. Refer to Figure 1.

Figure 1 Sensor styles

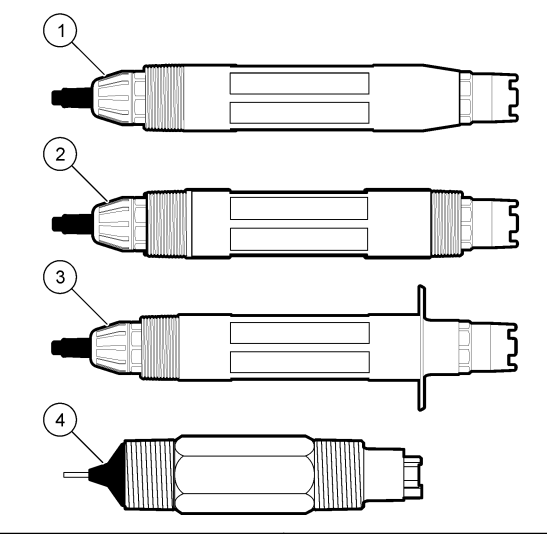

| 1 | Insertion—allows removal without stopping the process flow   | 3 | Sanitary—for install in a 2-inch sanitary tee |
|---|--------------------------------------------------------------|---|-----------------------------------------------|
| 2 | Convertible—for a pipe tee or<br>immersion in an open vessel | 4 | Convertible—LCP type                          |

# Installation

### **WARNING**

Personal injury hazard. Only qualified personnel should conduct the tasks described in this section of the manual.

# Mounting

# **WARNING**

Personal injury hazard. Always consider the temperature and pressure rating of the mounting hardware that is used to install the sensor. The hardware material usually limits the temperature and pressure rating of the system.

### Figure 2 Mounting examples (1)

For examples of sensors in different applications, refer to Mounting examples-analog sensors and Mounting examples-analog sensors. The sensor must be calibrated before use. Refer to Calibrate the sensor.

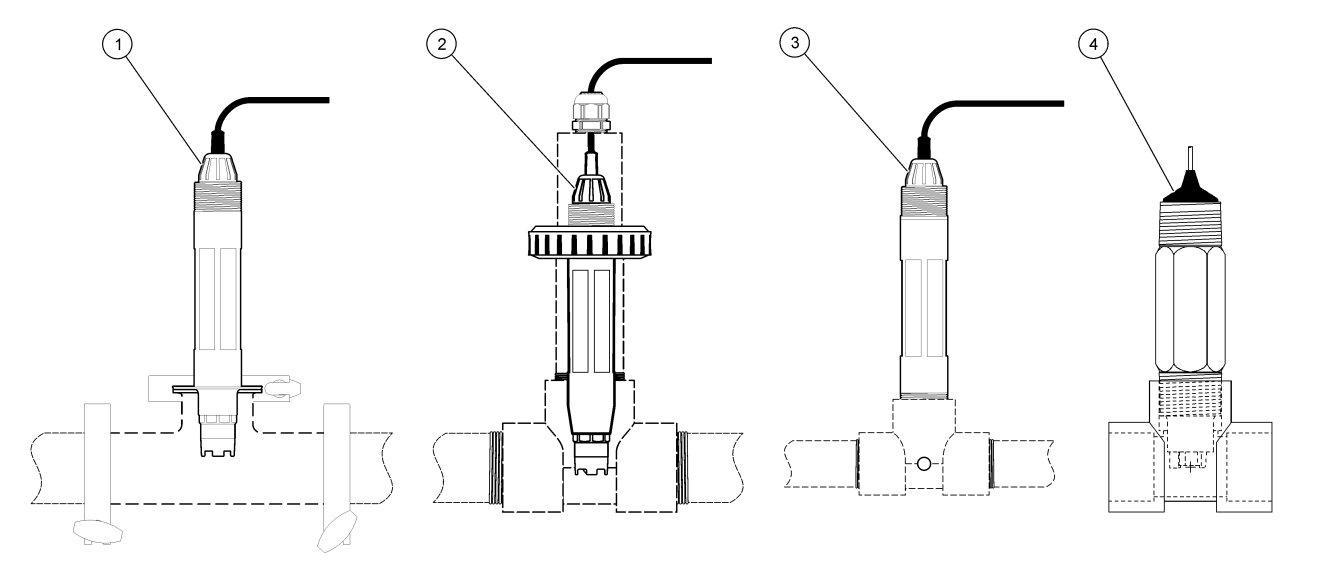

| 1 Sanitary mount | 3 Flow-through mount            |
|------------------|---------------------------------|
| 2 Union mount    | 4 Flow-through mount—LCP sensor |

# Figure 3 Mounting examples (2)

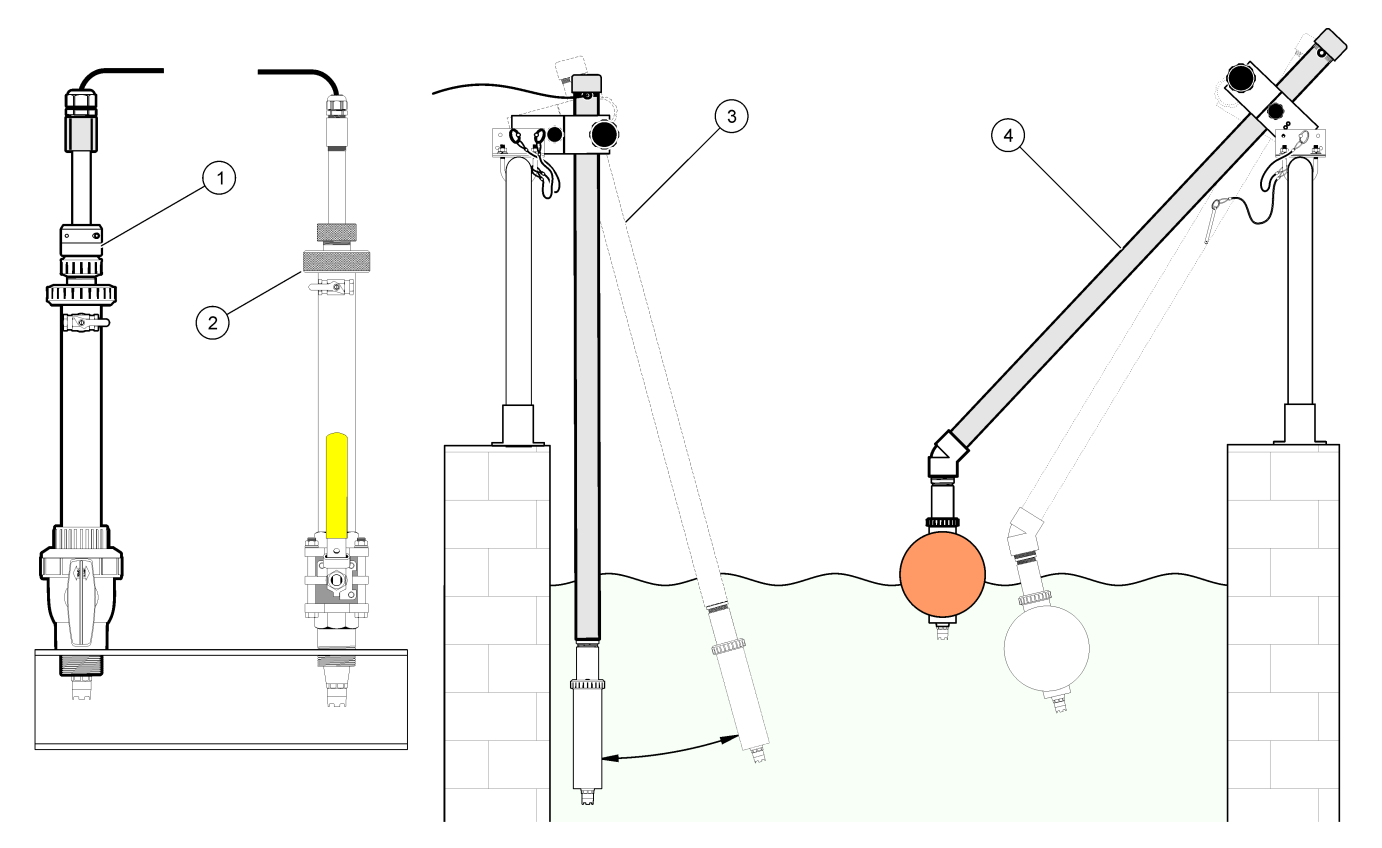

| 1 PVS insertion mount | 3 Immersion mount             |
|-----------------------|-------------------------------|
| 2 Insertion mount     | 4 Immersion mount, ball float |

# Connect the sensor to the module

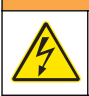

### A WARNING

Potential Electrocution Hazard. Always disconnect power to the instrument when making electrical connections.

# **A**WARNING

Electrocution Hazard. High voltage wiring for the controller is conducted behind the high voltage barrier in the controller enclosure. The barrier must remain in place except when installing modules, or when a qualified installation technician is wiring for power, relays or analog and network cards.

# NOTICE

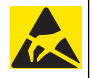

Potential Instrument Damage. Delicate internal electronic components can be damaged by static electricity, resulting in degraded performance or eventual failure.

To install the module and connect the sensor, refer to the illustrated steps and no words test.

**Note:** If the sensor cable is not long enough to reach the controller, an interconnect cable and junction box are required to extend the distance.

### Table 2 pH and ORP differential sensor wiring

| Connector                                                                                                  | Pin no. | Signal                   | Sensor wire |
|----------------------------------------------------------------------------------------------------|---------|--------------------------|-------------|
| 8-pin                                                                                                    | 1       | Reference                | Green       |
|                                                                                                    | 2       | Inner shield             | Clear       |
|                                                                                                    | 3       | –V supply                | White       |
|                                                                                                    | 4       | —                        | —           |
|                                                                                                    | 5       | —                        | —           |
|                                                                                                    | 6       | Temp +                   | Yellow      |
|                                                                                                    | 7       | Temp – /Circuit low      | Black       |
|                                                                                                    | 8       | _                        | —           |
| 2-pin                                                                                                    | 1       | Active                   | Red         |
|                                                                                                    | 2       | —                        | —           |
| Sensor shield wires – Connect all sensor ground/shield wires to the controller enclosure grounding screws. |         | Clear with<br>black band |             |

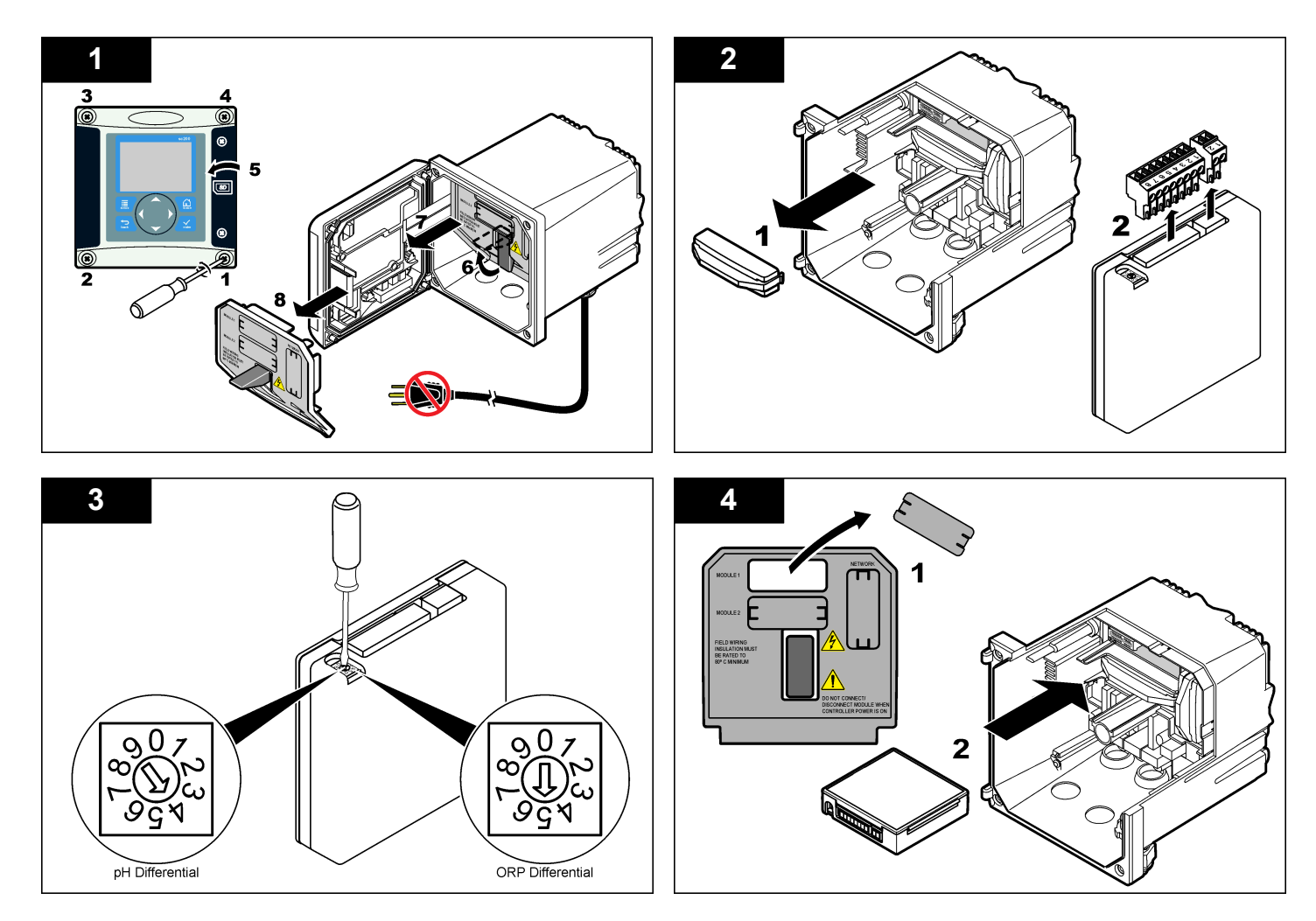

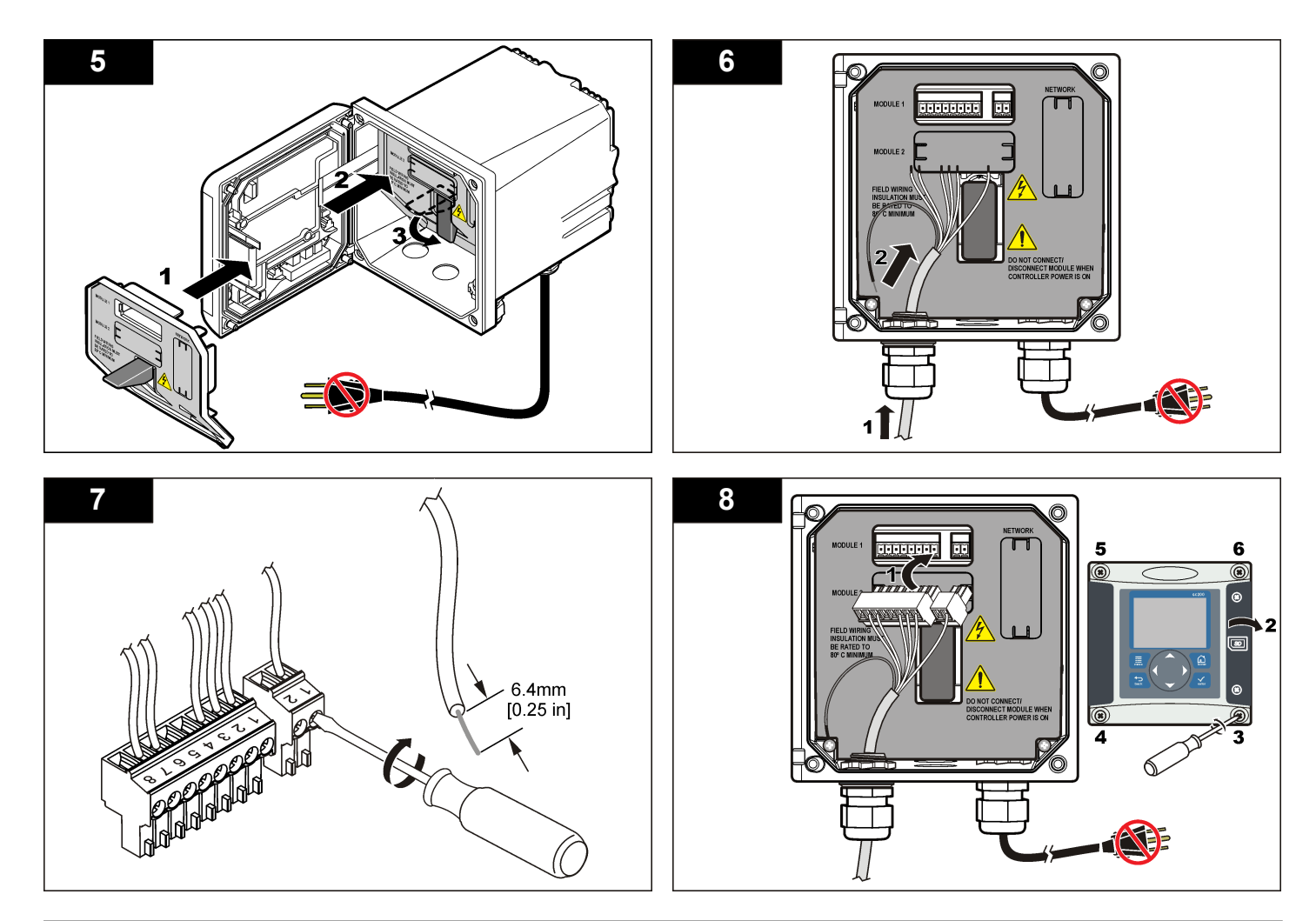

# Operation

# **Guidelines for operation**

### **A**CAUTION

Personal injury hazard. The glass bulb or shank on the sensor can break. Handle the sensor carefully to prevent injury.

- · Remove the protective cap before the sensor is put into the process.
- When the sensor is removed from the process for >1 hour, fill the protective cap with pH 4 buffer (recommended) or tap water and put the cap on the sensor. Repeat every 2–4 weeks for extended storage.

# **User** navigation

Refer to the controller documentation for keypad description and navigation information.

# Configure the sensor

Use the Configure menu to enter identification information for the sensor and to change options for data handling and storage. The following procedure can be used to configure pH or ORP sensors.

- 1. Push the **MENU** key and select Sensor Setup, [Select Sensor], Configure.
- Use the arrow keys to select an option and push ENTER. To enter numbers, characters or punctuation, push and hold the UP or DOWN arrow keys. Push the RIGHT arrow key to advance to the next space.

| Option     | Description                                                                                                    |
|------------|----------------------------------------------------------------------------------------------------|
| EDIT NAME  | Changes the name that corresponds to the sensor on the top of the measure screen. The name is limited to 10 characters in any combination of letters, numbers, spaces or punctuation. |
| SENSOR S/N | Allows the user to enter the serial number of the sensor,<br>limited to 16 characters in any combination of letters,<br>numbers, spaces or punctuation.                               |

| Option            | Description                                                                                                    |
|-------------------|----------------------------------------------------------------------------------------------------|
| DISPLAY<br>FORMAT | For pH sensors only—changes the number of decimal<br>places that are shown on the measure screen to XX.XX<br>(default) or XX.X                                                                                                    |
| TEMP UNITS        | Sets the temperature units to $^\circ\text{C}$ (default) or $^\circ\text{F}$                                                                                                    |
| TEMP<br>ELEMENT   | pH sensors—sets the temperature element for automatic temperature compensation to PT100, PT1000 or NTC300 (default). If no element is used, the type can be set to manual and a value for temperature compensation can be entered (manual default: 25 °C). ORP sensors—temperature compensation is not used. A temperature element can be connected to measure temperature. |
| FILTER            | Sets a time constant to increase signal stability. The time constant calculates the average value during a specified time—0 (no effect, default) to 60 seconds (average of signal value for 60 seconds). The filter increases the time for the sensor signal to respond to actual changes in the process.                                                                   |
| PURE H2O<br>COMP  | For pH sensors only—adds a temperature-dependent<br>correction to the measured pH value for pure water with<br>additives—None (default), Ammonia, Morpholine or User<br>defined. For process temperatures above 50 °C, the<br>correction at 50 °C is used. For user-defined applications,<br>a linear slope (default: 0 pH/°C) can be entered.                              |
| SET ISO<br>POINT  | At the isopotential point, the pH slope is independent of temperature. Most sensors have an isopotential point of 7.00 pH (default), however sensors for special applications may have a different isopotential value.                                                                                                    |
| LOG SETUP         | Sets the time interval for data storage in the data log—5, 30 seconds, 1, 2, 5, 10, 15 (default), 30, 60 minutes.                                                                                                    |
| RESET<br>DEFAULTS | Sets the configuration menu to the default settings. All sensor information is lost.                                                                                                    |

### Calibrate the sensor

### About sensor calibration

Calibration adjusts the sensor reading to match the value of one or more reference solutions. The sensor characteristics slowly shift over time and

cause the sensor to lose accuracy. The sensor must be calibrated regularly to maintain accuracy. The calibration frequency varies with the application and is best determined by experience.

A temperature element is used to provide pH readings that are automatically adjusted to 25  $^{\circ}$ C for temperature changes that affect the active and reference electrode. This adjustment can be manually set by the customer if the process temperature is constant.

During calibration, data is not sent to the datalog. Thus, the datalog can have areas where the data is intermittent.

### pH calibration procedure

Sensors can be calibrated with 1 or 2 reference solutions (1-point or 2point calibration). Standard buffers are automatically recognized. Make sure that the correct buffer set is used (refer to Change calibration options on page 13).

 Put the sensor in the first reference solution. Make sure that the sensor portion of the probe is fully immersed in the liquid (pH calibration procedure).

#### Figure 4 Sensor in reference solution

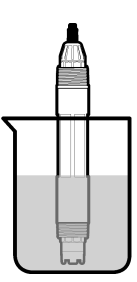

- 2. Wait for the sensor and solution temperature to equalize. This can take 30 minutes or more if the temperature difference between the process and reference solution is significant.
- 3. Push the **MENU** key and select Sensor Setup, [Select Sensor], Calibrate.

4. Select the type of calibration:

7.

8.

9.

| Option                                                             | Description                                                                                                    |  |
|--------------------------------------------------------------------|----------------------------------------------------------------------------------------------------|--|
| 2 point<br>buffer                                                  | Use 2 buffers for calibration, for example pH 7 and pH 4 (recommended method). The buffers must be from the buffer set that is specified in the Cal Options menu (refer to Change calibration options on page 13). |  |
| 1 point<br>buffer                                                  | Use 1 buffer for calibration, for example pH 7. The buffer<br>must be from the buffer set that is specified in the Cal<br>Options menu.                                                                            |  |
| 2 point<br>sample                                                  | Use 2 samples or buffers of known pH value for calibration.<br>Determine the pH value of samples with a different<br>instrument.                                                                                   |  |
| 1 point<br>sample                                                  | Use 1 sample or buffer for calibration. Determine the pH value of samples with a different instrument.                                                                                                    |  |
| If the passcode is enabled in the security menu for the controller |                                                                                                    |  |

- If the passcode is enabled in the security menu for the controller, enter the passcode.
- 6. Select the option for the output signal during calibration:

| Option                                                                                                    | Description                                                                                                    |  |  |
|----------------------------------------------------------------------------------------------------|----------------------------------------------------------------------------------------------------|--|--|
| Active                                                                                                    | The instrument sends the current measured output value during the calibration procedure.                          |  |  |
| Hold                                                                                                    | The sensor output value is held at the current measured value during the calibration procedure.                   |  |  |
| Transfer                                                                                                    | A preset output value is sent during calibration. Refer to the controller user manual to change the preset value. |  |  |
| With the s<br>The meas                                                                                                    | With the sensor in the first reference solution, push <b>ENTER</b> .<br>The measured value is shown.              |  |  |
| Wait for the                                                                                                    | Wait for the value to stabilize and push ENTER.                                                                   |  |  |
| Note: The screen may advance to the next step automatically.                                                                                                    |                                                                                                    |  |  |
| If the reference solution is a sample, measure the pH value with a secondary verification instrument. Use the arrow keys to enter the measured value and push <b>ENTER</b> . |                                                                                                    |  |  |

**Note:** If a pH buffer not listed the Cal Options menu is used, refer to the buffer bottle to find the pH value that corresponds to the temperature of the buffer.

- **10.** For a 2-point calibration, measure the second reference solution (or sample):
  - a. Remove the sensor from the first solution and rinse with clean water.
  - b. Put the sensor in the next reference solution and push ENTER.
  - c. Wait for the value to stabilize. Push ENTER.

Note: The screen may advance to the next step automatically.

- **d.** If the reference solution is a sample, measure the pH value with a secondary verification instrument. Use the arrow keys to enter the measured value and push **ENTER**.
- 11. Review the calibration result:
  - Passed—the sensor is calibrated and ready to measure samples. The slope and/or offset values are shown.
  - Failed—the calibration slope or offset is outside of accepted limits. Repeat the calibration with fresh reference solutions. Refer to Maintenance on page 14 and Troubleshooting on page 15 for more information.
- 12. If the calibration passed, push ENTER to continue.
- **13.** If the option for operator ID is set to Yes in the Calibration Options menu, enter an operator ID. Refer to Change calibration options on page 13.
- 14. On the New Sensor screen, select whether the sensor is new:

#### **Option Description**

- Yes The sensor was not calibrated previously with this controller. The days of operation and previous calibration curves for the sensor are reset.
- No The sensor was calibrated previously with this controller.

15. Return the sensor to the process and push ENTER.

The output signal returns to the active state and the measured sample value is shown on the measure screen.

**Note:** If the output mode is set to hold or transfer, select the delay time when the outputs return to the active state.

### **ORP** calibration procedure

Sensors can be calibrated with an ORP reference solution or with the process sample.

1. Put the sensor in the reference solution. Make sure that the sensor portion of the probe is fully immersed in the solution (ORP calibration procedure).

### Figure 5 Sensor in reference solution

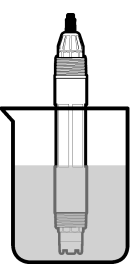

- Push the MENU key and select Sensor Setup, [Select Sensor], Calibrate.
- 3. Push ENTER to select 1 Point Sample calibration.
- **4.** If the passcode is enabled in the security menu for the controller, enter the passcode.
- 5. Select the option for the output signal during calibration:

# Option Description Active The instrument sends the current measured output value during the calibration procedure.

- Hold The sensor output value is held at the current measured value during the calibration procedure.
- Transfer A preset output value is sent during calibration. Refer to the controller user manual to change the preset value.
- 6. With the sensor in the reference solution or sample, push ENTER. The measured value is shown.
- 7. Wait for the value to stabilize and push ENTER.

*Note:* The screen may advance to the next step automatically.

- 8. If the process sample is used for calibration, measure the ORP value with a secondary verification instrument. Use the arrow keys to enter the value and push **ENTER**.
- 9. Review the calibration result:
  - Passed—the sensor is calibrated and ready to measure samples. The slope and/or offset values are shown.
  - Failed—the calibration slope or offset is outside of accepted limits. Repeat the calibration with fresh reference solutions. Refer to Maintenance on page 14 and Troubleshooting on page 15 for more information.
- 10. If the calibration passed, push ENTER to continue.
- **11.** If the option for operator ID is set to Yes in the Calibration Options menu, enter an operator ID. Refer to Change calibration options on page 13.
- 12. On the New Sensor screen, select whether the sensor is new:

#### **Option Description**

- Yes The sensor was not calibrated previously with this controller. The days of operation and previous calibration curves for the sensor are reset.
- **No** The sensor was calibrated previously with this controller.

#### 13. Return the sensor to the process and push ENTER.

The output signal returns to the active state and the measured sample value is shown on the measure screen.

**Note:** If the output mode is set to hold or transfer, select the delay time when the outputs return to the active state.

### **Temperature calibration**

The instrument is calibrated at the factory for accurate temperature measurement. The temperature can be calibrated to increase accuracy.

 Put the sensor in a container of water that is at a known temperature. Measure the temperature of the water with an accurate thermometer or independent instrument.

- 2. Push the **MENU** key and select Sensor Setup, [Select Sensor], Calibrate.
- 3. Select 1 PT Temp Cal and push ENTER.
- 4. Wait for the value to stabilize and push ENTER.
- 5. Enter the exact value and push ENTER.
- 6. Return the sensor to the process and push ENTER.

### Exit calibration procedure

If the  $\ensuremath{\textbf{BACK}}$  key is pushed during a calibration, the user can exit the calibration.

1. Push the **BACK** key during a calibration. Three options are shown:

| Option      | Description                                                            |
|-------------|------------------------------------------------------------------------|
| QUIT CAL    | Stop the calibration. A new calibration must start from the beginning. |
| BACK TO CAL | Return to the calibration.                                             |
| LEAVE CAL   | Exit the calibration temporarily. Access to other menus is             |

- LEAVE CAL Exit the calibration temporarily. Access to other menus is allowed. A calibration for a second sensor (if present) can be started. To return to the calibration, push the **MENU** key and select Sensor Setup, [Select Sensor].
- 2. Use the arrow keys to select one of the options and push ENTER.

### Change calibration options

The user can set a reminder or include an operator ID with calibration data from the CAL OPTIONS menu.

1. Push the **MENU** key and select Sensor Setup, [Select Sensor], Calibrate, Cal Options.

2. Use the arrow keys to select an option and push ENTER.

| Option           | Description                                                                                                    |
|------------------|----------------------------------------------------------------------------------------------------|
| SELECT<br>BUFFER | For pH sensors only—changes the set of buffer solutions that are recognized for calibration to pH 4.00, 7.00, 10.00 (default set) or DIN 19267 (pH 1.09, 4.65, 6.79, 9.23, 12.75)<br><b>Note:</b> Other buffers can be used if the 1 point sample or 2 point sample option is selected during calibration. |
| CAL REMINDER     | Sets a reminder for the next calibration in days, months<br>or years—Off (default), 1 day, 7, 30, 60, or 90 days, 6 or<br>9 months, 1 or 2 years                                                                                                    |
| OP ID on CAL     | Includes an operator ID with calibration data—Yes or No (default). The ID is entered during the calibration.                                                                                                    |

### **Reset calibration options**

The calibration options can be reset to the factory default options.

- 1. Push the **MENU** key and select Sensor Setup, [Select Sensor], Calibrate, Reset Default Cal.
- 2. If the passcode is enabled in the security menu for the controller, enter the passcode.
- 3. Push ENTER. The Reset Cal? screen is shown.
- 4. Push ENTER. All calibration options are set to the default values.
- If the option for operator ID is set to Yes in the Calibration Options menu, enter an operator ID. Refer to Change calibration options on page 13.
- 6. On the New Sensor screen, select whether the sensor is new:

#### **Option Description**

- Yes The sensor was not calibrated previously with this controller. The days of operation and previous calibration curves for the sensor are reset.
- No The sensor was calibrated previously with this controller.
- 7. Push the **BACK** key to return to the measure screen.

# Impedance measurements

To increase the reliability of the pH measurement system, the controller determines the impedance of the glass electrodes. This measurement is taken every minute. During diagnostics, the pH measurement reading will be on hold for five seconds. If an error message appears, refer to Error list on page 17 for more details.

To enable/disable the sensor impedance measurement:

- 1. Push the MENU key and select Sensor Setup.
- 2. Select Diag/test and push ENTER.
- 3. Select Imped Status and push ENTER.
- 4. Select Enable/Disable and push ENTER.

To see both actual and reference sensor impedance readings:

- 1. Push the MENU key and select Sensor Setup.
- 2. Select Diag/test and push ENTER.
- 3. Select sensor signals and push ENTER.

# **Modbus registers**

A list of Modbus registers is available for network communication. Refer to www.hach.com or www.hach-lange.com for more information.

# Maintenance

# A WARNING

Personal injury hazard. Only qualified personnel should conduct the tasks described in this section of the manual.

# Maintenance schedule

The maintenance schedule shows minimum times for regular maintenance tasks. Perform maintenance tasks more frequently for applications that cause electrode fouling.

| Maintenance task                      | 90 days                                  | Annually |
|---------------------------------------|------------------------------------------|----------|
| Clean the sensor                      | х                                        |          |
| Inspect sensor for damage             | х                                        |          |
| Replace salt bridge and fill solution |                                          | Х        |
| Calibrate sensor                      | Set by regulatory agencies or experience |          |

# Clean the sensor

### **A**WARNING

Chemical hazard. Always wear personal safety protection in accordance with the Material Safety Data Sheet for the chemical that is used.

# A WARNING

Personal injury hazard. Removal of a sensor from a pressurized vessel can be dangerous. Reduce the process pressure to below 10 psi before removal. If this is not possible, use extreme caution. Refer to the documentation supplied with the mounting hardware for more information.

**Pre-requisite:** Prepare a mild soap solution with a non-abrasive dishwashing detergent that does not contain lanolin. Lanolin leaves a film on the electrode surface that can degrade the sensor performance.

Examine the sensor periodically for debris and deposits. Clean the sensor when there is a buildup of deposits or when performance has degraded.

- 1. Use a clean, soft cloth to remove loose debris from the end of the sensor. Rinse the sensor with clean, warm water.
- 2. Soak the sensor for 2 to 3 minutes in a soap solution.
- **3.** Use a soft bristle brush to scrub the entire measuring end of the sensor.
- 4. If debris remains, soak the measuring end of the sensor in a dilute acid solution such as < 5% HCl for a maximum of 5 minutes.
- 5. Rinse the sensor with water and then return to the soap solution for 2 to 3 minutes.
- 6. Rinse the sensor with clean water.

**Note:** Sensors with antimony electrodes for HF applications may require additional cleaning. Contact technical support.

Always calibrate the sensor after maintenance procedures.

# Replace the salt bridge

Differential sensors have a removable salt bridge (Replace the salt bridge). If the sensor has been cleaned but fails calibration, replace the salt bridge and the standard cell solution. Refer to the instructions included with the salt bridge.

### Figure 6 Salt bridge

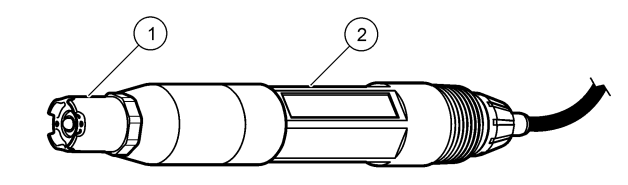

| 1 | Salt bridge | 2 | Differential sensor |
|---|-------------|---|---------------------|
|   |             |   |                     |

Always calibrate the sensor after maintenance procedures.

# Troubleshooting

# Intermittent data

During calibration, data is not sent to the datalog. Thus, the datalog can have areas where the data is intermittent.

# Test the pH sensor

Pre-requisites: Two pH buffers and a multimeter.

If a calibration fails, first complete the maintenance procedures in Maintenance on page 14.

1. Put the sensor in a pH 7 buffer solution and wait for the temperature of the sensor and buffer to reach room temperature.

- 2. Disconnect the red, green, yellow and black sensor wires from the module.
- Measure the resistance between the yellow and black wires to verify the operation of the temperature element. The resistance should be between 250 and 350 ohms at approximately 25 °C. If the temperature element is good, reconnect the yellow and black wires to the module.
- 4. Measure the DC mV with the multimeter (+) lead connected to the red wire and the (-) lead connected to the green wire. The reading should be between -50 and + 50 mV. If the reading is outside of these limits, clean the sensor and change the salt bridge and standard cell solution.
- With the multimeter still connected the same way, rinse the sensor with water and put it in a pH 4 or pH 10 buffer solution. Wait for the temperature of the sensor and buffer to reach room temperature.
- Compare the mV reading in the pH 4 or 10 buffer to the reading in the pH 7 buffer. The reading should differ by approximately 160 mV. If the difference is less than 160 mV, call technical support.

# Test the ORP sensor

**Pre-requisites:** 200 mV ORP reference solution, multimeter. If a calibration fails, first complete the maintenance procedures in Maintenance on page 14.

- 1. Put the sensor in a 200 mV reference solution and wait for the temperature of the sensor and solution to reach room temperature.
- 2. Disconnect the red, green, yellow and black sensor wires from the module.
- Measure the resistance between the yellow and black wires to verify the operation of the temperature element. The resistance should be between 250 and 350 ohms at approximately 25 °C. If the temperature element is good, reconnect the yellow and black wires to the module.
- Measure the DC mV with the multimeter (+) lead connected to the red wire and the (-) lead connected to the green wire. The reading should be between 160 and 240 mV.
   If the reading is outside of these limits, call technical support.

# Sensor diagnostic and test menu

The sensor diagnostic and test menu shows current and historical information about the instrument. Refer to Diagnostic/test menu description. To access the sensor diagnostic and test menu, push the **MENU** key and select Sensor Setup, [Select Sensor], DIAG/TEST.

### Table 3 Sensor DIAG/TEST menu

| Option                | Description                                                                                                    |
|-----------------------|----------------------------------------------------------------------------------------------------|
| MODULE<br>INFORMATION | Shows the version and the serial number for the sensor module.                                                                                                    |
| SENSOR<br>INFORMATION | Shows the name and serial number that was entered by the user.                                                                                                    |
| CAL DAYS              | Shows the number of days since the last calibration.                                                                                                    |
| CAL HISTORY           | Shows a list of and details for each calibration.                                                                                                    |
| RESET CAL<br>HISTORY  | Resets the calibration history for the sensor (requires service-level passcode). All previous calibration data is lost.                                                                                                    |
| SENSOR SIGNALS        | Shows the current reading in mV, the impedance of the active and reference electrodes and the temperature-<br>compensated impedance. Shows predicted life when Predict Enable is on.                                                                                                  |
| IMPED STATUS          | Shows when the impedance of the sensor (measured<br>every 3 hours) indicates malfunction. If enabled<br>(recommended), a warning is shown when the<br>impedance is outside of normal limits.                                                                                          |
| PREDICT ENABLE        | Adds the predicted life of the pH sensor to the Sensor<br>Signals screen. The Impedance Status must be<br>enabled and the sensor must have a 2-point calibration<br>for accurate prediction. When the predicted life has<br>expired, a warning is shown on the measurement<br>screen. |
| SENSOR DAYS           | Shows the number of days that the sensor has been in operation.                                                                                                    |
| RESET SENSOR<br>DAYS  | Resets the number of days that the sensor has been in operation.                                                                                                    |

# **Error list**

Errors may occur for various reasons. The reading on the measurement screen flashes. All outputs are held when specified in the controller menu. To show the sensor errors, press the **MENU** key and select Sensor Diag, [Select Sensor], Error List. A list of possible errors is shown in Error list for analog sensors.

#### Table 4 Error list for pH and ORP sensors

| Error              | Description                                 | Resolution                                                                   |  |
|--------------------|---------------------------------------------|------------------------------------------------------------------------------|--|
| PH TOO HIGH        | The measured pH is > 14                     | Calibrate or replace the sensor.                                             |  |
| ORP TOO<br>HIGH    | The measured ORP value is > 2100 mV         |                                                                              |  |
| PH TOO LOW         | The measured pH is < 0                      | Calibrate or replace the                                                     |  |
| ORP TOO LOW        | The measured ORP value is <<br>-2100 mV     | sensor.                                                                      |  |
| OFFSET TOO<br>HIGH | The offset is > 9 (pH) or<br>200 mV (ORP)   | Follow the maintenance<br>procedures for the sensor                          |  |
| OFFSET TOO<br>LOW  | The offset is < 5 (pH) or –<br>200 mV (ORP) | calibration, or replace the sensor.                                          |  |
| SLOPE TOO<br>HIGH  | The slope is ><br>62 (pH)/1.3 (ORP)         | Repeat the calibration with a fresh buffer or sample, or replace the sensor. |  |
| SLOPE TOO<br>LOW   | The slope is <<br>50 (pH)/0.7 (ORP)         | Clean the sensor, then<br>repeat the calibration, or<br>replace the sensor.  |  |
| TEMP TOO<br>HIGH   | The measured temperature is >130 °C         | Make sure that the correct temperature element is selected.                  |  |
| TEMP TOO<br>LOW    | The measured temperature is < –10 °C        |                                                                              |  |
| ADC FAILURE        | The analog to digital conversion failed     | Power off and power on the controller. Call technical support.               |  |

### Table 4 Error list for pH and ORP sensors (continued)

| Error              | Description                                                          | Resolution                                                                                                 |
|--------------------|----------------------------------------------------------------------|----------------------------------------------------------------------------------------------------|
| A ELEC TOO<br>HIGH | The active electrode impedance is > 900 M $\Omega$                   | The sensor is in air. Return the sensor to the process.                                                    |
| A ELEC TOO<br>LOW  | The active electrode impedance is < 8 $M\Omega$                      | The sensor is damaged or dirty. Call technical support.                                                    |
| R ELEC TOO<br>HIGH | The reference electrode impedance is > 900 M $\Omega$                | Buffer leaked or evaporated.<br>Call technical support.                                                    |
| R ELEC TOO<br>LOW  | The reference electrode impedance is < 8 $M\Omega$                   | The reference electrode is damaged. Call technical support.                                                |
| SAME BUFFER        | The buffers for 2 point buffer<br>calibration have the same<br>value | Complete the steps in Test sensor operation.                                                               |
| SENSOR<br>MISSING  | The sensor is missing or disconnected                                | Examine the wiring and connections for the sensor and for the module.                                      |
| TEMP<br>MISSING    | The temperature sensor is missing                                    | Examine the wiring for the temperature sensor. Make sure that the correct temperature element is selected. |
| GLASS IMP<br>LOW   | The glass bulb is broken or reached end of life                      | Replace the sensor. Call technical support.                                                                |

# Warning list for sensors

A warning does not affect the operation of menus, relays and outputs. A warning icon flashes and a message is shown on the bottom of the measurement screen. To show the sensor warnings, press the **MENU** 

key and select Sensor Diag, [Select Sensor], Warning List. A list of possible warnings is shown in Warning list for analog sensors.

#### Table 5 Warning list for pH and ORP analog sensors

| Warning         | Description                                                                                                    | Resolution                                                                                 |  |
|-----------------|----------------------------------------------------------------------------------------------------|--------------------------------------------------------------------------------------------|--|
| PH TOO HIGH     | The measured pH is > 13                                                                                                    | Calibrate or replace the sensor.                                                           |  |
| ORP TOO HIGH    | The measured ORP value is > 2100 mV                                                                                                    |                                                                                            |  |
| PH TOO LOW      | The measured pH is < 1                                                                                                    | Calibrate or replace the                                                                   |  |
| ORP TOO LOW     | The measured ORP value is <<br>-2100 mV                                                                                                    | sensor.                                                                                    |  |
| OFFSET TOO HIGH | The offset is > 8 (pH) or<br>200 mV (ORP)                                                                                                    | Follow the maintenance<br>procedures for the<br>sensor and then repeat<br>the calibration. |  |
| OFFSET TOO LOW  | The offset is < 6 (pH) or –<br>200 mV (ORP)                                                                                                    |                                                                                            |  |
| SLOPE TOO HIGH  | The slope is ><br>60 (pH)/1.3 (ORP)                                                                                                    | Repeat the calibration with a fresh buffer or sample.                                      |  |
| SLOPE TOO LOW   | The slope is <<br>54 (pH)/0.7 (ORP)                                                                                                    | Clean the sensor, then repeat the calibration.                                             |  |
| TEMP TOO HIGH   | The measured temperature is >100 °C                                                                                                    | Make sure the right temperature element is used.                                           |  |
| TEMP TOO LOW    | The measured temperature is < 0 °C                                                                                                    |                                                                                            |  |
| CAL OVERDUE     | The Cal Reminder time has expired                                                                                                    | Calibrate the sensor.                                                                      |  |
| REPLACE SENSOR  | The sensor has been in<br>operation > 365 days, or the<br>predicted life has expired<br>(Refer to Sensor diagnostic<br>and test menu on page 16) | Replace the sensor.                                                                        |  |
| NOT CALIBRATED  | The sensor has not been calibrated                                                                                                    | Calibrate the sensor.                                                                      |  |

### Table 5 Warning list for pH and ORP analog sensors (continued)

| Warning         | Description                                           | Resolution                                                    |
|-----------------|-------------------------------------------------------|---------------------------------------------------------------|
| FLASH FAILURE   | External flash memory failed                          | Contact technical<br>support.                                 |
| A ELEC TOO HIGH | The active electrode impedance is > 800 M $\Omega$    | The sensor is in air.<br>Return the sensor to the<br>process. |
| A ELEC TOO LOW  | The active electrode impedance is < 15 M $\Omega$     | The sensor is damaged<br>or dirty. Call technical<br>support. |
| R ELEC TOO HIGH | The reference electrode impedance is > 800 M $\Omega$ | Buffer leaked or<br>evaporated. Call<br>technical support.    |
| R ELEC TOO LOW  | The reference electrode impedance is < 15 $M\Omega$   | The reference electrode is damaged. Call technical support.   |
| CAL IN PROGRESS | A calibration was started but not completed           | Return to calibration.                                        |

# Event list for sensors

The event list shows current activities such as configuration changes, alarms, warning conditions, etc. To show the events, press the **MENU** key and select Sensor Diag, [Select Sensor], Event List. A list of possible events is shown in Event list for analog sensors. Previous events are recorded in the event log, which can be downloaded from the controller.

#### Table 6 Event list for pH and ORP sensors

| Event        | Description                                       |
|--------------|---------------------------------------------------|
| CAL READY    | The sensor is ready for calibration               |
| CAL OK       | The current calibration is good                   |
| TIME EXPIRED | The stabilization time during calibration expired |
| NO BUFFER    | No buffer is detected                             |

#### Table 6 Event list for pH and ORP sensors (continued)

| Event                  | Description                                                               |
|------------------------|---------------------------------------------------------------------------|
| SLOPE HIGH             | The calibration slope is above the upper limit                            |
| SLOPE LOW              | The calibration slope is below the lower limit                            |
| OFFSET HIGH            | The calibration offset value for the sensor is above the upper limit      |
| OFFSET LOW             | The calibration offset value for the sensor is below the lower limit      |
| PTS CLOSE              | The calibration points are too similar in value for a 2-point calibration |
| CAL FAIL               | The calibration failed                                                    |
| CAL HIGH               | The calibration value is above the upper limit                            |
| UNSTABLE               | The reading during calibration was unstable                               |
| CHANGE IN CONFIG float | The configuration was changed—floating point type                         |
| CHANGE IN CONFIG text  | The configuration was changed—text type                                   |
| CHANGE IN CONFIG int   | The configuration was changed—integer value type                          |
| RESET CONFIG           | The configuration was reset to the default options                        |
| POWER ON EVENT         | The power was turned on                                                   |
| ADC FAILURE            | The ADC conversion failed (hardware failure)                              |
| FLASH ERASE            | The flash memory was erased                                               |
| TEMPERATURE            | The recorded temperature is too high or too low                           |
| 1PT MANUAL START       | Start of 1-point sample calibration                                       |
| 1PT AUTO START         | Start of 1-point buffer calibration for pH                                |
| 2PT MANUAL START       | Start of 2-point sample calibration for pH                                |
| 2PT AUTO START         | Start of 2-point buffer calibration for pH                                |
| 1PT MANUAL END         | End of 1-point sample calibration                                         |

#### Table 6 Event list for pH and ORP sensors (continued)

| Event          | Description                              |
|----------------|------------------------------------------|
| 1PT AUTO END   | End of 1-point buffer calibration for pH |
| 2PT MANUAL END | End of 2-point sample calibration for pH |
| 2PT AUTO END   | End of 2-point buffer calibration for pH |

# **Replacement parts and accessories**

**Note:** Product and Article numbers may vary for some selling regions. Contact the appropriate distributor or refer to the company website for contact information.

| Description                    | Quantity | Item no.      |
|--------------------------------|----------|---------------|
| Buffer Solution, pH 4          | 500 mL   | 2283449       |
| Buffer Solution, pH 7          | 500 mL   | 2283549       |
| Buffer Solution, pH 10         | 500 mL   | 2283649       |
| Gel Powder                     | 2 g      | 25M8A1002-101 |
| ORP Reference Solution, 200 mV | 500 mL   | 25M2A1001-115 |
| ORP Reference Solution, 600 mV | 500 mL   | 25M2A1002-115 |
| Standard Cell Solution for pHD | 500 mL   | 25M1A1025-115 |
| Standard Cell Solution for LCP | 500 mL   | 25M1A1001-115 |

### pHD sensors

| Description                                                 | ltem no. |
|-------------------------------------------------------------|----------|
| Salt Bridge, pHD PEEK/Kynar, with Santoprene gasket         | SB-P1SV  |
| Salt Bridge, pHD PEEK/Kynar, with perfluoroelastomer gasket | SB-P1SP  |
| Salt Bridge, pHD PEEK/Ceramic with Santoprene gasket        | SB-P2SV  |
| Salt Bridge, pHD Ryton sensor with Santoprene gasket        | SB-R1SV  |

# Replacement parts and accessories (continued)

| Description                                           | Item no.      |
|-------------------------------------------------------|---------------|
| Sensor Protector, pHD convertible style sensor, PEEK  | 1000F3374-002 |
| Sensor Protector, pHD convertible style sensor, Ryton | 1000F3374-003 |

# LCP and Ryton encapsulated sensors

| Description                             | Item no.        |
|-----------------------------------------|-----------------|
| Salt Bridge, LCP/Kynar, with O-ring     | 60-9765-000-001 |
| Salt Bridge, LCP/Ceramic, with O-ring   | 60-9765-010-001 |
| Salt Bridge, Ryton/Kynar, with O-ring   | 60-9764-000-001 |
| Salt Bridge, Ryton/Ceramic, with O-ring | 60-9764-020-001 |

# Caractéristiques techniques

Les caractéristiques techniques peuvent être modifiées sans préavis.

#### Tableau 1 Caractéristiques techniques des capteurs

| Caractéristiques               | Détails                                                                                                  |
|--------------------------------|----------------------------------------------------------------------------------------------------|
| Températures de fonctionnement | –5 à 105 °C (23 à 221 °F)                                                                                |
| Température de stockage        | 4 à 70°C (40 à 158°F)                                                                                    |
| Élément de température         | Thermistance NTC300                                                                                      |
| Câble du capteur               | pHD : 5 conducteurs (plus 2 écrans), 6 m<br>(20 pi) ; LCP : 5 conducteurs (plus 1 écran),<br>3 m (10 pi) |
| Dimensions (longueur/diamètre) | pHD : 271 mm (10,7 po)/35 mm (1,4 po);<br>1 po NPT ; LCP : 187 mm (7,35 po)/51 mm<br>(2 po); 1-½ pi NPT  |
| Composants                     | Matériaux résistant à la corrosion, totalement immergeable                                               |
| Limite de pression             | 6,9 bars à 105 °C (100 psi à 221 °F)                                                                     |
| Débit maximal                  | 3 m/s (10 pi/s)                                                                                          |

# Généralités

En aucun cas le constructeur ne saurait être responsable des dommages directs, indirects, spéciaux, accessoires ou consécutifs résultant d'un défaut ou d'une omission dans ce manuel. Le constructeur se réserve le droit d'apporter des modifications à ce manuel et aux produits décrits à tout moment, sans avertissement ni obligation. Les éditions révisées se trouvent sur le site Internet du fabricant.

# Consignes de sécurité

Veuillez lire l'ensemble du manuel avant le déballage, la configuration ou la mise en fonctionnement de cet appareil. Respectez toutes les déclarations de prudence et d'attention. Le non-respect de cette

procédure peut conduire à des blessures graves de l'opérateur ou à des dégâts sur le matériel.

Assurez-vous que la protection fournie avec cet appareil ne soit pas compromise, n'utilisez pas ou n'installez pas cet appareil d'une autre façon que celle décrite dans ce manuel.

# Interprétation des indications de risques

# **A** DANGER

Indique une situation de danger potentiel ou imminent qui, si elle n'est pas évitée, peut entraîner la mort ou des blessures graves.

# **AVERTISSEMENT**

Indique une situation potentiellement ou immédiatement dangereuse qui, si elle n'est pas évitée, peut entraîner des blessures graves, voire mortelles.

# ATTENTION

Indique une situation potentiellement dangereuse qui peut entraîner des blessures mineures ou modérées.

# AVIS

Indique une situation qui, si elle n'est pas évitée, peut provoquer des dommages à l'appareil. Informations nécessitant une mise en avant particulière.

# Étiquettes de mise en garde

Lire toutes les informations et toutes les étiquettes apposés sur l'appareil. Des personnes peuvent se blesser et le matériel peut être endommagé si ces instructions ne sont pas respectées. Un symbole sur l'instrument est désigné dans le manuel avec une instruction de mise en garde.

|          | Lorsque ce symbole est présent sur l'instrument, reportez-vous au<br>manuel d'instructions pour obtenir des informations relatives au<br>fonctionnement et/ou à la sécurité.                                                                                                    |
|----------|----------------------------------------------------------------------------------------------------|
| <u>}</u> | Si ce symbole se trouve sur l'emballage d'un produit ou une barrière,<br>il indique la présence d'un danger de choc électrique et/ou<br>d'électrocution.                                                                                                    |
|          | Les composants électroniques internes de l'appareil sont fragiles et peuvent être endommagés par l'électricité statique, qui risque d'altérer ses performances et son fonctionnement.                                                                                                    |
|          | L'équipement électrique portant ce symbole ne peut être mis au rebut<br>dans les systèmes de mise au rebut publics européens après le<br>12 août 2005. Conformément aux règlements nationaux et<br>européens (Directive 2002/98/EC), les appareils électriques doivent,<br>depuis le 12 août 2005, ne pas être mis au rebut dans les décharges<br>traditionnelles, mais être, à la fin de leur service, renvoyés par les<br>utilisateurs européens au fabricant, qui se chargera de les éliminer à<br>ses frais.<br><b>Remarque</b> : Pour le retour à des fins de recyclage, veuillez contactez le fabricant<br>ou le fournisseur d'équipement pour obtenir les instructions par le fapor de<br>renvoyer l'équipement usé, les accessoires électriques fournis par le fabricant, et<br>tous les articles auxiliaires pour mise au rebut appropriée. |

# Aperçu général du produit

Ce capteur est conçu pour fonctionner avec un contrôleur assurant la collecte de données et le fonctionnement. Il est possible d'utiliser plusieurs contrôleurs avec ce capteur. Ce document suppose une installation et une utilisation du capteur avec un contrôleur sc200. Pour utiliser le capteur avec d'autres contrôleurs, consulter le manuel d'utilisateur du contrôleur utilisé.

Le capteur est disponible en différents types. Reportez-vous à Figure 1.

Figure 1 Types de capteur

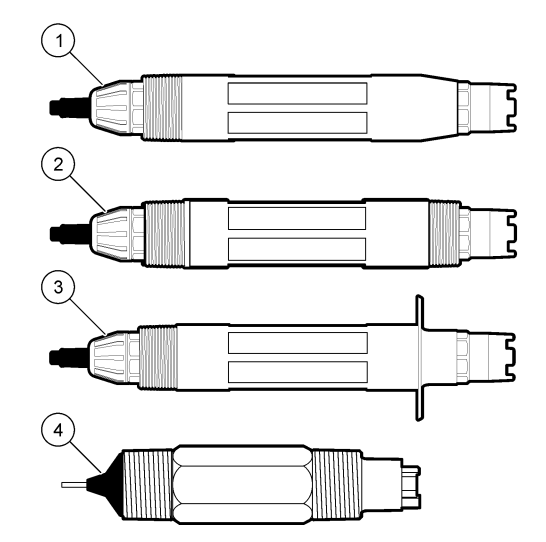

| 1 | Insertion — autorise la dépose sans arrêter le débit de processus                 | 3 | Sanitaire — pour installation dans<br>un té sanitaire de 2 pouces |
|---|-----------------------------------------------------------------------------------|---|-------------------------------------------------------------------|
| 2 | Convertible — pour un té de<br>processus ou immersion dans un<br>récipient ouvert | 4 | Convertible — type LCP                                            |

# Installation

# **A**VERTISSEMENT

Risque de blessures. Les opérations décrites dans cette section du manuel ne doivent être effectuées que par du personnel qualifié.

# Installation

# **A**AVERTISSEMENT

Risque de blessures. Toujours prendre en compte les valeurs nominales de pression et de température de la visserie de montage utilisée pour installer le capteur. Le matériau de la visserie limite le plus souvent les valeurs nominales de pression et de température du système.

### Figure 2 Exemples de montage (1)

Pour des exemples de capteurs dans différentes applications, consulter Mounting examples-analog sensors et Mounting examples-analog sensors. Le capteur doit être étalonné avant usage. Référez-vous à Calibrate the sensor.

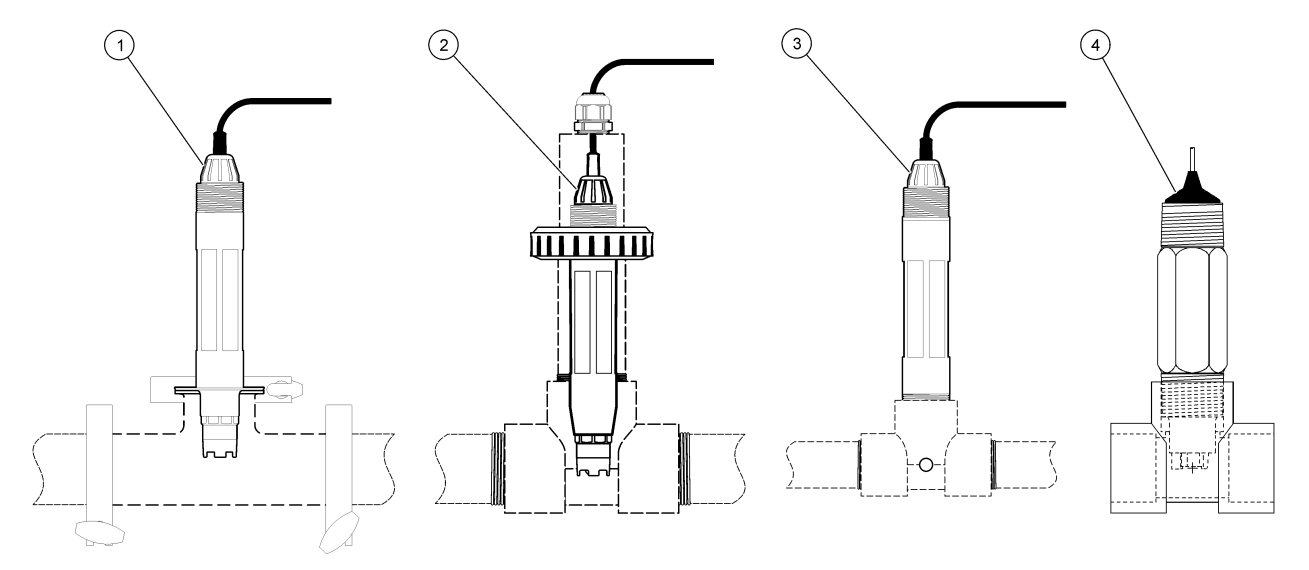

| 1 Montage sanitaire          | 3 Montage en plein débit               |
|------------------------------|----------------------------------------|
| 2 Montage avec raccord union | 4 Montage en plein débit — capteur LCP |

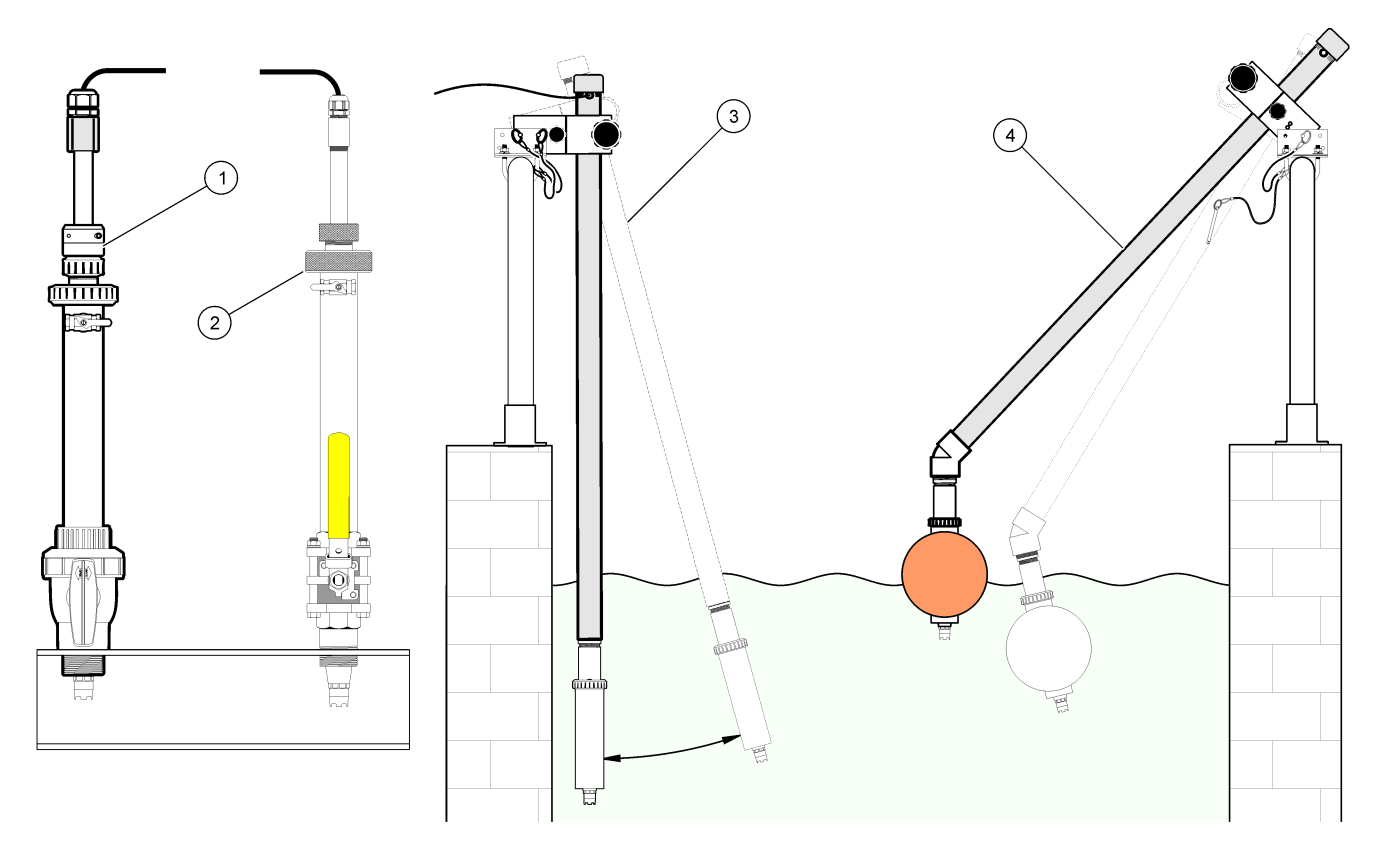

| 1 Montage pour insertion PVS | 3 Montage en immersion                   |
|------------------------------|------------------------------------------|
| 2 Montage en insertion       | 4 Montage en immersion, flotteur à boule |

# Branchement du capteur au module

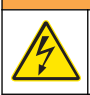

### **AVERTISSEMENT**

Risque potentiel d'électrocution. Toujours couper l'alimentation de l'appareil pendant les connexions électriques.

# **AVERTISSEMENT**

Risque d'électrocution. Le câblage à haute tension du contrôleur est effectué derrière l'écran de protection haute tension du boîtier du contrôleur. L'écran de protection doit rester en place, sauf lors de l'installation de modules ou l'installation par un technicien qualifié du câblage d'alimentation, de relais, ou de cartes analogiques et réseau.

# AVIS

Dégât potentiel sur l'instrument. Les composants électroniques internes de l'appareil sont fragiles et peuvent être endommagés par l'électricité statique, qui risque d'altérer ses performances et son fonctionnement.

Pour mettre en place le module et brancher le capteur, consultez les opérations illustrées et no words test.

**Remarque :** Si le câble du capteur n'est pas suffisamment long pour atteindre le contrôleur, un câble d'interconnexion et une boîte de dérivation sont indispensables pour le rallonger.

### Tableau 2 Câblage de capteur différentiel pH et REDOX

| Connecteur                                                                                                    | N° de broche | Signal                           | Fil de capteur |
|----------------------------------------------------------------------------------------------------|--------------|----------------------------------|----------------|
| 8 broches                                                                                                    | 1            | Référence                        | Vert           |
|                                                                                                    | 2            | Écran interne                    | Transparent    |
|                                                                                                    | 3            | Alimentation –V                  | Blanc          |
|                                                                                                    | 4            | —                                | —              |
|                                                                                                    | 5            | —                                | _              |
|                                                                                                    | 6            | Temp +                           | Jaune          |
|                                                                                                    | 7            | Temp – /circuit bas              | Noir           |
|                                                                                                    | 8            | —                                | _              |
| 2 broches                                                                                                    | 1            | Mesure                           | Rouge          |
|                                                                                                    | 2            | —                                | —              |
| Câbles blindés du capteur – Raccordez tous les câbles<br>blindés/de masse du capteur aux vis de mise à la masse du<br>boîtier du transmetteur. |              | Nettoyez avec<br>une bande noire |                |

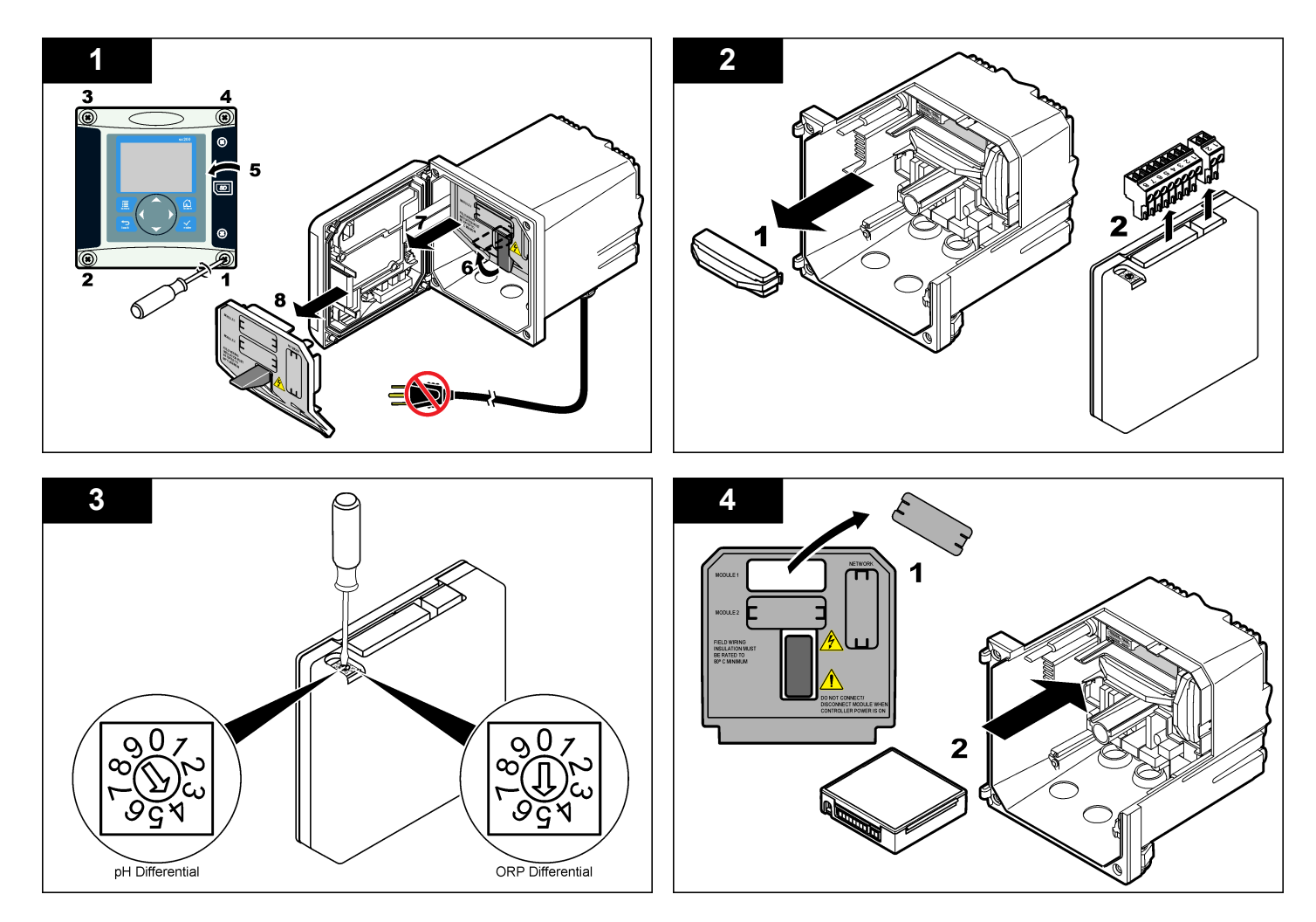

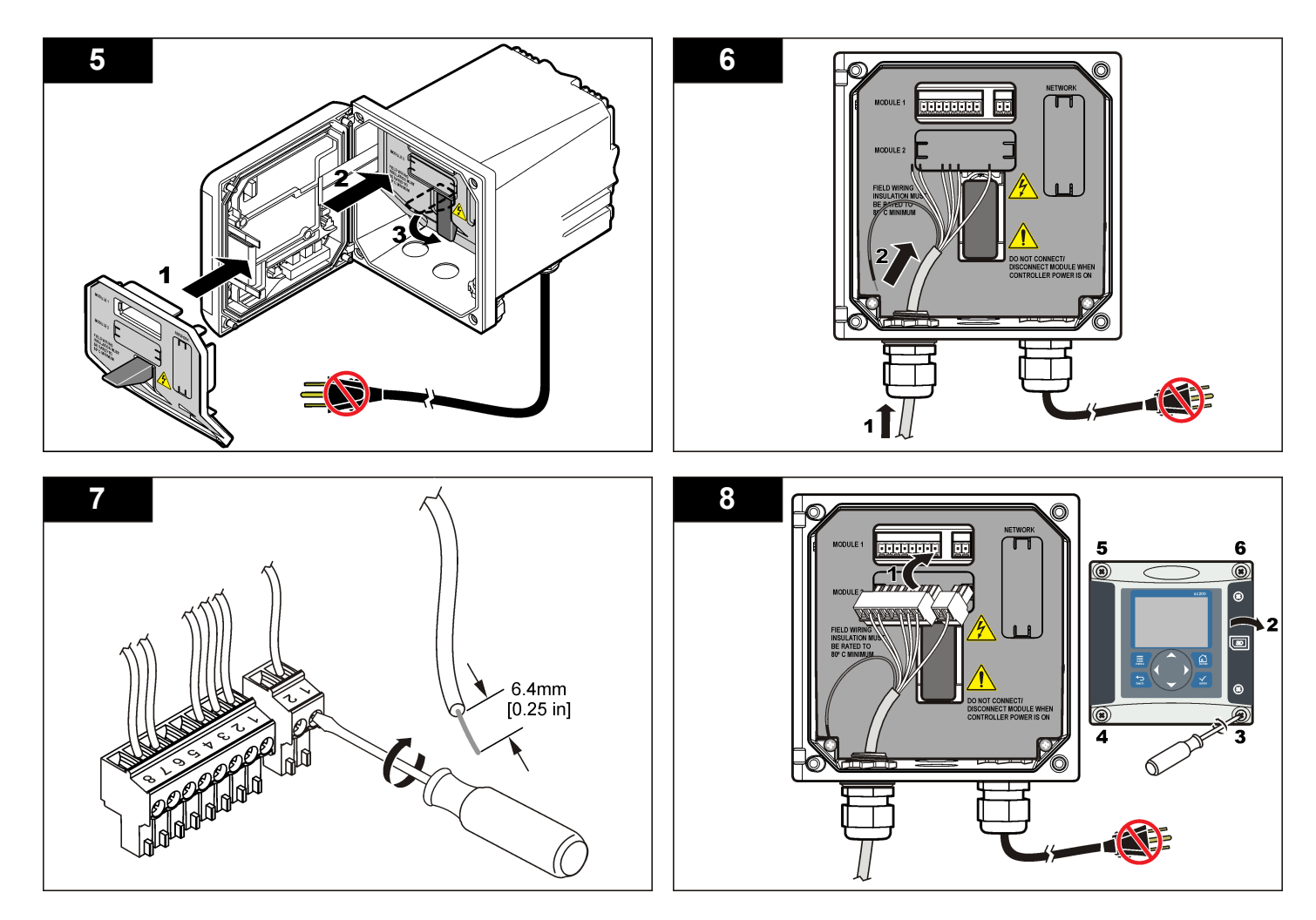

# Fonctionnement

### **Règles de fonctionnement**

### **ATTENTION**

Risque de blessures. L'ampoule de verre ou le corps du capteur peut se briser. Manipuler le capteur avec précaution pour éviter les blessures.

- Déposer le capuchon de protection avant de mettre le capteur dans le fluide de processus.
- Quand le capteur est sorti du fluide de processus pendant > 1 heure, remplir le capuchon de protection de tampon pH 4 (recommandé) ou d'eau du robinet et reposer le capuchon sur le capteur. Répéter toutes les 2 à 4 semaines en cas de stockage prolongé.

### Navigation utilisateur

Consultez la documentation du transmetteur pour une description du clavier et des informations de navigation.

# Configuration du capteur

Utiliser le menu Configurer pour entrer les informations d'identification du capteur et modifier les options de gestion et stockage de données. La procédure ci-dessous peut être utilisée pour configurer les capteurs de pH ou REDOX.

- 1. Appuyer sur la touche **MENU** et sélectionner Progr capteur, [Sélectionner le capteur], Configurer.
- Utiliser les touches fléchées pour sélectionner une option et appuyer sur ENTER. Pour entrer des nombres, lettres ou ponctuations, maintenir enfoncées les touches fléchées HAUT ou BAS. Appuyer sur la touche fléchée DROITE pour avancer à l'espace suivant.

| Options    | Descriptions                                                                                                    |
|------------|----------------------------------------------------------------------------------------------------|
| EDITER NOM | Modifie le nom correspondant au capteur en haut de<br>l'écran de mesure. Le nom est limité à 10 caractères<br>avec une combinaison quelconque de lettres,<br>chiffres, espaces ou ponctuation. |

| Options        | Descriptions                                                                                                    |
|----------------|----------------------------------------------------------------------------------------------------|
| N/S CAPTEUR    | Permet à l'utilisateur d'entrer le numéro de série du<br>capteur, limité à 16 caractères avec toutes<br>combinaisons de lettres, chiffres, espaces ou<br>ponctuations.                                                                                                    |
| FORMAT AFFICH. | Pour les capteurs de pH seulement — change le<br>nombre de décimales affichées sur l'écran de<br>mesure à XX.XX (par défaut) ou XX.X                                                                                                    |
| UNIT. TEMPER.  | Règle les unités de température en °C (par défaut) ou °F                                                                                                    |
| TEMP ELEMENT   | Capteurs de pH — définit la compensation<br>automatique de l'élément de température sur PT100,<br>PT1000 ou NTC300 (par défaut). Si aucun élément<br>n'est utilisé, le type peut être défini comme manuel et<br>une valeur de compensation de température peut<br>être saisie (manuel par défaut : 25 °C). Capteurs<br>REDOX — la compensation en température n'est<br>pas utilisée. Il est possible de connecter un élément<br>de température pour mesurer la température.         |
| FILTRE         | Définit une constante de temps pour augmenter la stabilité du signal. La constante de temps calcule la valeur moyenne pendant une durée spécifiée — 0 (aucun effet, par défaut) à 60 secondes (moyenne de la valeur du signal sur 60 secondes). Le filtre augmente le temps de réponse du signal du capteur aux variations effectives du processus.                                                                                                    |
| COMP H2O PURE  | Pour les capteurs de pH seulement — ajoute une<br>correction dépendant de la température à la valeur<br>de pH mesurée pour de l'eau pure avec des additifs<br>— Aucun (par défaut), Ammoniaque, Morpholine ou<br>Défini par l'utilisateur. Pour les températures de<br>processus au-dessus de 50 °C, c'est la correction à<br>50 °C qui est utilisée. Pour les applications définies<br>par l'utilisateur, il est possible de définir une pente<br>linéaire (par défaut : 0 pH/°C). |

| Options                                  | Descriptions                                                                                                    |
|------------------------------------------|----------------------------------------------------------------------------------------------------|
| PROGR POINT ISO                          | Au point isopotentiel, la pente de pH est<br>indépendante de la température. La plupart des<br>capteurs ont un point isopotentiel de 7,00 pH (par<br>défaut), mais des capteurs pour applications<br>spéciales peuvent avoir une valeur isopotentielle<br>différente. |
| LOG SETUP<br>(PARAMÉTRAGE<br>DU JOURNAL) | Définit l'intervalle de stockage des données dans le journal — 5, 30 secondes, 1, 2, 5, 10, 15 (par défaut), 30, 60 minutes.                                                                                                    |
| RÉTABLIR<br>DÉFAUTS                      | Rétablit le menu de configuration aux paramètres pa<br>défaut. Toutes les informations de capteur sont<br>perdues.                                                                                                    |

# Étalonnage du capteur

### À propos de l'étalonnage de capteur

L'étalonnage règle la valeur lue par le capteur pour la faire correspondre à la valeur d'une ou plusieurs solutions de référence. Les caractéristiques du capteur dérivent lentement au cours du temps et peuvent entraîner une inexactitude du capteur. Le capteur doit être étalonné régulièrement pour conserver son exactitude. La fréquence d'étalonnage dépend de l'application et le mieux est de la déterminer par l'expérience.

Un élément de température permet de fournir des valeurs de pH ajustées automatiquement à 25 °C en fonction des variations de température pouvant affecter l'électrode active et celle de référence. Ce réglage peut être fait manuellement par le client si la température de processus est constante.

Pendant l'étalonnage, les données ne sont pas envoyées dans le journal. Le journal de données peut donc comporter des zones où les données sont intermittentes.

### Procédure d'étalonnage de pH

Les capteurs peuvent être étalonnés avec 1 ou 2 solutions de référence (étalonnage en 1 point ou en 2 points). Les tampons standard sont

reconnus automatiquement. Assurez-vous d'utiliser le jeu de tampons correct (consulter Modification des options d'étalonnage à la page 32).

 Placer le capteur dans la première solution de référence. S'assurer que la partie capteur de la sonde est totalement immergée dans le liquide (pH calibration procedure).

#### Figure 4 Capteur dans la solution de référence

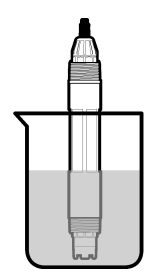

- Attendre l'égalisation des températures du capteur et de la solution. Ceci peut prendre 30 minutes ou plus si la différence de température entre la solution de processus et celle de référence est importante.
- 3. Appuyer sur la touche **MENU** et sélectionner Progr capteur, [Sélectionner le capteur], Étalonner.
- 4. Sélectionnez le type d'étalonnage.

| Options            | Descriptions                                                                                                    |
|--------------------|----------------------------------------------------------------------------------------------------|
| Tampon<br>2 points | Utilisez 2 tampons pour l'étalonnage, par exemple pH<br>7 et pH 4 (méthode recommandée). Les tampons doivent<br>provenir d'un jeu de tampons indiqué dans le menu<br>Options étal (voir Modification des options d'étalonnage<br>à la page 32). |
| Tampon 1 point     | Utilisez 1 tampon pour l'étalonnage, par exemple pH 7.<br>Le tampon doit provenir d'un jeu de tampons indiqué<br>dans le menu Options étal.                                                                                                    |

| Options                 | Descriptions                                                                                                    |  |
|-------------------------|----------------------------------------------------------------------------------------------------|--|
| Échantillon<br>2 points | Utiliser 2 échantillons ou tampons de valeur de pH<br>connue pour l'étalonnage. Déterminez la valeur de pH<br>des échantillons avec un autre instrument. |  |
| Échantillon<br>1 point  | Utiliser 1 échantillon ou tampon pour l'étalonnage.<br>Déterminez la valeur de pH des échantillons avec un<br>autre instrument.                          |  |

- 5. Si le mot de passe est activé dans le menu de sécurité du transmetteur, entrez le mot de passe.
- 6. Sélectionnez l'option de sortie du signal pendant l'étalonnage :

| Options                                                                             | Descriptions                                                                                                    |  |
|-------------------------------------------------------------------------------------|----------------------------------------------------------------------------------------------------|--|
| Actif L'instrument envoie la valeur de sortie mesurée penda procédure d'étalonnage. |                                                                                                    |  |
| Maintien                                                                            | La valeur de sortie du capteur est maintenue à la valeur en cours mesurée pendant la procédure d'étalonnage.                                                |  |
| Transfert                                                                           | Une valeur de sortie prédéfinie est envoyée pendant<br>l'étalonnage. Consultez le manuel d'utilisation du transmetteur<br>pour changer la valeur prédéfinie |  |

7. Avec le capteur dans la première solution de référence, appuyer sur ENTER.

La valeur mesurée apparaît.

8. Attendre que la valeur se stabilise et appuyer sur ENTER.

Remarque : L'écran peut passer automatiquement à l'étape suivante.

9. Si la solution de référence est un échantillon, mesurer la valeur de pH avec un deuxième instrument de vérification. Utilisez les touches fléchées pour entrer la valeur mesurée et appuyez sur ENTER.

**Remarque :** En cas d'utilisation d'un tampon de pH non indiqué dans le menu Options étal, consulter le flacon du tampon pour connaître la valeur de pH correspondant à la température du tampon.

- **10.** Pour un étalonnage en 2 points, mesurer la deuxième solution de référence (ou échantillon) :
  - a. Sortir le capteur de la première solution et le rincer à l'eau propre.
  - b. Placer le capteur dans la solution de référence suivante et appuyer sur ENTER.

- c. Attendez la stabilisation de la valeur. Appuyer sur ENTER. Remarque : L'écran peut passer automatiquement à l'étape suivante.
- d. Si la solution de référence est un échantillon, mesurer la valeur de pH avec un deuxième instrument de vérification. Utilisez les touches fléchées pour entrer la valeur mesurée et appuyez sur ENTER.

11. Consultez le résultat d'étalonnage :

- Réussi le capteur est étalonné et prêt à mesurer des échantillons. Les valeurs de pente et/ou de décalage sont indiquées.
- Echec la pente ou le décalage d'étalonnage est en dehors des limites acceptées. Répéter l'étalonnage avec des solutions de référence neuves. Consulter Maintenance à la page 33 et Dépannage à la page 34 pour plus d'informations.
- **12.** En cas de réussite de l'étalonnage, appuyez sur **ENTER** pour continuer.
- **13.** Si l'option de l'ID opérateur est définie sur Yes (Oui) dans le menu Options Étal, entrez un ID d'opérateur. Référez-vous à Modification des options d'étalonnage à la page 32.
- 14. Sur l'écran Nouveau capteur, indiquez si le capteur est neuf :

### **Options Descriptions**

- Oui Le capteur n'a pas été étalonné précédemment avec ce contrôleur. Le nombre de jours de fonctionnement et les courbes d'étalonnage précédentes pour le capteur sont remis à zéro.
- **Non** Le capteur a été étalonné précédemment avec ce contrôleur.
- 15. Ramenez le capteur dans le fluide de processus et appuyez sur ENTER.

Le signal de sortie revient dans l'état actif et la valeur d'échantillon mesurée apparaît sur l'écran de mesure.

**Remarque**: Si le mode de sortie est sur maintien ou transfert, sélectionnez la temporisation lors du retour des sorties à l'état actif.

### Procédure d'étalonnage REDOX

Les capteurs peuvent être étalonnés avec une solution de référence REDOX ou avec l'échantillon de processus.

 Placer le capteur dans la solution de référence. S'assurer que la partie capteur de la sonde est totalement immergée dans la solution (ORP calibration procedure).

Figure 5 Capteur dans la solution de référence

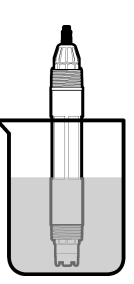

- 2. Appuyer sur la touche **MENU** et sélectionner Progr capteur, [Sélectionner le capteur], Étalonner.
- 3. Appuyer sur ENTER pour sélectionner l'étalonnage d'échantillon en 1 point.
- 4. Si le mot de passe est activé dans le menu de sécurité du transmetteur, entrez le mot de passe.
- 5. Sélectionnez l'option de sortie du signal pendant l'étalonnage :

| Options   | Descriptions                                                                                                    |
|-----------|----------------------------------------------------------------------------------------------------|
| Actif     | L'instrument envoie la valeur de sortie mesurée pendant la<br>procédure d'étalonnage.                                                                        |
| Maintien  | La valeur de sortie du capteur est maintenue à la valeur en cours<br>mesurée pendant la procédure d'étalonnage.                                              |
| Transfert | Une valeur de sortie prédéfinie est envoyée pendant<br>l'étalonnage. Consultez le manuel d'utilisation du transmetteur<br>pour changer la valeur prédéfinie. |

- Avec le capteur dans la solution de référence ou l'échantillon, appuyer sur ENTER. La valeur mesurée apparaît.
- Attendre que la valeur se stabilise et appuyer sur ENTER. Remarque : L'écran peut passer automatiquement à l'étape suivante.
- Si l'échantillon de processus est utilisé pour l'étalonnage, mesurer la valeur de potentiel REDOX avec un instrument de vérification secondaire. Utiliser les touches fléchées pour entrer la valeur et appuyer sur ENTER.
- 9. Consultez le résultat d'étalonnage :
  - Réussi le capteur est étalonné et prêt à mesurer des échantillons. Les valeurs de pente et/ou de décalage sont indiquées.
  - Echec la pente ou le décalage d'étalonnage est en dehors des limites acceptées. Répéter l'étalonnage avec des solutions de référence neuves. Consulter Maintenance à la page 33 et Dépannage à la page 34 pour plus d'informations.
- **10.** En cas de réussite de l'étalonnage, appuyez sur **ENTER** pour continuer.
- 11. Si l'option de l'ID opérateur est définie sur Yes (Oui) dans le menu Options Étal, entrez un ID d'opérateur. Référez-vous à Modification des options d'étalonnage à la page 32.
- 12. Sur l'écran Nouveau capteur, indiquez si le capteur est neuf :

#### **Options Descriptions**

- Oui Le capteur n'a pas été étalonné précédemment avec ce contrôleur. Le nombre de jours de fonctionnement et les courbes d'étalonnage précédentes pour le capteur sont remis à zéro.
- Non Le capteur a été étalonné précédemment avec ce contrôleur.
- 13. Ramenez le capteur dans le fluide de processus et appuyez sur ENTER.

Le signal de sortie revient dans l'état actif et la valeur d'échantillon mesurée apparaît sur l'écran de mesure.

**Remarque :** Si le mode de sortie est sur maintien ou transfert, sélectionnez la temporisation lors du retour des sorties à l'état actif.

### Etalonnage en température

L'instrument est étalonné en usine pour une mesure de température précise. La température peut être étalonnée pour augmenter la précision.

- 1. Placer le capteur dans un récipient d'eau de température connue. Mesurer la températeur de l'eau avec un thermomètre ou un instrument indépendant précis.
- 2. Appuyer sur la touche **MENU** et sélectionner Progr capteur, [Sélectionner le capteur], Étalonner.
- 3. Sélectionner Étal Temp 1 PT et appuyer sur ENTER.
- 4. Attendre que la valeur se stabilise et appuyer sur ENTER.
- 5. Entrer la valeur exacte et appuyer sur ENTER.
- 6. Ramenez le capteur dans le fluide de processus et appuyez sur ENTER.

### Sortie de la procédure d'étalonnage

En cas d'appui sur la touche **BACK** pendant un étalonnage, l'utilisateur peut quitter l'étalonnage.

1. Appuyez sur la touche **BACK** pendant un étalonnage. Trois options apparaissent :

| Options           | Descriptions                                                                                                    |  |
|-------------------|----------------------------------------------------------------------------------------------------|--|
| QUI. ÉTAL         | Arrête l'étalonnage. Un nouvel étalonnage devra repartir<br>du début.                                                                                                    |  |
| RETOUR<br>ETALON. | Revient à l'étalonnage.                                                                                                    |  |
| QUI. ETAL         | Quitte temporairement l'étalonnage. L'accès aux autres<br>menus est autorisé. Il est possible de démarrer un<br>étalonnage pour un deuxième capteur (le cas échéant).<br>Pour revenir à l'étalonnage, appuyez sur la touche <b>MENU</b><br>et sélectionnez Progr capteur, [Sélectionner le capteur]. |  |

2. Utilisez les touches fléchées pour sélectionner une des options et appuyez sur ENTER.

### Modification des options d'étalonnage

L'utilisateur peut définir un rappel ou inclure un ID d'opérateur avec les données d'étalonnage depuis le menu OPTIONS ETA.

- 1. Appuyer sur la touche **MENU** et sélectionner Prog capteur, [Sélectionner le capteur], Etalonner, Options éta.
- 2. Utiliser les touches fléchées pour sélectionner une option et appuyer sur ENTER.

| Options                                      | Descriptions                                                                                                    |
|----------------------------------------------|----------------------------------------------------------------------------------------------------|
| SELECT<br>BUFFER<br>(sélection du<br>tampon) | Pour les capteurs de pH seulement — modifier le jeu de solutions tampon reconnues pour l'étalonnage à pH 4,00, 7,00, 10,00 (jeu par défaut) ou DIN 19267 (pH 1,09, 4,65, 6,79, 9,23, 12,75)<br><b>Remarque :</b> Il est possible d'utiliser d'autres tampons si l'option d'échantillon à 1 point ou d'échantillon à 2 points est sélectionnée pendant l'étalonnage. |
| RAPPEL ÉTAL                                  | Définit un rappel pour le prochain étalonnage en jours<br>mois ou années — Aucun (par défaut), 1 jour, 7, 30, 60,<br>ou 90 jours, 6 ou 9 mois, 1 ou 2 ans                                                                                                    |
| ID OP sur ETA                                | Inclut un ID d'opérateur avec les données d'étalonnage —<br>Oui ou Non (par défaut). L'identifiant est saisi pendant<br>l'étalonnage.                                                                                                    |

### Réinitialisation des options d'étalonnage

Il est possible de réinitialiser les options d'étalonnage aux valeurs par défaut d'usine.

- 1. Appuyer sur la touche **MENU** et sélectionner Progr capteur, [Sélectionner le capteur], Etalonner, Rétablir étal défaut.
- 2. Si le mot de passe est activé dans le menu de sécurité du transmetteur, entrez le mot de passe.
- 3. Appuyer sur ENTER. L'écran Rétablir étal? apparaît.
- 4. Appuyer sur ENTER. Toutes les options d'étalonnage sont ramenées à leurs valeurs par défaut.

- Si l'option de l'ID opérateur est définie sur Yes (Oui) dans le menu Options Étal, entrez un ID d'opérateur. Référez-vous à Modification des options d'étalonnage à la page 32.
- 6. Sur l'écran Nouveau capteur, indiquez si le capteur est neuf :

#### **Options Descriptions**

- Oui Le capteur n'a pas été étalonné précédemment avec ce contrôleur. Le nombre de jours de fonctionnement et les courbes d'étalonnage précédentes pour le capteur sont remis à zéro.
- Non Le capteur a été étalonné précédemment avec ce contrôleur.
- 7. Appuyer sur la touche **BACK** pour revenir à l'écran de mesure.

# Mesures d'impédance

Afin d'améliorer la fiabilité du système de mesure du pH, le transmetteur détermine l'impédance des électrodes de verre. Cette mesure est effectuée toutes les minutes. Durant le diagnostic, la mesure du pH est en mode de maintien pendant cinq secondes. Si un message d'erreur apparaît, reportez-vous à Liste d'erreurs à la page 35 pour de plus amples détails.

Pour activer/désactiver la mesure de l'impédance du capteur :

- 1. Appuyez sur la touche **MENU**, puis sélectionnez Sensor Setup (Configuration capteur).
- 2. Sélectionnez Diag/test (Diagnostic/test) et appuyez sur ENTER (Entrée).
- 3. Sélectionnez Imped Status (Etat impéd.) et appuyez sur ENTER (Entrée).
- 4. Sélectionnez Enable/Disable (Activer/Désactiver) et appuyez sur ENTER (Entrée).

Pour visualiser la valeur d'impédance actuelle du capteur et la valeur de référence :

- 1. Appuyez sur la touche **MENU**, puis sélectionnez Sensor Setup (Configuration capteur).
- 2. Sélectionnez Diag/test (Diagnostic/test) et appuyez sur ENTER (Entrée).

 Sélectionnez Sensor signals (Signaux du capteur) et appuyez sur ENTER (Entrée).

# **Registres Modbus**

Une liste de registres Modbus est disponible pour la communication réseau. Consulter www.hach.com ou www.hach-lange.com pour plus d'informations.

# Maintenance

# AVERTISSEMENT

Risque de blessures. Les opérations décrites dans cette section du manuel ne doivent être effectuées que par du personnel qualifié.

# Échéancier de maintenance

Le programme d'entretien indique les durées minimales des opérations d'entretien. Effectuer les opérations d'entretien plus fréquemment avec des applications entraînant une contamination de l'électrode.

| Tâche de maintenance                                        | 90 jours                                                  | Annuellement |
|-------------------------------------------------------------|-----------------------------------------------------------|--------------|
| Nettoyage du capteur                                        | х                                                         |              |
| Recherche de dégâts sur le<br>capteur                       | х                                                         |              |
| Remplacement du pont salin et de la solution de remplissage |                                                           | Х            |
| Étalonnage du capteur                                       | Défini par les organismes notifiés ou par<br>l'expérience |              |

# **Object Missing**

This object is not available in the repository.

# Remplacement du pont salin

Les capteurs différentiels ont un pont salin amovible (Replace the salt bridge). Si le capteur a été nettoyé mais échoue à l'étalonnage,

remplacer le pont salin et la solution de la cellule standard. Consulter les instructions livrées avec le pont salin.

#### Figure 6 Pont salin

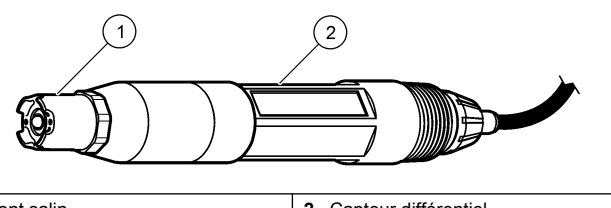

1 Pont salin

2 Capteur différentiel

Toujours étalonner le capteur après les procédures de maintenance.

# Dépannage

# Données intermittentes

Pendant l'étalonnage, les données ne sont pas envoyées dans le journal. Le journal de données peut donc comporter des zones où les données sont intermittentes

# Test du capteur de pH

Préreguis : Deux tampons de pH et un multimètre. En cas d'échec d'étalonnage, commencer par effectuer les opérations d'entretien décrites dans Maintenance à la page 33.

- 1. Placer le capteur dans une solution tampon de pH 7 et attendre que le capteur et le tampon atteignent la température ambiante.
- 2. Débrancher les fils de capteur rouge, vert, jaune et noir du module.

3. Mesurer la résistance entre les fils jaune et noir pour vérifier le fonctionnement de l'élément de température. La résistance doit être comprise entre 250 et 350 ohms à environ 25 °C.

Si l'élément de température est bon, rebrancher les fils jaune et noir sur le module

- 4. Mesurer la tension continue mV CC avec le cordon du multimètre (+) relié au fil rouge et le cordon (-) relié au fil vert. La valeur lue doit être comprise entre -50 et +50 mV. Si la valeur est en dehors de ces limites, nettover le capteur et changer le pont salin et la solution de la cellule standard.
- 5. En laissant le multimètre branché de la même façon, rincer le capteur à l'eau et le placer dans une solution tampon de pH 4 ou pH 10. Attendre que le capteur et le tampon atteignent la température ambiante
- 6. Comparer les valeurs en mV lues dans le tampon pH 4 ou pH 10 à la valeur lue dans le tampon pH 7. La valeur lue doit être différente d'environ 160 mV

Si la différence est inférieure à 160 mV, appeler le support technique.

# Test du capteur REDOX

Préreauis : solution de référence REDOX 200 mV. multimètre. En cas d'échec d'étalonnage, commencer par effectuer les opérations d'entretien décrites dans Maintenance à la page 33.

- 1. Placer le capteur dans une solution de référence 200 mV et attendre que le capteur et la solution reviennent à température ambiante.
- 2. Débrancher les fils de capteur rouge, vert, jaune et noir du module.
- 3. Mesurer la résistance entre les fils jaune et noir pour vérifier le fonctionnement de l'élément de température. La résistance doit être comprise entre 250 et 350 ohms à environ 25 °C. Si l'élément de température est bon, rebrancher les fils jaune et noir sur le module
- 4. Mesurer la tension continue mV CC avec le cordon du multimètre (+) relié au fil rouge et le cordon (-) relié au fil vert. La valeur lue doit être comprise entre 160 et 240 mV. Si les valeurs lues sont en dehors de ces limites, appeler le support technique.

# Menu de diagnostic et test du capteur

Le menu de diagnostic et test du capteur affiche des informations actuelles et historiques sur l'instrument. Référez-vous à Diagnostic/test menu description. Pour accéder au menu de diagnostic et test du capteur, appuyer sur la touche **MENU** et sélectionner Progr. capteur, [Sélectionner le capteur], DIAG/TEST.

### Tableau 3 Menu DIAG/TEST du capteur

| Options                  | Descriptions                                                                                                    |  |
|--------------------------|----------------------------------------------------------------------------------------------------|--|
| INFORMATIONS<br>MODULE   | Affiche le nom et le numéro de série du module capteur.                                                                                                    |  |
| INFORMATIONS<br>CAPTEUR  | Affiche le nom et le numéro de série saisis par l'utilisateur.                                                                                                    |  |
| JOURS ÉTAL               | Affiche le nombre de jours depuis le dernier<br>étalonnage.                                                                                                    |  |
| HISTORIQUE CAL           | Affiche une liste et des détails de chaque étalonnage.                                                                                                    |  |
| SUPPR HISTORIQUE<br>ÉTAL | Supprime l'historique d'étalonnage du capteur<br>(impose un mot de passe de niveau service). Toutes<br>les données d'étalonnage précédentes sont perdues.                                                                                                    |  |
| SIGNAUX CAPTEUR          | Affiche la valeur lue en mV, l'impédance des<br>électrodes actives et de référence ainsi que<br>l'impédance compensée en température. Affiche la<br>durée de vie prévue quand la fonction Active prédict<br>est activée.                                                                               |  |
| ÉTAT IMPED               | S'affiche quand l'impédance du capteur (mesurée<br>toutes les 3 heures) indique un défaut. Si l'option est<br>activée (recommandé), un avertissement apparaît<br>quand l'impédance est en dehors des limites<br>normales.                                                                              |  |
| ACTIVE PRÉDICT           | Ajoute la durée de vie prévue du capteur de pH à<br>l'écran Signaux capteur. L'état d'impédance doit être<br>activé et le capteur doit avoir un étalonnage en<br>2 points pour une prévision exacte. Quand la durée de<br>vie prévue est atteinte, un avertissement apparaît sur<br>l'écran de mesure. |  |
| JOURS CAPTEUR            | Affiche le nombre de jours de fonctionnement du capteur.                                                                                                    |  |
| RÉINIT JOURS<br>CAPTEUR  | Remet à zéro le nombre de jours de fonctionnement du capteur.                                                                                                    |  |

# Liste d'erreurs

Des erreurs peuvent survenir pour diverses raisons. La valeur de mesure lue à l'écran clignote. Toutes les sorties sont maintenues quand c'est spécifié dans le menu du contrôleur. Pour afficher les erreurs du capteur, appuyer sur la touche **MENU** puis sélectionner Diagn. capteur, [Sélectionner le capteur], Liste erreurs. Une liste des erreurs possibles apparaît dans Error list for analog sensors.

### Tableau 4 Liste des erreurs pour les capteurs de pH et REDOX

| Erreur                | Descriptions                                               | Résolution                                                                                                    |  |
|-----------------------|------------------------------------------------------------|----------------------------------------------------------------------------------------------------|--|
| PH TROP HAUT          | Le pH mesuré est > 14                                      | Étalonner ou remplacer le                                                                                                    |  |
| ORP TROP HAUT         | La valeur de potentiel<br>REDOX mesurée est ><br>2100 mV   | capteur.                                                                                                    |  |
| PH TROP BAS           | Le pH mesuré est < 0                                       | Étalonner ou remplacer le                                                                                                    |  |
| ORP TROP BAS          | La valeur de potentiel<br>REDOX mesurée est < -<br>2100 mV | capteur.                                                                                                    |  |
| DÉCALAGE TROP<br>HAUT | Le décalage est > 9 (pH) ou<br>200 mV (ORP)                | Suivre les procédures<br>d'entretien pour le capteur<br>puis répéter l'étalonnage,<br>ou remplacer le capteur.<br>Répéter l'étalonnage avec<br>un tampon ou un<br>échantillon neuf, ou<br>remplacer le capteur. |  |
| DÉCALAGE TROP<br>BAS  | Le décalage est < 5 (pH) ou<br>–200 mV (ORP)               |                                                                                                    |  |
| PENTE TROP<br>HAUTE   | La pente est ><br>62 (pH)/1,3 (ORP)                        |                                                                                                    |  |
| PENTE TROP<br>BASSE   | La pente est <<br>50 (pH)/0,7 (ORP)                        | Nettoyer le capteur,<br>répéter l'étalonnage ou<br>remplacer le capteur.                                                                                                    |  |
| TEMP TROP<br>HAUTE    | La température mesurée est > 130 °C                        | S'assurer que l'élément de<br>température sélectionné                                                                                                    |  |
| TEMP TROP<br>BASSE    | La température mesurée est < –10 °C                        |                                                                                                    |  |

# Tableau 4 Liste des erreurs pour les capteurs de pH et REDOX (suite)

| Erreur                           | Descriptions                                                                  | Résolution                                                                                                    |
|----------------------------------|-------------------------------------------------------------------------------|----------------------------------------------------------------------------------------------------|
| DÉFAUT ADC                       | La conversion analogique-<br>numérique a échoué                               | Éteindre et rallumer le<br>contrôleur. Appelez<br>l'assistance technique.                                                   |
| ELEC A TROP<br>HAUT              | L'impédance de l'électrode<br>active est > 900 MΩ                             | Le capteur est dans l'air.<br>Replacez le capteur dans<br>le système.                                                       |
| ELEC A TROP BAS                  | L'impédance de l'électrode<br>active est < 8 MΩ                               | Le capteur est<br>endommagé ou sale.<br>Appelez l'assistance<br>technique.                                                  |
| ELEC R TROP<br>HAUT              | L'impédance de l'électrode<br>de référence est > 900 MΩ                       | Fuite ou évaporation du<br>tampon. Appelez<br>l'assistance technique.                                                       |
| ELEC R TROP BAS                  | L'impédance de l'électrode<br>de référence est < 8 MΩ                         | L'électrode de référence<br>est endommagée. Appelez<br>l'assistance technique.                                              |
| MÊME TAMPON                      | Les tampons pour<br>l'étalonnage par tampon en<br>2 points ont la même valeur | Procéder comme indiqué<br>dans Test sensor<br>operation.                                                                    |
| CAPTEUR<br>MANQUANT              | Le capteur est manquant ou<br>débranché                                       | Contrôlez le câblage et les<br>connexions du capteur et<br>du module.                                                       |
| TEMP<br>MANQUANTE                | Le capteur de température<br>est manquant                                     | Contrôler le câblage du<br>capteur de température.<br>S'assurer que l'élément de<br>température sélectionné<br>est correct. |
| GLASS IMP LOW<br>(IMP VERRE BAS) | L'ampoule de verre est<br>cassée ou en fin de vie                             | Remplacez le capteur.<br>Appelez l'assistance<br>technique.                                                                 |

# Liste d'avertissements des capteurs

Un avertissement n'affecte pas le fonctionnement des menus, relais et sorties. Une icône d'avertissement clignote et un message apparaît en bas de l'écran de mesure. Pour afficher les avertissements de capteur, appuyer sur la touche **MENU** puis sélectionner Diagn. capteur, [Sélectionner le capteur], Liste avertis. Une liste d'avertissements possibles apparaît dans Warning list for analog sensors.

# Tableau 5 Liste d'avertissements pour les capteurs analogiques de pH et REDOX

| Avertissement         | Descriptions                                           | Résolution                                                                            |  |
|-----------------------|--------------------------------------------------------|---------------------------------------------------------------------------------------|--|
| PH TROP HAUT          | Le pH mesuré est > 13                                  | Étalonner ou remplacer                                                                |  |
| ORP TROP HAUT         | La valeur de potentiel REDOX<br>mesurée est > 2100 mV  | le capteur.                                                                           |  |
| PH TROP BAS           | Le pH mesuré est < 1                                   | Étalonner ou remplacer<br>le capteur.                                                 |  |
| ORP TROP BAS          | La valeur de potentiel REDOX<br>mesurée est < -2100 mV |                                                                                       |  |
| DÉCALAGE TROP<br>HAUT | Le décalage est > 8 (pH) ou<br>200 mV (ORP)            | Suivre les procédures<br>d'entretien pour le<br>capteur puis répéter<br>l'étalonnage. |  |
| DÉCALAGE TROP<br>BAS  | Le décalage est < 6 (pH) ou –<br>200 mV (ORP)          |                                                                                       |  |
| PENTE TROP<br>HAUTE   | La pente est ><br>60 (pH)/1,3 (ORP)                    | Répéter l'étalonnage<br>avec un tampon ou un<br>échantillon neuf.                     |  |
| PENTE TROP<br>BASSE   | La pente est <<br>54 (pH)/0,7 (ORP)                    | Nettoyer le capteur, puis<br>répéter l'étalonnage.                                    |  |
| TEMP TROP<br>HAUTE    | La température mesurée est > 100 °C                    | S'assurer que l'élément<br>de température utilisé<br>est correct.                     |  |
| TEMP TROP BASSE       | La température mesurée est < 0 °C                      |                                                                                       |  |
| RETARD ÉTAL           | Le délai de rappel<br>d'étalonnage est écoulé          | Etalonnez le capteur.                                                                 |  |
# Tableau 5 Liste d'avertissements pour les capteurs analogiques de pH et REDOX (suite)

| Avertissement       | Descriptions                                                                                                    | Résolution                                                                      |
|---------------------|----------------------------------------------------------------------------------------------------|---------------------------------------------------------------------------------|
| REMPL. CAPTEUR      | Le capteur a fonctionné ><br>365 jours, ou la durée de vie<br>prévue est écoulée (consulter<br>Menu de diagnostic et test du<br>capteur à la page 34) | Remplacez le capteur.                                                           |
| NON ÉTALONNÉ        | Le capteur n'a pas été<br>étalonné.                                                                                                    | Etalonnez le capteur.                                                           |
| ÉCHEC FLASH         | Panne de la mémoire flash<br>externe                                                                                                    | Contactez l'assistance technique.                                               |
| ELEC A TROP<br>HAUT | L'impédance de l'électrode active est > 800 M $\Omega$                                                                                                | Le capteur est dans l'air.<br>Replacez le capteur<br>dans le système.           |
| ELEC A TROP BAS     | L'impédance de l'électrode<br>active est < 15 MΩ                                                                                                    | Le capteur est<br>endommagé ou sale.<br>Appeler le support<br>technique.        |
| ELEC R TROP<br>HAUT | L'impédance de l'électrode de<br>référence est > 800 MΩ                                                                                               | Fuite ou évaporation du<br>tampon. Appeler le<br>support technique.             |
| ELEC R TROP BAS     | L'impédance de l'électrode de<br>référence est < 15 MΩ                                                                                                | L'électrode de référence<br>est endommagée.<br>Appeler le support<br>technique. |
| ÉTAL EN COURS       | Un étalonnage a été<br>commencé mais n'a pas été<br>achevé                                                                                            | Revenir à l'étalonnage.                                                         |

## Liste d'événements pour les capteurs

La liste d'événements affiche les activités en cours telles que modification de configuration, alarmes, avertissements, etc. Pour afficher les événements, appuyer sur la touche **MENU** puis sélectionner Diagn. capteur, [Sélectionner le capteur], Liste d'événements. Une liste des événements possibles apparaît dans Event list for analog sensors. Les

événements précédents sont enregistrés dans le journal d'événements, qui peut être téléchargé depuis le contrôleur.

#### Tableau 6 Liste d'événements pour les capteurs de pH et REDOX

| Evénement             | Descriptions                                                                             |
|-----------------------|------------------------------------------------------------------------------------------|
| ETAL PRÊT             | Le capteur est prêt pour l'étalonnage.                                                   |
| ETA OK                | L'étalonnage en cours est correct                                                        |
| TEMPS ÉCOULÉ          | Le temps de stabilisation pendant l'étalonnage est<br>écoulé                             |
| PAS TAMP              | Aucun tampon n'est détecté                                                               |
| PENTE HAUTE           | La pente d'étalonnage est au-dessus de la limite<br>supérieure                           |
| PENTE BASSE           | La pente d'étalonnage est en dessous de la limite<br>inférieure                          |
| DÉCALAGE HAUT         | La valeur de décalage d'étalonnage du capteur<br>est au-dessus de la limite supérieure.  |
| DÉCALAGE BAS          | La valeur de décalage d'étalonnage du capteur<br>est en dessous de la limite inférieure. |
| PTS FERMÉS            | Les points d'étalonnage sont trop comparables en valeur pour un étalonnage en 2 points   |
| ÉCHEC ÉTAL            | L'étalonnage a échoué                                                                    |
| ÉTAL HAUT             | La valeur d'étalonnage est au-dessus de la limite<br>supérieure                          |
| INSTABLE              | La valeur lue pendant l'étalonnage était instable                                        |
| MODIF CONFIG FLOTTANT | La configuration a été modifiée — type en virgule flottante                              |
| MODIF CONFIG TEXTE    | La configuration a été modifiée — type texte                                             |
| MODIF CONFIG ENTIER   | La configuration a été modifiée — valeur de type<br>entier                               |
| VAL DÉFAUT            | La configuration a été réinitialisée aux options par<br>défaut                           |

# Tableau 6 Liste d'événements pour les capteurs de pH et REDOX (suite)

| Evénement        | Descriptions                                                   |
|------------------|----------------------------------------------------------------|
| INFO ALIMENTAT   | L'alimentation a été activée                                   |
| DÉFAUT ADC       | La conversion analogique-numérique a échoué (panne matérielle) |
| FLASH ERASE      | La mémoire a été effacée                                       |
| TEMPÉRATURE      | La température enregistrée est trop haute ou trop basse        |
| DÉBUT MANUEL 1PT | Départ d'un étalonnage d'échantillon à 1 point                 |
| DÉBUT AUTO 1PT   | Départ d'un étalonnage de pH de tampon en<br>1 point           |
| DÉBUT MANUEL 2PT | Départ d'un étalonnage de pH d'échantillon en<br>2 points      |
| DÉBUT AUTO 2PT   | Départ d'un étalonnage de pH de tampon en<br>2 points          |
| FIN MANUEL 1PT   | Fin d'un étalonnage d'échantillon en 1 point                   |
| FIN AUTO 1PT     | Fin d'un étalonnage de pH de tampon en 1 point                 |
| FIN MANUEL 2PT   | Fin d'un étalonnage de pH d'échantillon en 2 points            |
| FIN AUTO 2PT     | Fin d'un étalonnage de pH de tampon en 2 points                |

# Pièces et accessoires de rechange

**Remarque :** Les numéros de référence de produit et d'article peuvent dépendre des régions de commercialisation. Prenez contact avec le distributeur approprié ou consultez le site web de la société pour connaître les personnes à contacter.

| Descriptions          | Quantité | Article No. |
|-----------------------|----------|-------------|
| Solution tampon, pH 4 | 500 ml   | 2283449     |
| Solution tampon, pH 7 | 500 ml   | 2283549     |

# Pièces et accessoires de rechange (suite)

| Descriptions                        | Quantité | Article No.   |
|-------------------------------------|----------|---------------|
| Solution tampon, pH 10              | 500 ml   | 2283649       |
| Poudre gel                          | 2 g      | 25M8A1002-101 |
| Solution de référence REDOX, 200 mV | 500 ml   | 25M2A1001-115 |
| Solution de référence REDOX, 600 mV | 500 ml   | 25M2A1002-115 |
| Solution de cuve standard pour pHD  | 500 ml   | 25M1A1025-115 |
| Solution de cuve standard pour LCP  | 500 ml   | 25M1A1001-115 |

#### Capteurs pHD

| Descriptions                                                 | Article No.   |
|--------------------------------------------------------------|---------------|
| Pont salin, pHD PEEK/Kynar avec joint Santoprène             | SB-P1SV       |
| Pont salin, pHD PEEK/Kynar avec joint<br>perfluoroélastomère | SB-P1SP       |
| Pont salin, pHD PEEK/céramique avec joint Santoprène         | SB-P2SV       |
| Pont salin, capteur pHD Ryton avec joint Santoprène          | SB-R1SV       |
| Protection de capteur, type pHD convertible, PEEK            | 1000F3374-002 |
| Protection de capteur, type pHD convertible, Ryton           | 1000F3374-003 |

#### Capteurs encapsulés LCP et Ryton

| Descriptions                                   | Article No.     |
|------------------------------------------------|-----------------|
| Pont salin, LCP/Kynar avec joint torique       | 60-9765-000-001 |
| Pont salin, LCP/céramique avec joint torique   | 60-9765-010-001 |
| Pont salin, Ryton/Kynar avec joint torique     | 60-9764-000-001 |
| Pont salin, Ryton/céramique avec joint torique | 60-9764-020-001 |

# Especificaciones

Las especificaciones están sujetas a cambios sin previo aviso.

#### Tabla 1 Especificaciones del sensor

| Especificación                   | Detalles                                                                                                    |
|----------------------------------|----------------------------------------------------------------------------------------------------|
| Temperatura de<br>funcionamiento | –5 a 105 °C (23 a 221 °F)                                                                                              |
| Temperatura de<br>almacenamiento | 4 a 70 °C (40 a 158 °F)                                                                                                |
| Elemento de temperatura          | Termistor NTC300                                                                                                    |
| Cable del sensor                 | pHD: 5 conductores (más 2 blindajes), 6 m<br>(20 pies); LCP: 5 conductores (más 1 blindaje),<br>3 m (10 pies)          |
| Dimensiones (largo/diámetro)     | pHD: 271 mm (10.7 pulg.)/35 mm (1.4 pulg.);<br>1-pulg. NPT; LCP: 187 mm (7.35 pulg.)/51 mm<br>(2 pulg.); 1-½ pulg. NPT |
| Componentes                      | Materiales resistentes a la corrosión,<br>totalmente sumergibles                                                       |
| Límite de presión                | 6.9 bar a 105 °C (100 psi a 221 °F)                                                                                    |
| Medida máxima del caudal         | 3 m/s (10 pies/s)                                                                                                    |

# Información general

En ningún caso el fabricante será responsable de ningún daño directo, indirecto, especial, accidental o resultante de un defecto u omisión en este manual. El fabricante se reserva el derecho a modificar este manual y los productos que describen en cualquier momento, sin aviso ni obligación. Las ediciones revisadas se encuentran en el sitio Web del fabricante.

## Información de seguridad

Lea todo el manual antes de desembalar, instalar o trabajar con este equipo. Ponga atención a todas las advertencias y avisos de peligro. El no hacerlo puede provocar heridas graves al usuario o daños al equipo.

Para garantizar que no disminuya la protección que ofrece este producto, no use o instale el equipo de manera diferente a la especificada en este manual.

## Utilización de la información sobre riesgos

## A PELIGRO

Indica una situación potencial o de riesgo inminente que, de no evitarse, provocará la muerte o lesiones graves.

#### **ADVERTENCIA**

Indica una situación potencial o inminentemente peligrosa que, de no evitarse, podría provocar la muerte o lesiones graves.

# A PRECAUCIÓN

Indica una situación potencialmente peligrosa que podría causar un accidente o daño menor.

#### AVISO

Indica una situación que, si no se evita, puede provocar daños al instrumento. Información que requiere énfasis especial.

## Etiquetas de precaución

Lea todas las etiquetas y rótulos adheridos al instrumento. En caso contrario, podrían producirse heridas personales o daños en el instrumento. Cada símbolo en el instrumento se indica en el manual con una explicación de advertencia.

6

| Este símbolo (en caso de estar colocado en el equipo) refiere a las instrucciones de operación o bien la información de seguridad.                                                                                                    |                                                                                                    |
|----------------------------------------------------------------------------------------------------|----------------------------------------------------------------------------------------------------|
| Este símbolo, cuando está en la caja o barrera de un producto, indica<br>que hay riesgo de descarga eléctrica o electrocución.                                                                                                    |                                                                                                    |
| Los delicados componentes electrónicos internos pueden sufrir<br>daños debido a la electricidad estática, lo que acarrea una<br>disminución del rendimiento del instrumento y posibles fallas.                                                                                                    |                                                                                                    |
| El equipo eléctrico marcado con este símbolo no se podrá desechar<br>por medio de los sistemas europeos públicos de eliminación después<br>del 12 de agosto de 2005. En cumplimiento de las reglamentaciones<br>nacionales y locales (directiva europea 2002/98/CE), los usuarios de<br>equipos eléctricos deben devolver los equipos viejos o los que han<br>alcanzado el término de su vida útil al fabricante para su eliminación<br>gratuita.<br><b>Nota:</b> Para devolver los equipos para reciclaje, comuniquese con el fabricante o<br>distribuidor para obtener instrucciones acerca de cómo devolver equipos que<br>han alcanzado el término de su vida útil, accesorios eléctricos suministrados por<br>el fabricante y todo elemento auxiliar, para su eliminación. |                                                                                                    |
|                                                                                                    | Este símbolo (en caso de estar colocado en el equipo) refiere a las instrucciones de operación o bien la información de seguridad.<br>Este símbolo, cuando está en la caja o barrera de un producto, indica que hay riesgo de descarga eléctrica o electrocución.<br>Los delicados componentes electrónicos internos pueden sufrir daños debido a la electricidad estática, lo que acarrea una disminución del rendimiento del instrumento y posibles fallas.<br>El equipo eléctrico marcado con este símbolo no se podrá desechar por medio de los sistemas europeos públicos de eliminación después del 12 de agosto de 2005. En cumplimiento de las reglamentaciones nacionales y locales (directiva europea 2002/98/CE), los usuarios de equipos eléctricos deben devolver los equipos viejos o los que han alcanzado el término de su vida útil al fabricante para su eliminación gratuita.<br><b>Nota:</b> <i>Para devolver los equipos para reciclaje, comuniquese con el fabricante o distribuidor para obtener instrucciones acerca de cómo devolver equipos que han alcanzado el término de su vida útil, accesorios eléctricos suministrados por el fabricante y todo elemento auxiliar, para su eliminación.</i> |

## Generalidades del producto

Este sensor está diseñado para trabajar con un controlador para la recolección de datos y operación. Con este sensor se pueden utilizar varios controladores. Este documento da por sentado que el sensor tiene instalado y utiliza un controlador sc200. Para utilizar el sensor con otros controladores, consulte el manual del usuario del controlador que está utilizando.

El sensor se encuentra disponible en estilos diferentes. Consulte Figura 1.

Figura 1 Estilos de sensores

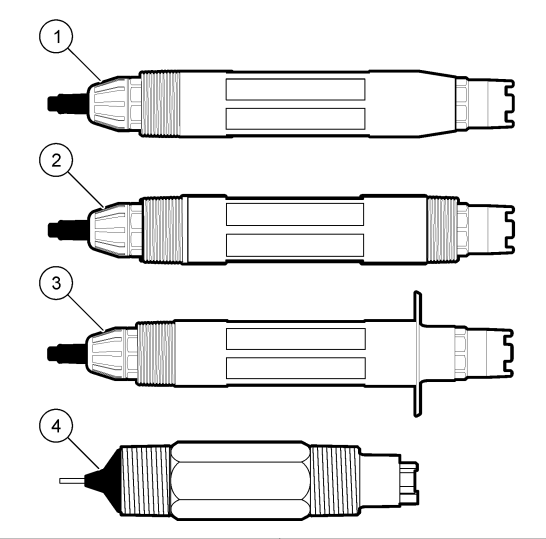

| 1 | De inserción: permite ser sacado<br>sin detener el flujo del proceso                         | 3 | Sanitario: para ser instalado en un conector en T sanitario de 2" |
|---|----------------------------------------------------------------------------------------------|---|-------------------------------------------------------------------|
| 2 | Convertible: para un conector en T<br>de tubos o para sumergirlo en un<br>recipiente abierto | 4 | Convertible: tipo LCP                                             |

# Instalación

## **A ADVERTENCIA**

Peligro de lesión personal. Las tareas descritas en esta sección del manual deben ser realizadas sólo por personal cualificado.

## Montaje

## **ADVERTENCIA**

Peligro de lesión personal. Tenga siempre en cuenta el índice de temperatura y presión del hardware de montaje utilizado para instalar el sensor. El material del hardware generalmente limitan la temperatura y la presión del sistema.

#### Figura 2 Ejemplos de montaje (1)

Para ejemplos de sensores en diferentes aplicaciones, consulte la Mounting examples-analog sensors y la Mounting examples-analog sensors. Es necesario calibrar el sensor antes de utilizarlo. Consulte la Calibrate the sensor.

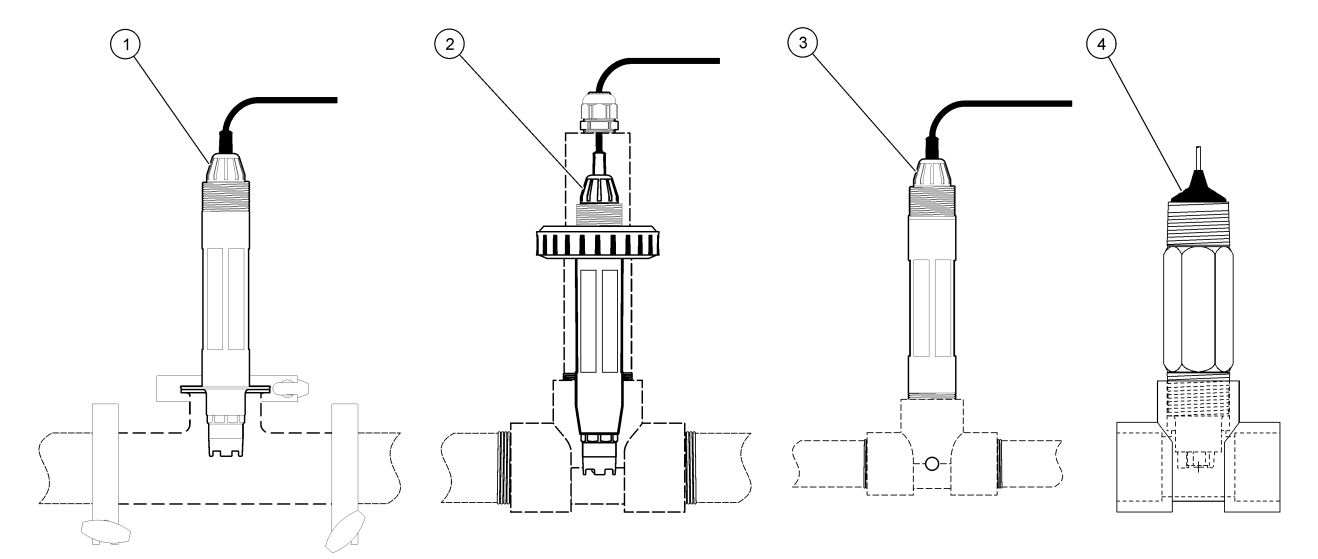

| 1 Montaje sanitario  | 3 Montaje de flujo directo             |
|----------------------|----------------------------------------|
| 2 Montaje de empalme | 4 Montaje de flujo directo: sensor LCP |

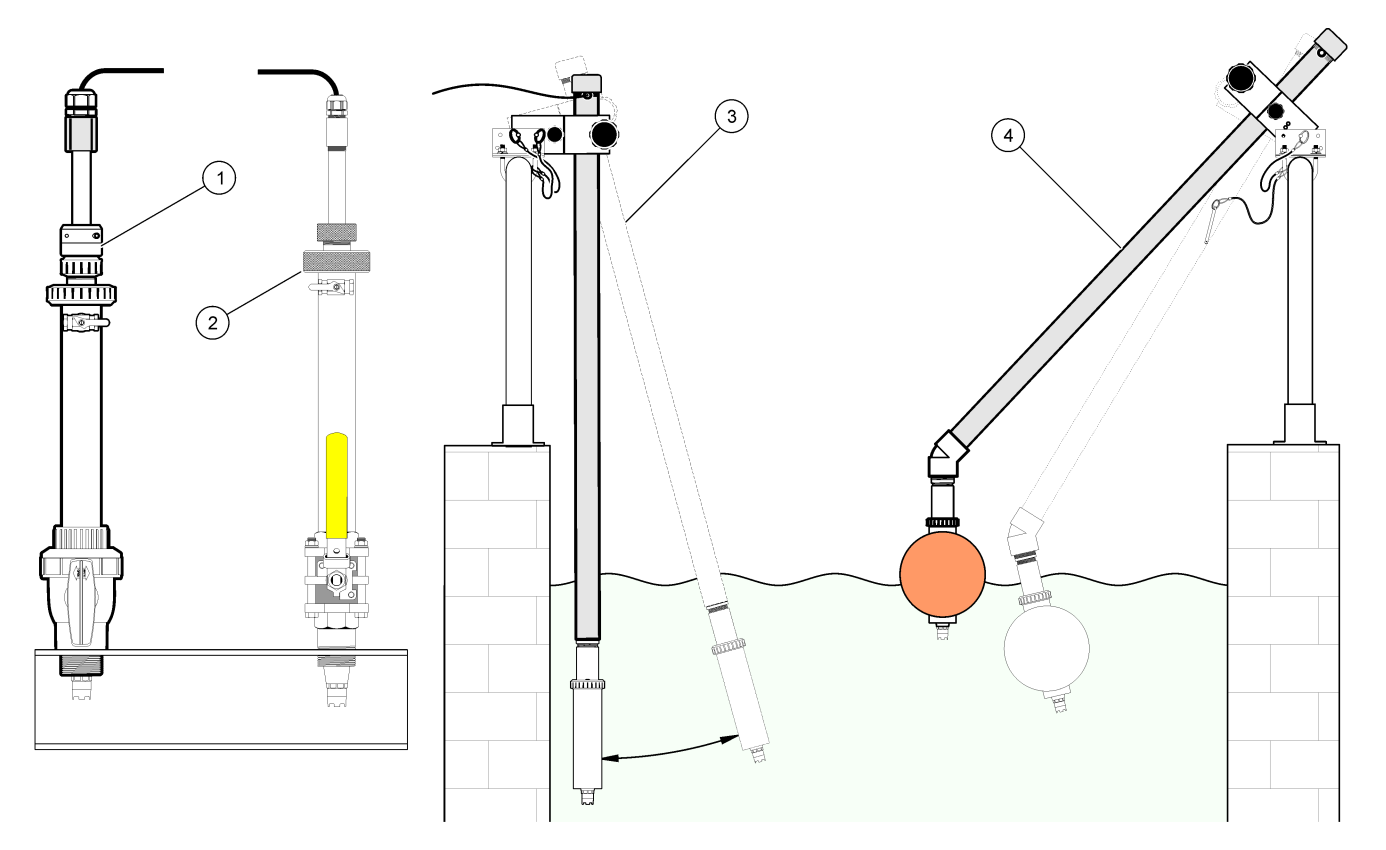

| 1 Montaje de inserción PVS | 3 Montaje de inmersión                |
|----------------------------|---------------------------------------|
| 2 Montaje de inserción     | 4 Montaje de inmersión, bola flotante |

## Conecte el sensor al módulo

## **ADVERTENCIA**

Posible peligro de electrocución. Desconecte siempre el suministro eléctrico al instrumento antes de realizar conexiones eléctricas.

# **ADVERTENCIA**

Peligro de electrocución. El cableado de alto voltaje para el controlador se realiza detrás de la barrera de alto voltaje en la carcasa del controlador. La barrera debe permanecer en su lugar excepto durante la instalación de módulos o cuando un técnico de instalación cualificado esté realizando el cableado de alimentación, relés o tarjetas análogas y de redes.

# AVISO

Daño potencial al instrumento. Los delicados componentes electrónicos internos pueden sufrir daños debido a la electricidad estática, lo que acarrea una disminución del rendimiento del instrumento y posibles fallas.

Para instalar el módulo y conectar el sensor, consulte los pasos ilustrados y no words test.

**Nota:** Si el cable del sensor no es lo suficientemente largo como para llegar al controlador, se necesita un cable de interconexión y una caja de conexión para extender la distancia.

#### Tabla 2 Cableado de sensor pH y ORP diferenciales

| Conector                                  | Nro. de pin                                              | Señal                                          | Cable del sensor                |
|-------------------------------------------|----------------------------------------------------------|------------------------------------------------|---------------------------------|
| 8 pines                                   | 1                                                        | Referencia                                     | Verde                           |
|                                           | 2                                                        | Blindaje interno                               | Transparente                    |
|                                           | 3                                                        | Suministro V                                   | Blanco                          |
|                                           | 4                                                        | —                                              | _                               |
|                                           | 5                                                        | _                                              | _                               |
|                                           | 6                                                        | Temp +                                         | Amarillo                        |
|                                           | 7                                                        | Temp – /Circuito<br>bajo                       | Negro                           |
|                                           | 8                                                        | —                                              | —                               |
| 2 pines                                   | 1                                                        | Activo                                         | Rojo                            |
|                                           | 2                                                        | —                                              | _                               |
| Cables de blindaje o<br>blindaje/tierra a | del sensor: conec<br>los tornillos de ti<br>controlador. | cte todos los cables de<br>erra de la caja del | Transparente con<br>banda negra |

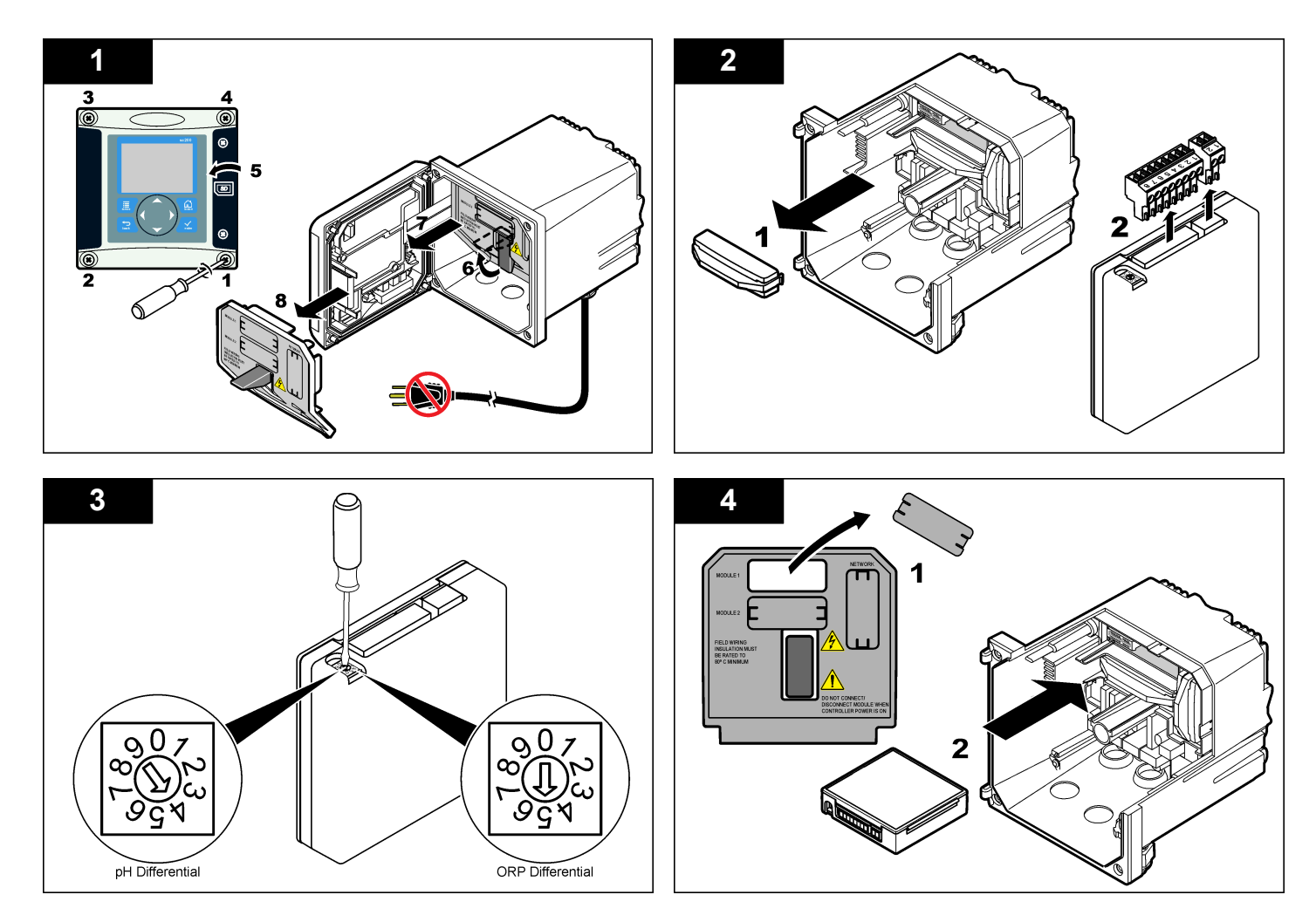

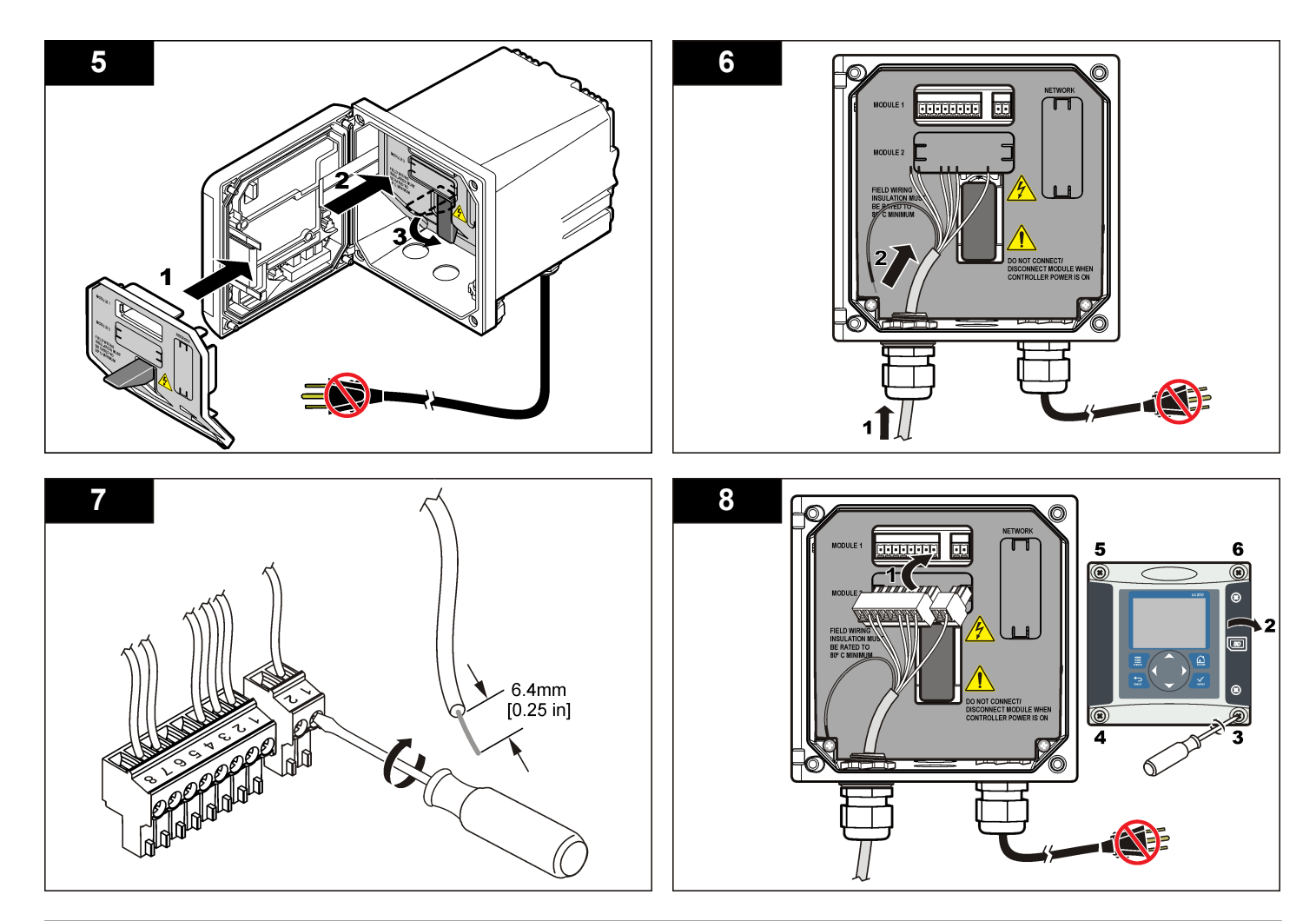

# Operación

## Lineamientos para el manejo

## A PRECAUCIÓN

Peligro de lesión personal. La bombilla o extremo de vidrio del sensor se puede romper. Manipule el sensor con cuidado para evitar lesiones.

- Saque la tapa protectora del sensor antes de ponerlo en funcionamiento.
- Cuando saque el sensor del proceso por más de 1 hora, llene la tapa protectora con un buffer de pH 4 (recomendado) o agua de canilla y colóquela. Repita cada 2-4 semanas cuando el sensor quede almacenado por mucho tiempo.

#### Desplazamiento del usuario

Consulte la documentación del controlador para ver la descripción del teclado e información sobre cómo desplazarse.

## Configuración del sensor

Utilice el menú Configurar para ingresar la información de identificación del sensor y para cambiar las opciones para el manejo y almacenamiento de datos. Se puede utilizar el siguiente procedimiento para configurar los sensores de pH u ORP.

- 1. Pulse la tecla **MENU** y seleccione Configuración del sensor, [seleccione el sensor], Configurar.
- Utilice las teclas de desplazamiento del cursor para seleccionar una opción y pulse ENTER. Para introducir números, caracteres o signos de puntuación, pulse y mantenga presionada la tecla con la flecha

hacia **ARRIBA** o hacia **ABAJO**. Pulse la tecla **DERECHA** para avanzar al siguiente espacio.

| Opción                      | Descripción                                                                                                    |
|-----------------------------|----------------------------------------------------------------------------------------------------|
| EDITAR<br>NOMBRE            | Cambia el nombre que corresponde al sensor en la parte superior de la pantalla de medición. El nombre puede contener hasta 10 caracteres en cualquier combinación de letras, números, espacios o signos de puntuación.                                                                                                    |
| N° SECUENCIAL<br>DEL SENSOR | Permite al usuario ingresar el número de serie del<br>sensor, limitado a 16 caracteres en cualquier<br>combinación de letras, números, espacios o signos de<br>puntuación.                                                                                                    |
| FORMATO DE<br>PANTALLA      | Para los sensores de pH solamente: cambia la cantidad de posiciones decimales que se pueden ver en la pantalla de medición de XX,XX (configuración predeterminada) o XX,X                                                                                                    |
| UNIDADES DE<br>TEMP         | Configura las unidades de temperatura en °C (configuración predeterminada) o °F.                                                                                                    |
| ELEMENTO<br>TEMP            | Sensores de pH: configura el elemento de temperatura<br>para la compensación automática de la temperatura en<br>PT100, PT1000 o NTC300 (configuración<br>predeterminada). En caso de no utilizar ningún<br>elemento, el tipo se puede configurar en manual y se<br>puede ingresar un valor para la compensación de la<br>temperatura (configuración predeterminada manual:<br>25 °C). Sensores ORP: la compensación de la<br>temperatura no se utiliza. Se puede conectar un<br>elemento de temperatura para medir la temperatura. |
| FILTRO                      | Configura una constante de tiempo para incrementar la estabilidad de la señal. La constante de tiempo calcula el valor promedio durante un tiempo determinado: desde 0 (sin efecto, configuración predeterminada) hasta 60 segundos (promedio de valor de la señal para 60 segundos). El filtro incrementa el tiempo de la señal del sensor para responder a los cambios reales del proceso.                                                                                                    |

| Opción                  | Descripción                                                                                                    |
|-------------------------|----------------------------------------------------------------------------------------------------|
| COMP H2O<br>PURA        | Para sensores de pH solamente: agrega una corrección dependiente de la temperatura al valor de pH medido para el agua pura con aditivos: ninguna (configuración predeterminada), amoníaco, morfolina o definido por el usuario. Para temperaturas de proceso por encima de los 50 °C, se utiliza la corrección en 50 °C. Para las aplicaciones definidas por el usuario, se puede ingresar una pendiente lineal (configuración predeterminada: 0 pH/°C). |
| CONFIGURAR<br>PUNTO ISO | En el punto isopotencia, la pendiente del pH es<br>independiente de la temperatura. La mayoría de los<br>sensores tienen un punto isopotencial de 7,00 pH<br>(configuración predeterminada), no obstante, es posible<br>que los sensores para aplicaciones especiales tengan<br>un valor de isopotencial diferente.                                                                                                    |
| CONFIG<br>REGISTRO      | Configura el intervalo de tiempo para el<br>almacenamiento de datos en el registro de datos: 5,<br>30 segundos, 1, 2, 5, 10, 15 (configuración<br>predeterminada), 30, 60 minutos.                                                                                                    |
| REST CONFIG<br>PREDET   | Configura el menú de configuración a los valores<br>predeterminados. Se perderá toda la información del<br>sensor.                                                                                                    |

## Calibrar el sensor

#### Acerca de la calibración del sensor

La calibración regula la lectura del sensor para coincidir con el valor de una o más soluciones de referencia. Las características del sensor cambian lentamente con el tiempo y hacen que pierdan precisión. El sensor se debe calibrar periódicamente para mantener la precisión. La frecuencia de calibración varía con la aplicación y la mejor manera de determinarla es mediante la experiencia.

Se utiliza un elemento de temperatura para suministrar lecturas de pH reguladas automáticamente en 25 °C para los cambios de temperatura que afectan el electrodo activo y el de referencia. Si la temperatura del proceso es constante, este ajuste lo puede hacer el cliente de forma manual.

Durante la calibración, los datos no se envían al registro de datos. De este modo, el registro de datos puede tener áreas en las que los datos sean intermitentes.

#### Procedimiento de calibración de pH

Los sensores se pueden calibrar con 1 o 2 soluciones de referencia (calibración de 1 punto o de 2 puntos). Las soluciones buffer estándar se reconocen automáticamente. Asegúrese de que se emplea el conjunto de tampón correcto (consulte la Cambio de las opciones de calibración en la página 50).

 Coloque el sensor en la primer solución de referencia. Asegúrese de que la parte de la sonda que tiene el sensor quede completamente inmersa en el líquido (pH calibration procedure).

#### Figura 4 Sensor en solución de referencia

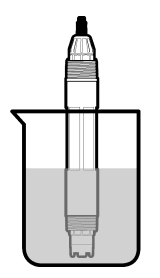

- Espere que la temperatura del sensor y la de la solución sean uniformes. Esto puede demorar 30 minutos o más si la diferencia de temperatura entre la solución del proceso y la solución de referencia es significativa.
- 3. Pulse la tecla **MENU** y seleccione Configuración del sensor, [seleccione el sensor], Calibrar.

4. Seleccione el tipo de calibración:

| Opción                 | Descripción                                                                                                    |  |  |
|------------------------|----------------------------------------------------------------------------------------------------|--|--|
| Buffer de<br>2 puntos  | Utilice 2 buffer para la calibración, por ej., pH 7 y pH<br>4 (método recomendado). Los buffer deben provenir del<br>conjunto de buffer especificado en el menú Opciones de<br>calibración (consulte Cambio de las opciones de<br>calibración en la página 50). |  |  |
| Buffer de<br>1 punto   | Utilice 1 buffer para la calibración, por ej., pH 7. Los buffer<br>deben provenir del conjunto de buffer especificado en el<br>menú Opciones de calibración.                                                                                                    |  |  |
| Muestra de<br>2 puntos | Utilice 2 muestras o buffer con valor pH conocido para la calibración. Determine el pH de las muestras con otro instrumento.                                                                                                    |  |  |
| Muestra de<br>1 punto  | Utilice 1 muestra o buffer para la calibración. Determine el<br>pH de las muestras con otro instrumento.                                                                                                    |  |  |

- 5. En caso de que la contraseña esté habilitada en el menú de seguridad del controlador, introdúzcala.
- 6. Seleccione la opción de la señal de salida durante la calibración:

|                                                     | Opción                                                                                                    | Descripción                                                                                                    |  |
|-----------------------------------------------------|----------------------------------------------------------------------------------------------------|----------------------------------------------------------------------------------------------------|--|
|                                                     | Activa                                                                                                    | Durante el proceso de calibración el instrumento envía el valor de medición actual de salida.                                                                 |  |
|                                                     | Retenido                                                                                                    | Durante el proceso de calibración el valor de salida del<br>sensor se mantiene en el valor de medición actual.                                                |  |
|                                                     | Transferencia                                                                                                    | Durante la calibración se envía un valor de salida<br>predeterminado. Consulte el manual del usuario del<br>controlador para cambiar el valor predeterminado. |  |
| 7.                                                  | Con el sensor en la primer solución de referencia, pulse ENTER.<br>Aparecerá el valor de la medición.                                                                                                    |                                                                                                    |  |
| 8. Espere que el valor se estabilice y pulse ENTER. |                                                                                                    | valor se estabilice y pulse ENTER.                                                                                                    |  |
|                                                     | Nota: Posiblemente la pantalla avance automáticamente al próximo paso.                                                                                                    |                                                                                                    |  |
| 9.                                                  | <ul> <li>Si la solución de referencia es una muestra, mida el pH con un<br/>instrumento de verificación auxiliar. Utilice las teclas de<br/>desplazamiento del cursor para ingresar la medición y pulse ENTER</li> </ul> |                                                                                                    |  |

**Nota:** En caso de utilizar un buffer de pH que no se encuentra en la lista del menú Opciones de calibración, consulte la botella del buffer para averiguar el valor de pH que corresponde a su temperatura.

- Para una calibración de 2 puntos, mida la segunda solución de referencia (o muestra):
  - a. Saque el sensor de la primer solución y enjuague con agua limpia.
  - b. Coloque el sensor en la siguiente solución de referencia y pulse ENTER.
  - c. Espere a que el valor se estabilice. Pulse ENTER. Nota: Posiblemente la pantalla avance automáticamente al próximo paso.
  - d. Si la solución de referencia es una muestra, mida el pH con un instrumento de verificación auxiliar. Utilice las teclas de desplazamiento del cursor para ingresar la medición y pulse ENTER.

11. Revise el resultado de la calibración:

- Aprobado: el sensor está calibrado y listo para medir muestras. Aparecen los resultados de la pendiente y/o el offset.
- No aprobado: la pendiente o el offset se encuentran fuera de los límites aceptados. Vuelva a realizar la calibración con soluciones de referencia nuevas. Consulte Mantenimiento en la página 51 y Solución de problemas en la página 52 para obtener más información.
- 12. Si la calibración fue aprobada, pulse ENTER para continuar.
- 13. En caso que la opción para la identificación del operador esté configurada en Sí en el menú Opciones de calibración, ingrese un identificador. Consulte la Cambio de las opciones de calibración en la página 50.
- 14. En la pantalla Sensor nuevo, seleccione si el sensor es nuevo o no:

#### Opción Descripción

- Sí El sensor no fue calibrado anteriormente con este controlador. Los días de funcionamiento y las curvas de calibraciones anteriores del sensor están restablecidas.
- No El sensor fue calibrado anteriormente con este controlador.

15. Vuelva el sensor al proceso y pulse ENTER.

Se vuelve a activar la señal de salida y en la pantalla de medición aparece el valor de medición de la muestra.

**Nota:** En caso que la modalidad de salida esté configurada en Retenido o Transferencia, seleccione el tiempo de demora cuando las salidas se vuelven a activar.

#### Procedimiento de calibración para ORP

Los sensores se pueden calibrar con una solución de referencia ORP o con la muestra del proceso.

 Coloque el sensor en la solución de referencia. Asegúrese de que la parte de la sonda que tiene el sensor quede completamente inmersa en la solución (ORP calibration procedure).

#### Figura 5 Sensor en solución de referencia

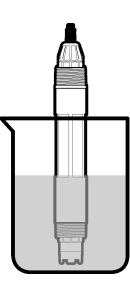

- 2. Pulse la tecla **MENU** y seleccione Configuración del sensor, [seleccione el sensor], Calibrar.
- 3. Pulse ENTER para seleccionar Calibración de la muestra de 1 punto.
- 4. En caso de que la contraseña esté habilitada en el menú de seguridad del controlador, introdúzcala.
- 5. Seleccione la opción de la señal de salida durante la calibración:

| Opción | Descripción                                                                                   |  |
|--------|-----------------------------------------------------------------------------------------------|--|
| Activa | Durante el proceso de calibración el instrumento envía el valor de medición actual de salida. |  |

| Opción        | Descripción                                                                                                    |  |  |  |
|---------------|----------------------------------------------------------------------------------------------------|--|--|--|
| Retenido      | Durante el proceso de calibración el valor de salida del<br>sensor se mantiene en el valor de medición actual.                                                     |  |  |  |
| Transferencia | ncia Durante la calibración se envía un valor de salida<br>predeterminado. Consulte el manual del usuario del<br>controlador para cambiar el valor predeterminado. |  |  |  |
| <b>^</b> .    |                                                                                                    |  |  |  |

- 6. Con el sensor en la solución de referencia o muestra, pulse ENTER. Aparecerá el valor de la medición.
- 7. Espere que el valor se estabilice y pulse ENTER.

Nota: Posiblemente la pantalla avance automáticamente al próximo paso.

- 8. Si la muestra del proceso se utiliza para realizar la calibración, mida el valor de ORP con un instrumento de verificación auxiliar. Utilice las teclas de desplazamiento del cursor para ingresar el valor y pulse ENTER.
- 9. Revise el resultado de la calibración:
  - Aprobado: el sensor está calibrado y listo para medir muestras. Aparecen los resultados de la pendiente y/o el offset.
  - No aprobado: la pendiente o el offset se encuentran fuera de los límites aceptados. Vuelva a realizar la calibración con soluciones de referencia nuevas. Consulte Mantenimiento en la página 51 y Solución de problemas en la página 52 para obtener más información.
- 10. Si la calibración fue aprobada, pulse ENTER para continuar.
- 11. En caso que la opción para la identificación del operador esté configurada en Sí en el menú Opciones de calibración, ingrese un identificador. Consulte la Cambio de las opciones de calibración en la página 50.
- 12. En la pantalla Sensor nuevo, seleccione si el sensor es nuevo o no:

#### Opción Descripción

- Sí El sensor no fue calibrado anteriormente con este controlador. Los días de funcionamiento y las curvas de calibraciones anteriores del sensor están restablecidas.
- No El sensor fue calibrado anteriormente con este controlador.

#### 13. Vuelva el sensor al proceso y pulse ENTER.

Se vuelve a activar la señal de salida y en la pantalla de medición aparece el valor de medición de la muestra.

**Nota:** En caso que la modalidad de salida esté configurada en Retenido o Transferencia, seleccione el tiempo de demora cuando las salidas se vuelven a activar.

#### Calibración de la temperatura

El instrumento viene calibrado de fábrica para medir la temperatura de forma precisa. Se puede calibrar la temperatura para aumentar la precisión.

- 1. Coloque el sensor en un recipiente con agua a una determinada temperatura. Mida la temperatura del agua con un termómetro de precisión o un instrumento independiente.
- 2. Pulse la tecla **MENU** y seleccione Configuración del sensor, [seleccione el sensor], Calibrar.
- 3. Seleccione Cal Temp 1 PT y pulse ENTER.
- 4. Espere que el valor se estabilice y pulse ENTER.
- 5. Introduzca el valor exacto y pulse ENTER.
- 6. Vuelva el sensor al proceso y pulse ENTER.

## Salida del procedimiento de calibración

El usuario puede salir de la calibración pulsando la tecla ATRÁS.

1. Pulse la tecla ATRÁS durante una calibración. Aparecerán tres opciones:

| Opción        | Descripción                                                                                               |
|---------------|----------------------------------------------------------------------------------------------------|
| SUSPENDER CAL | Detiene el proceso de calibración. Se deberá<br>comenzar con una nueva calibración desde el<br>principio. |

| Opción        | Descripción                                                                                                    |
|---------------|----------------------------------------------------------------------------------------------------|
| VOLVER A CAL  | Vuelve al proceso de calibración.                                                                                                    |
| ABANDONAR CAL | Sale del proceso de calibración provisoriamente. Se permite el acceso a otros menús. Se puede iniciar la calibración de un segundo sensor (en caso que lo hubiera). Para volver al proceso de calibración, pulse la tecla <b>MENU</b> y seleccione Configuración del sensor, [seleccione el sensor]. |

2. Utilice las teclas de desplazamiento del cursor para seleccionar una de las opciones y pulse ENTER.

#### Cambio de las opciones de calibración

El usuario puede configurar un recordatorio o incluir un identificador de operador con los datos de la calibración en el menú OPCIONES DE CAL.

- 1. Pulse la tecla **MENU** y seleccione Configuración del sensor, [seleccione el sensor], Calibrar, Opciones de cal.
- 2. Utilice las teclas de desplazamiento del cursor para seleccionar una opción y pulse ENTER.

| Opción                 | Descripción                                                                                                    |
|------------------------|----------------------------------------------------------------------------------------------------|
| SELECCIONE<br>BUFFER   | Para sensores de pH solamente: cambia la configuración de las soluciones buffer reconocidas para calibración de pH 4, 7, 10 (configuración predeterminada) o DIN 19267 (pH 1,09, 4,65, 6,79, 9,23, 12,75)<br>Nota: Se pueden utilizar otros buffer si durante la calibración se selecciona la opción de muestra de 1 punto o de 2 puntos. |
| RECORDATORIO DE<br>CAL | Establece un recordatorio para la próxima calibración en días, meses o años: apagado (configuración predeterminada), 1 día, 7, 30, 60 o 90 días, 6 o 9 meses, 1 o 2 años                                                                                                    |
| ID DE OP de CAL        | Incluye una identificación del operador con los<br>datos de calibración: Sí o No (configuración<br>predeterminada). La identificación se ingresa<br>durante la calibración.                                                                                                    |

#### Restablecimiento de las opciones de calibración

Las opciones de calibración se pueden restablecer a las opciones predeterminadas de fábrica.

- Pulse la tecla MENU y seleccione Configuración del sensor, [seleccione el sensor], Calibrar, Restablecer calibración predeterminada.
- 2. En caso de que la contraseña esté habilitada en el menú de seguridad del controlador, introdúzcala.
- 3. Pulse ENTER. Aparece la pantalla Restablecer cal?
- 4. Pulse ENTER. Todas las opciones de calibración se configuran a los valores predeterminados.
- En caso que la opción para la identificación del operador esté configurada en Sí en el menú Opciones de calibración, ingrese un identificador. Consulte la Cambio de las opciones de calibración en la página 50.
- 6. En la pantalla Sensor nuevo, seleccione si el sensor es nuevo o no:

#### Opción Descripción

- Sí El sensor no fue calibrado anteriormente con este controlador. Los días de funcionamiento y las curvas de calibraciones anteriores del sensor están restablecidas.
- **No** El sensor fue calibrado anteriormente con este controlador.
- 7. Pulse la tecla ATRÁS para volver a la pantalla de medición.

## Mediciones de impedancia

Para aumentar la fiabilidad del sistema de medición de pH, el controlador determina la impedancia de los electrodos de vidrio. La medición se toma cada minuto. Durante el diagnóstico, la lectura de la medición de pH quedará en espera durante cinco segundos. Si aparece un mensaje de error, consulte Lista de errores en la página 54 para obtener información detallada.

Para activar/desactivar la medición de impedancia del sensor:

- 1. Pulse la tecla **MENÚ** y seleccione Configuración del sensor.
- 2. Seleccione Diag./prueba y pulse INTRO.

- 3. Seleccione Estado de impedancia y pulse INTRO.
- 4. Seleccione Activar/desactivar y pulse INTRO.

Para ver la lectura de impedancia real del sensor y la de referencia:

- 1. Pulse la tecla MENÚ y seleccione Configuración del sensor.
- 2. Seleccione Diag./prueba y pulse INTRO.
- 3. Seleccione las señales del sensor y pulse INTRO.

## **Registros de Modbus**

Está disponible una lista de registros Modbus para comunicación en red. Consulte www.hach.com o www.hach-lange.com para obtener más información.

# Mantenimiento

# ADVERTENCIA

Peligro de lesión personal. Las tareas descritas en esta sección del manual deben ser realizadas sólo por personal cualificado.

## Cronograma de mantenimiento

El cronograma de mantenimiento muestra los tiempos mínimos para realizar las tareas de mantenimiento. En las aplicaciones donde el electrodo se ensucia, realice las tareas de mantenimiento con mayor frecuencia.

| Tarea de mantenimiento                            | 90 días                                                         | Anualmente |
|---------------------------------------------------|-----------------------------------------------------------------|------------|
| Limpieza del sensor                               | х                                                               |            |
| Inspección del sensor en busca de<br>daños        | х                                                               |            |
| Cambio del puente salino y recarga de la solución |                                                                 | Х          |
| Calibración del sensor                            | Establecido por los organismos reguladores o por la experiencia |            |

## Limpieza del sensor

# ADVERTENCIA

Peligro químico. Siempre use protección personal de acuerdo a la Hoja de datos sobre la seguridad de los materiales para el químico utilizado.

## ADVERTENCIA

Peligro de lesión personal. Extraer un sensor de un recipiente presurizado puede ser peligroso. Reduzca la presión del proceso a menos de 10 psi antes de la extracción. Si esto no es posible, tome todas las precauciones al hacerlo. Para obtener más información, consulte la documentación suministrada con el hardware de montaje.

**Requisito previo:** Prepare una solución de jabón suave con un detergente no abrasivo que no contenga lanolina. La lanolina deja una película sobre la superficie del electrodo que puede degradar el rendimiento del sensor.

Revise periódicamente el sensor en busca de residuos y sedimentos. Limpie del sensor cuando haya sedimentos acumulados o cuando el rendimiento haya disminuido.

- 1. Saque los residuos sueltos del extremo del sensor con un paño limpio de tela suave. Enjuague el sensor con agua limpia y tibia.
- Ponga en remojo el sensor durante 2 ó 3 minutos en una solución jabonosa.
- 3. Cepille todo el extremo medidor del sensor con un cepillo de cerdas suaves.
- Si los residuos no salen, sumerja el extremo medidor del sensor en una solución ácida diluida como, por ejemplo, < 5% HCl durante 5 minutos como máximo.
- 5. Enjuague el sensor con agua y luego vuélvalo a colocar en la solución jabonosa durante 2 a 3 minutos.
- 6. Enjuague el sensor con agua limpia.

**Nota:** Es posible que los sensores con electrodos de antimonio para aplicaciones HF necesiten una mejor limpieza. Póngase en contacto con la asistencia técnica.

Siempre calibre el sensor luego de realizar procedimientos de mantenimiento.

## Cambio del puente salino

Los sensores diferenciales tienen un puente salino desmontable (Replace the salt bridge). Si el sensor se limpió pero la calibración no funciona, cambie el puente salino y la solución de la cubeta estándar. Consulte las instrucciones incluidas con el puente salino.

#### Figura 6 Puente salino

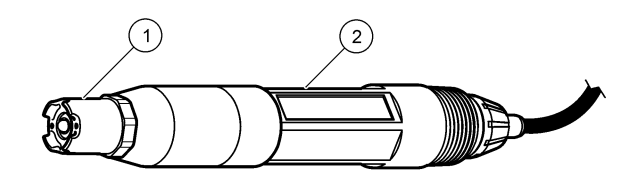

| 1 | Puente salino | 2 | Sensor diferencial |
|---|---------------|---|--------------------|
|   |               |   |                    |

Siempre calibre el sensor luego de realizar procedimientos de mantenimiento.

# Solución de problemas

## **Datos intermitentes**

Durante la calibración, los datos no se envían al registro de datos. De este modo, el registro de datos puede tener áreas en las que los datos sean intermitentes.

# Prueba del sensor de pH

**Requisitos previos:** Dos buffer de pH y un multímetro. En caso que una calibración no salga bien, primero realice los procedimientos de mantenimiento de la sección Mantenimiento en la página 51.

 Coloque el sensor en una solución buffer de pH 7 y espere que la temperatura del mismo y la temperatura del buffer alcancen la temperatura ambiente.

- Desconecte del módulo los cables rojo, verde, amarillo y negro del sensor.
- Mida la resistencia entre los cables amarillo y negro para verificar el funcionamiento del elemento de temperatura. La resistencia debe ser de entre 250 y 350 ohmios a aproximadamente 25 °C. Si el elemento de temperatura está bien, vuelva a conectar al módulo el cable amarillo y el negro.
- Mida los mV de la CC con el conductor (+) del multímetro conectado al cable rojo y el conductor (–) conectado al cable verde. La lectura debe encontrarse entre los -50 y +50 mV.
   En caso que la lectura se encuentre fuera de estes límites limites el

En caso que la lectura se encuentre fuera de estos límites, limpie el sensor y cambie el puente salino y la solución de cubeta estándar.

- Con el multímetro todavía conectado de la misma manera, enjuague el sensor con agua y colóquelo en una solución buffer de pH 4 o pH 10. Espere a que la temperatura del sensor y la del buffer alcancen la temperatura ambiente.
- Compare la lectura de mV del buffer de pH 4 o 10 con la lectura del buffer de pH 7. La lectura debe tener una diferencia de aproximadamente 160 mV.

En caso que la diferencia sea menor a 160 mV, póngase en contacto con la asistencia técnica.

## Prueba del sensor ORP

**Requisitos previos:** solución de referencia ORP de 200 mV, multímetro.

En caso que una calibración no salga bien, primero realice los procedimientos de mantenimiento de la sección Mantenimiento en la página 51.

- Coloque el sensor en una solución de referencia de 200 mV y espere a que la temperatura del mismo y la temperatura de la solución alcancen la temperatura ambiente.
- Desconecte del módulo los cables rojo, verde, amarillo y negro del sensor.
- Mida la resistencia entre los cables amarillo y negro para verificar el funcionamiento del elemento de temperatura. La resistencia debe ser de entre 250 y 350 ohmios a aproximadamente 25 °C.

Si el elemento de temperatura está bien, vuelva a conectar al módulo el cable amarillo y el negro.

4. Mida los mV de la CC con el conductor (+) del multímetro conectado al cable rojo y el conductor (–) conectado al cable verde. La lectura debe encontrarse entre los 160 y 240 mV. En caso que la lectura se encuentre fuera de estos límites, póngase en contacto con la asistencia técnica.

# Menú de prueba y diagnóstico del sensor

El menú de prueba y diagnóstico del sensor muestra la información actual e histórica del instrumento. Consulte la Diagnostic/test menu description. Para acceder a este menú, pulse la tecla **MENU** y seleccione Configuración del sensor, [seleccione el sensor], DIAG/PRUEBA.

#### Tabla 3 Menú DIAG/PRUEBA del sensor

| Opción                   | Descripción                                                                                                    |
|--------------------------|----------------------------------------------------------------------------------------------------|
| INF MODULO               | Muestra la versión y el número de serie del módulo del<br>sensor.                                                                                                    |
| INF SENSOR               | Muestra el nombre y el número de serie ingresados por el usuario.                                                                                                    |
| DIAS DESDE CAL           | Muestra la cantidad de días desde la última calibración.                                                                                                    |
| HISTORIAL DE<br>CAL      | Muestra una lista y los detalles de cada una de las calibraciones.                                                                                                    |
| REST HISTORIAL<br>DE CAL | Restablece el historial de calibración del sensor (requiere<br>contraseña de nivel de servicio). Se perderán todos los<br>datos de las calibraciones anteriores.                                                                                     |
| SEÑALES DEL<br>SENSOR    | Muestra la lectura actual en mV, la impedancia de los<br>electrodos activos y de referencia y la impedancia<br>compensada con la temperatura. Muestra el pronóstico de<br>vida cuando la función ACTIVAR PREDIC está activada.                       |
| ESTADO DE LA<br>IMPED.   | Muestra cuándo la impedancia del sensor (medida cada<br>3 horas) indica una anomalía. En caso de estar habilitado<br>el sistema de advertencia (recomendado), aparecerá una<br>advertencia cuando la impedancia se salga de los límites<br>normales. |

#### Tabla 3 Menú DIAG/PRUEBA del sensor (continúa)

| Opción              | Descripción                                                                                                    |
|---------------------|----------------------------------------------------------------------------------------------------|
| ACTIVAR PREDIC      | Agrega el pronóstico de vida del sensor de pH en la pantalla de medición de Señales del sensor. Debe estar activada la función Estado impedancia y el sensor debe tener una calibración de 2 puntos para poder realizar un pronóstico preciso. Cuando haya expirado el pronóstico de vida, aparecerá una advertencia en la pantalla de medición. |
| DÍAS SENSOR         | Muestra la cantidad de días en que estuvo funcionando el sensor.                                                                                                    |
| REST DÍAS<br>SENSOR | Restablece la cantidad de días en que estuvo funcionando el sensor.                                                                                                    |

## Lista de errores

Los errores se pueden producir por varias razones. La lectura en la pantalla de medición aparece y desaparece. Se mantienen todas las salidas cuando se especifican en el menú del controlador. Para ver los errores del sensor, pulse la tecla **MENU** y seleccione Diag del sensor, [seleccione el sensor], Lista de errores. En la Error list for analog sensors aparece una lista de posibles errores.

#### Tabla 4 Lista de errores de los sensores de pH y ORP

| Error        | Descripción                          | Solución                    |  |
|--------------|--------------------------------------|-----------------------------|--|
| PH MUY ALTO  | La medición del pH es ><br>14        | Calibre o cambie el sensor. |  |
| ORP MUY ALTO | La medición del ORP es<br>> 2100 mV  |                             |  |
| PH MUY BAJO  | La medición del pH es <<br>0         | Calibre o cambie el sensor. |  |
| ORP MUY BAJO | La medición del ORP es<br>< -2100 mV |                             |  |

#### Tabla 4 Lista de errores de los sensores de pH y ORP (continúa)

| Error                 | Descripción                                                 | Solución                                                                                                 |  |
|-----------------------|-------------------------------------------------------------|----------------------------------------------------------------------------------------------------|--|
| OFFSET MUY<br>ALTO    | El offset es > 9 (pH) o<br>200 mV (ORP)                     | Siga los procedimientos de<br>mantenimiento del sensor y                                                 |  |
| OFFSET MUY<br>BAJO    | El offset es < 5 (pH) o<br>-200 mV (ORP)                    | cámbielo.                                                                                                |  |
| PENDIENTE MUY<br>ALTA | La pendiente es ><br>62 (pH) / 1,3 (ORP)                    | Repita la calibración con una<br>muestra o un buffer fresco o<br>cambie el sensor.                       |  |
| PENDIENTE MUY<br>BAJA | La pendiente es <<br>50 (pH) / 0,7 (ORP)                    | Limpie el sensor, luego repita<br>la calibración o cambie el<br>sensor.                                  |  |
| TEMP MUY ALTA         | La medición de la<br>temperatura es > 130 °C                | Asegúrese de haber<br>seleccionado el elemento de                                                        |  |
| TEMP MUY BAJA         | La medición de la<br>temperatura es < -10 °C                | temperatura apropiado.                                                                                   |  |
| FALLA DE CAD          | Falló la conversión<br>analógico a digital                  | Apague y vuelva a encender el<br>controlador. Póngase en<br>contacto con la asistencia<br>técnica.       |  |
| ELEC ACT MUY<br>ALTO  | La impedancia del<br>electrodo activo es ><br>900 MΩ        | El sensor está en el aire.<br>Vuelva a colocar el sensor en<br>el proceso.                               |  |
| ELEC ACT MUY<br>BAJO  | La impedancia del<br>electrodo activo es <<br>8 MΩ          | El sensor está roto o sucio.<br>Póngase en contacto con la<br>asistencia técnica.                        |  |
| ELEC REF MUY<br>ALTO  | La impedancia del<br>electrodo de referencia es<br>> 900 MΩ | Pérdida de la solución buffer o<br>ésta se evaporó. Póngase en<br>contacto con la asistencia<br>técnica. |  |
| ELEC REF MUY<br>BAJO  | La impedancia del<br>electrodo de referencia es<br>< 8 MΩ   | El electrodo de referencia está<br>roto. Póngase en contacto con<br>la asistencia técnica.               |  |

#### Tabla 4 Lista de errores de los sensores de pH y ORP (continúa)

| Error         | Descripción                                                       | Solución                                                                                                    |
|---------------|-------------------------------------------------------------------|----------------------------------------------------------------------------------------------------|
| MISMO BUFFER  | Los buffer de calibración<br>de 2 puntos tienen el<br>mismo valor | Complete los pasos de la Test sensor operation.                                                                                    |
| FALTA SENSOR  | El sensor no está<br>instalado o está<br>desconectado             | Controle el cableado y las<br>conexiones del sensor y del<br>módulo.                                                               |
| FALTA TEMP    | No se detecta un sensor<br>de temperatura                         | Ccontrole el cableado del<br>sensor de temperatura.<br>Asegúrese de haber<br>seleccionado el elemento de<br>temperatura apropiado. |
| IMP BOMB BAJA | La bombilla de vidrio se<br>ha roto o fundido                     | Cambie el sensor. Póngase en contacto con la asistencia técnica.                                                                   |

## Lista de advertencias de los sensores

Una advertencia no afecta el funcionamiento de los menús, relés y salidas. En la parte inferior de la pantalla de medición empieza a parpadear un icono de advertencia y aparece un mensaje. Para ver las advertencias del sensor, pulse la tecla **MENU** y seleccione Diag del sensor, [seleccione el sensor], Lista de advertencias. En la Warning list for analog sensors aparece una lista de posibles advertencias.

#### Tabla 5 Lista de advertencias de los sensores de pH y ORP

| Advertencia  | Descripción                          | Solución                    |
|--------------|--------------------------------------|-----------------------------|
| PH MUY ALTO  | La medición del pH es > 13           | Calibre o cambie el sensor. |
| ORP MUY ALTO | La medición del ORP es ><br>2100 mV  |                             |
| PH MUY BAJO  | La medición del pH es < 1            | Calibre o cambie el sensor. |
| ORP MUY BAJO | La medición del ORP es <<br>-2100 mV |                             |

# Tabla 5 Lista de advertencias de los sensores de pH y ORP (continúa)

| Advertencia               | Descripción                                                                                                    | Solución                                                                           |  |
|---------------------------|----------------------------------------------------------------------------------------------------|------------------------------------------------------------------------------------|--|
| OFFSET MUY<br>ALTO        | El offset es > 8 (pH) o<br>200 mV (ORP)                                                                                                    | Siga los procedimientos de<br>mantenimiento del sensor y<br>vuelva a realizar la   |  |
| OFFSET MUY<br>BAJO        | El offset es < 6 (pH) o<br>-200 mV (ORP)                                                                                                    | vuelva a realizar la<br>calibración.                                               |  |
| PENDIENTE MUY<br>ALTA     | La pendiente es > 60 (pH) /<br>1,3 (ORP)                                                                                                    | Vuelva a realizar la<br>calibración con un buffer<br>nuevo o una muestra<br>nueva. |  |
| PENDIENTE MUY<br>BAJA     | La pendiente es < 54 (pH) /<br>0,7 (ORP)                                                                                                    | Limpie del sensor y vuelva a realizar la calibración.                              |  |
| TEMP MUY ALTA             | La medición de la<br>temperatura es > 100 °C                                                                                                    | Asegúrese de utilizar el<br>elemento de temperatura<br>apropiado.                  |  |
| TEMP MUY BAJA             | La medición de la<br>temperatura es < 0 °C                                                                                                    |                                                                                    |  |
| TIEMPO DE CAL<br>EXCEDIDO | Ha expirado el tiempo del recordatorio de calibración                                                                                                    | Calibre el sensor.                                                                 |  |
| CAMBIAR<br>SENSOR         | El sensor ha estado en<br>funcionamiento más de<br>365 días o el pronóstico de<br>vida expiró (Consulte Menú<br>de prueba y diagnóstico del<br>sensor en la página 53) | Cambie el sensor.                                                                  |  |
| SIN CALIBRAR              | El sensor no ha sido calibrado                                                                                                    | Calibre el sensor.                                                                 |  |
| FALLA DE MEM<br>FLASH     | Falla de la memoria flash<br>externa                                                                                                    | Póngase en contacto con la asistencia técnica.                                     |  |
| ELEC ACT MUY<br>ALTO      | La impedancia del electrodo<br>activo es > 800 MΩ                                                                                                    | El sensor está en el aire.<br>Vuelva a colocar el sensor<br>en el proceso.         |  |

# Tabla 5 Lista de advertencias de los sensores de pH y ORP (continúa)

| Advertencia          | Descripción                                              | Solución                                                                                                 |
|----------------------|----------------------------------------------------------|----------------------------------------------------------------------------------------------------|
| ELEC ACT MUY<br>BAJO | La impedancia del electrodo activo es < 15 M $\Omega$    | El sensor está roto o sucio.<br>Póngase en contacto con la asistencia técnica.                           |
| ELEC REF MUY<br>ALTO | La impedancia del electrodo<br>de referencia es > 800 MΩ | Pérdida de la solución<br>buffer o ésta se evaporó.<br>Póngase en contacto con la<br>asistencia técnica. |
| ELEC REF MUY<br>BAJO | La impedancia del electrodo<br>de referencia es < 15 MΩ  | El electrodo de referencia<br>está roto. Póngase en<br>contacto con la asistencia<br>técnica.            |
| CAL EN MARCHA        | La calibración no ha terminado                           | Vuelva al proceso de calibración.                                                                        |

## Lista de eventos de los sensores

La lista de eventos muestra las actividades que se están realizando en el momento como, por ejemplo, cambios en la configuración, alarmas, estados de las advertencias, etc. Para ver los eventos, pulse la tecla **MENU** y seleccione Diag del sensor, [seleccione el sensor], Lista de eventos. En la Event list for analog sensors aparece una lista de posibles eventos. Los eventos previos se registran en el registro de eventos, el cual se puede descargar del controlador.

#### Tabla 6 Lista de eventos de los sensores de pH y ORP

| Evento     | Descripción                                               |
|------------|-----------------------------------------------------------|
| CAL LISTA  | El sensor está listo para la calibración                  |
| CAL OK     | La calibración actual es correcta                         |
| TIEMPO EXP | Expiró el tiempo de estabilización durante la calibración |
| NO BUFFER  | No se detecta ningún buffer                               |

#### Tabla 6 Lista de eventos de los sensores de pH y ORP (continúa)

| Evento                       | Descripción                                                                                    |
|------------------------------|------------------------------------------------------------------------------------------------|
| PENDIENTE ALTA               | La pendiente de calibración se encuentra por<br>encima del límite superior                     |
| PENDIENTE BAJA               | La pendiente de calibración se encuentra por<br>debajo del límite inferior                     |
| OFFSET ALTO                  | El valor de offset de la calibración del sensor se<br>encuentra por encima del límite superior |
| OFFSET BAJO                  | El valor de offset de la calibración del sensor se<br>encuentra por debajo del límite inferior |
| PTS PXMOS                    | Los puntos de la calibración tienen un valor muy<br>similar a una calibración de 2 puntos      |
| CAL FALLIDA                  | Falló la calibración                                                                           |
| CAL ALTA                     | El valor de la calibración se encuentra por<br>encima del límite superior                      |
| INESTABLE                    | Lectura inestable durante la calibración                                                       |
| CAMBIO EN CONFIG<br>flotante | Cambio de configuración: tipo puntos flotantes                                                 |
| CAMBIO EN CONFIG texto       | Cambio de configuración: tipo texto                                                            |
| CAMBIO EN CONFIG entero      | Cambio de configuración: tipo valores enteros                                                  |
| REST CONFIG                  | La configuración se restableció a las opciones<br>predeterminadas                              |
| EVENTO ENCENDIDO             | Se encendió el suministro de energía                                                           |
| FALLA DE CAD                 | Falló la conversión de análogo a digital (falla del hardware)                                  |
| BORRAR FLASH                 | Se borró la memoria flash                                                                      |
| TEMPERATURA                  | La temperatura registrada es muy alta o muy baja                                               |
| INICIO 1 PTO MANUAL          | Inicio de la calibración de la muestra de 1 punto                                              |
| INICIO 1 PUNTO AUTO          | Inicio de la calibración del buffer de 1 punto para pH                                         |

| Tabla 6 | Lista de eve | entos de los s | ensores de | рН у | ORP ( | (continúa) | ļ |
|---------|--------------|----------------|------------|------|-------|------------|---|
|---------|--------------|----------------|------------|------|-------|------------|---|

| Evento               | Descripción                                                   |
|----------------------|---------------------------------------------------------------|
| INICIO 2 PTOS MANUAL | Inicio de la calibración de la muestra de 2 puntos<br>para pH |
| INICIO 2 PUNTOS AUTO | Inicio de la calibración del buffer de 2 puntos para pH       |
| FIN 1 PTO MANUAL     | Fin de la calibración de la muestra de 1 punto                |
| FIN 1 PTO AUTO       | Fin de la calibración del buffer de 1 punto para pH           |
| FIN 2 PTOS MANUAL    | Fin de la calibración de la muestra de 2 puntos<br>para pH    |
| FIN 2 PTOS AUTO      | Fin de la calibración del buffer de 2 puntos para pH          |

# Piezas de repuesto y accesorios

**Nota:** Los números de producto y artículo pueden variar para algunas regiones de venta. Comuníquese con el distribuidor correspondiente o visite el sitio Web de la compañía para obtener la información de contacto.

| Descripción                             | Cantidad | Artículo Nº   |
|-----------------------------------------|----------|---------------|
| Solución buffer, pH 4                   | 500 ml   | 2283449       |
| Solución buffer, pH 7                   | 500 ml   | 2283549       |
| Solución buffer, pH 10                  | 500 ml   | 2283649       |
| Gel en polvo                            | 2 g      | 25M8A1002-101 |
| Solución de referencia para ORP, 200 mV | 500 ml   | 25M2A1001-115 |
| Solución de referencia para ORP, 600 mV | 500 ml   | 25M2A1002-115 |
| Solución de cubeta estándar para pHD    | 500 ml   | 25M1A1025-115 |
| Solución de cubeta estándar para LCP    | 500 ml   | 25M1A1001-115 |

#### Sensores pHD

| Descripción                                                        | Artículo Nº   |
|--------------------------------------------------------------------|---------------|
| Puente salino, pHD PEEK/Kynar, con junta Santoprene                | SB-P1SV       |
| Puente salino, pHD PEEK/Kynar, con junta de<br>perfluoroelastómero | SB-P1SP       |
| Puente salino, pHD PEEK/cerámica, con junta Santoprene             | SB-P2SV       |
| Puente salino, sensor pHD Ryton, con junta Santoprene              | SB-R1SV       |
| Protector de sensor, sensor estilo convertible pHD, PEEK           | 1000F3374-002 |
| Protector de sensor, sensor estilo convertible pHD, Ryton          | 1000F3374-003 |

#### Sensores encapsulados LCP y Ryton

| Descripción                                     | Artículo Nº     |
|-------------------------------------------------|-----------------|
| Puente salino, LCP/Kynar, con junta tórica      | 60-9765-000-001 |
| Puente salino, LCP/cerámica, con junta tórica   | 60-9765-010-001 |
| Puente salino, Ryton/Kynar, con junta tórica    | 60-9764-000-001 |
| Puente salino, Ryton/cerámica, con junta tórica | 60-9764-020-001 |

# Especificações

As especificações estão sujeitas a alterações sem aviso prévio.

#### Tabela 1 Especificações do sensor

| Especificação                   | Detalhes                                                                                                    |
|---------------------------------|----------------------------------------------------------------------------------------------------|
| Temperatura de operação         | –5 a 105 °C (23 a 221 °F)                                                                                                    |
| Temperatura de<br>armazenamento | 4 a 70 °C (40 a 158 °F)                                                                                                    |
| Elemento de temperatura         | Termistor NTC300                                                                                                    |
| Cabo do sensor                  | pHD: cabo com 5 condutores (mais<br>2 blindagens), 6 m (20 pés); LCP: cabo com<br>5 condutores (mais 1 blindagem), 3 m (10 pés) |
| Dimensões (altura/diâmetro)     | pHD: 271 mm (10.7 pol.)/35 mm (1.4 pol.);<br>1 pol. NPT; LCP: 187 mm (7.35 pol.)/51 mm<br>(2 pol.); 1-½ pol. NPT                |
| Componentes                     | Materiais resistentes à corrosão, totalmente<br>submersível                                                                     |
| Limite de pressão               | 6.9 bar a 105 °C (100 psi a 221 °F)                                                                                             |
| Taxa de fluxo máxima            | 3 m/s (10 pés/s)                                                                                                    |

# Informações gerais

Em hipótese alguma o fabricante será responsável por danos diretos, indiretos, especiais, incidentais ou consequenciais resultantes de qualquer defeito ou omissão neste manual. O fabricante reserva-se o direito de fazer alterações neste manual e nos produtos aqui descritos a qualquer momento, sem aviso ou obrigação. As edições revisadas podem ser encontradas no sítio do fabricante na Web.

# Informações de segurança

Leia todo o manual antes de tirar da embalagem, montar ou operar esse equipamento. Preste atenção a todas as declarações de perigo e cuidado. Caso contrário, o operador poderá sofrer ferimentos graves ou o equipamento poderá ser danificado. Certifique-se de que a proteção oferecida para este equipamento não seja afetada, não use nem instale este equipamento de nenhuma outra forma além da especificada neste manual.

# Uso de informações de risco

# A PERIGO

Indica uma situação potencial ou iminentemente perigosa que, se não for evitada, resultará em morte ou lesão grave.

# ADVERTÊNCIA

Indica uma situação potencialmente perigosa que, se não for evitada, pode resultar em morte ou ferimento grave.

# A CUIDADO

Indica uma situação potencialmente perigosa que pode resultar em ferimento leve a moderado.

# AVISO

Indica uma situação que, se não evitada, pode causar danos ao instrumento. Informações que necessitam de uma ênfase especial.

# Etiquetas de precaução

Leia todas as etiquetas e os rótulos fixados no instrumento. Caso não sejam observadas, podem ocorrer lesões pessoais ou danos ao instrumento. Um símbolo no instrumento é referenciado no manual com uma instrução de precaução.

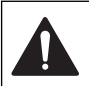

Este símbolo, se observado no instrumento, diz respeito ao manual de instruções para operação e/ou a informações de segurança.

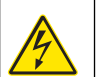

Este símbolo, quando estiver anotado na carcaça ou barreira de um produto, indicará que existe o risco de choque elétrico e/ou eletrocussão.

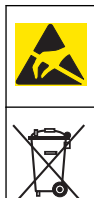

Componentes eletrônicos internos delicados podem ser danificados devido à eletricidade estática, resultando em degradação do desempenho ou em uma eventual falha.

Os equipamentos elétricos marcados com este símbolo não podem ser descartados em sistemas de descarte (lixo) públicos europeus após 12 de agosto de 2005. Em conformidade com as normas locais e nacionais européias (Diretiva da UE 2002/98/EC), os usuários dos equipamentos elétricos na Europa devem agora devolver os equipamentos antigos ou no final da vida útil para o fabricante para fins de descarte, sem custo algum ao usuário. **Observação:** Para devolução para reciclagem, entre em contato com o fabricante do equipamento ou formecedor para obter instruções sobre como devolver equipamentos usados. acessórios elétricos formecidos pelo fabricante e

itens auxiliares para descarte adequado.

## Visão geral do produto

Este sensor foi projetado para funcionar com um controlador para operação e coleção de dados. Podem ser usados controladores múltiplos com este sensor. Este documento assume a instalação do sensor e o uso com um controlador sc200. Para usar o sensor com outros controladores, consulte o manual do usuário para saber o controlador que é usado.

O sensor está disponível em estilos diferentes. Consulte a seção Figura 1.

Figura 1 Estilos de sensor

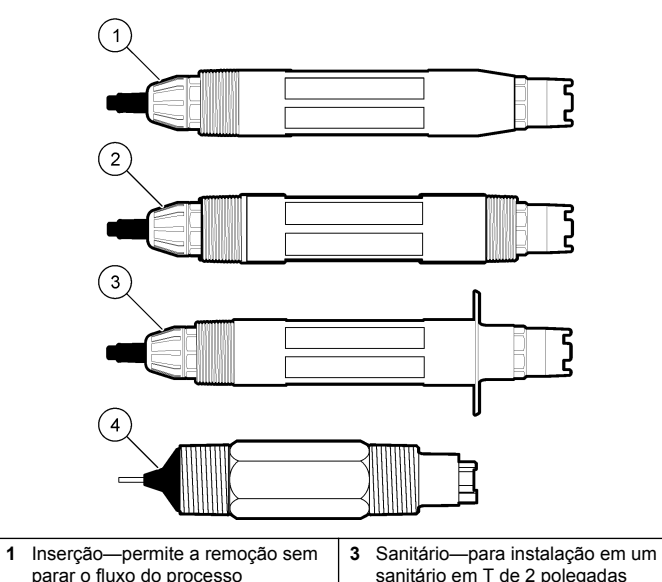

 2
 Convertível—para um tubo em T ou imersão em um recipiente aberto
 4
 Convertível—Tipo de LCP

# Instalação

# ADVERTÊNCIA

Risco de lesão corporal. Somente pessoal qualificado deve realizar as tarefas descritas nesta seção do manual.

#### Montagem

# ADVERTÊNCIA

Risco de lesão corporal. Considere sempre o valor da temperatura e pressão do hardware de montagem que é usado para instalar o sensor. O material do hardware limita, geralmente, os valores da temperatura e da pressão do sistema.

#### Figura 2 Exemplos de montagem (1)

Para obter exemplos de sensores em aplicações diferentes, consulte Mounting examples-analog sensors e Mounting examples-analog sensors. O sensor precisa ser calibrado antes de ser usado. Consulte a Calibrate the sensor.

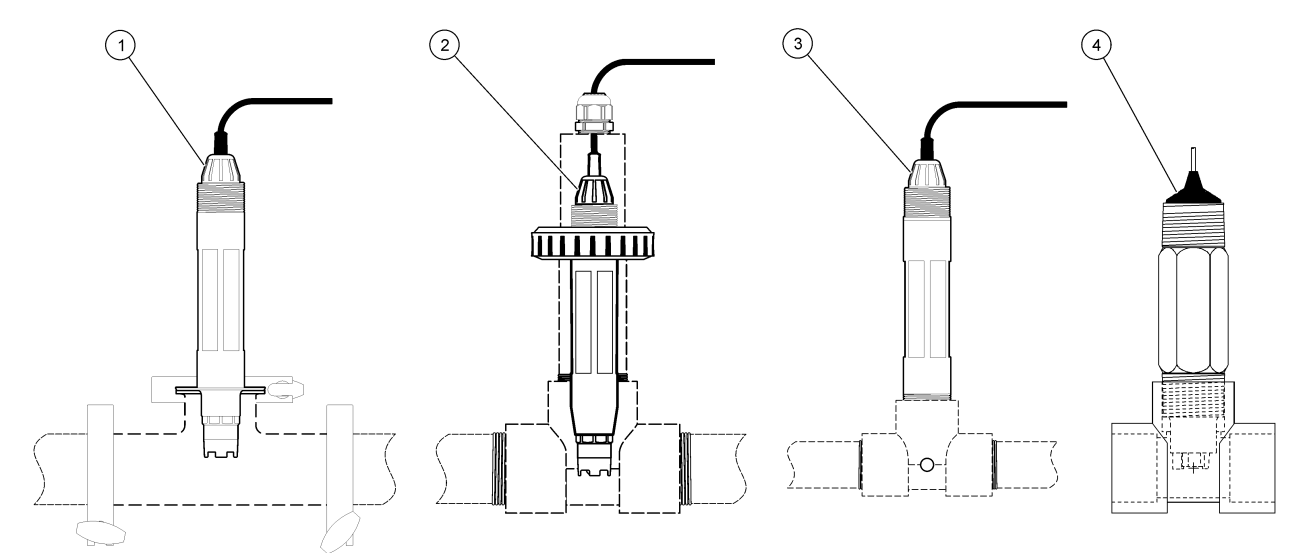

| 1 Montagem sanitária | 3 Montagem através de fluxo            |
|----------------------|----------------------------------------|
| 2 Montagem por união | 4 Montagem através de fluxo—sensor LCP |

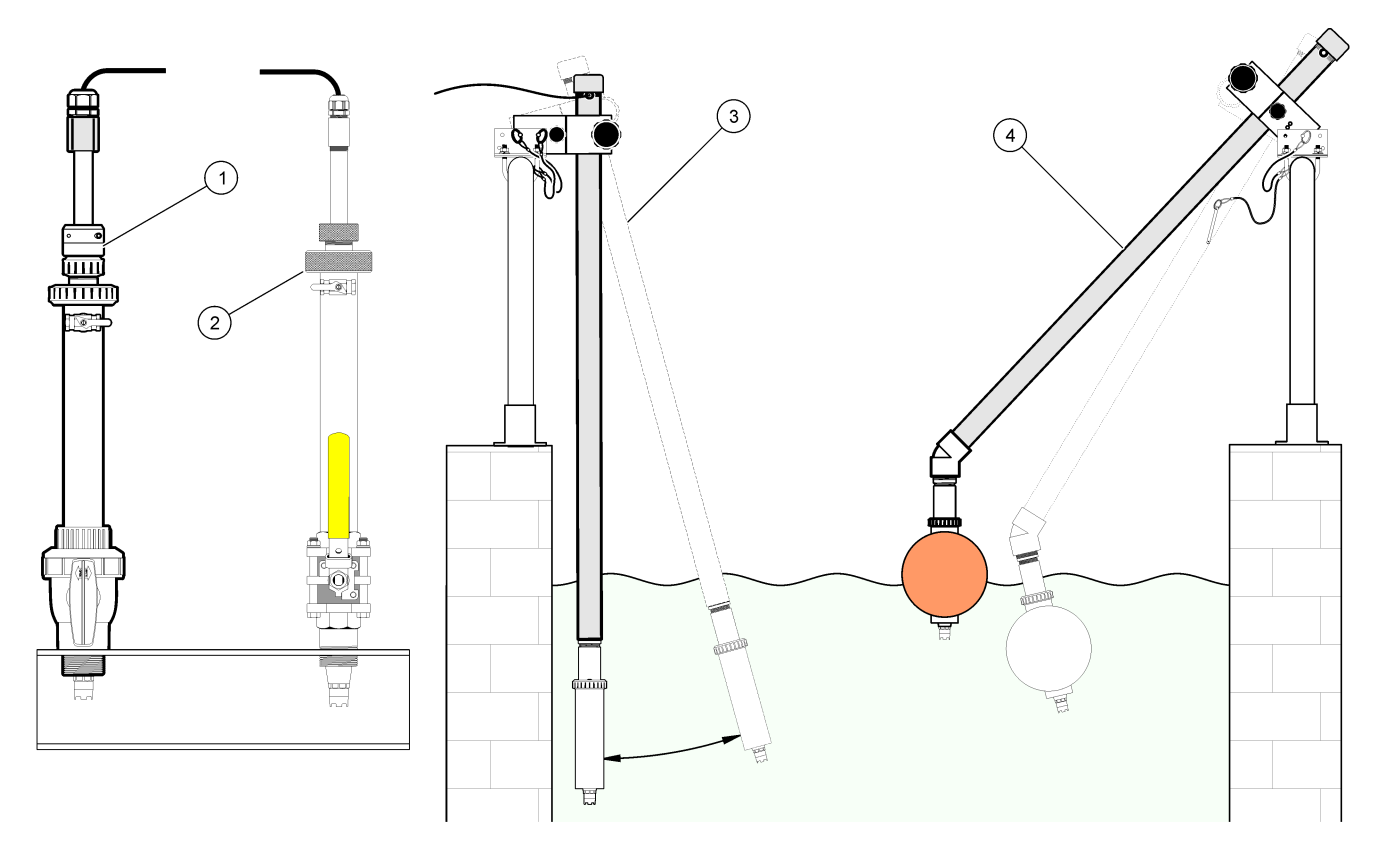

| 1 Montagem por inserção de PVS | 3 Montagem por imersão                    |
|--------------------------------|-------------------------------------------|
| 2 Montagem por inserção        | 4 Montagem por imersão, flutuação da bola |

## Conecte o sensor ao módulo

# ADVERTÊNCIA

Perigo potencial de eletrocução. Sempre desconecte a força do instrumento quando fizer as conexões elétricas.

# ADVERTÊNCIA

Risco de eletrocução. Os fios de alta voltagem para o controlador são conduzidos por trás da barreira de alta voltagem no compartimento do controlador. A barreira deve permanecer encaixada exceto na instalação de módulos ou quando um técnico de instalação qualificado estiver instalando fiação de energia, alarmes, saídas ou relés.

## AVISO

Dano potencial do instrumento. Componentes eletrônicos internos delicados podem ser danificados devido à eletricidade estática, podendo resultar em degradação do desempenho ou em uma eventual falha.

Para instalar o módulo e conectar o sensor, consulte as etapas ilustradas e no words test.

**Observação:** Se o cabo do sensor não for longo o suficiente para chegar ao controlador, um cabo de interconexão e uma caixa da junção são necessários para aumentar o comprimento.

#### Tabela 2 Fiação do sensor diferencial de pH e ORP

| Conector                                          | № do pino                                                | Sinal                                                           | Fio do sensor           |
|---------------------------------------------------|----------------------------------------------------------|-----------------------------------------------------------------|-------------------------|
| 8 pinos                                           | 1                                                        | Referência                                                      | Verde                   |
|                                                   | 2                                                        | Blindagem interna                                               | Transparente            |
|                                                   | 3                                                        | Alimentação V                                                   | Branco                  |
|                                                   | 4                                                        | —                                                               | —                       |
|                                                   | 5                                                        | _                                                               | _                       |
|                                                   | 6                                                        | Temp +                                                          | Amarelo                 |
|                                                   | 7                                                        | Temp – /Circuito<br>baixo                                       | Preto                   |
|                                                   | 8                                                        | _                                                               | _                       |
| 2 pinos                                           | 1                                                        | Ativo                                                           | Vermelho                |
|                                                   | 2                                                        | —                                                               | —                       |
| Fios de blindagem<br>blindagem/aterr<br>aterramer | i do sensor – Co<br>amento do sense<br>ito da carcaça de | necte todos os fios de<br>or aos parafusos de<br>o controlador. | Limpe com a faixa preta |

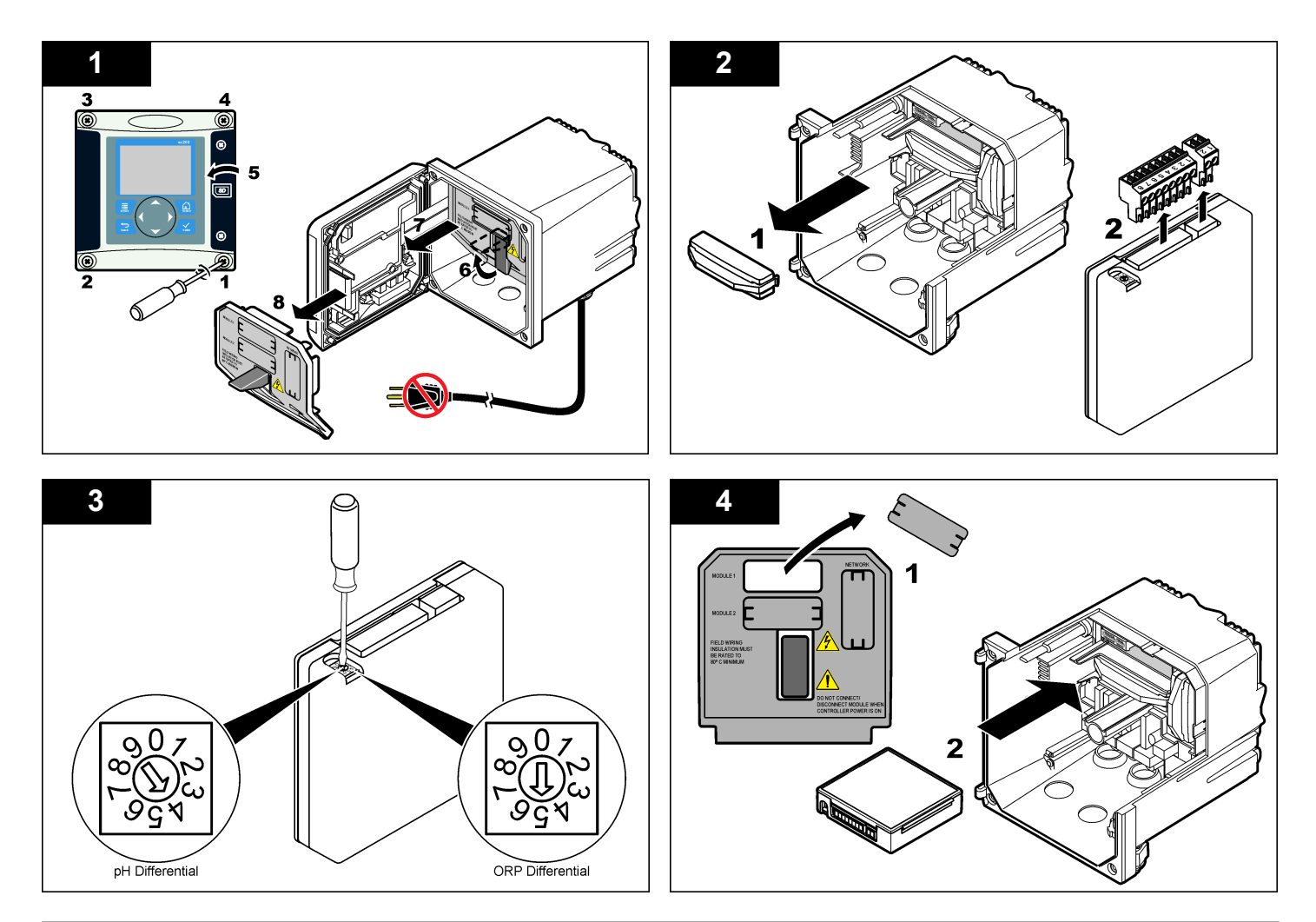

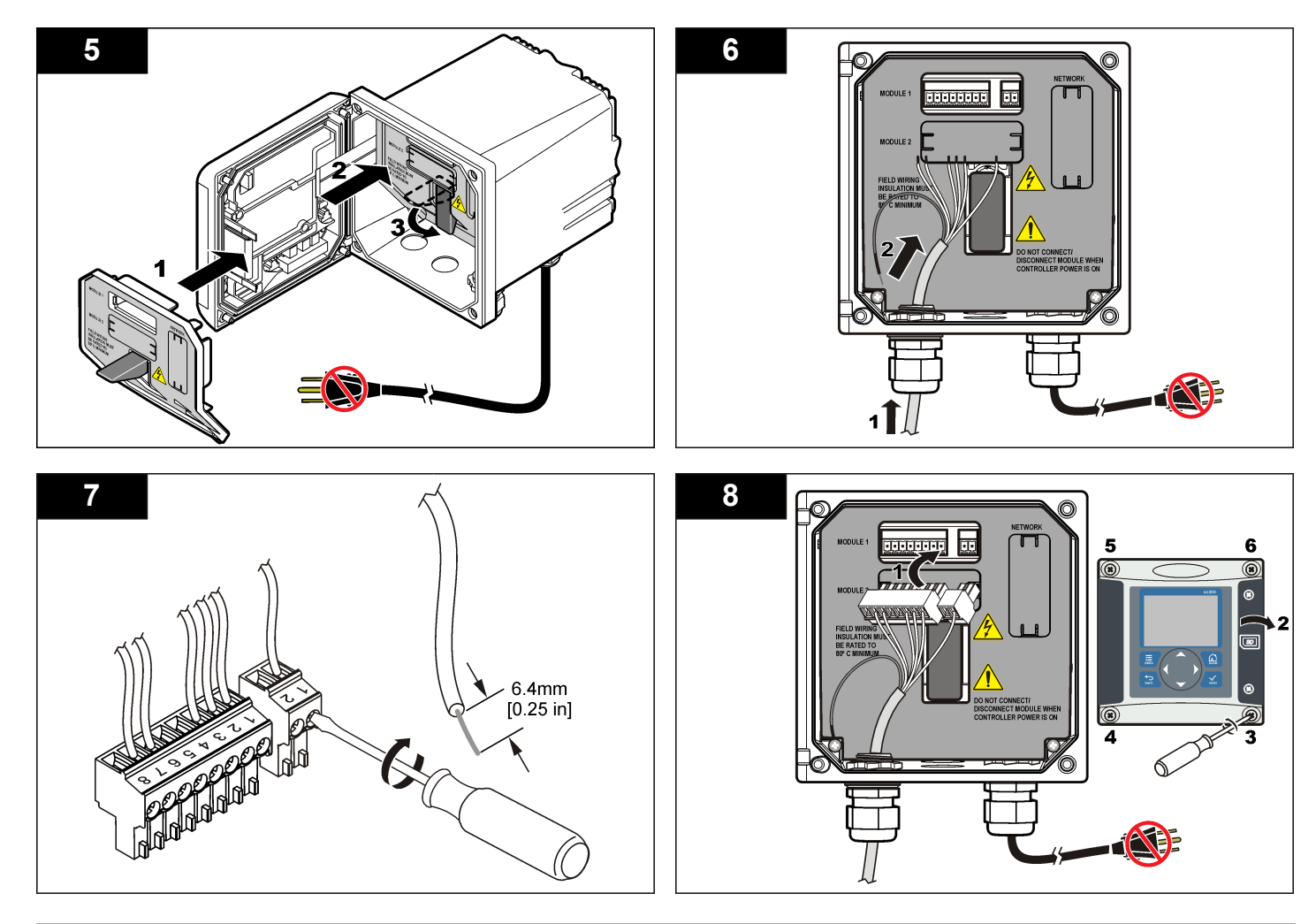

# Operação

#### Diretrizes para operação

## **A**CUIDADO

Risco de lesão corporal. A haste ou a bolha de vidro no sensor podem quebrar. Manuseie o sensor cuidadosamente para evitar danos.

- Remova a tampa de proteção antes do sensor ser colocado a funcionar.
- Quando o sensor for removido do processo para >1 hora, encha a tampa de proteção com solução tampão de pH 4 (recomendado) ou água da torneia, e coloque a tampa no sensor. Repita a cada 2– 4 semanas para um armazenamento estendido.

## Navegação do usuário

Consulte a documentação do controlador para obter uma descrição do teclado e informações de navegação.

## Configurar o sensor

Use o menu Configure (Configurar) para digitar as informações de identificação do sensor, e para alterar as opções de armazenamento e manuseio dos dados. O procedimento a seguir pode ser usado para configurar os sensores pH ou ORP.

- Pressione a tecla MENU e selecione Sensor Setup (Configuração do sensor), [Select Sensor] (Selecionar sensor), Configure (Configurar).
- Use as teclas de seta para selecionar uma opção e pressione ENTER. Para digitar números, caracteres ou pontuação, pressione sem soltar as teclas de seta Para cima ou Para baixo. Pressione a tecla de seta Para a direita para avançar para o espaço seguinte.

| Opção                      | Descrição                                                                                                    |
|----------------------------|----------------------------------------------------------------------------------------------------|
| EDIT NAME (Editar<br>nome) | Altera o nome que corresponde ao sensor no topo<br>da tela de medição. O nome é limitado a<br>10 caracteres com qualquer combinação de letras,<br>números, espaços ou pontuação. |

| Opção                                          | Descrição                                                                                                    |
|------------------------------------------------|----------------------------------------------------------------------------------------------------|
| SENSOR S/N<br>(Número serial do<br>sensor)     | Permite que o usuário digite o número serial do<br>sensor, limitado a 16 caracteres com qualquer<br>combinação de letras, números, espaços ou<br>pontuação.                                                                                                    |
| DISPLAY FORMAT<br>(Formato de<br>exibição)     | Somente para sensores pH—altera o número de<br>casas decimais que são mostradas na tela de<br>medição para XX.XX (padrão) ou XX.X                                                                                                    |
| TEMP UNITS<br>(Unidades de<br>temperatura)     | Define as unidades de temperatura para C (padrão)<br>ou °F                                                                                                    |
| TEMP ELEMENT<br>(Elemento da<br>temperatura)   | Sensores pH—definem o elemento da temperatura<br>para compensação de temperatura automática para<br>PT100, PT1000 ou NTC300 (padrão). Se não é<br>usado nenhum elemento. o tipo pode ser definido<br>para manual e um valor para a compensação da<br>temperatura pode ser digitado (padrão manual:<br>25 °C). Sensores ORP—a compensação da<br>temperatura não é usada. Um elemento da<br>temperatura pode ser conectado na temperatura<br>medida. |
| FILTER (FILTRO)                                | Define uma constante de tempo para incrementar a<br>estabilidade do sinal. A constante de tempo calcula<br>o valor médio durante o tempo especificado—<br>0 (nenhum efeito, padrão) para 60 segundos (média<br>do valor do sinal para 60 segundos). O filtro<br>incrementa o tempo de resposta do sinal do sensor<br>para responder às alterações atuais no processo.                                                                              |
| PURE H2O COMP<br>(Compensação de<br>água pura) | Somente para sensores pH—adiciona uma correção<br>dependente da temperatura no valor de pH medido<br>para água pura com aditivos—Nenhuma (padrão),<br>Amônia, Morfolina ou Definida pelo usuário. Para<br>temperaturas de processo maiores que 50 °C, é<br>usada a correção a 50 °C. Para aplicações definidas<br>pelo usuário, pode ser digitada uma inclinação linear<br>(padrão: 0 pH/°C).                                                      |

| Opção                                         | Descrição                                                                                                    |
|-----------------------------------------------|----------------------------------------------------------------------------------------------------|
| SET ISO POINT<br>(Definir ponto ISO)          | No ponto isopotencial, a inclinação de pH é<br>independente da temperatura. A maioria dos<br>sensores possui um ponto isopotencial de 7 pH<br>(padrão). Contudo, os sensores para aplicações<br>especiais podem ter um valor isopotencial diferente. |
| LOG SETUP<br>(Configuração do<br>registrador) | Define o intervalo de tempo para armazenamento de dados no registros dos dados—5, 30 segundos, 1, 2, 5, 10, 15 (padrão), 30, 60 minutos.                                                                                                    |
| RESET DEFAULTS<br>(Restaurar padrões)         | Restaura o menu de configuração para os valores<br>padrão. Todas as informações do sensor serão<br>perdidas.                                                                                                    |

#### Calibrar o sensor

#### Acerca da calibração do sensor

A calibração ajusta a leitura do sensor para corresponder ao valor de uma ou mais soluções de referência. As características do sensor se alteram lentamente com o passar do tempo e provocam perda de precisão do sensor. O sensor precisa ser calibrado regularmente para a precisão ser mantida. A frequência da calibração varia com a aplicação e deve ser determinada pela experiência.

Um elemento de temperatura é usado para fornecer leituras de pH que são ajustadas automaticamente para 25 °C para alterações da temperatura, que afetam o elétrodo de referência e ativo. Este ajuste pode ser definido manualmente pelo cliente se a temperatura do processo for constante.

Durante a calibragem, os dados não são enviados para o registro de dados. Dessa forma, o registro de dados pode ter áreas nas quais os dados são intermitentes.

#### Procedimento de calibração de pH

Os sensores podem ser calibrados com 1 ou 2 soluções de referência (calibragem de 1 ponto ou 2 pontos). As soluções tampão padrão são reconhecidas automaticamente. Certifique-se de que o conjunto tampão

correto seja usado (consulte Alterar as opções da calibragem na página 69).

 Coloque o sensor na primeira solução de referência. Certifique-se de que a parte do sensor da sonda esteja totalmente imerso no líquido (pH calibration procedure).

#### Figura 4 Sensor na solução de referência

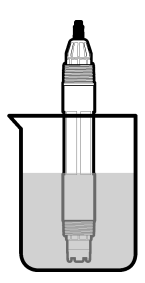

- Aguarde que a temperatura do sensor e da solução igualem. Isso pode demorar até 30 minutos, ou mais, se a diferença da temperatura entre a solução de referência e o processo for significativa.
- Pressione a tecla MENU e selecione Sensor Setup (Configuração do sensor), [Select Sensor] (Selecionar sensor), Calibrate (Calibrar).
- 4. Selecione o tipo da calibração:

| Opção                            | Descrição                                                                                                    |
|----------------------------------|----------------------------------------------------------------------------------------------------|
| Solução<br>tampão de<br>2 pontos | Use 2 soluções tampão para calibração; por exemplo: pH<br>7 e pH 4 (método recomendado). As soluções tampão<br>precisam ser dos mesmos valores selecionados no menu<br>Cal Options (Opções de calibração) (consulte Alterar as<br>opções da calibragem na página 69). |
| Solução<br>tampão de<br>1 ponto  | Use uma solução tampão para calibração (pH 7, por<br>exemplo). A solução tampão precisa ser da solução<br>tampão definida que é especificada no menu Cal Options<br>(Opções da calibragem).                                                                           |

| Opção                  | Descrição                                                                                                    |
|------------------------|----------------------------------------------------------------------------------------------------|
| Amostra de<br>2 pontos | Use 2 amostras ou soluções tampão de valor pH<br>conhecido para calibragem. Determine o valor pH das<br>amostras com um instrumento diferente. |
| Amostra de<br>1 ponto  | Use 1 amostra ou solução tampão para calibragem.<br>Determine o valor pH das amostras com um instrumento<br>diferente.                         |

- Digite a senha, caso esta opção esteja habilitada no menu de segurança do controlador.
- 6. Selecione a opção para o sinal de saída durante a calibração:

|  | Opção      | Descrição                                                                                                    |
|--|------------|----------------------------------------------------------------------------------------------------|
|  | Ativo      | O instrumento envia para a saída o valor medido atual durante o procedimento de calibração.                                                       |
|  | Espera     | O valor de saída é mantido no valor medido no início do<br>processo de calibração.                                                                |
|  | Transferir | Um valor de saída pré-definido é enviado para a saída durante a<br>calibração. Consulte o manual do usuário par alterar o valor pré-<br>-definido |
|  |            |                                                                                                    |

- Com o sensor na primeira solução de referência, pressione ENTER. O valor medido é mostrado.
- 8. Aguarde que o valor estabilize e pressione ENTER.

**Observação:** A tela pode avançar para a etapa seguinte automaticamente.

 Se a solução de referência é uma amostra, meça o valor do pH com um instrumento de verificação secundário. Use as teclas de seta para inserir o valor medido e pressione ENTER.

**Observação:** Se uma solução tampão de pH não listada no menu Cal Options (Opções de calibragem) for usada, consulte o recipiente da solução tampão para encontrar o valor de pH que corresponde à temperatura da solução tampão.

- **10.** Para uma calibragem de 2 pontos, meça a segunda solução de referência (ou amostra):
  - a. Retire o sensor da primeira solução e enxágüe com água limpa.
  - b. Coloque o sensor na solução de referência seguinte e pressione ENTER.

- c. Aguarde até que o valor estabilize. Pressione ENTER.
   Observação: A tela pode avançar para a etapa seguinte automaticamente.
- d. Se a solução de referência é uma amostra, meça o valor do pH com um instrumento de verificação secundário. Use as teclas de seta para digitar o valor medido e pressione ENTER.

11. Revise o resultado da calibração:

- Passou o sensor está calibrado e preparado para medir amostras. Os valores da inclinação (slope) e/ou deslocamento (offset) são mostrados.
- Falhou a inclinação (slope) ou deslocamento (offset) da calibração está fora dos limites aceitos. Repita a calibração com novas soluções de referência. Consulte Manutenção na página 70 e Solução de problemas na página 71 para mais informações.
- 12. Se a calibração passou, pressione ENTER para continuar.
- 13. Digite a ID do operador, caso esta opção esteja configurada para Yes (Sim) no menu Calibration Options (Opçães de calibração). Consulte a seção Alterar as opções da calibragem na página 69.
- 14. Na tela New Sensor (Novo sensor), selecione se o sensor é novo:

#### Opção Descrição

- Sim O sensor não foi calibrado previamente com este controlador. Os dias de operação e das curvas de calibração anteriores para o sensor são redefinidos.
- Não O sensor foi calibrado previamente com este controlador.

#### 15. Retorne o sensor ao processo e pressione ENTER.

O sinal de saída retorna ao estado ativo e o valor da amostra medida é mostrado na tela de medição.

**Observação:** Se o modo de saída está definido para a espera ou transferência, selecione o tempo de atraso para quando as saídas retornarão ao estado ativo.

#### Procedimento da calibragem ORP

Os sensores podem ser calibrados com uma solução de referência ORP ou com uma amostra de processo.

 Coloque o sensor na solução de referência. Certifique-se de que a parte do sensor da sonda esteja totalmente imerso na solução (ORP calibration procedure).

Figura 5 Sensor na solução de referência

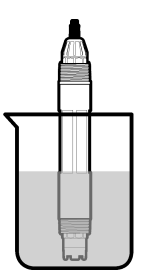

- Pressione a tecla MENU e selecione Sensor Setup (Configuração do sensor), [Select Sensor] (Selecionar sensor), Calibrate (Calibrar).
- 3. Pressione ENTER para selecionar calibragem de amostra de 1 ponto.
- 4. Digite a senha, caso esta opção esteja habilitada no menu de segurança do controlador.
- 5. Selecione a opção para o sinal de saída durante a calibração:

| Opção      | Descrição                                                                                                    |
|------------|----------------------------------------------------------------------------------------------------|
| Ativo      | O instrumento envia para a saída o valor medido atual durante o procedimento de calibração.                                                       |
| Espera     | O valor de saída é mantido no valor medido no início do<br>processo de calibração.                                                                |
| Transferir | Um valor de saída pré-definido é enviado para a saída durante a<br>calibração. Consulte o manual do usuário par alterar o valor pré-<br>-definido |

6. Com o sensor na solução de referência ou amostra, pressione ENTER.

O valor medido é mostrado.

7. Aguarde que o valor estabilize e pressione ENTER.

**Observação:** A tela pode avançar para a etapa seguinte automaticamente.

- Se a amostra de processo for usada para calibragem, meça o valor de ORP com um instrumento de verificação secundário. Use as teclas de seta para digitar o valor e pressione ENTER.
- 9. Revise o resultado da calibração:
  - Passou o sensor está calibrado e preparado para medir amostras. Os valores da inclinação (slope) e/ou deslocamento (offset) são mostrados.
  - Falhou a inclinação (slope) ou deslocamento (offset) da calibração está fora dos limites aceitos. Repita a calibração com novas soluções de referência. Consulte Manutenção na página 70 e Solução de problemas na página 71 para mais informações.
- 10. Se a calibração passou, pressione ENTER para continuar.
- Digite a ID do operador, caso esta opção esteja configurada para Yes (Sim) no menu Calibration Options (Opções de calibração). Consulte a seção Alterar as opções da calibragem na página 69.
- 12. Na tela New Sensor (Novo sensor), selecione se o sensor é novo:

#### Opção Descrição

- Sim O sensor não foi calibrado previamente com este controlador. Os dias de operação e das curvas de calibração anteriores para o sensor são redefinidos.
- Não O sensor foi calibrado previamente com este controlador.
- Retorne o sensor ao processo e pressione ENTER. O sinal de saída retorna ao estado ativo e o valor da amostra medida é mostrado na tela de medição.

**Observação:** Se o modo de saída está definido para a espera ou transferência, selecione o tempo de atraso para quando as saídas retornarão ao estado ativo.

#### Calibração de temperatura

O instrumento é calibrado na fábrica para garantir medidas precisas de temperatura. A temperatura pode ser calibrada para melhorar a precisão.

- Coloque o sensor em um recipiente com água em cuja temperatura seja conhecida. Meça a temperatura da água com um termômetro preciso ou instrumento independente.
- Pressione a tecla MENU e selecione Sensor Setup (Configuração do sensor), [Select Sensor] (Selecionar sensor), Calibrate (Calibrar).
- 3. Selecione 1 PT Temp Cal (Calibração de temperatura em 1 ponto) e pressione ENTER.
- 4. Aguarde que o valor estabilize e pressione ENTER.
- 5. Digite o valor exato e pressione ENTER.
- 6. Retorne o sensor ao processo e pressione ENTER.

#### Sair do procedimento de calibração

Se a tecla **BACK** (Voltar) for pressionada durante a calibração, o usuário pode sair da calibração.

1. Pressione a tecla **BACK** (Voltar) durante a calibração. São exibidas três opções:

| Opção                                | Descrição                                                                                                    |
|--------------------------------------|----------------------------------------------------------------------------------------------------|
| QUIT CAL (Sair da<br>calibração)     | Interrompe a calibração. Uma nova calibração<br>precisa ser reiniciada.                                                                                                    |
| BACK TO CAL (Voltar<br>à calibração) | Retornar à calibração.                                                                                                    |
| LEAVE CAL (Deixar a calibragem)      | Sair temporariamente da calibração. O acesso a<br>outros menus é permitido. Uma calibração para<br>um segundo sensor (se presente) pode ser<br>iniciada. Para retornar à calibração, pressione a<br>tecla <b>MENU</b> e selecione Sensor Setup<br>(Configuração do sensor), [Select Sensor]<br>(Selecionar sensor). |

2. Use as teclas de seta para selecionar uma das opções e pressione ENTER.

#### Alterar as opções da calibragem

O usuário de definir um lembrete ou incluir uma ID de operador com dados da calibragem a partir do menu CAL OPTIONS (Opções da calibragem).

- Pressione a tecla MENU e selecione Sensor Setup (Configuração do sensor), [Select Sensor] (Selecionar sensor), Calibrate (Calibar), Cal Options (Opções da calibragem).
- 2. Use as teclas de seta para selecionar uma opção e pressione ENTER.

| Opção                                            | Descrição                                                                                                    |
|--------------------------------------------------|----------------------------------------------------------------------------------------------------|
| SELECT BUFFER<br>(Selecionar<br>solução tampão): | Somente para sensores pH—altera o conjunto das soluções tampão que são reconhecidas para calibragem para pH 4.00, 7.00, 10.00 (definição padrão) ou DIN 19267 (pH 1.09, 4.65, 6.79, 9.23, 12.75)<br><b>Observação:</b> Podem ser usadas outras soluções tampão se a opção da amostra do ponto 1 ou da amostra do ponto 2 for selecionada durante a calibragem. |
| CAL REMINDER                                     | Define um lembrete para a calibragem seguinte em                                                                                                    |
| (Lembrete da                                     | dias, meses ou anos—Desligado (padrão), 1 dia, 7,                                                                                                    |
| calibragem)                                      | 30, 60 ou 90 dias, 6 ou 9 meses, 1 ou 2 anos                                                                                                    |
| OP ID on CAL (ID                                 | Inclui uma ID de operador com dados da calibragem                                                                                                    |
| de opção na                                      | —Sim ou Não (padrão). A ID é digitada durante a                                                                                                    |
| calibragem)                                      | calibragem.                                                                                                    |

#### Redefinir as opções de calibração

As opções de calibração podem ser redefinidas para as opções padrão de fábrica.

- Pressione a tecla MENU e selecione Sensor Setup (Configuração do sensor), [Select Sensor] (Selecionar sensor), Calibrate (Calibrar), Reset Default Cal (Redefinir calibração padrão).
- Digite a senha, caso esta opção esteja habilitada no menu de segurança do controlador.

- Pressione ENTER. A tela Reset Cal? (Redefinir calibração?) é mostrada.
- 4. Pressione ENTER. Todas as opções de calibração serão redefinidas para os valores padrão.
- Digite a ID do operador, caso esta opção esteja configurada para Yes (Sim) no menu Calibration Options (Opções de calibração). Consulte a seção Alterar as opções da calibragem na página 69.
- 6. Na tela New Sensor (Novo sensor), selecione se o sensor é novo:

#### Opção Descrição

- Sim O sensor não foi calibrado previamente com este controlador. Os dias de operação e das curvas de calibração anteriores para o sensor são redefinidos.
- Não O sensor foi calibrado previamente com este controlador.
- 7. Pressione a tecla BACK (Voltar) para retornar à tela de medição.

## Medições de impedância

Para aumentar a confiabilidade do sistema de medição de pH, o controlador determina a impedância dos eletrodos de vidro. Essa medição é realizada a cada minuto. Durante o diagnóstico, a leitura de medição de pH permanecerá em espera durante 5 segundos. Se uma mensagem de erro for exibida, consulte Lista de erros na página 73 para obter mais detalhes.

Ativar/desativar a medição de impedância do sensor:

- 1. Pressione a tecla **MENU** e selecione Sensor Setup (Configuração do sensor).
- 2. Selecione Diag/test (Diagnóstico/teste) e pressioneENTER.
- 3. Selecione Imped Status (Status de impedância) e pressione ENTER.
- 4. Selecione Enable/Disable (Ativar/Desativar) e pressione ENTER.

Para visualizar tanto a leitura de impedância do sensor real quanto a de referência:

1. Pressione a tecla **MENU** e selecione Sensor Setup (Configuração do sensor).

- 2. Selecione Diag/test (Diagnóstico/teste) e pressioneENTER.
- 3. Selecione sinais do sensor e pressioneENTER.

## **Registradores Modbus**

Uma lista de registradores Modbus está disponível para comunicação em rede. Visite www.hach.com ou www.hach-lange.com para obter mais informações.

# Manutenção

# ADVERTÊNCIA

Risco de lesão corporal. Somente pessoal qualificado deve realizar as tarefas descritas nesta seção do manual.

## Rotina-de manutenção

O programa de manutenção mostra os tempos mínimos para as tarefas de manutenção regulares. Efetue as tarefas de manutenção com mais freqüência para aplicações que causam sujeira no elétrodo.

| Tarefa de manutenção                                  | 90 dias                      | Anualmente                          |
|-------------------------------------------------------|------------------------------|-------------------------------------|
| Limpar o sensor                                       | х                            |                                     |
| Verificar se há danos no sensor                       | х                            |                                     |
| Substitua a ponte salina e a<br>solução de enchimento |                              | Х                                   |
| Calibre o sensor                                      | Definido pela expe<br>regula | riência ou agências de<br>Imentação |

#### Limpar o sensor

## A A D V E R TÊNCIA

Risco químico. Use sempre proteção de segurança pessoal de acordo com a folha de dados de segurança do material do produto químico em uso.

# ADVERTÊNCIA

Risco de lesão corporal. A remoção do sensor de um compartimento pressurizado pode ser perigosa. Reduza a pressão do processo para menos de 10 psi antes da remoção. Se isso não for possível, tenha muito cuidado. Consulte a documentação fornecida com o hardware de montagem para obter mais informações.

**Pré-requisito:** Prepare uma solução de limpeza suave com um detergente não abrasivo para lavar loiça que não contenha lanolina. A lanolina deixa uma película na superfície do elétrodo que pode degradar o desempenho do sensor.

Examine periodicamente o sensor para ver se tem detritos ou materiais depositados. Limpe o sensor quando existirem depósitos acumulados, ou quando o desempenho estiver degradado.

- 1. Use um pano limpo e macio para remover os detritos soltos da extremidade do sensor. Enxágüe o sensor com água limpa e morna.
- 2. Mergulhe o sensor por 2 a 3 minutos em uma solução de limpeza.
- 3. Use uma escova macia para escovar toda a extremidade de medição do sensor.
- Se existirem detritos restantes, mergulhe a extremidade da medição do sensor em uma solução de ácido diluído, como < 5% HCl durante um máximo de 5 minutos.
- Enxágüe o sensor com água e, então, o coloque de novo na solução de limpeza durante 2 a 3 minutos.
- 6. Enxágüe o sensor com água limpa.

**Observação:** Os sensores com elétrodos de antimônio para aplicações HF podem requerer limpeza adicional. Contate o suporte técnico.

Calibre sempre o sensor após os procedimentos de manutenção.

# Substituir a ponte salina

Os sensores diferenciais possuem uma ponte salina amovível (Replace the salt bridge). Se o sensor tiver sido limpo mas se falhar a calibragem, substitua a ponte salina e a solução de células padrão. Consulte as instruções incluídas com a ponte salina.

#### Figura 6 Ponte salina

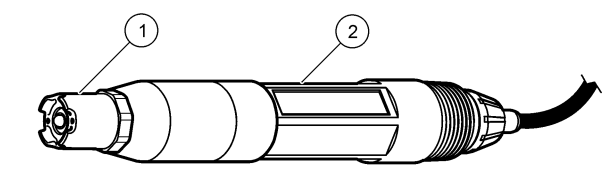

| 1 Ponte salina | 2 Sensor diferencial |
|----------------|----------------------|
|----------------|----------------------|

Calibre sempre o sensor após os procedimentos de manutenção.

# Solução de problemas

# **Dados intermitentes**

Durante a calibragem, os dados não são enviados para o registro de dados. Dessa forma, o registro de dados pode ter áreas nas quais os dados são intermitentes.

# Testar o sensor de pH

**Pré-requisitos:** Duas soluções tampão de pH e um multímetro. Se uma calibragem falhar, complete primeiro os procedimentos de manutenção em Manutenção na página 70.

- Coloque o sensor em uma solução tampão de pH 7 e aguarde que a temperatura do sensor e da solução tampão atingem a temperatura da sala.
- Desconecte os fios do sensor vermelho, verde, amarelo e preto do módulo.
- Efetue a medição da resistência entre os fios amarelo e preto, para verificar a operação do elemento da temperatura. A resistência deve ser entre 250 e 350 ohms, a aproximadamente 25 °C.
   Se o elemento da temperatura estiver OK, reconecte os fios amarelo e preto no módulo.

4. Meça o DC mV com o terminal (+) do multímetro conectado no fio vermelho e com o terminal (-) conectado no fio verde. A leitura deve ser entre -50 e + 50 mV

Se a leitura estiver fora destes limites, limpe o sensor e altere a ponte salina e a solução de células padrão.

- 5. Com o multímetro ainda conectado do mesmo modo, enxágüe o sensor com água e cologue em uma solução tampão de pH 4 ou pH 10. Aquarde que a temperatura do sensor e da solução tampão atinjam a temperatura da sala.
- 6. Compare a leitura de mV na solução tampão de pH 4 ou 10 com a leitura na solução tampão de pH 7. A leitura deve diferir em, aproximadamente, 160 mV.

Se a diferenca for menor que 160 mV. contate o suporte técnico.

## Testar o sensor ORP

Pré-requisitos: solução de referência ORP de 200 mV, multímetro. Se uma calibragem falhar, complete primeiro os procedimentos de manutenção em Manutenção na página 70.

- 1. Coloque o sensor em uma solução de referência de 200 mV e aguarde que a temperatura do sensor e da solução atingem a temperatura da sala.
- 2. Desconecte os fios do sensor vermelho, verde, amarelo e preto do módulo
- 3. Efetue a medição da resistência entre os fios amarelo e preto, para verificar a operação do elemento da temperatura. A resistência deve ser entre 250 e 350 ohms, a aproximadamente 25 °C. Se o elemento da temperatura estiver OK, reconecte os fios amarelo e preto no módulo.
- 4. Meça o DC mV com o terminal (+) do multímetro conectado no fio vermelho e com o terminal (-) conectado no fio verde. A leitura deve ser entre 160 e 240 mV Se a leitura estiver fora destes limites, contate o suporte técnico.

## Menu de teste e diagnóstico do sensor

O menu de teste e diagnóstico do sensor mostra as informações atuais e históricas sobre o instrumento. Consulte a Diagnostic/test menu

description. Para acessar o menu de teste e diagnóstico do sensor. pressione a tecla MENU e selecione Sensor Setup (Configuração do sensor). [Select Sensor] (Selecionar sensor). DIAG/TEST.

#### Tabela 3 Menu Sensor DIAG/TEST (Diag/test do sensor)

| Орção                                                       | Descrição                                                                                                    |
|-------------------------------------------------------------|----------------------------------------------------------------------------------------------------|
| MODULE INFORMATION<br>(Informações do módulo)               | Mostra a versão e o número serial do módulo do sensor.                                                                                                    |
| SENSOR INFORMATION (Informações do sensor)                  | Mostra o nome e o número serial que foram<br>digitados pelo usuário.                                                                                                    |
| CAL DAYS (Dias da calibragem)                               | Mostra o número de dias desde a última<br>calibragem.                                                                                                    |
| CAL HISTORY (Histórico da calibragem)                       | Mostra uma lista e os detalhes de cada calibragem.                                                                                                    |
| RESET CAL HISTORY<br>(Redefinir histórico da<br>calibragem) | Redefine o histórico da calibragem para o sensor<br>(requer código do nível de serviço). Todos os<br>dados de calibragem anteriores são perdidos.                                                                                                    |
| SENSOR SIGNALS (Sinais do sensor)                           | Mostra a leitura atual em mV, a impedância dos<br>elétrodos ativos e de referência e a impedância<br>compensada da temperatura. Mostra a vida<br>prevista quando a opção Predict Enable (Ativar<br>vaticínio) está ativa.                                                                            |
| IMPED STATUS (Status da<br>impedância)                      | Mostra quando a impedância do sensor (medida a cada 3 horas) indica defeito. Se ativada (recomendado), um aviso é mostrado quando a impedância está fora dos limites normais.                                                                                                    |
| PREDICT ENABLE (Ativar<br>vaticínio)                        | Adiciona a vida prevista do sensor pH para a tela<br>Sensor Signals (Sinais do sensor). O Status da<br>impedância precisa ser ativado, e o sensor precisa<br>ter uma calibragem de 2 pontos para um vaticínio<br>preciso. Quando a vida prevista expirar, um aviso<br>é mostrado na tela de medição. |
| SENSOR DAYS (Dias do sensor)                                | Mostra o número de dias que o sensor esteve em funcionamento.                                                                                                    |
| RESET SENSOR DAYS<br>(Redefinir dias do sensor)             | Redefine o número de dias que o sensor esteve em funcionamento.                                                                                                    |
# Lista de erros

Podem ocorrer erros por várias razões. A leitura na tela de medição pisca. Todas as saídas estão retidas quando especificadas no menu do controlador. Para mostrar os erros do sensor, pressione a tecla **MENU** e selecione Sensor Diag (Diagnósticos do sensor), [Select Sensor] (Selecionar sensor), Error List (Lista de erros). Uma lista dos erros possíveis é mostrada na Error list for analog sensors.

#### Tabela 4 Lista de erros para sensores pH e ORP

| Erro                                             | Descrição                                     | Resolução                                                                                                    |  |
|--------------------------------------------------|-----------------------------------------------|----------------------------------------------------------------------------------------------------|--|
| PH TOO HIGH (pH<br>alto demais)                  | O pH medido é > 14                            | Calibre ou substitua o sensor.                                                                                     |  |
| ORP TOO HIGH<br>(ORP alto demais)                | O valor de ORP medido é<br>> 2100 mV          |                                                                                                    |  |
| PH TOO LOW (pH<br>baixo demais)                  | O pH medido é < 0                             | Calibre ou substitua o sensor.                                                                                     |  |
| ORP TOO LOW (ORP baixo demais)                   | O valor de ORP medido é<br>< -2100 mV         |                                                                                                    |  |
| OFFSET TOO HIGH<br>(Deslocamento alto<br>demais) | O deslocamento é > 9 (pH)<br>ou 200 mV (ORP)  | Siga os procedimentos de<br>manutenção para o<br>sensor e, então, repita a<br>calibragem ou substitua o<br>sensor. |  |
| OFFSET TOO LOW<br>(Deslocamento baixo<br>demais) | O deslocamento é < 5 (pH)<br>ou –200 mV (ORP) |                                                                                                    |  |
| SLOPE TOO HIGH<br>(Inclinação alta<br>demais)    | A inclinação é ><br>62 (pH)/1,3 (ORP)         | Repita a calibragem com<br>uma amostra ou solução<br>tampão nova, ou substitua<br>o sensor.                        |  |
| SLOPE TOO LOW<br>(Inclinação baixa<br>demais)    | A inclinação é <<br>50 (pH)/0,7 (ORP)         | Limpe o sensor e, então,<br>repita a calibragem ou<br>substitua o sensor.                                          |  |

### Tabela 4 Lista de erros para sensores pH e ORP (continuação)

| Erro                                           | Descrição                                                                                       | Resolução                                                                           |  |
|------------------------------------------------|-------------------------------------------------------------------------------------------------|-------------------------------------------------------------------------------------|--|
| TEMP TOO HIGH<br>(Temperatura alta<br>demais)  | A temperatura medida é ><br>130 °C                                                              | Certifique-se de que o<br>elemento de temperatura<br>correto esteja<br>selecionado. |  |
| TEMP TOO LOW<br>(Temperatura baixa<br>demais)  | A temperatura medida é <<br>10 °C                                                               |                                                                                     |  |
| ADC FAILURE (Falha<br>do ADC)                  | A conversão de analógica<br>para digital falhou                                                 | Desligue e ligue o<br>controlador. Contate o<br>suporte técnico.                    |  |
| ELEC A TOO HIGH<br>(elétrodo A alto<br>demais) | A impedância do elétrodo<br>ativo é > 900 MΩ                                                    | O sensor está no ar.<br>Retorne o sensor ao<br>processo.                            |  |
| ELEC A TOO LOW<br>(elétrodo A baixo<br>demais) | A impedância do elétrodo<br>ativo é < 8 MΩ                                                      | O sensor está danificado<br>ou sujo. Contate o suporte<br>técnico.                  |  |
| ELEC R TOO HIGH<br>(elétrodo R alto<br>demais) | A impedância do elétrodo<br>de referência é > 900 MΩ                                            | Solução tampão vertendo<br>ou evaporada. Contate o<br>suporte técnico.              |  |
| ELEC R TOO LOW<br>(elétrodo R baixo<br>demais) | A impedância do elétrodo<br>de referência é < 8 MΩ                                              | O elétrodo de referência<br>está danificado. Contate o<br>suporte técnico.          |  |
| SAME BUFFER<br>(Mesma solução<br>tampão)       | As soluções tampão para<br>calibragem da solução<br>tampão de 2 pontos<br>possuem o mesmo valor | Complete as etapas em<br>Test sensor operation.                                     |  |
| SENSOR MISSING<br>(Sensor ausente)             | O sensor está faltando ou<br>desconectado                                                       | Examine a fiação e as<br>conexões do sensor e do<br>módulo.                         |  |

#### Tabela 4 Lista de erros para sensores pH e ORP (continuação)

| Erro                                     | Descrição                                                    | Resolução                                                                                                    |
|------------------------------------------|--------------------------------------------------------------|----------------------------------------------------------------------------------------------------|
| TEMP MISSING<br>(Temperatura<br>ausente) | O sensor de temperatura<br>está faltando                     | Examine a fiação do<br>sensor de temperatura.<br>Certifique-se de que o<br>elemento de temperatura<br>correto esteja<br>selecionado. |
| Vidro com baixa<br>impedância            | A lâmpada está quebrada<br>ou alcançou o fim de vida<br>útil | Substituir o sensor.<br>Contate o suporte técnico.                                                                                   |

### Lista de avisos para sensores

Um aviso não afeta a operação dos menus, relês e saídas. Um ícone de aviso pisca e uma mensagem é mostrada no fundo da tela de medição. Para mostrar os avisos so sensor, pressione a tecla **MENU** e selecione Sensor Diag (Diagnósticos do sensor), [Select Sensor] (Selecionar sensor), Warning List (Lista de avisos). Uma lista dos avisos possíveis é mostrada em Warning list for analog sensors.

#### Tabela 5 Lista de avisos para sensores analógicos pH e ORP

| Advertência                     | Descrição                             | Resolução                      |
|---------------------------------|---------------------------------------|--------------------------------|
| PH TOO HIGH (pH alto demais)    | O pH medido é > 13                    | Calibre ou substitua o sensor. |
| ORP TOO HIGH (ORP alto demais)  | O valor de ORP medido é ><br>2100 mV  |                                |
| PH TOO LOW (pH<br>baixo demais) | O pH medido é < 1                     | Calibre ou substitua o sensor. |
| ORP TOO LOW (ORP baixo demais)  | O valor de ORP medido é <<br>–2100 mV |                                |

# Tabela 5 Lista de avisos para sensores analógicos pH e ORP (continuação)

| Advertência                                      | Descrição                                                                                                    | Resolução                                                                                 |  |
|--------------------------------------------------|----------------------------------------------------------------------------------------------------|-------------------------------------------------------------------------------------------|--|
| OFFSET TOO HIGH<br>(Deslocamento alto<br>demais) | O deslocamento é > 8 (pH)<br>ou 200 mV (ORP)                                                                                                    | Siga os procedimentos<br>de manutenção para o<br>sensor e, então, repita a<br>calibragem. |  |
| OFFSET TOO LOW<br>(Deslocamento baixo<br>demais) | O deslocamento é < 6 (pH)<br>ou –200 mV (ORP)                                                                                                    |                                                                                           |  |
| SLOPE TOO HIGH<br>(Inclinação alta<br>demais)    | A inclinação é ><br>60 (pH)/1,3 (ORP)                                                                                                    | Repita a calibragem<br>com uma nova solução<br>tampão ou amostra.                         |  |
| SLOPE TOO LOW<br>(Inclinação baixa<br>demais)    | A inclinação é <<br>54 (pH)/0,7 (ORP)                                                                                                    | Limpe o sensor e,<br>então, repita a<br>calibragem.                                       |  |
| TEMP TOO HIGH<br>(Temperatura alta<br>demais)    | A temperatura medida é ><br>100 °C                                                                                                    | Certifique-se de que o<br>elemento de<br>temperatura correto é                            |  |
| TEMP TOO LOW<br>(Temperatura baixa<br>demais)    | A temperatura medida é <<br>0 °C                                                                                                    | usado.                                                                                    |  |
| CAL OVERDUE<br>(Calibração expirada)             | O tempo do Cal Reminder<br>(Lembrete da calibração)<br>expirou                                                                                             | Calibre o sensor.                                                                         |  |
| REPLACE SENSOR<br>(Substituir sensor)            | O sensor esteve em<br>funcionamento mais de<br>365 dias, ou a vida prevista<br>expirou (consulte Menu de<br>teste e diagnóstico do<br>sensor na página 72) | Substitua o sensor.                                                                       |  |
| NOT CALIBRATED<br>(Não calibrado)                | O sensor não foi calibrado                                                                                                    | Calibre o sensor.                                                                         |  |
| FLASH FAILURE<br>(FALHA NA MEMÓRIA<br>FLASH)     | Memória flash externa<br>falhou                                                                                                    | Contate o suporte técnico.                                                                |  |

# Tabela 5 Lista de avisos para sensores analógicos pH e ORP (continuação)

| Advertência                                    | Descrição                                            | Resolução                                                                  |
|------------------------------------------------|------------------------------------------------------|----------------------------------------------------------------------------|
| ELEC A TOO HIGH<br>(elétrodo A alto<br>demais) | A impedância do elétrodo<br>ativo é > 800 MΩ         | O sensor está no ar.<br>Retorne o sensor ao<br>processo.                   |
| ELEC A TOO LOW<br>(elétrodo A baixo<br>demais) | A impedância do elétrodo<br>ativo é < 15 MΩ          | O sensor está<br>danificado ou sujo.<br>Contate o suporte<br>técnico.      |
| ELEC R TOO HIGH<br>(elétrodo R alto<br>demais) | A impedância do elétrodo<br>de referência é > 800 MΩ | Solução tampão<br>vertendo ou evaporada.<br>Contate o suporte<br>técnico.  |
| ELEC R TOO LOW<br>(elétrodo R baixo<br>demais) | A impedância do elétrodo<br>de referência é < 15 MΩ  | O elétrodo de referência<br>está danificado. Contate<br>o suporte técnico. |
| CAL IN PROGRESS<br>(Calibragem em<br>execução) | Uma calibragem foi iniciada<br>mas não completada    | Retornar à calibragem.                                                     |

### Lista de eventos para sensores

A lista de eventos mostra as atividades atuais como alterações da configuração, alarmes, condições de aviso, etc. Para mostrar os eventos, pressione a tecla **MENU** e selecione Sensor Diag (Diagnósticos do sensor), [Select Sensor] (Selecionar sensor), Event List (Lista de eventos). Uma lista dos eventos possíveis é mostrada na Event list for analog sensors. Os eventos anteriores são gravados no registro de eventos, que pode ser descarregado a partir do controlador.

#### Tabela 6 Lista de eventos para sensores pH e ORP

| Evento                              | Descrição                               |
|-------------------------------------|-----------------------------------------|
| CAL READY (Calibração<br>preparada) | O sensor está preparado para calibração |
| CAL OK (Calibração OK)              | A calibração atual está OK              |

#### Tabela 6 Lista de eventos para sensores pH e ORP (continuação)

| Evento                                                  | Descrição                                                                                        |  |
|---------------------------------------------------------|--------------------------------------------------------------------------------------------------|--|
| TIME EXPIRED (Tempo expirado)                           | O tempo de estabilização durante a<br>calibração expirou                                         |  |
| NO BUFFER (Nenhuma solução tampão)                      | Não foi detectada nenhuma solução tampão                                                         |  |
| SLOPE HIGH (Inclinação alta)                            | A inclinação da calibragem é maior que o limite superior                                         |  |
| SLOPE LOW (Inclinação baixa)                            | A inclinação da calibragem é menor que o limite inferior                                         |  |
| OFFSET HIGH (Deslocamento alto)                         | O valor do deslocamento da calibragem<br>para o sensor é maior que o limite superior             |  |
| OFFSET LOW (Deslocamento baixo)                         | O valor do deslocamento da calibragem<br>para o sensor é menor que o limite inferior             |  |
| PTS CLOSE (Pontos próximos)                             | Os pontos da calibragem são demasiado<br>semelhantes no valor para uma<br>calibragem de 2 pontos |  |
| CAL FAIL (Calibração com falha)                         | A calibração falhou                                                                              |  |
| CAL HIGH (Calibragem alta)                              | O valor da calibragem é maior que o limite superior                                              |  |
| UNSTABLE (Instável)                                     | A leitura durante a calibração estava<br>instável                                                |  |
| CHANGE IN CONFIG (Alteração na configuração), flutuante | A configuração foi alterada—tipo de ponto flutuante                                              |  |
| CHANGE IN CONFIG (Alteração na configuração), texto     | A configuração foi alterada—tipo de texto                                                        |  |
| CHANGE IN CONFIG (Alteração na configuração), inteiro   | A configuração foi alterada—tipo de valor inteiro                                                |  |
| RESET CONFIG (Redefinir configuração)                   | A configuração foi redefinida para as opções padrão                                              |  |
| POWER ON EVENT (Evento de ligação)                      | A energia foi ligada                                                                             |  |

#### Tabela 6 Lista de eventos para sensores pH e ORP (continuação)

| Evento                                            | Descrição                                                     |
|---------------------------------------------------|---------------------------------------------------------------|
| ADC FAILURE (Falha do ADC)                        | A conversão do ADC falhou (falha do hardware)                 |
| FLASH ERASE (Flash apagada)                       | A memória flash foi apagada                                   |
| TEMPERATURE (Temperatura)                         | A temperatura gravada é alta demais ou baixa demais           |
| 1PT MANUAL START (Início manual de 1 ponto)       | Início da calibragem da amostra de<br>1 ponto                 |
| 1PT AUTO START (Início<br>automático de 1 ponto)  | Início da calibragem da solução tampão<br>de 1 ponto para pH  |
| 2PT MANUAL START (Início manual de 2 pontos)      | Início da calibragem da amostra de<br>2 pontos para pH        |
| 2PT AUTO START (Início<br>automático de 2 pontos) | Início da calibragem da solução tampão<br>de 2 pontos para pH |
| 1PT MANUAL END (Fim manual de 1 ponto)            | Fim da calibragem da amostra de 1 ponto                       |
| 1PT AUTO END (Fim automático de 1 ponto)          | Fim da calibragem da solução tampão de<br>1 ponto para pH     |
| 2PT MANUAL END (Fim manual de 2 pontos)           | Fim da calibragem da amostra de 2 pontos para pH              |
| 2PT AUTO END (Fim automático de 2 pontos)         | Fim da calibragem da solução tampão de 2 pontos para pH       |

# Peças e acessórios de reposição

**Observação:** Os códigos dos produtos podem variar para algumas regiões. Entre em contato com o distribuidor apropriado ou consulte o website da empresa para obter informações de contato.

| Descrição                          | Quantidade | № de item     |
|------------------------------------|------------|---------------|
| Solução tampão, pH 4               | 500 mL     | 2283449       |
| Solução tampão, pH 7               | 500 mL     | 2283549       |
| Solução tampão, pH 10              | 500 mL     | 2283649       |
| Pó de gel                          | 2 g        | 25M8A1002-101 |
| Solução de referência ORP, 200 mV  | 500 mL     | 25M2A1001-115 |
| Solução de referência ORP, 600 mV  | 500 mL     | 25M2A1002-115 |
| Solução de células padrão para pHD | 500 mL     | 25M1A1025-115 |
| Solução de células padrão para LCP | 500 mL     | 25M1A1001-115 |

#### Sensores pHD

| Descrição                                                          | Nº de item    |
|--------------------------------------------------------------------|---------------|
| Ponte salina, pHD PEEK/Kynar, com gaxeta de<br>Santoprene          | SB-P1SV       |
| Ponte salina, pHD PEEK/Kynar, com gaxeta de<br>perfluoroelastômero | SB-P1SP       |
| Ponte salina, pHD PEEK/Cerâmica, com gaxeta de<br>Santoprene       | SB-P2SV       |
| Ponte salina, sensor pHD Ryton com gaxeta de Santoprene            | SB-R1SV       |
| Protetor do sensor, sensor do estilo convertível pHD, PEEK         | 1000F3374-002 |
| Protetor do sensor, sensor do estilo convertível pHD, Ryton        | 1000F3374-003 |

# Sensores encapsulados LCP e Ryton

| Descrição                                   | № de item       |
|---------------------------------------------|-----------------|
| Ponte salina, LCP/Kynar, com anel em O      | 60-9765-000-001 |
| Ponte salina, LCP/Cerâmica, com anel em O   | 60-9765-010-001 |
| Ponte salina, Ryton/Kynar, com anel em O    | 60-9764-000-001 |
| Ponte salina, Ryton/Cerâmica, com anel em O | 60-9764-020-001 |

# 规格

产品规格如有变化, 恕不另行通知。

#### 表1 传感器规格

| 规格        | 详细说明                                                                                                 |
|-----------|----------------------------------------------------------------------------------------------------|
| 工作温度      | -5至105℃(23至221°F)                                                                                    |
| 存储温度      | 4 至 70°C(40 至 158°F)                                                                                 |
| 温度元件      | NTC300 热敏电阻                                                                                          |
| 传感器线      | pHD: 5个导子(外加2个防护罩),6m(20ft);LCP:5个<br>导子(外加1个防护罩),3m(10ft)                                           |
| 尺寸(长度/直径) | pHD: 271 mm (10.7 in.)/35 mm (1.4 in.); 1-in. NPT; LCP: 187 mm (7.35 in.)/51 mm (2 in.); 1-½ in. NPT |
| 部件        | 防腐蚀材料,全浸式                                                                                            |
| 压力限制      | 在 105 ℃ 时 6.9 bar(在 221 ℉ 时 100 psi)                                                                 |
| 最大流量      | 3 m/s (10 ft/s)                                                                                      |

# 基本信息

对于因本手册中的任何不足或遗漏造成的直接、间接、特别、附带或结果 性损失,制造商概不负责。制造商保留随时更改本手册和手册中描述的产 品的权利,如有更改恕不另行通知或承担有关责任。修订版可在制造商的 网站上找到。

# 安全信息

请在拆开本设备包装、安装或使用本设备前,完整阅读本手册。特别要注 意所有的危险警告和注意事项。否则,可能会对操作者造成严重的人身伤 害,或者对设备造成损坏。

要确保本设备所提供的防护措施不受破坏,请不要使用本手册规定之外的 方法来安装或者使用本设备。

# 危险信息使用

# ▲危险

表示潜在的或紧急的危险情况,如果不加以避免,将会导致死亡或严重伤害。

# ▲警告

表示潜在或非常危险的情形,如不避免,可能导致严重的人身伤亡。

# ▲警告

表示潜在的危险情形,可能导致一定程度的人身伤害。

# 注意

表明如不加以避免则会导致仪器损坏的情况。需要特别强调的信息。

# 警告标签

请阅读贴在仪器上的所有标签和标记。如未遵照这些安全标签的指示操 作,则可能造成人身伤害或仪器损坏。仪器上的符号在手册中提述为警告 说明。

|   | 本符号如果出现在仪器中,则表示参考说明手册中的操作和/或安全信息。                                                                                                    |
|---|----------------------------------------------------------------------------------------------------|
| A | 仪器外壳或绝缘体上如有此标志,则表示存在触电或电击致死的风险。                                                                                                    |
|   | 静电会损害精密的内部电子组件,从而导致仪器性能降低或最终出现故<br>障。                                                                                                    |
|   | 使用此符号标记的电气设备在 2005 年 8 月 12 日后,不能通过欧洲公<br>共垃圾系统进行处理。为遵守欧洲地区和国家法规(欧盟指令<br>2002/98/EC),欧洲电气设备使用者现在必须将废弃或到期的设备送还<br>制造商进行处理,使用者不必支付任何费用。<br><i>由、如果退回产品是为了进行再循环,请联系设备生产商或供应商,索取如何退回<br/>使用养命到期的设备、生产商提供的电源附件以及所有辅助部件的说明,以便进行<br/>适当处理。</i> |

# 产品概述

此传感器旨在配合控制器使用,用于数据收集和操作。多个控制器可与此 传感器一同使用。此文档假定己安装传感器且与 sc200 控制器一同使用。 要将传感器配合其他控制器使用,请参阅所用控制器的用户手册。 有不同款式的传感器可供选择。请参阅图 1。

### 图1 传感器款式

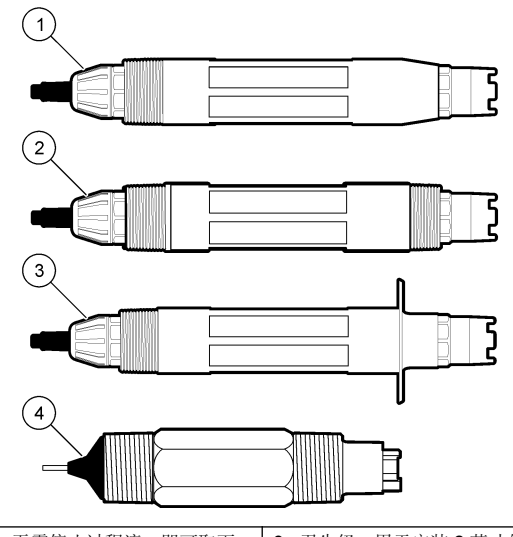

| 1 | 插件—无需停止过程流,即可取下      | 卫生级—用<br>三通管 | 目于安装2英寸的卫生级 |
|---|----------------------|--------------|-------------|
| 2 | 转换式—用于三通管或浸入开式容<br>器 | 转换式—L        | CP 类型       |

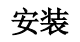

# ▲警告

存在人身伤害危险。只有合格的专业人员,才能从事手册此处所述的工作。

# 安装方式

# ▲警告

存在人身伤害危险。始终考虑用于安装传感器的安装硬件的温度和压力等级。硬件 材料通常会限制系统的温度和压力等级。

有关传感器在不同应用中的示例,请参阅 Mounting examples-analog sensors 和 Mounting examples-analog sensors。必须在使用前校准传感器。请参阅 Calibrate the sensor。

图 2 安装示例 (1)

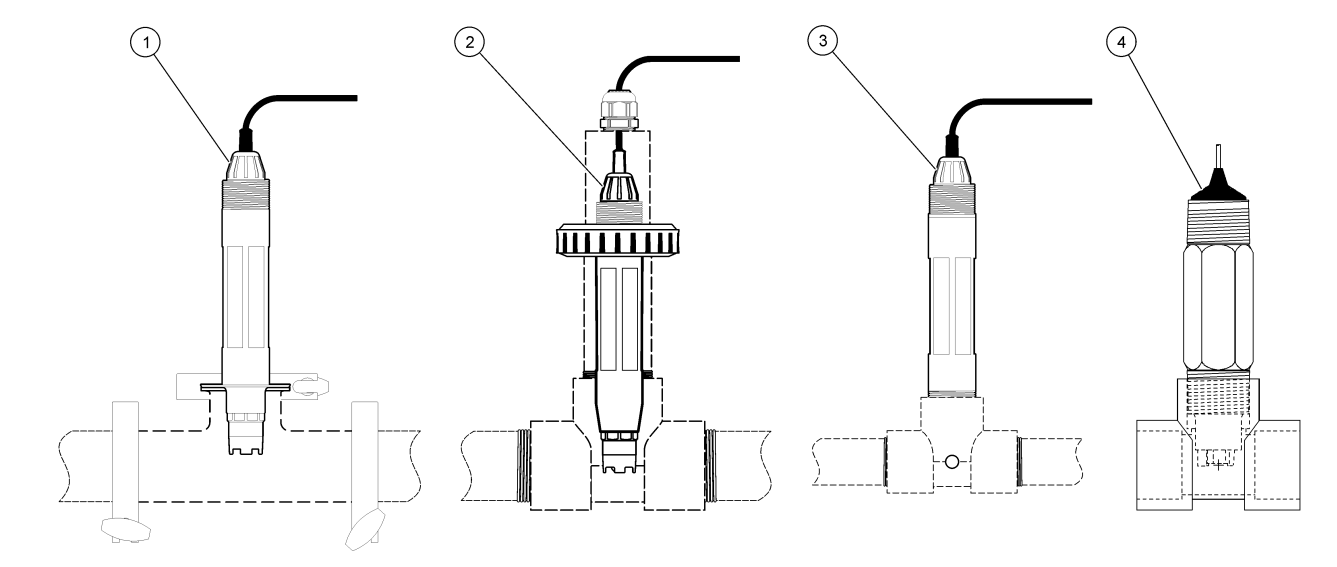

| 1 卫生级安装       | 3 流通安装         |
|---------------|----------------|
| <b>2</b> 联合安装 | 4 流通安装—LCP 传感器 |

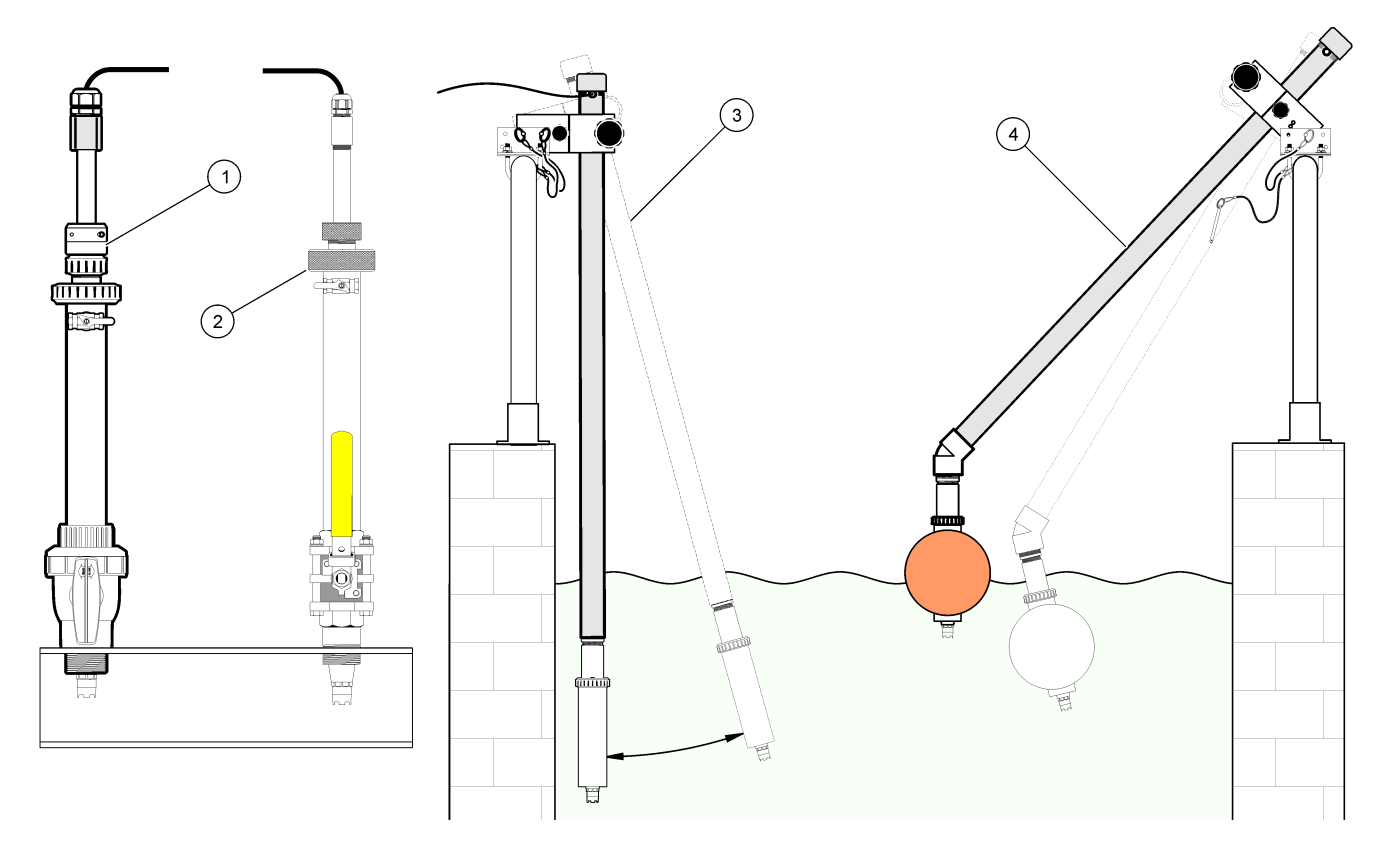

| 1 PVS 插入式安装 | 3 浸入式安装     |
|-------------|-------------|
| 2 插入式安装     | 4 浸入式安装, 浮球 |

# 将传感器连接到模块

# 

要安装模块及连接传感器,请参阅所示步骤和 no words test。

能降低或最终出现故障。

**注**, 如果传感器的电缆长度不足以连接到控制器, 需将电缆与接线盒互连, 以延长距 离。

#### 表 2 pH 和 ORP 差分式传感器接线

| 接头   | 引脚编号 | 信号                               | 传感器电线 |
|------|------|----------------------------------|-------|
| 8 引脚 | 1    | 基准                               | 绿色    |
|      | 2    | 内屏蔽                              | 透明    |
|      | 3    | <b>V</b> 电源                      | 白色    |
|      | 4    | —                                | —     |
|      | 5    | —                                | —     |
|      | 6    | TEMP(温度)+                        | 黄色    |
|      | 7    | Temp(温度)– /Circuit low(低<br>压电路) | 黑色    |
|      | 8    | —                                | —     |

### 表 2 pH 和 ORP 差分式传感器接线 (续)

| 接头                                        | 引脚编号 | 信号         | 传感器电线         |
|-------------------------------------------|------|------------|---------------|
| 2 引脚                                      | 1    | ACTIVE(有效) | 红色            |
|                                           | 2    | _          | —             |
| 传感器屏蔽电线 – 将所有传感器接地线/屏蔽电线连接到控制器<br>外壳接地螺丝。 |      |            | 带黑条纹的透<br>明电线 |

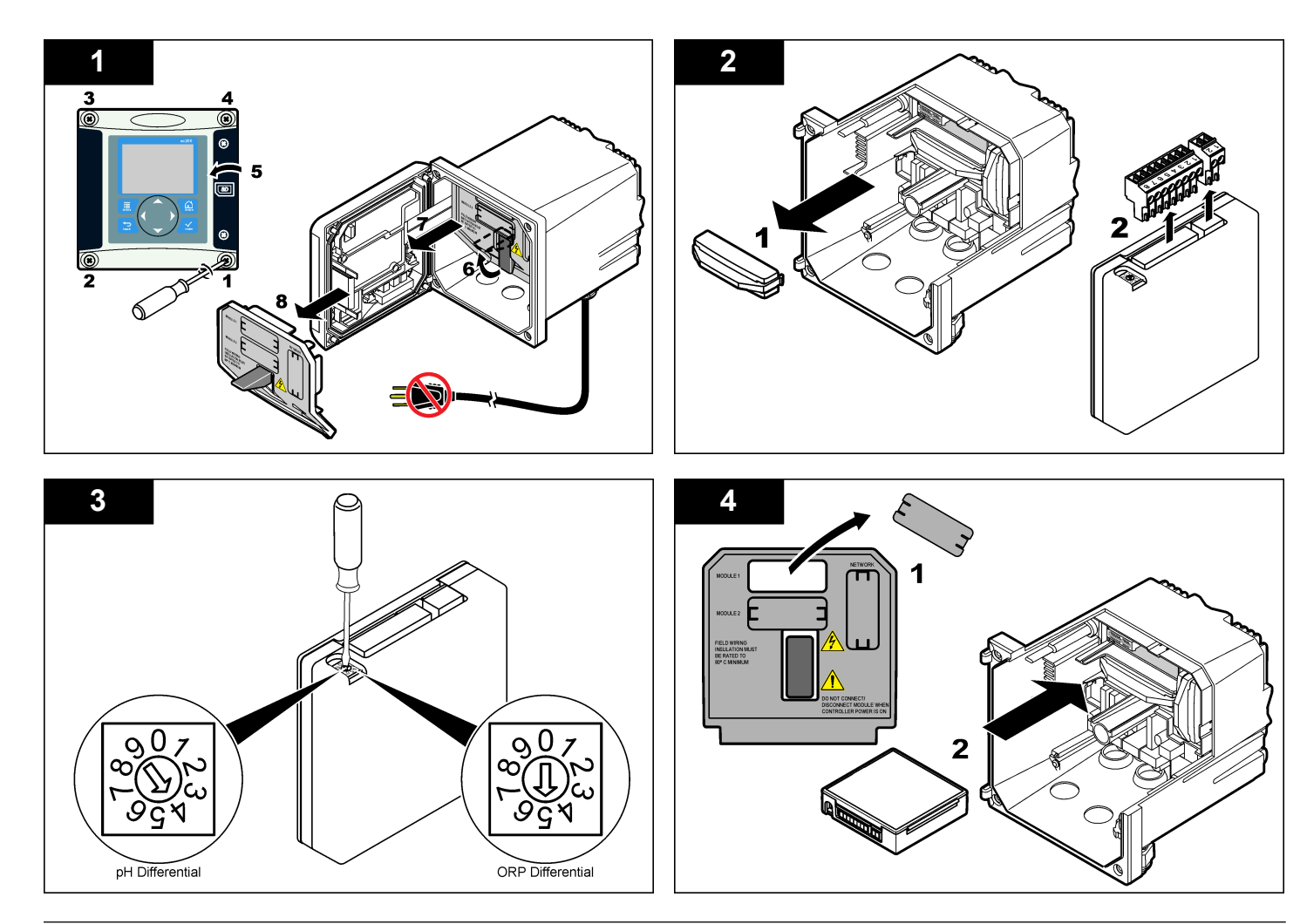

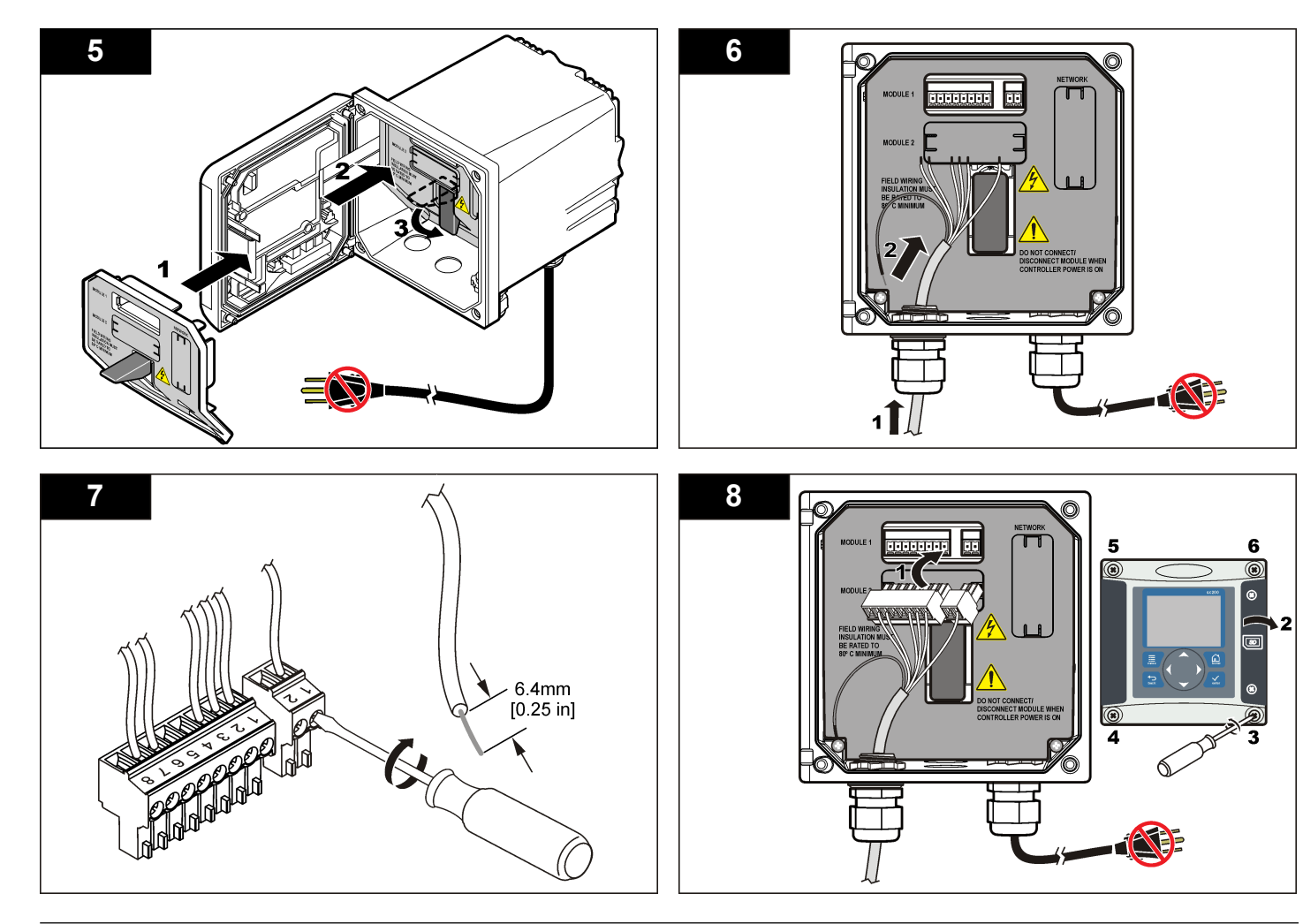

# 操作

# 操作指南

#### ▲警告

存在人身伤害危险。传感器上的玻璃泡或摸柄可能破裂。谨慎操作传感器,以防受伤。

- 传感器放入过程溶液前取下防护盖。
- 若传感器从过程溶液中取出超过1小时,则用 pH4 缓冲液(建议使用) 或自来水装满防护盖,然后将防护盖盖在传感器上。对于长期存放,每 2至4周重复上述操作。

# 用户导航

有关键盘说明和导航信息,请参阅控制器文档。

### 配置传感器

使用"Configure(配置)"菜单输入传感器的识别信息,或更改数据处理和存储的选项。以下步骤可用于配置 pH 或 ORP 传感器。

- 按 MENU 键, 然后选择"Sensor Setup(传感器设置)"、["Select Sensor (选择传感器)"]、"Configure (配置)"。
- 2. 使用方向键选择一个选项,然后按 ENTER。要输入数字、字符或标点符号,则按住向上或向下方向键。按右方向键可移至下一空间。

#### 选项 说明 EDIT NAME (编辑 名称) 更改测量屏幕顶端上传感器对应的名称。名称限于字母、 数字、空格或标点任何组合的 10 个字符。 SENSOR S/N (作 感器序列号) 允许用户输入传感器序列号,限于字母、数字、空格或标 点任何组合的 16 个字符。 DISPLAY FORMAT (显示格 式) 仅限 pH 传感器—将测量屏幕上显示的小数位数更改为 XX.XX (默认值)或 XX.X 式) TEMP UNITS (溫 度单位) 将温度单位设为 °C (默认值) 或 °F

### 选项 说明

- TEMP ELEMENT (温度元件)
   pH 传感器—将自动温度补偿的温度元件设为 PT100、 PT1000 或 NTC300 (默认值)。如果没有使用元件,该 类型可设为手动,且可输入温度补偿值(手动默认值: 25°C)。ORP 传感器—不使用温度补偿。可连接温度元 件以测量温度。
- **过滤器** 设置时间常数,以增加信号的稳定性。时间常数可计算特定时间内的平均值—0(无影响,默认值)至60秒(60秒的信号平均值)。过滤器将增加传感器信号响应过程中实际变化的时间。
- SET ISO POINT
   在等电位点,pH 斜率与温度无关。大多数传感器的等电位点**型** ISO 点)

   (设置 ISO 点)
   位点为 7.00 pH (默认值),但用于特定应用的传感器可能具有不同的等电位点值。
- LOG SETUP(日志
   设置数据日志中数据存储的时间间隔—5 秒、30 秒、1 分

   设置)
   钟、2 分钟、5 分钟、10 分钟、15 分钟(默认值)、30 分钟和 60 分钟。
- RESET
   将配置菜单设为默认设置。所有的传感器信息将丢失。

   DEFAULTS(重设 默认信)

### 校准传感器

### 关于传感器校准

校准调整传感器读数,以匹配一个或多个参考溶液的值。传感器特性随着 时间缓慢转变,并导致传感器丧失准确性。传感器必须定期校准以保持准 确性。校准频率根据应用而有所不同,且最好根据经验确定校准频率。

温度元件用于提供 pH 读数,该读数可将影响有源电极和参比电极的温度 变屏化自动调整到 25 ℃。如果过程温度恒定不变,客户可手动设置此调 整。

校准过程中,不会发送数据到数据记录。因此,数据记录可以有间歇数据 区域。

### pH 值校准程序

可以使用 1 种或 2 种参考溶液(1 点或 2 点校准)校准传感器。将自动识别标准缓冲液。确保使用正确的缓冲液集(请参阅更改校准选项 第 88)。

 将传感器放入第一种参考溶液中。确保传感器的探头部分完全浸入液 体中(pH calibration procedure)。

图 4 传感器放入参考溶液

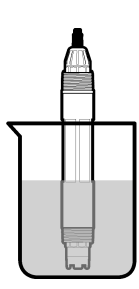

- 等待传感器与溶液温度相等。如果过程溶液与参考溶液的温差很大,此 过程可能需要 30 分钟或以上。
- 按 MENU 键, 然后选择"Sensor Setup(传感器设置)"、["Select Sensor (选择传感器)"]、"Calibrate(校准)"。
- 4. 选择校准类型:

选项 说明 使用 2 种缓冲液进行校准,例如 pH 7 和 pH 4 (建议使用的 2 point buffer (2点缓冲) 方法)。缓冲液必须是 Cal Options(校准选项)菜单中指定 的缓冲液集(参见更改校准选项第88)。 使用 1 种缓冲液进行校准,例如 pH 7。缓冲液必须是"Cal 1 point buffer (1 点缓冲) Options(校准选项)"菜单中指定的缓冲液集。 **2** point sample 使用 2 种已知 pH 值的试样或缓冲液进行校准。通过不同的 (2点样品) 仪器确定试样的 pH 值。 1 point sample 使用 1 种试样或缓冲液进行校准。通过不同的仪器确定试样 (1 点样品) 的 pH 值。

5. 如果控制器安全菜单中已启用密码,则须输入密码。

6. 在校准过程中选择输出信号的选项:

| 选项           | 说明                         |  |  |
|--------------|----------------------------|--|--|
| Active(激活)   | 仪器在校准过程中发送当前测量的输出值。        |  |  |
| Hold(保持)     | 传感器输出值在校准过程中保持为当前测量值。      |  |  |
| Transfer(转换) | 在校准过程中发送预设的输出值。要更改预设值,请参阅控 |  |  |

- 制器用户手册。 7. 将传感器放入第一种参考溶液中,然后按 ENTER。 显示测量值。
- 8. 等待值稳定后按 ENTER。

注: 屏幕可能自动前进到下一步。

9. 如果参考溶液为试样,则通过辅助验证仪器测量 pH 值。使用方向键输入测量值,然后按 ENTER。

**注**: 如果使用的 pH 缓冲液并非"Cal Options (校准选项)"菜单中列出的缓冲液,则查阅缓冲液瓶以找到该缓冲液温度对应的 pH 值。

- 10. 对于 2 点校准,测量第二种参考溶液(或试样):
  - a. 从第一种溶液中取出传感器, 然后用干净水冲洗。
  - b. 将传感器放入下一种参考溶液中, 然后按 ENTER。
  - c. 等待值稳定。按下 ENTER.

**注:** 屏幕可能自动前进到下一步。

d. 如果参考溶液为试样,则通过辅助验证仪器测量 pH 值。使用方向 键输入测量值,然后按 ENTER。

11. 查看校准结果:

- 成功—传感器已经校准并准备测量试样。将显示斜率和/或偏移值。
- 失败—校准斜率或偏移值超出接受的限值。用新的参考溶液重复校准。有关详情,请参阅维护第89和故障排除第90。
- 12. 如果校准成功,按 ENTER 继续。
- **13.** 如果在 Calibration Options(校准选项)菜单中操作员 ID 选项设为 Yes (是),则输入操作员 ID。参见更改校准选项 第 88。

14. 在 New Sensor (新传感器) 屏幕上,选择传感器是否为新:

#### 选项 说明

- Yes (是) 传感器之前未通过此控制器校准。传感器的运行天数和之前的校准 曲线将重设。
- No(否) 传感器之前已通过此控制器校准。
- 15.将传感器重新投入应用,然后按ENTER。 输出信号恢复激活状态,且测量屏幕上将显示测量的试样值。 注:如果输出模式设为保持或转换,则选择输出恢复激活状态的延迟时间。

#### ORP 校准程序

可以使用 ORP 参考溶液或过程试样校准传感器。

1. 将传感器放入参考溶液中。确保传感器的探头部分完全浸入溶液中 (ORP calibration procedure)。

#### 图 5 传感器放入参考溶液

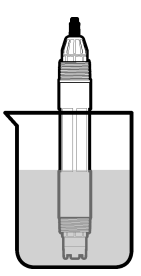

- 按 MENU 键, 然后选择"Sensor Setup(传感器设置)"、["Select Sensor (选择传感器)"]、"Calibrate(校准)"。
- 3. 按 ENTER 选择"1 Point Sample (1 点样品)"校准。
- 4. 如果控制器安全菜单中已启用密码,则须输入密码。
- 5. 在校准过程中选择输出信号的选项:

说明

#### 选项

Active(激活) 仪器在校准过程中发送当前测量的输出值。

#### 选项 说明

- Hold (保持) 传感器输出值在校准过程中保持为当前测量值。
- Transfer (转换) 在校准过程中发送预设的输出值。要更改预设值,请参阅控制器用户手册。
- 6. 将传感器放入参考溶液或试样中,然后按 ENTER。 显示测量值。
- 7. 等待值稳定后按 ENTER。
  - 注: 屏幕可能自动前进到下一步。
- 若使用过程试样进行校准,则必须通过辅助验证仪器确定 ORP 值。使 用方向键输入值,然后按 ENTER。
- 9. 查看校准结果:
  - 成功—传感器已经校准并准备测量试样。将显示斜率和/或偏移值。
  - 失败—校准斜率或偏移值超出接受的限值。用新的参考溶液重复校准。有关详情,请参阅维护第89和故障排除第90。
- 10. 如果校准成功,按 ENTER 继续。
- **11.** 如果在 Calibration Options (校准选项)菜单中操作员 ID 选项设为 Yes (是),则输入操作员 ID。参见更改校准选项 第 88。
- 12. 在 New Sensor (新传感器) 屏幕上,选择传感器是否为新:

#### 选项 说明

- Yes(是) 传感器之前未通过此控制器校准。传感器的运行天数和之前的校准 曲线将重设。
- No(否) 传感器之前已通过此控制器校准。
- 13. 将传感器重新投入应用,然后按 ENTER。 输出信号恢复激活状态,且测量屏幕上将显示测量的试样值。 注:如果输出模式设为保持或转换,则选择输出恢复激活状态的延迟时间。

#### 温度校准

仪器出厂时已经校准为精确的温度测量值。校准温度可以提高精度。

将传感器置于装有已知温度水溶液的容器中。使用精确的温度计或单独的仪器测量水温。

- 按 MENU 键, 然后选择"Sensor Setup(传感器设置)"、["Select Sensor (选择传感器)"]、"Calibrate(校准)"。
- 3. 选择"1 PT Temp Cal (1 点温度校准)",再按 ENTER。
- 4. 等待值稳定后按 ENTER。
- 5. 输入精确值,再按 ENTER。
- 6. 将传感器重新投入应用,然后按 ENTER。

#### 退出校准过程

如果在校准过程中按下 BACK 键,用户可退出校准。

1. 在校准过程中按下 BACK 键。将显示三个选项:

| 选项              | 说明              |
|-----------------|-----------------|
| QUIT CAL(退出校准)  | 停止校准。新校准必须从头开始。 |
| BACK TO CAL (后语 | 返回到校准           |

BACK IO CAL (后退 返回到) 到校准)

- LEAVE CAL (离开校
   暂时退出校准。可访问其他菜单。可开始另一个传感

   准)
   器(如有)的校准。要返回到校准,按 MENU 键,然

   后选择"Sensor Setup(传感器设置)"、["Select Sensor (选择传感器)"]。
- 2. 使用方向键选择其中一个选项,然后按 ENTER。

### 更改校准选项

用户可通过"CAL OPTIONS(校准选项)"菜单设置提示或包括操作员 ID 和校准数据。

 按 MENU 键, 然后选择"Sensor Setup(传感器设置)"、["Select Sensor (选择传感器)"]、"Calibrate(校准)"、"Cal Options(校准选项)"。 2. 使用方向键选择一个选项,然后按 ENTER。

| 选项                         | 说明                                                                                                    |
|----------------------------|----------------------------------------------------------------------------------------------------|
| SELECT BUFFER<br>(选择缓冲液)   | 仅限 pH 传感器—更改针对 pH 4.00、7.00、10.00 (默<br>认设置) 或 DIN 19267 (pH 1.09、4.65、6.79、9.23、<br>12.75) 校准所确定的缓冲溶液的设置<br><i>进:如果校准期间选择"1 point sample (1 点样品)"或</i><br><i>"2 point sample (2 点样品)"选项,则可使用其他缓冲<br/>液。</i> |
| CAL REMINDER (校<br>准提示)    | 设置按天、按月或按年的下次校准提示—关(默认值)、<br>1天、7天、30天、60天或90天、6个月或9个月、<br>1年或2年                                                                                                    |
| OP ID on CAL(校准<br>操作员 ID) | 包括操作员 ID 和校准数据—Yes(是)或 No(否)(默<br>认值)。在校准过程中输入 ID。                                                                                                    |

#### 重设校准选项

校准选项可重设为工厂默认选项。

- 按 MENU 键, 然后选择"Sensor Setup(传感器设置)"、["Select Sensor (选择传感器)"]、"Calibrate(校准)"、"Reset Default Cal (重设默认 校准)"。
- 2. 如果控制器安全菜单中已启用密码,则须输入密码。
- 3. 按下 ENTER."Reset Cal? (重设校准?)"屏幕出现。
- 4. 按下 ENTER.所有校准选项均设为默认值。
- 如果在 Calibration Options (校准选项)菜单中操作员 ID 选项设为 Yes (是),则输入操作员 ID。参见更改校准选项 第 88。
- 6. 在 New Sensor (新传感器) 屏幕上,选择传感器是否为新:

#### 选项 说明

- Yes (是) 传感器之前未通过此控制器校准。传感器的运行天数和之前的校准 曲线将重设。
- No(否) 传感器之前已通过此控制器校准。
- 7. 按 BACK 键返回到测量屏幕。

# 阻抗测量

为了提高 pH 测量系统的可靠性,控制器将确定玻璃电极的阻抗。此测量 每分钟进行一次。在诊断期间,pH 测量读数将保持五秒钟。如果显示错误 消息,请参阅 错误列表 第 91 了解详细信息。

要启用/禁用传感器阻抗测量:

- 1. 按 MENU 键, 然后选择 Sensor Setup (传感器设置)。
- 2. 选择 Diag/test(诊断/测量),然后按 ENTER 键。
- 3. 选择 Imped Status (阻抗状态), 然后按 ENTER 键。
- 4. 选择 Enable/Disable(启用/禁用),然后按 ENTER 键。

要同时查看实际和基准传感器阻抗读数:

- 1. 按 MENU 键, 然后选择 Sensor Setup (传感器设置)。
- 2. 选择 Diag/test (诊断/测量), 然后按 ENTER 键。
- 3. 选择传感器信号,然后按 ENTER 键。

# Modbus 寄存器

Modbus 寄存器列表可供网络通信使用。有关详情,请访问 www.hach.com 或 www.hach-lange.com。

# 维护

▲ **警 告** 存在人身伤害危险。只有合格的专业人员,才能从事手册此处所述的工作。

# 维护计划

维护计划显示定期维护任务的最小时间。对于会造成电极污损的应用,应 更加频繁地执行维护任务。

| 维护任务      | 90 天 | 每年 |
|-----------|------|----|
| 清洗传感器     | х    |    |
| 检查传感器是否损坏 | х    |    |

| 维护任务      | 90 天   | 每年    |
|-----------|--------|-------|
| 更换盐桥并装满溶液 |        | х     |
| 校准传感器     | 由管制机构或 | 凭经验设置 |

# 清洗传感器

# ▲警告

存在化学危害性。始终根据所用化学品的物质安全数据表 (Material Safety Data Sheet) 说明穿戴个人安全防护用品。

# ▲警告

存在人身伤害危险。从压力容器中卸下传感器可能存在危险。在拆卸前将过程压力 降至 10 psi 以下。如果无法做到这一点,要极为小心操作。请参阅安装硬件随附的 文档,了解更多信息。

**事先准备:** 准备温和的肥皂溶液与不含羊毛脂、无磨蚀成分的餐具洗涤剂。 羊毛脂会在电极表面形成薄膜,而薄膜会降低传感器性能。

定期检查传感器是否存在碎屑和沉淀物。当形成沉淀物或性能降低时,清洗传感器。

- 使用干净的软布清除传感器端壁上的碎屑。使用干净的温水冲洗传感器。
- 2. 将传感器浸入肥皂溶液中 2 到 3 分钟。
- 3. 使用软毛刷刷洗传感器的整个测量端。
- 如果仍有碎屑,将传感器的测量端浸入稀酸溶液(如 < 5% HCl)不超过 5分钟。
- 5. 用水冲洗传感器, 然后将传感器放回肥皂溶液中2到3分钟。
- 6. 使用干净水冲洗传感器。
  - *注*:用于 HF 应用的带锑电极传感器可能需要额外清洁。请联系技术支持部门。

维护操作后应始终校准传感器。

# 更换盐桥

差分传感器具有可拆除的盐桥(**Replace the salt bridge**)。如果传感器已 清洗,但校准失败,则更换盐桥和标准的电极溶液。请参阅盐桥所包含的 说明。

#### 图6盐桥

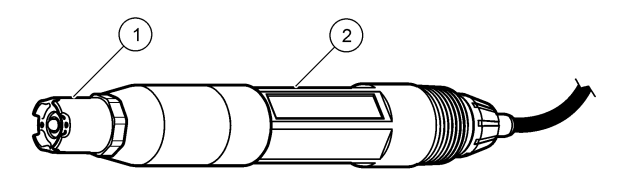

1 盐桥

2 差分传感器

维护操作后应始终校准传感器。

# 故障排除

# 间歇数据

校准过程中,不会发送数据到数据记录。因此,数据记录可以有间歇数据 区域。

# 测试 pH 传感器

**事先准备:**两种 pH 缓冲液和一部万用表。 如果校准失败,首先完成维护 第 89 中的维护步骤。

- 1. 将传感器放入 pH 7 缓冲溶液中, 然后等待传感器和缓冲液的温度达到 室温。
- 2. 断开控制器上的红色、绿色、黄色和黑色传感器电线。
- 测量黄色与黑色电线之间的电阻,以验证温度元件的运行情况。在大约 25 ℃时,电阻应介于 250 至 350 欧姆之间。 如果温度元件正常,则将黄色与黑色电线重新连接到控制器。
- 将万用表 (+) 引线连接到红色电线,并将 (-) 引线连接到绿色电线,测 量直流电压 (mV)。读数应介于 -50 至 +50 mV 之间。

如果读数超出上述限值,则清洗传感器,并更改盐桥和标准电极溶液。

- 5. 以相同方式连接万用表后,用水冲洗传感器,然后将传感器放入 pH 4 或 pH 10 缓冲溶液中。等待传感器和缓冲液的温度达到室温。
- 比较 pH 4 或 10 缓冲液中的 mV 读数与 pH 7 缓冲液中的读数。读数 应相差约 160 mV。 如果差值小于 160 mV,请致电技术支持部门。

# 测试 ORP 传感器

**事先准备:** 200 mV ORP 参考溶液和万用表。 如果校准失败,首先完成维护第 89 中的维护步骤。

- 1. 将传感器放入 200 mV 参考溶液中, 然后等待传感器和溶液的温度达到 室温。
- 2. 断开控制器上的红色、绿色、黄色和黑色传感器电线。
- 测量黄色与黑色电线之间的电阻,以验证温度元件的运行情况。在大约 25 ℃时,电阻应介于 250 至 350 欧姆之间。 如果温度元件正常,则将黄色与黑色电线重新连接到控制器。
- 将万用表 (+) 引线连接到红色电线,并将 (-) 引线连接到绿色电线,测 量直流电压 (mV)。读数应介于 160 至 240 mV 之间。 如果读数超出上述限值,请致电技术支持部门。

# 传感器诊断和测试菜单

传感器诊断和测试菜单显示仪器的当前和历史记录信息。请参阅 Diagnostic/test menu description。要访问传感器诊断和测试菜单,按 MENU 键,然后选择"Sensor Setup(传感器设置)"、["Select Sensor(选 择传感器)"]、"DIAG/TEST(诊断/测试)"。

#### 表3 传感器诊断/测试菜单

| 选项                            | 说明               |
|-------------------------------|------------------|
| MODULE INFORMATION<br>(控制器信息) | 显示传感器控制器的版本和序列号。 |
| SENSOR INFORMATION<br>(传感器信息) | 显示用户输入的名称和序列号。   |
| CAL DAYS(校准天数)                | 显示自上次校准以来的天数。    |

#### 表3 传感器诊断/测试菜单(续)

| 选项                             | 说明                                                                                                    |
|--------------------------------|----------------------------------------------------------------------------------------------------|
| CAL HISTORY(校准记录)              | 显示各校准列表和详细信息。                                                                                                    |
| RESET CAL HISTORY(重 设校准历史记录)   | 重设传感器的校准历史记录(需要服务级密码)。之前所有的校准数据将丢失。                                                                                                    |
| SENSOR SIGNALS(传感器<br>信号)      | 显示当前读数(单位:mV)、激活和参比电极的阻抗以及温度补偿阻抗。当"Predict Enable(启用预测)"开启时,显示预测的使用寿命。                                                                  |
| Imped Status(阻抗状态)             | 显示表示故障的传感器阻抗(每3小时测量一次)。<br>如果启用(建议设置),当阻抗超出正常限值时,显<br>示警告。                                                                              |
| PREDICT ENABLE (启用预<br>测)      | 将预测的 pH 传感器使用寿命添加到"Sensor<br>Signals (传感器信号)"屏幕。为确保准确的预测,<br>必须启用"IMPEDANCE STATUS (阻抗状态)",且<br>传感器必须使用 2 点校准。当预测使用寿命到期<br>是,测量屏上将显示警告。 |
| SENSOR DAYS(传感器天<br>数)         | 显示传感器已运行的天数。                                                                                                    |
| RESET SENSOR DAYS(重<br>设传感器天数) | 重设传感器已运行的天数。                                                                                                    |

# 错误列表

可能因多种原因发生错误。测量屏幕上的读数闪烁。当在控制器菜单中指定时,所有输出均保持。要显示传感器错误,按 MENU 键,然后选择 "Sensor Diag(传感器诊断)"、["Select Sensor(选择传感器)"]、"Error List (错误列表)"。可能出现的错误列表显示在 Error list for analog sensors 中。

表 4 pH 和 ORP 传感器的错误列表

| 错误                             | 说明                               | 解决方法                         |  |
|--------------------------------|----------------------------------|------------------------------|--|
| PH TOO HIGH (PH<br>值太高)        | 测量的 PH 值大于 14                    | 校准或更换传感器。                    |  |
| ORP TOO HIGH<br>(ORP 太高)       | 测量的 ORP 值大于 2100 mV              |                              |  |
| PH TOO LOW(PH<br>值太低)          | 测量的 PH 值小于 0                     | 校准或更换传感器。                    |  |
| ORP TOO LOW<br>(ORP 太低)        | 测量的 ORP 值小于 –<br>2100 mV         |                              |  |
| OFFSET TOO<br>HIGH (偏移值太高)     | 偏移值大于 9 (pH) 或<br>200 mV (ORP)   | 请按照传感器的维护步骤操<br>作,然后重复校准或更换传 |  |
| OFFSET TOO<br>LOW(偏移值太低)       | 偏移值小于 5 (pH) 或 –<br>200 mV (ORP) | /ጀት ሰስ •                     |  |
| SLOPE TOO HIGH<br>(斜率太高)       | 斜率大于 62 (pH)/1.3 (ORP)           | 使用新的缓冲液或试样重复<br>校准,或更换传感器。   |  |
| SLOPE TOO LOW<br>(斜率太低)        | 斜率小于 50 (pH)/0.7 (ORP)           | 清洗传感器,然后重复校准<br>或更换传感器。      |  |
| TEMP TOO HIGH<br>(温度太高)        | 测量温度大于 <b>130 ℃</b>              | 确保选择了正确的温度元<br>件。            |  |
| TEMP TOO LOW<br>(温度太低)         | 测量温度小于 –10 ℃                     |                              |  |
| ADC FAILURE<br>(A/D 转换失败)      | 模拟与数字转换失败                        | 关闭然后开启控制器。请致<br>电技术支持部门。     |  |
| A ELEC TOO<br>HIGH(电极阻抗太<br>高) | 有源电极阻抗大于 900 MΩ                  | 传感器置于空气中。将传感<br>器重新插入过程溶液。   |  |
| A ELEC TOO LOW<br>(电极阻抗太低)     | 有源电极阻抗小于 8 MΩ                    | 传感器损坏或弄脏。请致电<br>技术支持部门。      |  |

#### 表4 pH和 ORP 传感器的错误列表(续)

| 错误                               | 说明                     | 解决方法                             |
|----------------------------------|------------------------|----------------------------------|
| R ELEC TOO<br>HIGH(参比电极阻<br>抗太高) | 参比电极阻抗大于 900 MΩ        | 缓冲液泄漏或挥发。请致电<br>技术支持部门。          |
| R ELEC TOO LOW<br>(参比电极阻抗太<br>低) | 参比电极阻抗小于 8 MΩ          | 参比电极损坏。请致电技术<br>支持部门。            |
| SAME BUFFER(缓<br>冲液相同)           | 2 点缓冲液校准的缓冲液具有<br>相同的值 | 按照 Test sensor operation 中的步骤操作。 |
| SENSOR MISSING<br>(传感器丢失)        | 传感器丢失或断开               | 检查传感器和控制器的接线<br>及连接。             |
| <b>TEMP MISSING</b><br>(温度传感器丢失) | 温度传感器丢失                | 检查温度传感器的接线。确<br>保选择了正确的温度元件。     |
| GLASS IMP LOW<br>(玻璃 IMP 低)      | 玻璃灯泡已损坏或已超过使用<br>期     | 更换传感器。请致电技术支<br>持部门。             |

# 传感器的警告列表

警告不会影响菜单、继电器和输出操作。警告图标闪烁,且消息将显示在测量屏幕的底部。要显示传感器警告,按 MENU 键,然后选择"Sensor Diag(传感器诊断)"、["Select Sensor(选择传感器)"]、"Warning List (警告列表)"。可能发生的警告列表显示在 Warning list for analog sensors 中。

#### 表 5 pH 和 ORP 模拟传感器的警告列表

| 警告                       | 说明                  | 解决方法      |
|--------------------------|---------------------|-----------|
| PH TOO HIGH (PH 值太<br>高) | 测量的 PH 值大于 13       | 校准或更换传感器。 |
| ORP TOO HIGH(ORP 太<br>高) | 测量的 ORP 值大于 2100 mV |           |

# 表 5 pH 和 ORP 模拟传感器的警告列表 (续)

| 警告                          | 说明                                                     | 解决方法                           |
|-----------------------------|--------------------------------------------------------|--------------------------------|
| PH TOO LOW(PH 值太<br>低)      | 测量的 PH 值小于 1                                           | 校准或更换传感器。                      |
| ORP TOO LOW (ORP 太低)        | 测量的 ORP 值小于 2100 mV                                    |                                |
| OFFSET TOO HIGH(偏<br>移值太高)  | 偏移值大于 8 (pH) 或 200 mV<br>(ORP)                         | 请按照传感器的维<br>护步骤操作,然后重<br>复校难   |
| OFFSET TOO LOW(偏<br>移值太低)   | 偏移值小于 6 (pH) 或 –200 mV<br>(ORP)                        | 夏仪准。                           |
| SLOPE TOO HIGH (斜率<br>太高)   | 斜率大于 60 (pH)/1.3 (ORP)                                 | 使用新的缓冲液或<br>试样重复校准。            |
| SLOPE TOO LOW(斜率<br>太低)     | 斜率小于 54 (pH)/0.7 (ORP)                                 | 清洗传感器,然后重<br>复校准。              |
| TEMP TOO HIGH(温度<br>太高)     | 测量温度大于 100 °C                                          | 确保使用了正确的<br>温度元件。              |
| TEMP TOO LOW(温度太<br>低)      | 测量温度小于 0 ℃                                             |                                |
| CAL OVERDUE(校准过<br>期)       | "校准提示"时间到期                                             | 校准传感器。                         |
| REPLACE SENSOR(更<br>换传感器)   | 传感器运行已超过 365 天,或预<br>测使用寿命已到期(请参阅 传感<br>器诊断和测试菜单 第 90) | 更换传感器。                         |
| NOT CALIBRATED (未校<br>准)    | 传感器尚未校准                                                | 校准传感器。                         |
| FLASH FAILURE(闪存故<br>障)     | 外部闪存故障                                                 | 请联系技术支持部<br>门。                 |
| A ELEC TOO HIGH(电极<br>阻抗太高) | 有源电极阻抗大于 800 MΩ                                        | 传感器置于空气中。<br>将传感器重新插入<br>过程溶液。 |

#### 表 5 pH 和 ORP 模拟传感器的警告列表(续)

| 警告                            | 说明              | 解决方法                        |
|-------------------------------|-----------------|-----------------------------|
| A ELEC TOO LOW (电极<br>阻抗太低)   | 有源电极阻抗小于 15 MΩ  | 传感器损坏或弄脏。<br>请致电技术支持部<br>门。 |
| R ELEC TOO HIGH(参比<br>电极阻抗太高) | 参比电极阻抗大于 800 MΩ | 缓冲液泄漏或挥发。<br>请致电技术支持部<br>门。 |
| R ELEC TOO LOW (参比<br>电极阻抗太低) | 参比电极阻抗小于 15 MΩ  | 参比电极损坏。请<br>致电技术支持部门。       |
| CAL IN PROGRESS(校<br>准进行中)    | 校准已开始但尚未完成      | 返回到校准。                      |

# 传感器的事件列表

事件列表显示配置更改、警报和警告情况等当前活动。要显示事件,按 MENU键,然后选择"Sensor Diag(传感器诊断)"、["Select Sensor(选 择传感器)"]、"Event List(事件列表)"。可能发生的事件列表显示在 Event list for analog sensors 中。先前的事件记录在事件日志中,并可从控制器 中下载。

#### 表 6 pH 和 ORP 传感器的事件列表

| 事件                 | 说明            |  |
|--------------------|---------------|--|
| CAL READY(校准就绪)    | 传感器校准就绪       |  |
| CAL OK (校准成功)      | 当前校准成功        |  |
| TIME EXPIRED(时间截止) | 校准过程中的稳定时间截止  |  |
| NO BUFFER(无缓冲液)    | 未检测到缓冲液       |  |
| SLOPE HIGH (斜率高)   | 校准斜率高于上限      |  |
| SLOPE LOW (斜率低)    | 校准斜率低于下限      |  |
| OFFSET HIGH(偏移值高)  | 传感器的校准偏移值高于上限 |  |
| OFFSET LOW(偏移值低)   | 传感器的校准偏移值低于下限 |  |

### 表 6 pH 和 ORP 传感器的事件列表(续)

| 事件                               | 说明                |
|----------------------------------|-------------------|
| PTS CLOSE(点接近)                   | 校准点 2 点校准的值太接近    |
| CAL FAIL(校准失败)                   | 校准失败              |
| CAL HIGH (校准高)                   | 校准值高于上限           |
| UNSTABLE (不稳定)                   | 校准期间读数不稳定         |
| CHANGE IN CONFIG float(配置更改(浮点)) | 配置已更改—浮点类型        |
| CHANGE IN CONFIG text(配置更改(文本))  | 配置已更改——文本类型       |
| CHANGE IN CONFIG int(配置更改(整数))   | 配置已更改——整数值类型      |
| RESET CONFIG(复位组态)               | 将配置重设为默认选项。       |
| POWER ON EVENT (开机事件)            | 打开电源              |
| ADC FAILURE (A/D 转换失败)           | A/D 转换失败(硬件故障)    |
| FLASH ERASE(擦除闪存)                | 闪存已擦除             |
| TEMPERATURE(温度)                  | 记录的温度太高或太低        |
| 1PT MANUAL START (1 点手动开始)       | 开始1点试样校准          |
| 1PT AUTO START(1 点自动开始)          | 开始 pH 值的 1 点缓冲液校准 |
| 2PT MANUAL START (2 点手动开始)       | 开始 pH 值的 2 点试样校准  |
| 2PT AUTO START(2点自动开始)           | 开始 pH 值的 2 点缓冲液校准 |
| 1PT MANUAL END(1 点手动结束)          | 结束 1 点试样校准        |
| 1PT AUTO END(1 点自动结束)            | 结束 pH 值的 1 点缓冲液校准 |
| 2PT MANUAL END(2点手动结束)           | 结束 pH 值的 2 点试样校准  |
| 2PT AUTO END(2点自动结束)             | 结束 pH 值的 2 点缓冲液校准 |

# 更换部件与附件

**法** 一些销售地区的产品和物品数量可能有所不同。请与相关分销商联系或参阅公司 网站上的联系信息。

| 说明              | 数量     | 型号            |
|-----------------|--------|---------------|
| 缓冲溶液,pH 4       | 500 mL | 2283449       |
| 缓冲溶液,pH 7       | 500 mL | 2283549       |
| 缓冲溶液,pH 10      | 500 mL | 2283649       |
| 凝胶粉             | 2 g    | 25M8A1002-101 |
| ORP 参考溶液,200 mV | 500 mL | 25M2A1001-115 |
| ORP 参考溶液,600 mV | 500 mL | 25M2A1002-115 |
| 标准的 pHD 电极溶液    | 500 mL | 25M1A1025-115 |
| 标准的 LCP 电极溶液    | 500 mL | 25M1A1001-115 |

### LCP 和 Ryton 封装传感器

| 说明                    | 型号              |
|-----------------------|-----------------|
| 盐桥,LCP/聚偏二氟乙烯,带O形垫圈   | 60-9765-000-001 |
| 盐桥,LCP/陶瓷,带O形垫圈       | 60-9765-010-001 |
| 盐桥,Ryton/聚偏二氟乙烯,带O形垫圈 | 60-9764-000-001 |
| 盐桥,Ryton/陶瓷,带O形垫圈     | 60-9764-020-001 |

### pHD 传感器

| 说明                                        | 型号            |
|-------------------------------------------|---------------|
| 盐桥, pHD 聚醚醚酮/聚偏二氟乙烯, 带 Santoprene(山都 平)垫片 | SB-P1SV       |
| 盐桥,pHD 聚醚醚酮/聚偏二氟乙烯,带全氟人造橡胶垫片              | SB-P1SP       |
| 盐桥, pHD 聚醚醚酮/陶瓷,带 Santoprene(山都平)垫片       | SB-P2SV       |
| 盐桥, pHD Ryton 传感器,带 Santoprene(山都平)垫片     | SB-R1SV       |
| 传感器防护罩, pHD 转换式传感器, 聚醚醚酮                  | 1000F3374-002 |
| 传感器防护罩, pHD 转换式传感器, Ryton                 | 1000F3374-003 |

# 仕様書

この仕様は予告なく変更されることがあります。

#### 表1 センサ仕様

| 仕様         | 詳細                                                                                                   |
|------------|----------------------------------------------------------------------------------------------------|
| 動作温度       | –5~ 105 °C(23~ 221 °F)                                                                               |
| 保管温度       | 4∼70°C(40∼158 °F)                                                                                    |
| 温度エレメント    | NTC300 サーミスタ                                                                                         |
| センサケーブル    | pHD:5 導体(プラス 2 シールド)、6 m(20 フィート); LCP: 5 導<br>体(プラス 1 シールド)、3 m(10 フィート)                            |
| 寸法 (長さ/直径) | pHD:271 mm(10.7 インチ)/35 mm(1.4 インチ); 1 インチ NPT;<br>LCP: 187 mm (7.35 in.)/51 mm (2 インチ); 1-½ インチ NPT |
| コンポーネント    | 耐食材料、完全浸水可                                                                                           |
| 圧力制限       | 105ºC で 6.9 bar( 221 ºF で 100 psi)                                                                   |
| 最大流量       | 3 m/s(10 フィート/s)                                                                                     |

# 一般的な情報

いかなる場合も、製造元は、例えそのような損害が生じる可能性につい て報告を受けていたとしても、本マニュアルに含まれるいかなる瑕疵ま たは脱落から生じる直接的、間接的、特定、付随的または結果的に生じ る損害に関して責を負いません。製造元は、通知または義務なしに、随 時本マニュアルおよび製品において、その記載を変更する権利を留保し ます。改訂版は、製造元のWebサイト上にあります。

# 安全情報

この機器の開梱、設定または操作を行う前に、このマニュアルをすべて よく読んでください。危険および注意の注意事項に注意を払ってくださ い。これを怠ると、オペレータが重傷を負う可能性、あるいは機器が損 傷を受ける可能性があります。 本装置に備わっている保護機能が故障していないことを確認します。本 マニュアルで指定されている以外の方法で本装置を使用または設置しな いでください。

# 危険情報の使用

### ▲危険

回避しなければ死亡または重傷につながる、潜在的または切迫した危険な状況を 示します。

### ▲警告

避けない場合、死亡事故や負傷が起こるかも知れない危険な状況を示します。

# ▲注意

軽傷または中傷事故の原因となる可能性のある危険な状況を指摘しています。

### 注意

回避しなければ、装置の損傷を引き起こす可能性のある状況を示します。 特に注 意を要する情報。

# 使用上の注意ラベル

測定器上に貼付されたラベルや注意書きを全てお読みください。これを 怠ると、人身傷害や装置の損傷につながるおそれがあります。測定器に 記載のシンボルは、使用上の注意と共にマニュアルで参照されます。

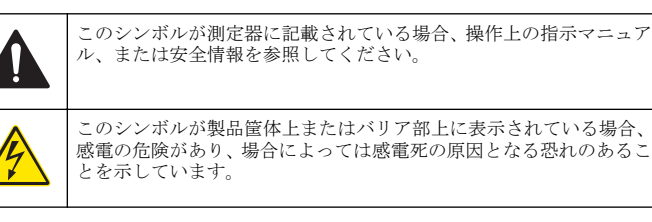

 内部にある敏感な電子コンポーネントが静電気で破損し、装置の性能
 悪化や故障の原因となる恐れがあります。
 このシンボルで表示された電気機器は、欧州廃棄システムにより
 2005 年 8 月 12 日以降の廃棄処分が禁じられています。欧州地域規 制および国内規制 (EU 指令 2002/98/EC) に従い、欧州の電気機器ユ ーザーは古くなったまたは使い切った機器をメーカーに無償返却す る必要があります。
 ビリイクルのために返却する際には、道具の製造者または販売業者に連絡を 取り、使用済みの道具、製造者に供給された電動付属品、ならびにすべての付属 品を適切に廃棄するための指示を受けてください。

### 製品概要

このセンサはデータ収集と操作のために変換器と接続するように設計されています。複数の変換器をこのセンサと共に使用できます。このドキュメントはこのセンサを sc200 に接続して使用することを想定しています。他の変換器と共にセンサを使う場合は、使用する変換器のユーザーマニュアルを参照してください。

様々なスタイルのセンサごご利用いただけます。図1を参照してください。

図1 センサの外観

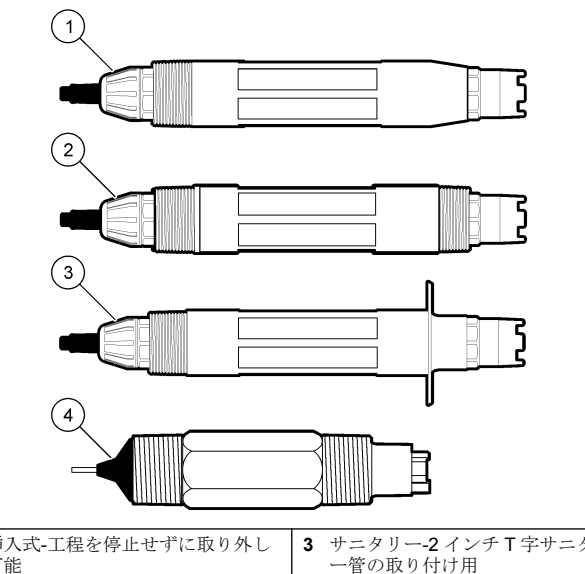

| 1 | 挿入式-工程を停止せずに取り外し<br>可能       | 3 | サニタリー-2インチT字サニタリ<br>ー管の取り付け用 |
|---|------------------------------|---|------------------------------|
| 2 | コンバーチブル-T 字管または開口<br>容器への浸漬用 | 4 | コンバーチブル-LCP タイプ              |

# 設置

## ▲警告

人体損傷の危険。マニュアルのこのセクションに記載されている作業は、必ず資 格のある要員が行う必要があります。

# 取付け

# ▲警告

人体損傷の危険。センサの設置に使用するハードウェアを取り付ける際は、常に 温度および圧力定格を考慮してください。通常、ハードウェアの材料によってシ ステムの温度および圧力定格が限定されます。

### 図2 取り付け例(1)

異なるアプリケーションでセンサを使う場合の例は、Mounting examples-analog sensors および Mounting examples-analog sensors を 参照してください。センサは校正してから使用してください。Calibrate the sensor を参照してください。

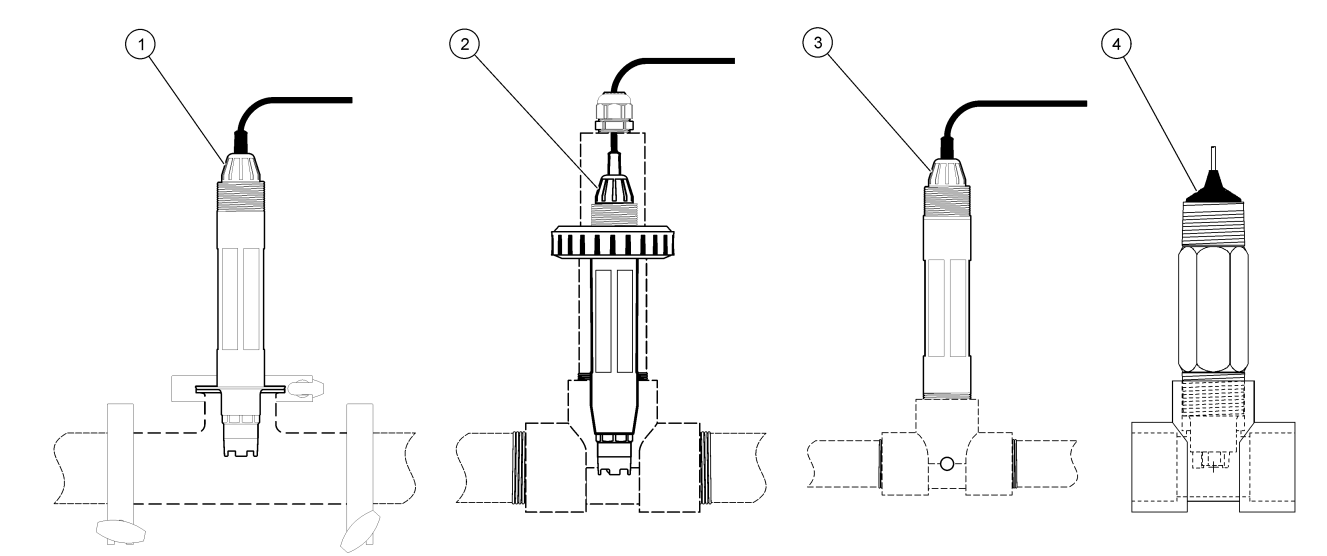

| 1 サニタリー取り付け | 3 フロースルー取り付け         |
|-------------|----------------------|
| 2 ユニオン取り付け  | 4 フロースルー取り付け-LCP センサ |

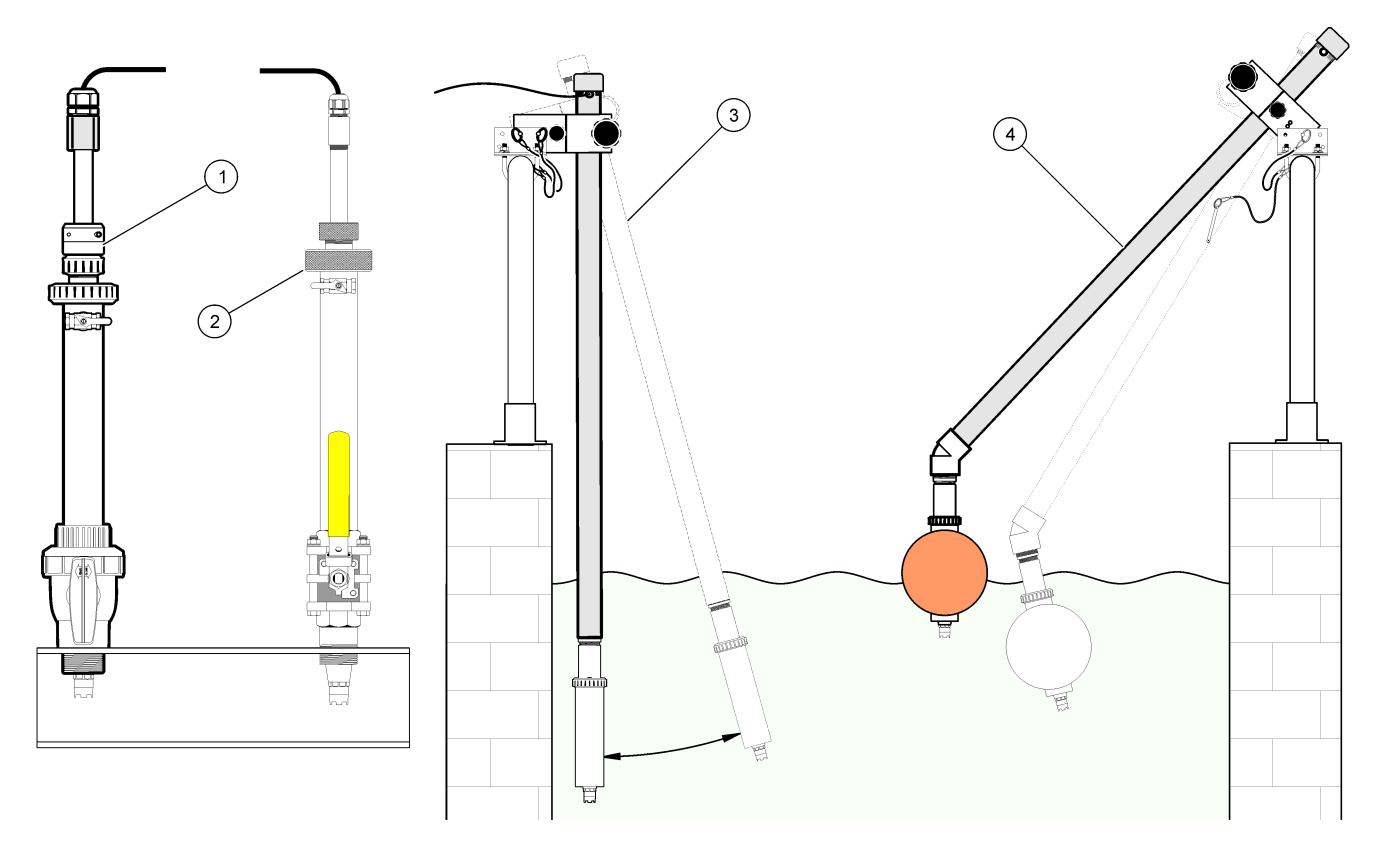

| 1 PVS インサーション取り付け | 3 浸漬取り付け         |
|-------------------|------------------|
| 2 インサーション取り付け     | 4 浸漬取り付け、ボールフロート |

# センサをモジュールに接続

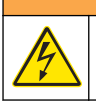

感電の危険の可能性。電気の接続を行う際には、常に装置の電源は切 ってください。

# ▲警告

▲警告

感電死の危険。変換器の高電圧配線は、変換器筐体の高電圧防護壁の後ろに施さ れます。この防護壁は、資格のある取り付け技術者が電源、リレー、またはアナ ログおよびネットワーク カードの配線を取り付ける場合を除いて同じ場所に置 いておいてください。

## 注意

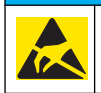

装置の損傷の可能性。装置の性能悪化や万一の故障により、内部にあ る敏感な電子コンポーネントが静電気で破損する恐れがあります。

モジュールを取り付けてセンサを接続するには、図に示したステップと no words test を参照してください。

**注**: センサケーブルが短いために変換器に届かない場合は、延長ケーブルと接続箱 を使って延長する必要があります。

#### 表2 pH および ORP ディファレンシャルセンサの配線

| コネクタ                                                    | ピン番号 | 信号             | 配線 |
|---------------------------------------------------------|------|----------------|----|
| 8ピン                                                     | 1    | 参照             | 緑  |
|                                                         | 2    | 内部シールド         | 透明 |
|                                                         | 3    | -V 電源          | 白  |
|                                                         | 4    | —              | —  |
|                                                         | 5    | _              | —  |
|                                                         | 6    | 温度 +           | 黄色 |
|                                                         | 7    | 温度-/回路低        | 黒  |
|                                                         | 8    | —              | _  |
| 2 ピン                                                    | 1    | アクティブ          | 赤  |
|                                                         | 2    | _              | —  |
| センサ・シールド・ワイヤ - すべてのセンサ接地/シールド・ワイ<br>ヤを変換器筐体の接地ねじに接続します。 |      | 黒いバンド<br>付きの透明 |    |

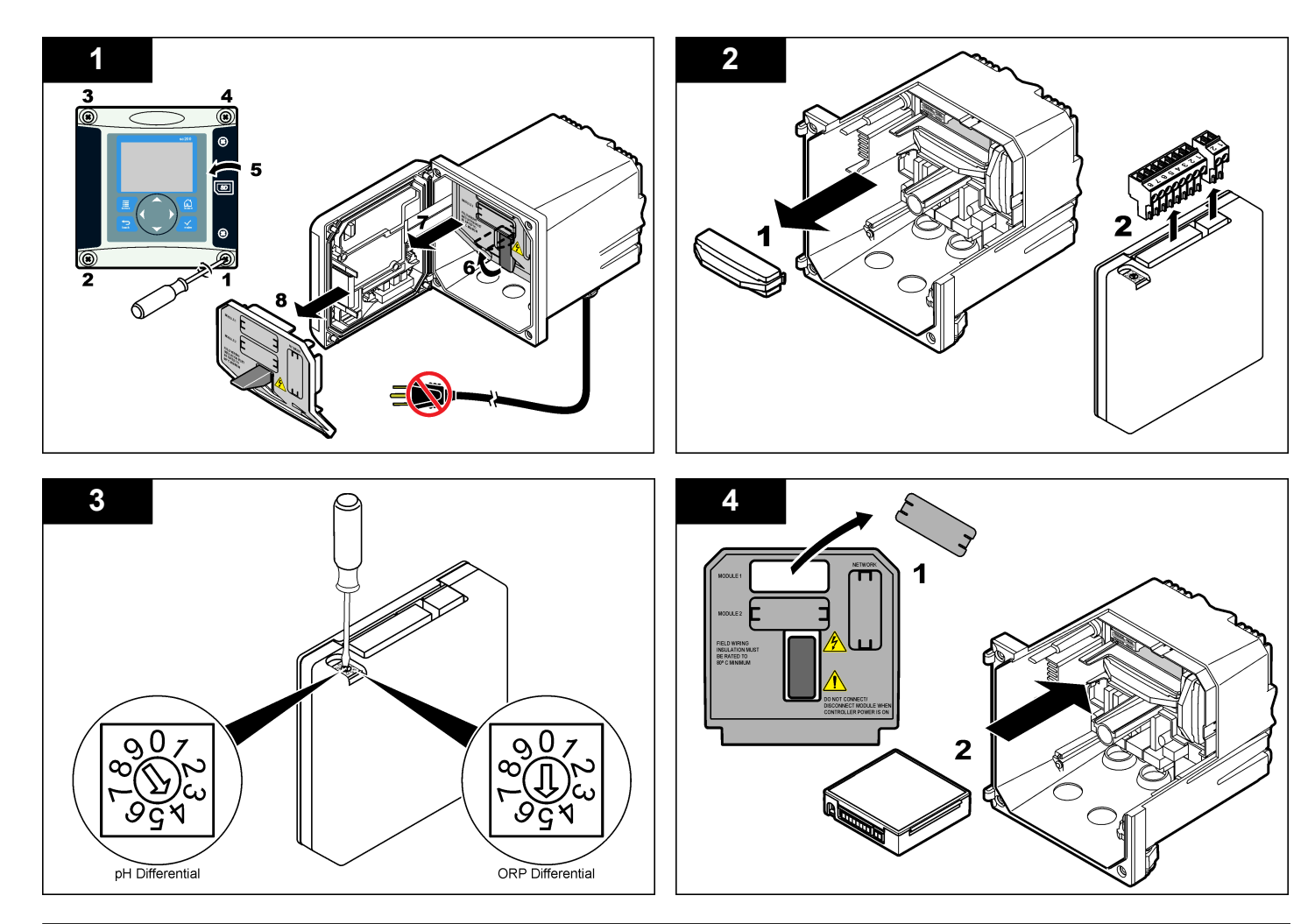

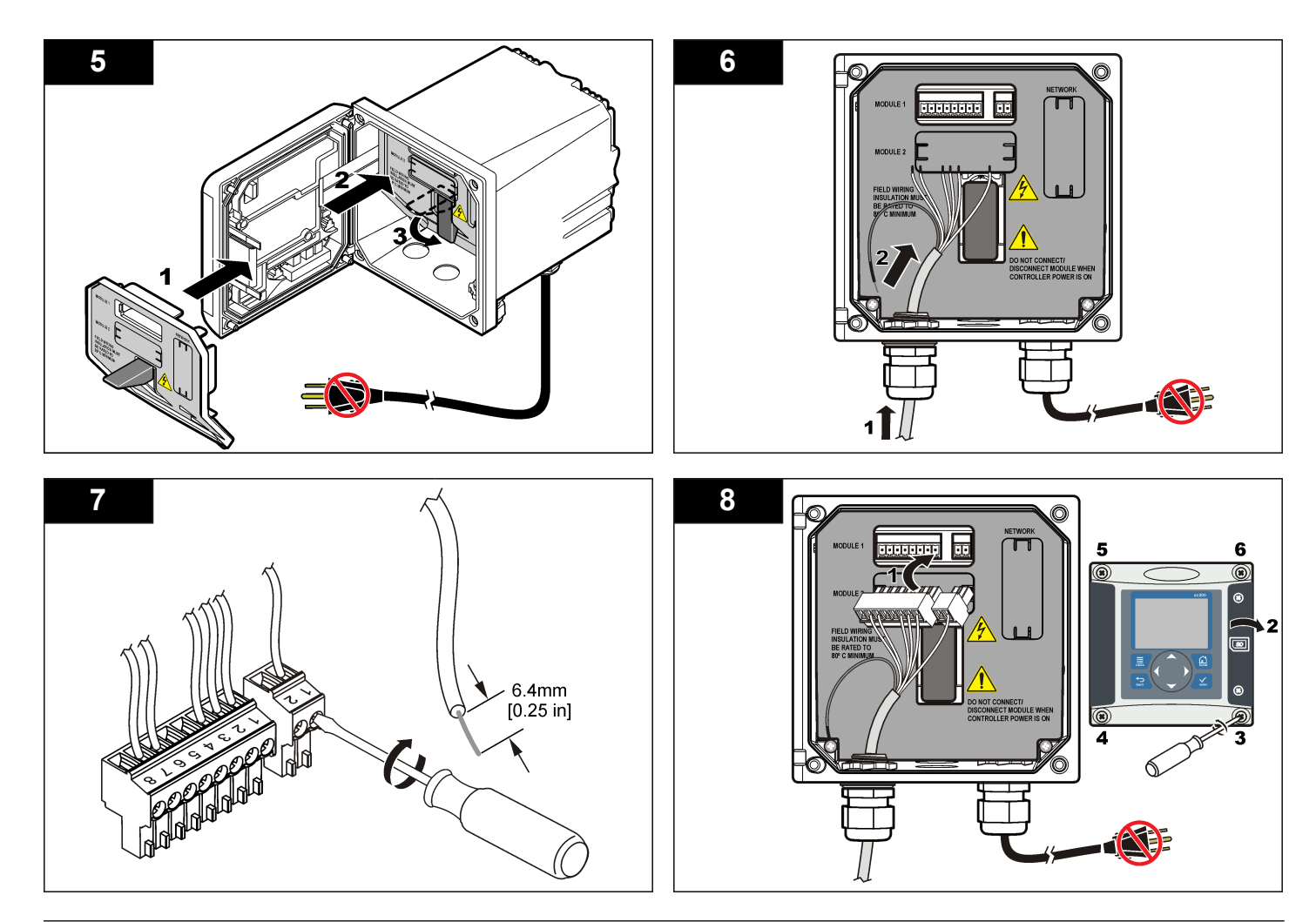

操作

# 操作のガイドライン

### ▲注意

人体損傷の危険。センサのガラス球やシャンクが壊れる可能性があります。怪我 を防ぐためにセンサは慎重に取り扱ってください。

- センサを使う前に保護キャップを外してください。
- センサを1時間以上使用しない場合は、保護キャップをpH4の緩衝液 (推奨)または水道水で満たし、センサにキャップを付けてください。
   長期保管の場合は2~4週間ごとに繰り返してください。

#### ユーザーナビゲーション

キーパッドの説明とナビゲーション情報は変換器の説明書を参照してく ださい。

#### センサの設定

設定メニューを使って、センサの識別情報を入力し、また、データ処理 と保存に関するオプションを変更します。以下の手順で pH または ORP センサを設定することができます。

- 1. MENU キーを押して、センサの設定、[センサの選択]、設定を選択します。
- 矢印キーを使ってオプションを選択して、ENTER を押します。数字、 文字または句読点を入力するには、UP または DOWN 矢印キーを押 したままにします。右矢印キーを押して次のスペースに進めます。

# オプション 説明 EDIT NAME(名前の編集) 測定画面の上部に表示されるセンサの名前を変 更します。名前は、文字、数字、スペース、句読 点を含み、10文字に制限されています。

SENSOR S/N(センサ S/N) ユーザーがセンサのシリアル番号を入力できま すが、長さは、文字、数字、スペース、句読点を 含み、16 文字に制限されています。

| オプション                          | 説明                                                                                                    |
|--------------------------------|----------------------------------------------------------------------------------------------------|
| DISPLAYFORMAT(表示<br>形式)        | pH センサのみ-測定画面に表示される小数位の<br>数を XX.XX(デフォルト)または XX.X に変更し<br>ます                                                                                                    |
| TEMP UNITS(温度単位)               | 温度単位を℃(デフォルト)または°F に設定しま<br>す                                                                                                    |
| 温度素子                           | pH センサ-PT100、PT1000 または NTC300(デフ<br>オルト)に対す自動温度補償の温度素子を設定し<br>ます。エレメントが使用されない場合は、タイプ<br>をマニュアルに設定でき、温度補償値を入力でき<br>ます(マニュアルデフォルト:25℃)。ORP セン<br>サ-温度補償は使用されません。温度素子を接続<br>して温度を測定できます。 |
| FILTER(フィルダ)                   | 信号の安定性を向上させる時間定数を設定しま<br>す。時定数により指定時間中の平均値が計算さ<br>れます-0(無効、デフォルト)から 60 秒(60 秒間の<br>信号値の平均)。フィルタによってセンサ信号が<br>プロセス中の実際の変化に応答する時間が長く<br>なります。                                            |
| PURE H2O COMP(純水<br>H2O 補正)    | pH センサのみ-添加剤入り純粋の測定 pH 値に<br>対して温度依存補正を追加-なし(デフォルト)、ア<br>ンモニア、モルホリン、またはユーザー定義。<br>50℃以上のプロセス温度の場合、50℃での補正<br>を使用します。ユーザー定義アプリケーション<br>の場合、線形勾配(デフォルト:0 pH/℃)を入力で<br>きます。               |
| SET ISO POINT(ISO 点設<br>定)     | 等電位点では、pH 勾配は温度と無関係です。ほ<br>とんどのセンサの等電位点は7.0 pH(デフォル<br>ト)ですが、特別なアプリケーション用のセンサ<br>は等電位値が異なります。                                                                                          |
| LOG SETUP(ログの設定)               | データログへのデータ保存の時間間隔を設定します-5、30秒、1、2、5、10、15(デフォルト)、30、60分。                                                                                                    |
| RESET DEFAULTS(デフ<br>ォルトにリセット) | 設定メニューをデフォルト設定に設定します。<br>すべてのセンサ情報が失われます。                                                                                                    |

### センサの校正

#### センサの校正について

校正によってセンサの読み取り値が1つまたは複数の標準液の値と一致 するように調整します。センサの特性は経時的にゆっくり変化するた め、センサの精度が損なわれます。センサは精度を維持するために定期 的に校正する必要があります。校正の頻度は、アプリケーションによっ て異なりますので、経験的に判断するのが最適です。

温度素子は、アクティブ参照電極に影響を及ぼす温度変化に対して 25℃ に自動的に調整される pH 読み取り値を提供するのに使用されます。この調整は、プロセス温度が一定であれば、お客様が手動で行うこともできます。

校正中はデータはデータログに送信されません。このように、データロ グはデータが途絶える領域があります。

#### pH 校正手順

センサは1つまたは2つの標準液で校正できます(1点または2点校正)。 標準緩衝液は自動的に認識されます。正しいバッファが使用されている ことを確認します(校正オプションの変更ページの105を参照)。

- センサを最初の標準液に入れます。プローブのセンサ部分が溶液(pH calibration procedure)に完全に漬かっていることを確認します。
- 図4 標準液内のセンサ

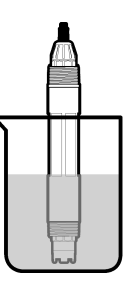

2. センサと溶液の温度が等しくなるまで待ちます。プロセスと標準液の温度差が大きい場合は、30分以上かかる場合があります。

- 3. MENU キーを押して、センサの設定、[センサの選択]、校正を選択し ます。
- 4. 次のいずれかの校正の種類を選択します。

オプシ 説明 ョン

- 2 点緩 校正に 2 つの緩衝液を使用します (例: pH 7 と pH 4 (推奨方法))。
- 衛液 緩衝液は、[Cal Options (校正オプション)] メニューに指定した緩衝 液のセットに含まれているものでなければなりません (校正オプシ ョンの変更ページの 105 を参照)。
- 1点緩 校正に1つの緩衝液を使用します(例: pH 7)。緩衝液は校正オプ
   (例: pH 7)。緩衝液は校正オプ
   (初: phi)
   (前: phi)
   (前: phi)
   (前: phi)
   (前: phi)
   (前: phi)
   (前: phi)
   (前: phi)
   (前: phi)
   (前: phi)
   (前: phi)
   (前: phi)
   (前: phi)
   (前: phi)
   (前: phi)
   (前: phi)
   (前: phi)
   (前: phi)
   (前: phi)
   (前: phi)
   (前: phi)
   (前: phi)
   (前: phi)
   (前: phi)
   (前: phi)
   (前: phi)
   (前: phi)
   (前: phi)
   (h)
   (h)
   (h)
   (h)
   (h)
   (h)
   (h)
   (h)
   (h)
   (h)
   (h)
   (h)
   (h)
   (h)
   (h)
   (h)
   (h)
   (h)
   (h)
   (h)
   (h)
   (h)
   (h)
   (h)
   (h)
   (h)
   (h)
   (h)
   (h)
   (h)
   (h)
   (h)
   (h)
   (h)
   (h)
   (h)
   (h)
   (h)
   (h)
   (h)
   (h)
   (h)
   (h)
   (h)
   (h)
   (h)
   (h)
   (h)
   (h)
   (h)
   (h)
   (h)
   (h)
   (h)
   (h)
   (h)
   (h)
   (h)
   (h)
   (h)
   (h)
   (h)
   (h)
   (h)
   (h)
   (h)
   (h)
   (h)
   (h)
   (h)
   (h)
   (h)
   (h)
   (h)
   (h)
   (h)
   (h)
   (h)
   (h)</l
- 2点試
   校正に、pH値が既知の試料または緩衝液を2つ使用します。試料

   料
   のpH値は、別の装置で確認してください。
- 1点試
   校正に1つの試料または緩衡液を使用します。試料の pH 値は、別

   料
   の装置で確認してください。
- 5. 変換器のセキュリティメニューでパスコードが有効になっている場合は、パスコードを入力します。
- 6. 校正時の出力信号のオプションを選択します。

#### オプション 説明

- アクティブ 校正手順時に、装置は現在の測定出力値を送信します。
- ホールド 校正手順時に、センサの出力値が現在の測定値に保持されます。
- 転送 校正時に、プリセットされている出力値が送信されます。プリ セット値の変更については、変換器のユーザーマニュアルを参 照してください。
- 7. センサを最初の標準液に入れた状態で、ENTER を押します。 測定値が表示されます。
- 8. 値が安定するまで待って、ENTER を押します。

**注:** 画面が自動的に次のステップに進みます。

9. 標準液が試料の場合は、2次検証計測器でpHを測定します。矢印キーを使用して測定値を入力し、[ENTER (入力)]を押します。

**注**: 校正オプションメニューにないpH 緩衝液を使用する場合は、緩衝液のボトルを調べて、緩衝液の温度に対応する pH 値を見つけてください。

10.2 点校正の場合は、2番目の標準液(または試料)を測定します。

- a. センサを最初の溶液から取り出して、きれいな水ですすぎます。
- **b.** センサを次の標準液に入れて、ENTER を押します。
- C. 値が安定するのを待ちます。[ENTER (入力)]を押します。
   注: 画面が自動的に次のステップに進みます。
- d. 標準液が試料の場合は、2 次検証計測器で pH を測定します。矢印 キーを使用して測定値を入力して、[ENTER (入力)] を押します。 11. 校正結果の確認:
  - Passed (合格)-センサの校正が完了し、試料を測定する準備が整いました。傾きまたはオフセット値が表示されます。
  - Failed (不合格)-校正のスロープまたはオフセットが許容範囲外になっています。他の試料で校正を繰り返してください。詳細については、メンテナンスページの106とトラブルシューティングページの107を参照してください。
- 12. 校正に合格した場合は、[ENTER (入力)] を押して続行します。
- **13.** [Calibration Options (校正オプション)] メニューのオペレータ ID の オプションが [Yes (はい)] に設定されている場合は、オペレータ ID を入力します。校正オプションの変更 ページの 105 を参照してく ださい。
- **14.** [New Sensor (新品センサ)] 画面で、センサが新品であるかどうかを 選択します。

#### オプション 説明

- Yes センサはこの変換器で前に校正されていません。センサの動作 日数と以前の校正の曲線がリセットされます。
- No センサはこの変換器で前に校正されています。
- 15. センサを校正手順に戻して、[ENTER (入力)] を押します。 出力信号がアクティブな状態を返し、測定した試料値が測定画面に表 示されます。

**注**: 出力モードをホールドまたは転送に設定した場合は、出力がアクティブな 状態に戻ったときに遅延時間を選択します。

### ORP 校正の手順

センサは ORP 標準液またはプロセス試料で校正できます。

センサを標準液に入れます。プローブのセンサ部分が溶液(ORP calibration procedure)に完全に漬かっていることを確認します。

#### 図5 標準液内のセンサ

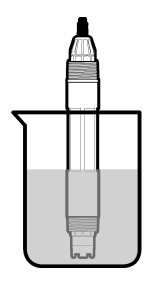

- 2. MENU キーを押して、センサの設定、[センサの選択]、校正を選択し ます。
- 3. ENTER を押して、1 点試料サンプル校正を選択します。
- **4.** 変換器のセキュリティメニューでパスコードが有効になっている場合は、パスコードを入力します。
- 5. 校正時の出力信号のオプションを選択します。

#### オプション 説明

- アクティブ 校正手順時に、装置は現在の測定出力値を送信します。
- **ホールド** 校正手順時に、センサの出力値が現在の測定値に保持されます。
- 転送 校正時に、プリセットされている出力値が送信されます。プリ セット値の変更については、変換器のユーザーマニュアルを参 照してください。
- 6. センサを標準液または試料に入れた状態で、ENTER を押します。 測定値が表示されます。
- 値が安定するまで待って、ENTER を押します。

   *注*: 画面が自動的に次のステップに進みます。

- 8. プロセス試料を使う場合は、2 次検証計測器で ORP 値を測定します。 矢印キーを使って値を入力して、ENTER を押します。
- **9.** 校正結果の確認:
  - Passed (合格)-センサの校正が完了し、試料を測定する準備が整いました。傾きまたはオフセット値が表示されます。
  - Failed (不合格)-校正のスロープまたはオフセットが許容範囲外になっています。他の試料で校正を繰り返してください。詳細については、メンテナンスページの106とトラブルシューティングページの107を参照してください。
- 10. 校正に合格した場合は、[ENTER (入力)] を押して続行します。

 [Calibration Options (校正オプション)] メニューのオペレータ ID の オプションが [Yes (はい)] に設定されている場合は、オペレータ ID を入力します。校正オプションの変更ページの 105 を参照してく ださい。

12. [New Sensor (新品センサ)] 画面で、センサが新品であるかどうかを 選択します。

#### オプション 説明

- Yes センサはこの変換器で前に校正されていません。センサの動作 日数と以前の校正の曲線がリセットされます。
- No センサはこの変換器で前に校正されています。
- 13. センサを校正手順に戻して、[ENTER (入力)] を押します。 出力信号がアクティブな状態を返し、測定した試料値が測定画面に表 示されます。

**注**: 出力モードをホールドまたは転送に設定した場合は、出力がアクティブな 状態に戻ったときに遅延時間を選択します。

#### 温度校正

測定器は出荷時に正確な温度測定になるように校正されていますが、精 度を高めるために温度校正が可能です。

- 温度が既知の容器にセンサを入れます。正確な温度計または他の計 測器で水の温度を測定します。
- 2. MENU キーを押して、センサの設定、[センサの選択]、校正を選択し ます。

- 3. 1 PT Temp Cal(1 点温度校正)を選択して ENTER を押します。
- 4. 値が安定するまで待って、ENTER を押します。
- 5. 正確な値を入力して ENTER を押します。
- 6. センサを校正手順に戻して、[ENTER (入力)] を押します。

#### 校正手順の終了

校正中に BACK キーが押されると、校正を終了してしまいます。

1. 校正中に BACK キーを押します。3 つのオプションが表示されます:

| オプション                     | 説明                                   |
|---------------------------|--------------------------------------|
| QUIT CAL(校正<br>終了)        | 校正を停止します。最初から新しい校正を開始しなけれ<br>ばなりません。 |
| BACK TO<br>CAL(校正に戻<br>る) | 校正に戻ります。                             |
| LEAVE CAL(校               | 一時的に校正を終了します。他のメニューにアクセスす            |

- **LEAVE CAL(校** 一時的に校正を終了します。他のメニューにアクセスす **正中断)** ることができます。2番目のセンサ(接続されている場合) の校正を開始できます。校正に戻るには、**MENU**キーを 押して、センサの設定、[センサの選択]を選択します。
- 2. 矢印キーを使ってオプションの1つを選択して、ENTER を押しま す。

#### 校正オプションの変更

ユーザーがリマインダを設定することも、あるいは校正オプションメニ ユーから校正データをオペレータ ID に含めることもできます。

1. MENU キーを押して、センサの設定、[センサの選択]、校正、校正オ プションを選択します。 2. 矢印キーを使ってオプションを選択して、ENTER を押します。

#### オプショ 説明 ン

- 緩衝液遷
   pH センサのみ-校正時に認識される緩衝液セットを pH 4.00、
   7.00、10.00(デフォルト設定)または DIN 19267(pH 1.09、4.65、
   6.79、9.23、12.75)に変更します
   注: 校正中に1 点試料または2 点試料オプションが選択されて
   いる場合は、他の緩衝液を使うこともできます。
- **校正リマ** 次の校正リマインダを日数、月数または年数で設定-オフ(デフォ インダ ルト)、7、30、60、または90日、6または9ヶ月、1または2 年
- 校正時の 校正データをオペレータ ID に含める-はいまたはいいえ(デフォ オペレー ルト)。ID は校正中に入力されます。 タID

#### 校正オプションのリセット

校正オプションは工場出荷時のオプションにリセットできます。

- 1. MENU キーを押して、センサの設定、[センサの選択]、校正、デフォ ルトの校正にリセットを選択します。
- 変換器のセキュリティメニューでパスコードが有効になっている場合は、パスコードを入力します。
- 3. [ENTER (入力)] を押します。[Reset Cal?]の 画面が表示されます。
- [ENTER (入力)] を押します。すべての校正オプションがデフォルト 値に設定されます。
- [Calibration Options (校正オプション)] メニューのオペレータ ID の オプションが [Yes (はい)] に設定されている場合は、オペレータ ID を入力します。校正オプションの変更ページの 105 を参照してくだ さい。
- 6. [New Sensor (新品センサ)] 画面で、センサが新品であるかどうかを 選択します。

#### オプション 説明

- Yes センサはこの変換器で前に校正されていません。センサの動作 日数と以前の校正の曲線がリセットされます。
- No センサはこの変換器で前に校正されています。

7. BACK キーを押して、測定画面に戻ります。

# インピーダンス測定

pH 測定の信頼性向上のため、変換器によりガラス電極のインピーダンス が測定されます。この測定は毎分実行されます。診断中には、pH 測定の 読み取り値が5秒間保留の状態になります。エラーのメッセージが表示 された場合は、エラーリストページの109を参照して、詳細について ご確認ください。

センサのインピーダンス測定を有効/無効にするには:

- 1. [MENU (メニュー)] キーを押して [Sensor Setup (設定)] を選択しま す。
- 2. [Diag/test (診断/テスト)] を選択して、[ENTER (入力)] を押します。
- 3. [Imped Status (インピーダンスの状態)] を選択して、[ENTER (入力)] を押します。
- [Enable/Disable (有効化/無効化)] を選択して、[ENTER (入力)] を押します。

センサのインピーダンス測定の表示値および参照値を確認するには:

- 1. [MENU (メニュー)] キーを押して [Sensor Setup (設定)] を選択しま す。
- 2. [Diag/test (診断/テスト)] を選択して、[ENTER (入力)] を押します。
- 3. センサ信号を選択して、[ENTER (入力)] を押します。

### Modbus レジスタ

ネットワーク通信に使用できる Modbus レジスタのリストがあります。 詳細は www.hach.com または www.hach-lange.com をご覧ください。

# メンテナンス

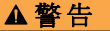

人体損傷の危険。マニュアルのこのセクションに記載されている作業は、必ず資 格のある要員が行う必要があります。

# メンテナンス計画

メンテナンス計画は、定期メンテナンスに関する最小回数を示します。 電極の汚染の可能性があるアプリケーションの場合はもっと頻繁にメン テナンスを実施してください。

| メンテナンスタスク          | 90 日   | 毎年     |
|--------------------|--------|--------|
| センサの清掃             | Х      |        |
| センサに損傷がないか検査       | Х      |        |
| ソルトブリッジを交換して溶液を満たす |        | Х      |
| センサの校正             | 規制機関や経 | 験による設定 |

### センサの清掃

▲ 警告 化学的な危険性。化学物質を使用する場合は、材料安全データ シートに従った人 体安全保護着を必ず使用してください。

#### ▲警告

人体損傷の危険。センサを圧力容器から外すことは危険の可能性があります。外 す前にプロセス圧力を 10 psi 以下に下げてください。これが可能でない場合、特 別な注意が必要です。詳細は取り付けるハードウェアに付属のドキュメントを参 照してください。

**必要条件:** ラノリンを含まず表面を傷付けない食器用洗剤を薄めた溶液 を用意します。ラノリンは電極表面に薄膜を残すため、センサのパフォ ーマンスを劣化する可能性があります。

ごみや沈殿物の付着がないか、センサを定期的に検査します。沈殿物が 付着していたり、パフォーマンスが劣化した場合は、センサを清掃して ください。

- きれいなやわらかい布を使ってセンサの端部からごみを取り除いて ください。センサを清潔な温水ですすぎ洗いします。
- 2. センサをせっけん液に2、3分浸漬します。
- やわらかい毛ブラシを使ってセンサの測定端全体をこすってください。

- 4. ごみが残っている場合は、<5% HCI などの希酸溶液にセンサの測定 端を最大5分間浸漬してください。
- 5. センサを水ですすぎ、2、3分間せっけん液に戻します。
- 6. センサを清潔な水ですすぎ洗いします。
  - **注: HF** アプリケーション用のアンチモン電極付きセンサの場合は、さらに清掃 が必要になることがあります。技術サポートにお問い合わせください。

メンテナンス作業後は必ずセンサの校正を行ってください。

# ソルトブリッジの交換

差動センサには取り外し可能なソルトブリッジ(Replace the salt bridge) が付いています。センサを清掃したが、校正が失敗する場合は、ソルト ブリッジと標準セル溶液を交換してください。ソルトブリッジに付属す る取扱説明書を参照してください。

#### 図6 ソルトブリッジ

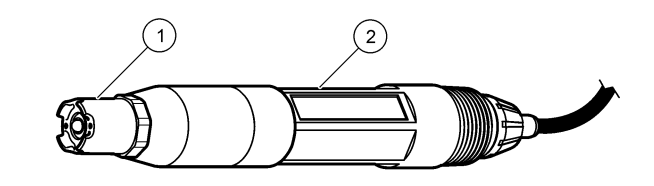

| <b>1</b> ソルトブリッジ | 2 差動センサ |
|------------------|---------|
|------------------|---------|

メンテナンス作業後は必ずセンサの校正を行ってください。

トラブルシューティング

# 間歇的データ

校正中はデータはデータログに送信されません。このように、データロ グはデータが途絶える領域があります。

# pH センサのテスト

必要条件: 2 つの pH 緩衝液とマルチメーター

校正が失敗した場合は、最初にメンテナンスページの **106** のメンテナン ス手順を完了してください。

- 1. センサを pH7 の緩衝液に入れて、センサと緩衝液の温度が室温に達 するまで待ちます。
- 2. 赤、緑、黄色および黒のセンサワイヤをモジュールから抜きます。
- 黄色と黒のワイヤ間の抵抗を測定して、温度エレメントの動作を確認 します。抵抗は約25℃で250オームから350オームの間にあるは ずです。 温度エレメントが良好であれば、黄色と黒のワイヤをモジュールに再

度接続します。

- マルチメーターの(+)リード線を赤いワイヤ、(-)リード線を緑のワイ ヤに接続して、DC mVを測定します。読み取り値は-50 mV から +50 mV の間になるはずです。 読み取り値がこれらのリミットから外れている場合は、センサを清掃 し、ソルトブリッジと標準セル溶液を交換してください。
- 5. マルチメーターをそのまま接続した状態で、センサを水ですすぎ、pH 4 または pH 10 の緩衝液に入れます。センサと緩衝液の温度が室温 に達するまで待ちます。
- 6. pH4または10の緩衝液のmV読み取り値をpH7の緩衝液の読み取り値を比較します。読み取り値はおよそ160mV異なるはずです。 差が160mV未満の場合は、技術サポートにお電話ください。

# ORP センサのテスト

必要条件: 200 mV ORP 標準液、マルチメーター

校正が失敗した場合は、最初にメンテナンスページの 106 のメンテナン ス手順を完了してください。

- 1. センサを 200 mV の標準液に入れて、センサと溶液の温度が室温に達 するまで待ちます。
- 2. 赤、緑、黄色および黒のセンサワイヤをモジュールから抜きます。
- 黄色と黒のワイヤ間の抵抗を測定して、温度エレメントの動作を確認 します。抵抗は約25℃で250オームから350オームの間にあるは ずです。

温度エレメントが良好であれば、黄色と黒のワイヤをモジュールに再 度接続します。

 マルチメーターの(+)リード線を赤いワイヤ、(-)リード線を緑のワイ ヤに接続して、DC mV を測定します。読み取り値は 160 mV から 240 mV の間になるはずです。 読み取り値がこれらのリミットから外れている場合は、技術サポート にお電話ください。

#### センサの診断とテストメニュー

センサの診断とテストメニューは、測定器に関する現在の情報と履歴情報を示します。Diagnostic/test menu description を参照してください。 センサの診断とテストメニューにアクセスするには、MENUキーを押して、センサの設定、[センサの選択]、診断/テストを選択します。

#### 表3 センサー診断/テストメニュー

| オプション                               | 説明                                                                                                    |  |
|-------------------------------------|----------------------------------------------------------------------------------------------------|--|
| モジュール情報                             | センサモジュールのバージョンとシリアル番号を表示<br>します。                                                                            |  |
| センサ情報                               | ユーザーが入力した名前とシリアル番号を表示しま<br>す。                                                                               |  |
| 最終校正後日数                             | 最終校正からの日数を表示します。                                                                                            |  |
| CAL HISTORY(校正の<br>履歴)              | 校正ごとのリストと詳細を表示します。                                                                                          |  |
| RESET CAL<br>HISTORY(校正履歴のリ<br>セット) | センサの校正履歴をリセットします(サービスレベル<br>のパスコードが必要です)。以前の校正データがすべ<br>て失われます。                                             |  |
| SENSOR SIGNALS(セ<br>ンサ信号)           | 現在の読み取り値(mV)、アクティブな参照電極のイン<br>ビーダンス、および温度補償インピーダンスを表示し<br>ます。[Predict Enable(予測を有効化)]がオンの場合、<br>予測寿命を表示します。 |  |
| IMPED STATUS(インピ<br>ーダンス状態)         | センサのインピーダンス(3時間ごとに測定)が故障を<br>示した時を示します。有効にすると(推奨)、インピーダ<br>ンスが正常範囲を外れたとき、警告が表示されます。                         |  |
表3 センサー診断/テストメニュー (続き)

| オプション                      | 説明                                                                                                    |
|----------------------------|----------------------------------------------------------------------------------------------------|
| PREDICT ENABLE(予<br>測を有効化) | センサ信号画面に pH センサの予測寿命を追加しま<br>す。インピーダンスステータスを有効にしなければな<br>りません。また、センサは予測精度を高めるために 2<br>点校正が必要です。予測寿命が切れると、測定画面に<br>警告が表示されます。 |
| SENSOR DAYS(センシ<br>ング日数)   | センサが動作した日数を表示します。                                                                                                    |
| センシング日数のリセ<br>ット           | センサが動作した日数をリセットします。                                                                                                    |

### エラーリスト

様々な原因でエラーが発生します。この時測定画面上の読み取り値が点 滅します。変換器メニューで指定されると、すべての出力がホールドさ れます。センサエラーを表示するには、MENUキーを押して、センサの 診断、[センサの選択]、エラーリストを選択します。起こり得るエラーの リストを Error list for analog sensors に示します。

### 表 4 pH および ORP センサのエラーリスト

| エラー                             | 説明                      | 対処法                       |
|---------------------------------|-------------------------|---------------------------|
| PH TOO HIGH(PH<br>値が高すぎる)       | 測定 pH が > 14            | センサーの校正を行うか、交<br>換してください。 |
| ORP TOO<br>HIGH(ORP 値が高す<br>ぎる) | 測定 ORP 値が ><br>2100 mV  |                           |
| PH TOO LOW(PH 値<br>が低すぎる)       | 測定 pH が < 0             | センサーの校正を行うか、交<br>換してください。 |
| ORP TOO<br>LOW(ORP 値が低す<br>ぎる)  | 測定 ORP 値が <<br>-2100 mV |                           |

#### 表 4 pH および ORP センサのエラーリスト (続き)

| エラー                                          | 説明                                | 対処法                                               |
|----------------------------------------------|-----------------------------------|---------------------------------------------------|
| OFFSET TOO<br>HIGH(オフセットが<br>高すぎる)           | オフセットが > 9(pH)ま<br>たは 200 mV(ORP) | センサのメンテナンス手順に<br>従ってから校正を繰り返す<br>か、センサを交換してくださ    |
| OFFSET TOO<br>LOW(オフセットが<br>低すぎる)            | オフセットが < 5(pH)ま<br>たは–200 mV(ORP) | v <sub>o</sub>                                    |
| SLOPE TOO<br>HIGH(勾配が高すぎ<br>る)               | 勾配が ><br>62(pH)/1.3(ORP)          | 未使用の緩衝液か試料で校正<br>を繰り返すか、センサを交換<br>してください。         |
| SLOPE TOO<br>LOW(勾配が低すぎ<br>る)                | 勾配が <<br>50(pH)/0.7(ORP)          | センサを清掃してから校正を<br>繰り返すか、センサを交換し<br>てください。          |
| TEMP TOO HIGH<br>(温度が高すぎる)                   | 測定温度が > 130℃                      | 正しい温度素子を選択してあ<br>ることを確認してください。                    |
| TEMP TOO LOW (温<br>度が低すぎる)                   | 測定温度が < -10℃                      |                                                   |
| ADC FAILURE(AD<br>C故障)                       | アナログ-デジタル変換が<br>失敗しました            | 変換器の電源を切ってから電<br>源を入れてください。技術サ<br>ボートにお問い合わせください。 |
| A ELEC TOO<br>HIGH(電極インピー<br>ダンスが高すぎる)       | アクティブ電極インピー<br>ダンスが > 900 MΩ      | センサが浮いています。セン<br>サをプロセスに戻してくくだ<br>さい。             |
| A ELEC TOO<br>LOW(電極インピー<br>ダンスが低すぎる)        | アクティブ電極インピー<br>ダンスが < 8 MΩ        | センサが損傷しているか、汚<br>れています。技術サポートに<br>お問い合わせください。     |
| R ELEC TOO<br>HIGH(参照電極イン<br>ピーダンスが高すぎ<br>る) | 参照電極インピーダンス<br>が > 900 MΩ         | 緩衝液が漏れているか、蒸発<br>しています。技術サポートに<br>お問い合わせください。     |

#### 表 4 pH および ORP センサのエラーリスト (続き)

| エラー                                         | 説明                        | 対処法                                                     |
|---------------------------------------------|---------------------------|---------------------------------------------------------|
| R ELEC TOO<br>LOW(参照電極イン<br>ピーダンスが低すぎ<br>る) | 参照電極インピーダンス<br>が < 8 MΩ   | 参照電極が損傷しています。<br>技術サポートにお問い合わせ<br>ください。                 |
| SAME BUFFER(同<br>じ緩衝液)                      | 2 点校正の緩衝液の値が<br>同じ        | <b>Test sensor operation</b> のステ<br>ップを完了してください。        |
| SENSOR<br>MISSING(センサが<br>不明)               | センサが見つからないか<br>接続されていません  | センサおよびモジュールの配<br>線と接続を調べてください。                          |
| TEMP MISSING(温<br>度が不明)                     | 温度センサが見つかりま<br>せん         | 温度センサの配線を調べてく<br>ださい。正しい温度素子を選<br>択してあることを確認してく<br>ださい。 |
| GLASS IMP LOW<br>(ガラス・インピーダ<br>ンス低)         | ガラス球が破損している<br>か、寿命に達しました | センサを交換してください。<br>技術サポートにお問い合わせ<br>ください。                 |

### センサの警告リスト

警告はメニューの操作、リレーおよび出力には影響しません。警告アイ コンが点滅し、メッセージが測定画面の下部に表示されます。センサの 警告を表示するには、MENUキーを押して、センサの診断、[センサの選 択]、警告リストを選択します。警告の可能性があるリストを Warning list for analog sensors に示します。

| 表 5 | pH および ORP | アナロ | グセンサの警告リス | ト |
|-----|------------|-----|-----------|---|
|-----|------------|-----|-----------|---|

| 警告                           | 説明                  | 対処法                |
|------------------------------|---------------------|--------------------|
| PH TOO HIGH(PH 値が高<br>すぎる)   | 測定 pH が > 13        | センサーの校正を行うか、交換してくだ |
| ORP TOO HIGH(ORP 値<br>が高すぎる) | 測定 ORP 値が > 2100 mV |                    |

### 表 5 pH および ORP アナログセンサの警告リスト (続き)

| 警告                                      | 説明                                                                              | 対処法                                 |
|-----------------------------------------|---------------------------------------------------------------------------------|-------------------------------------|
| PH TOO LOW(PH 値が低<br>すぎる)               | 測定 pH が < 1                                                                     | センサーの校正を行うか、交換してくだ                  |
| ORP TOO LOW(ORP 値が<br>低すぎる)             | 測定 ORP 値が < -2100 mV                                                            | CV.                                 |
| <b>OFFSET TOO HIGH(</b> オフ<br>セットが高すぎる) | オフセットが > 8(pH)または<br>200 mV(ORP)>                                               | センサのメンテナン<br>ス手順に従ってから<br>校正を繰り返してく |
| <b>OFFSET TOO LOW(</b> オフ<br>セットが低すぎる)  | オフセットが <b>&lt; 6(pH)</b> また<br>は <b>–200 mV(ORP)</b>                            | ださい。                                |
| SLOPE TOO HIGH(勾配が<br>高すぎる)             | 勾配が > 60(pH)/1.3(ORP)                                                           | 未使用の緩衝液か試<br>料で校正を繰り返し<br>てください。    |
| SLOPE TOO LOW(勾配が<br>低すぎる)              | 勾配が < 54(pH)/0.7(ORP)                                                           | センサを清掃してか<br>ら校正を繰り返して<br>ください。     |
| TEMP TOO HIGH(温度が<br>高すぎる)              | 測定温度が > 100℃                                                                    | 正しい温度素子を選<br>択してあることを確              |
| TEMP TOO LOW(温度が<br>低すぎる)               | 測定温度が < 0℃                                                                      | でしてくたです。                            |
| CAL OVERDUE(校正時期<br>超過)                 | 校正リマインダ時期を過ぎ<br>ました                                                             | センサを校正しま<br>す。                      |
| REPLACE SENSOR(セン<br>サ交換)               | センサが 365 日以上稼動し<br>ています、あるいは予測寿命<br>を過ぎています(センサの診<br>断とテストメニュー<br>ページの 108 を参照) | センサを交換してく<br>ださい。                   |
| NOT CALIBRATED(未校<br>正)                 | センサが校正されていませ<br>ん                                                               | センサを校正しま<br>す。                      |
| FLASH FAILURE(フラッ<br>シュメモリ故障)           | 外部フラッシュメモリが故<br>障しました                                                           | 技術サポートにお問<br>い合わせください。              |

#### 表 5 pH および ORP アナログセンサの警告リスト (続き)

| 警告                                        | 説明                           | 対処法                                            |
|-------------------------------------------|------------------------------|------------------------------------------------|
| A ELEC TOO HIGH(電極<br>インピーダンスが高すぎ<br>る)   | アクティブ電極インピーダ<br>ンスが > 800 MΩ | センサが浮いていま<br>す。センサをプロセ<br>スに戻してくくださ<br>い。      |
| A ELEC TOO LOW(電極イ<br>ンピーダンスが低すぎる)        | アクティブ電極インピーダ<br>ンスが < 15 MΩ  | センサが損傷してい<br>るか、汚れています。<br>技術サポートにお電<br>話ください。 |
| R ELEC TOO HIGH(参照<br>電極インピーダンスが高<br>すぎる) | 参照電極インピーダンスが<br>> 800 MΩ     | 緩衝液が漏れている<br>か、蒸発しています。<br>技術サポートにお電<br>話ください。 |
| R ELEC TOO LOW(参照電<br>極インピーダンスが低す<br>ぎる)  | 参照電極インピーダンスが<br>< 15 MΩ      | 参照電極が損傷して<br>います。技術サポー<br>トにお電話くださ<br>い。       |
| CAL IN PROGRESS(校正<br>が進行中)               | 校正が開始されましたが、完<br>了していません     | 校正に戻ります。                                       |

### センサのイベントリスト

イベントリストは、設定の変更、アラーム、警告状況などの現在のアク ティビティを示します。イベントを表示するには、MENUキーを押して、 センサの診断、[センサの選択]、イベントリストを選択します。起こり得 るイベントリストを Event list for analog sensors に示します。前のイベ ントはイベントログに記録されます。ログは変換器からダウンロードで きます。

#### 表 6 pH および ORP センサのイベントログ

| イベント               | 説明               |
|--------------------|------------------|
| CAL READY(校正可能)    | センサは校正の準備ができています |
| CAL OK(校正完了済み)     | 現在の校正状態は良好です     |
| TIME EXPIRED(時間超過) | 校正中の安定化の時間が過ぎました |

表 6 pH および ORP センサのイベントログ (続き)

| イベント                                  | 説明                           |
|---------------------------------------|------------------------------|
| NO BUFFER(緩衝液がありません)                  | 緩衝液が検出されません                  |
| SLOPE HIGH(超高スロープ値)                   | 校正スロープが上限を超えています             |
| SLOPE LOW(超低スロープ値)                    | 校正スロープが下限を下回っています            |
| OFFSET HIGH(オフセット値高)                  | センサの校正オフセット値が上限を超<br>えています   |
| OFFSET LOW(オフセット値低)                   | センサの校正オフセット値が下限を下<br>回っています  |
| PTS CLOSE(PTS が近すぎ)                   | 2 点校正点の値が近すぎます               |
| CAL FAIL(校正失敗)                        | 校正が失敗しました                    |
| CAL HIGH(校正値が大きすぎます)                  | 校正値が上限を超えています                |
| UNSTABLE(不安定です)                       | 校正中の読み取り値が不安定でした             |
| CHANGE IN CONFIG float(設定変更<br>浮動小数点) | 設定が変更されました-浮動小数点型            |
| CHANGE IN CONFIG float(設定変更<br>テキスト)  | 設定が変更されました-テキスト型             |
| CHANGE IN CONFIG int(設定変更 整<br>数)     | 設定が変更されました-整数型               |
| RESET CONFIG(設定のリセット)                 | 設定がデフォルトオプションにリセッ<br>トされました  |
| POWER ON EVENT(電源オン)                  | 電源がオンになりました                  |
| ADC FAILURE(ADC故障)                    | ADC 変換が失敗しました(ハードウェ<br>アの故障) |
| FLASH ERASE(フラッシュメモリを消<br>去)          | フラッシュメモリが消去されました             |
| TEMPERATURE (温度)                      | 記録された温度が高すぎるか、低すぎま<br>す      |

#### 表 6 pH および ORP センサのイベントログ (続き)

| イベント                            | 説明               |
|---------------------------------|------------------|
| 1PT MANUAL START(1 点手動校正開<br>始) | 1 点試料校正の開始       |
| 1PT AUTO START(1 点自動校正開始)       | pH の 1 点緩衝液校正の開始 |
| 2PT MANUAL START(2 点手動校正開<br>始) | pH の 2 点試料校正の開始  |
| 2PT AUTO START(2 点自動校正開始)       | pHの2点緩衝液校正の開始    |
| 1PT MANUAL END(1 点手動校正終了)       | 1 点試料校正の終了       |
| 1PT AUTO END(1 点自動校正終了)         | pH の 1 点緩衝液校正の終了 |
| 2PT MANUAL END(2 点手動校正終了)       | pHの2点試料校正の終了     |
| 2PT AUTO END(2 点自動校正終了)         | pHの2点緩衝液校正の終了    |

# 交換パーツおよびアクセサリー

**注:** プロダクト番号とカタログ番号は、一部の販売地域では異なる場合があります。 詳細は、取り扱い販売店にお問い合わせください。お問い合わせ先については、当 社のWeb サイトを参照してください。

| 説明             | 数量     | アイテム番号        |
|----------------|--------|---------------|
| 緩衝液、pH 4       | 500 mL | 2283449       |
| 緩衝液、pH 7       | 500 mL | 2283549       |
| 緩衝液、pH 10      | 500 mL | 2283649       |
| ゲル粉末           | 2 g    | 25M8A1002-101 |
| ORP 標準液、200 mV | 500 mL | 25M2A1001-115 |
| ORP 標準液、600 mV | 500 mL | 25M2A1002-115 |
| pHD 用標準セル溶液    | 500 mL | 25M1A1025-115 |
| LCP 用標準セル溶液    | 500 mL | 25M1A1001-115 |

pHD センサ

| 説明                                       | アイテム番号        |
|------------------------------------------|---------------|
| 塩橋、pHD PEEK/Kynar、Santoprene ガスケット付き     | SB-P1SV       |
| 塩橋、pHD PEEK/Kynar、パーフロロエラストマーガスケ<br>ット付き | SB-P1SP       |
| 塩橋、pHD PEEK/セラミック、Santoprene ガスケット付き     | SB-P2SV       |
| 塩橋、pHD Ryton センサ、Santoprene ガスケット付き      | SB-R1SV       |
| センサプロテクター、pHD コンバーチブルスタイルセン<br>サ、PEEK    | 1000F3374-002 |
| センサプロテクター、pHD コンバーチブルスタイルセン<br>サ、Ryton   | 1000F3374-003 |

#### LCP および Ryton 封入センサ

| 説明                     | アイテム番号          |
|------------------------|-----------------|
| 塩橋、LCP/Kynar、O リング付き   | 60-9765-000-001 |
| 塩橋、LCP/セラミック、O リング付き   | 60-9765-010-001 |
| 塩橋、Ryton/Kynar、O リング付き | 60-9764-000-001 |
| 塩橋、Ryton/セラミック、O リング付き | 60-9764-020-001 |

# 사양

사양은 사전 통보 없이 변경될 수 있습니다.

#### 표 1 센서 사양

| 사양        | 세부 정보                                                                                         |
|-----------|-----------------------------------------------------------------------------------------------|
| 작동 온도     | –5 ~ 105 °C(23 ~ 221 °F)                                                                      |
| 저장 온도     | 4 ~ 70 °C(40 ~ 158 °F)                                                                        |
| 온도 요소     | NTC300 서미스터                                                                                   |
| 센서 케이블    | pHD: 5-전도체(2 차폐 포함), 6 m(20 ft), LCP: 5-전도체(1 차폐<br>포함), 3 m(10 ft)                           |
| 크기(길이/직경) | pHD: 271 mm(10.7 인치)/35 mm(1.4 인치), 1-인치 NPT, LCP:<br>187 mm(7.35 인치)/51 mm(2 인치), 1-½ 인치 NPT |
| 구성 부품     | 부식 방지 재질, 완전 침수형                                                                              |
| 압력 한도     | 105 °C 에서 6.9 bar(221 °F 에서 100 psi)                                                          |
| 최대 유속     | 3 m/s(10 ft/s)                                                                                |

# 일반 정보

제조업체는 본 설명서에 존재하는 오류나 누락에 의해 발생하는 직접, 간 접, 특수, 우발적 또는 결과적 손해에 대해 어떠한 경우에도 책임을 지지 않습니다. 제조업체는 본 설명서와 여기에 설명된 제품을 언제라도 통지 나 추가적 책임 없이 변경할 수 있습니다. 개정본은 제조업체 웹 사이트에 서 확인할 수 있습니다.

# 안전 정보

장치 포장을 풀거나 설치하거나 작동하기 전에 본 설명서를 모두 읽으십 시오. 모든 위험 및 주의사항 설명에 유의하시기 바랍니다. 이를 지키지 않으면 사용자가 중상을 입거나 장치가 손상될 수 있습니다.

본 장치의 보호 기능이 손상되지 않도록 본 설명서에서 설명하는 방법이 아닌 다른 방법으로 본 장치를 사용하거나 설치하지 마십시오.

# 위험 정보 표시

### ▲위험

방지하지 않을 경우 사망 또는 심각한 부상이 일어나는 잠재적 또는 즉각적 위험 상황을 의미합니다.

### ▲경고

피하지 않을 경우에 사망이나 심각한 부상을 유발할 수 있는 잠재적 위험이나 긴급 한 위험 상황을 나타냅니다.

### ▲주의

경미하거나 심하지 않은 부상을 초래할 수 있는 잠재적으로 위험한 상황을 경고합 니다.

### 주의사항

피하지 않으면 기기에 손상을 일으킬 수 있는 상황을 나타냅니다. 특별히 강조할 필요가 있는 정보.

# 주의 경고

본 장치에 부착된 표기들을 참조하시기 바랍니다. 표시된 지침을 따르지 않으면 부상이나 기기 손상이 발생할 수 있습니다. 장비의 심볼은 주의사 항에 대한 설명과 함께 설명서에서 참조됩니다.

|   | 본 심볼은 작동 및 안전 주의사항에 대한 지침서를 뜻합니다.                       |
|---|---------------------------------------------------------|
| A | 제품 포장이나 용기에 이 기호가 표시되어 있으면 전기 충격이나 감전<br>위험이 있음을 나타냅니다. |

|   | 정전기에 의해 정교한 내부 전자 부품이 손상되어 장치 성능이 저하되<br>거나 고장이 날 수도 있습니다.                                                                                                    |
|---|----------------------------------------------------------------------------------------------------|
| X | 본 심볼이 부착된 전자기기는 2005 년 8 월 12 일 이후 유럽 공공 처리<br>시스템에 의해 처분이 됩니다. 유럽 지역 및 국가 규정(EU 지침서<br>2002/98/EC)에 따라 유럽 전자 기기 제품 사용자는 구제품 및 수명이<br>끝난 제품을 제조업자에 무료 조건으로서 반환하도록 합니다.<br><b>참고</b> : 재활용을 위해 장비를 반환하려면 장비 제조업체나 공급업체로 문의하여 수<br>명이 끝난 장비, 제조업체가 공급한 친기 부속품 및 적합한 폐기를 위한 모든 보조<br>물품을 반환하는 방법을 확인하시기 바랍니다. |

## 제품 소개

본 센서는 컨트롤러와 함께 사용하여 데이터를 수집하고 작업을 수행하도 록 설계되었습니다. 여러 컨트롤러에서 이 센서를 사용할 수 있습니다. 본 문서에서는 센서가 설치되었고 sc200 컨트롤러와 함께 사용하는 경우를 가정합니다. 센서를 다른 컨트롤러와 함께 사용하려면 해당 컨트롤러의 사용 설명서를 참조하십시오.

센서는 여러 가지 스타일로 제공됩니다. 그림 1을 참조하십시오.

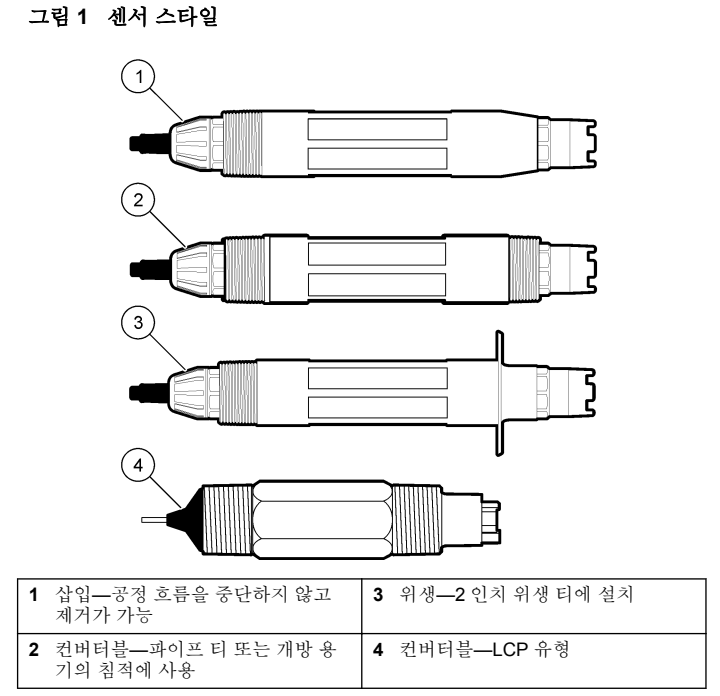

# 설치

| ▲ 경 고                              |  |
|------------------------------------|--|
| 신체 부상 위험. 해당 전문요원이 지침서에 의거하여 다룹니다. |  |

장착

# ▲경고

신체 부상 위험. 항상 센서 설치에 사용하는 장착 하드웨어의 온도 및 압력 등급을 고려하십시오. 일반적으로 하드웨어 재료가 시스템의 온도 및 압력 등급을 제한합 니다.

### 그림 2 장착 예(1)

여러 환경에서 이용되는 센서의 예에 대해서는 Mounting examplesanalog sensors 및 Mounting examples-analog sensors 을 참조하십시오. 센서는 사용 전에 교정해야 합니다. Calibrate the sensor 를 참조하십시 오.

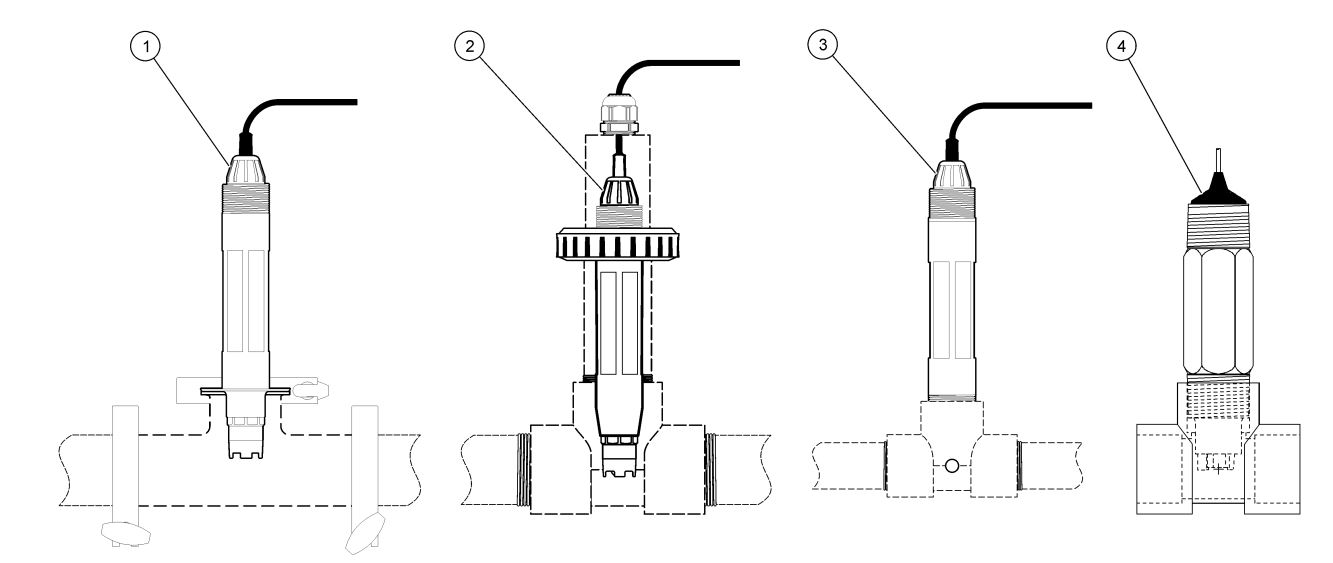

| 1 위생 장착  | <b>3</b> 흐름 통과 장착 |
|----------|-------------------|
| 2 유니언 장착 | 4 흐름 통과 장착—LCP 센서 |

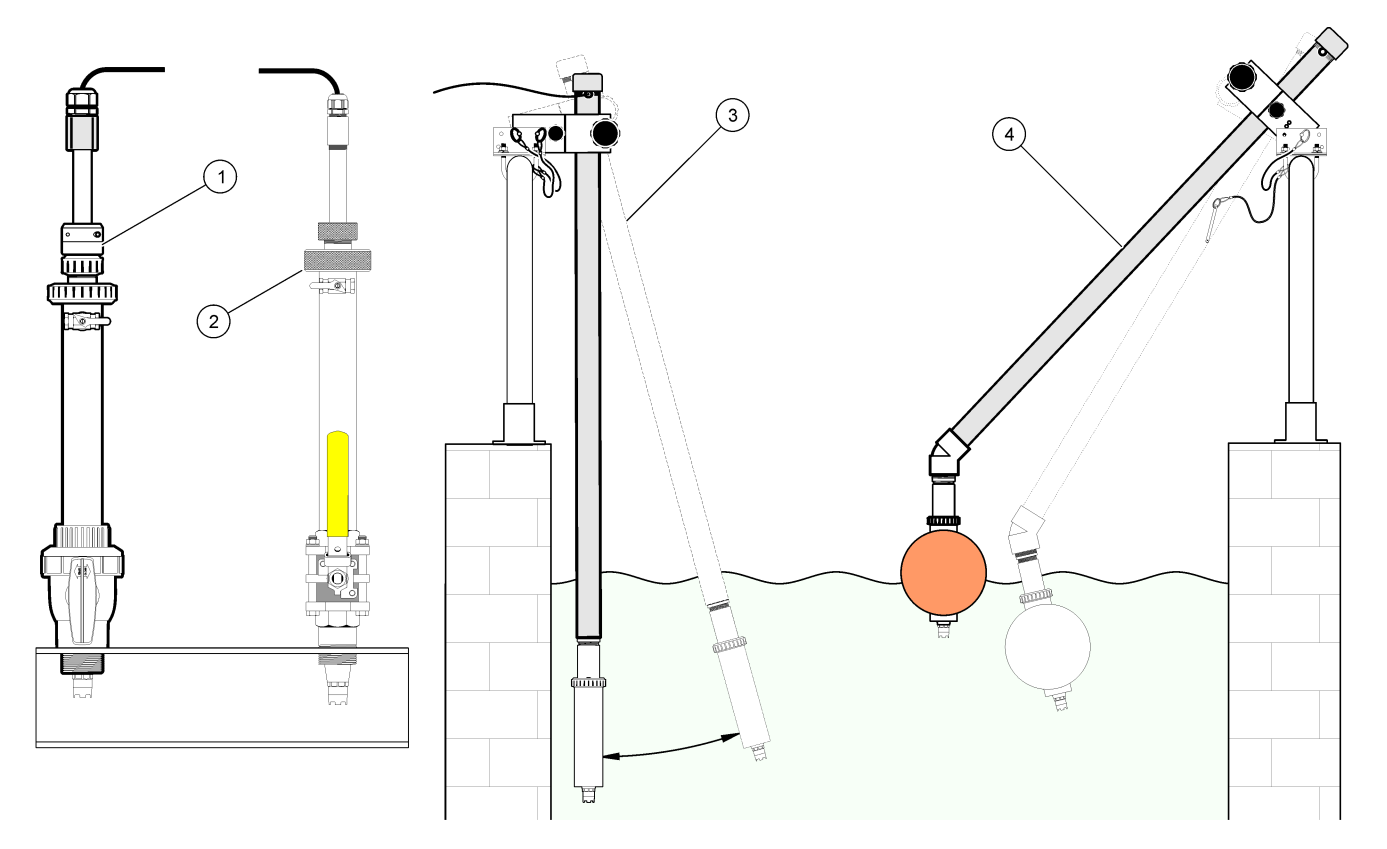

| 1 PVS 삽입 장착부 | 3 침적형 장착부       |
|--------------|-----------------|
| 2 삽입 장착부     | 4 침적형 장착부, 볼 부동 |

# 모듈에 센서 연결

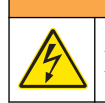

잠재적 감전 위험. 장치를 전기적으로 연결할 경우 반드시 전원 연결을 분리하십시오.

### ▲경고

▲경고

감전 위험 컨트롤러의 고전압 배선은 컨트롤러의 고전압 장벽 뒤에서 수행합니다. 장벽은 모듈을 설치할 때 또는 자격을 갖춘 설치 기술자가 전원, 릴레이 또는 아날 로그 및 네트워크 카드의 배선 작업을 수행할 때를 제외하고 원래 위치에 두어야 합니다.

### 주의사항

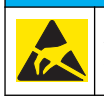

잠재적인 장치 손상. 정전기에 의해 정교한 내부 전자 부품이 손상되어 장치 성능이 저하되거나 고장이 날 수도 있습니다.

모듈을 설치하고 센서를 연결하려면 삽입된 그림들과 no words test 를 참 조하십시오.

**참고:** 센서 케이블이 짧아 컨트롤러에 연결할 수 없는 경우에는 상호 연결 케이블 및 접속 배선함을 사용하여 거리를 연장해야 합니다.

#### 표 2 pH 및 ORP differential 센서 배선

| 커넥터                 | 핀 번호                       | 신호                   | 센서 배선             |
|---------------------|----------------------------|----------------------|-------------------|
| 8-핀                 | 1                          | 참조                   | 녹색                |
|                     | 2                          | 내부 차폐                | 투명                |
|                     | 3                          | -V 공급                | 흰색                |
|                     | 4                          | —                    | —                 |
|                     | 5                          | _                    | —                 |
|                     | 6                          | 온도 +                 | 노란색               |
|                     | 7                          | 온도 – /회로 낮음          | 검은색               |
|                     | 8                          | —                    | —                 |
| 2-핀                 | 1                          | 활성                   | 빨간색               |
|                     | 2                          | _                    | _                 |
| 센서 차폐 와이어 - 또<br>로기 | 로든 센서 접지/차폐<br>허 접지 나사에 연결 | 와이어를 컨트롤러 인클<br>합니다. | 검정색 밴드를<br>제거합니다. |

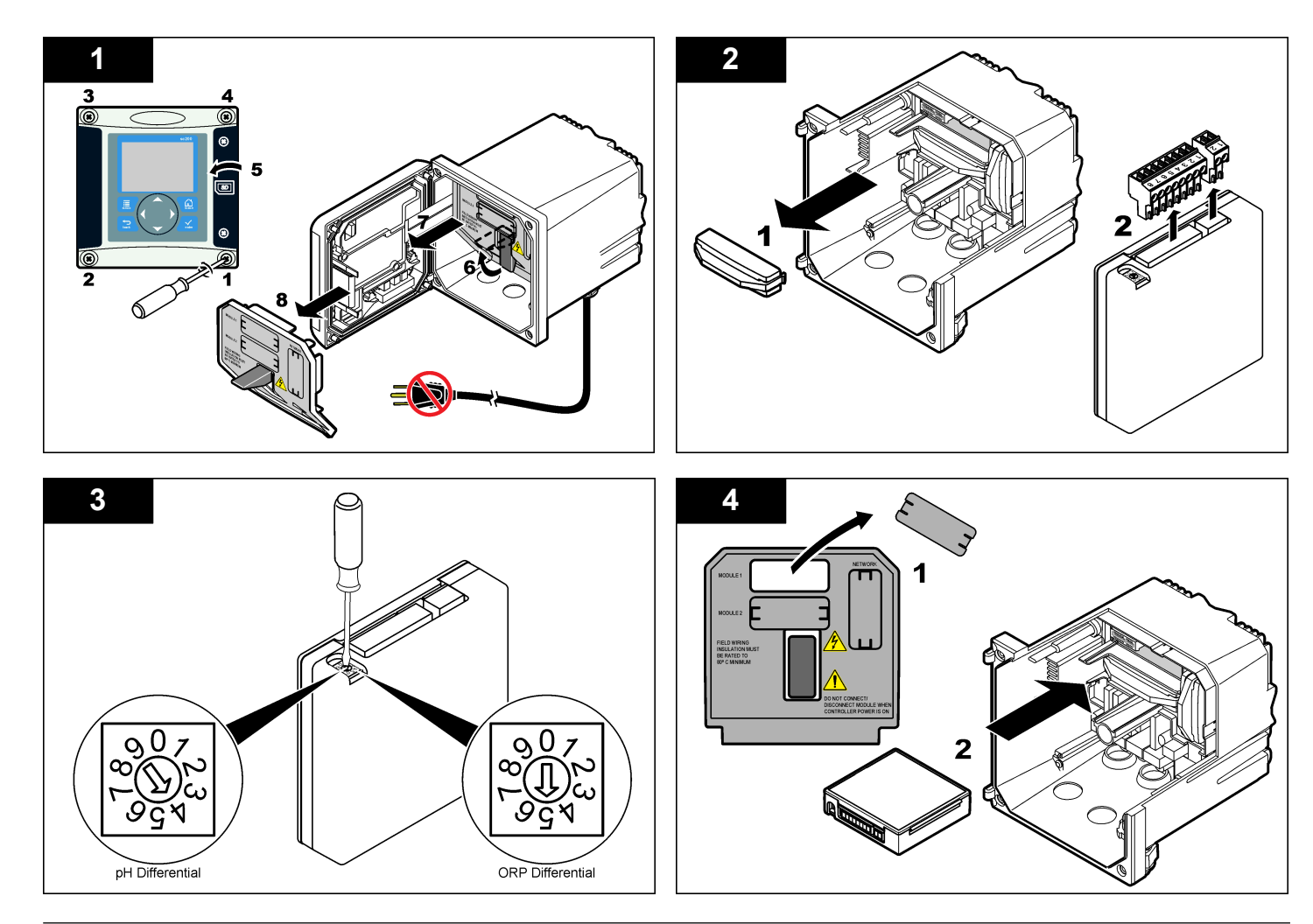

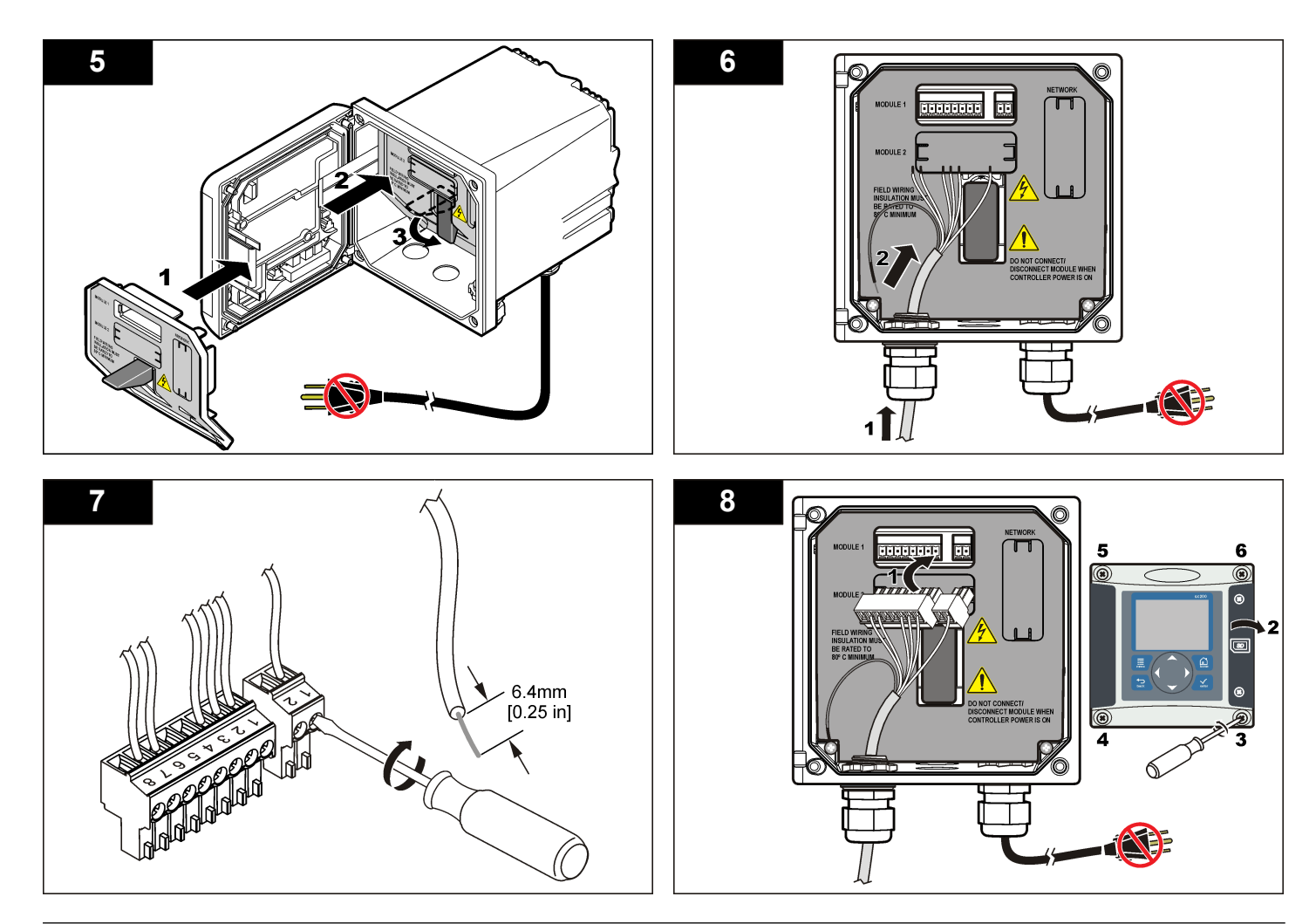

작동

### 작동 지침

▲주의

신체 부상 위험. 센서의 유리 전구 또는 기둥 부분은 깨질 수 있습니다. 부상을 당 하지 않도록 센서를 주의하여 다루십시오.

- 센서를 공정에 사용하기 전에 보호 캡을 제거합니다.
- 센서를 공정에서 1 시간 이상 빼낼 경우, 보호 캡에 pH 4 버퍼(권장) 또 는 수돗물을 채우고 캡을 센서에 끼웁니다. 오랜 기간 보관할 때는 2~4 주마다 이 작업을 반복합니다.

### 사용자 탐색

키패드 설명 및 탐색 정보에 대해서는 콘트롤러 설명서를 참조하십시오.

### 센서 구성

구성 메뉴를 사용하여 센서의 ID 정보를 입력하고 데이터 처리와 보관을 위한 옵션을 변경합니다. 다음 절차에 따라 pH 또는 ORP 센서를 구성할 수 있습니다.

- 1. MENU 키를 누르고 센서 설정, [센서 선택], 구성을 선택합니다.
- 화살표 키를 사용하여 옵션을 선택하고 ENTER 를 누릅니다. 숫자, 문자 또는 구두점을 입력하려면 위쪽 또는 아래쪽 화살표 키를 누르면 됩니다. 오른쪽 화살표 키를 눌러 다음 공백으로 이동합니다.

#### 옵션 설명

- **이름 편집하기** 측정 화면 상단에서 센서에 해당하는 이름을 변경합니 다. 이름은 문자, 숫자, 공백 또는 구두점을 포함하여 10 문자로 제한됩니다.
- 센서 S/N 사용자가 문자, 숫자, 공백 또는 구두점을 함께 사용하여 센서의 일련번호를 16 문자 이내로 입력할 수 있습니다.
- 표시창 포맷 pH 센서만—측정 화면에 표시되는 소수점 자릿수를 XX.XX(기본값) 또는 XX.X 로 변경합니다.
- 온도 단위 온도 단위를 °C(기본값) 또는 °F 로 설정합니다.

### 옵션 설명

- 온도 요소
   pH 센서—자동 온도 보정을 위한 온도 요소를 PT100, PT1000 또는 NTC300(기본값)으로 설정합니다. 요소가 사용되지 않은 경우에는 유형을 수동으로 설정하고 온도 보정을 위한 값을 입력할 수 있습니다(수동 기본값: 25 °C). ORP 센서—온도 보정이 사용되지 않습니다. 온 도 측정을 위해 온도 요소를 연결할 수 있습니다.
- 필터 신호 안정도를 높이는 시간 상수를 설정합니다. 시간 상 수는 지정된 시간 동안 평균값을 계산합니다. 이(효과 없 음, 기본값) ~ 60 초(60 초에 대한 신호 값의 평균) 필터는 센서 신호가 공정의 실제 변화에 반응하는 시간을 증가 시킵니다.
- 순수 H2O 보상 pH 센서만—첨가제를 이용하여 순수 물에 대해 측정된 pH 값에 온도 종속적 보정을 추가합니다. 없음(기본값), 암모니아, 모포린 또는 사용자 정의 공정 온도가 50 ℃ 보다 높은 경우, 50 ℃ 에서 보정을 사용합니다. 사용자 정의 적용 환경에서는 선형 기울기(기본값: 0 pH/℃)를 입력할 수 있습니다.
- ISO 지점 설정 등전위 지점에서 pH 기울기는 온도에 독립적입니다. 대 부분의 센서는 7.00 pH(기본값)의 등전위 지점을 가지고 있지만 특수 용도 센서는 다른 등전위 값을 가질 수 있습 니다.
- **로그 설정** 데이터 로그에 데이터를 저장하기 위한 시간 간격을 설 정합니다. 5, 30 초, 1, 2, 5, 10, 15(기본값), 30, 60 분
- RESET
   구성 메뉴를 기본 설정으로 지정합니다. 모든 센서 정보

   DEFAULTS(기본
   가 소실됩니다.

   값 재설정)
   가 소실됩니다.

### 센서를 교정합니다

#### 센서 교정에 관하여

교정을 통해 하나 이상의 기준 용액 값과 일치하도록 센서 판독값을 조정 합니다. 시간에 따라 센서 특성이 천천히 변하여 센서의 정확도가 떨어집 니다. 정확도를 유지하기 위해서는 센서를 주기적으로 교정해야 합니다. 교정 주기는 사용 환경에 따라 다르며 노련한 경험에 의한 판단이 가장 좋 습니다. 활성 및 기준 전극에 영향을 미치는 온도 변화에 대해 25 ℃ 로 자동 조정 되는 pH 판독값을 제공하기 위해 온도 요소가 사용됩니다. 공정 온도가 일정한 경우에는 고객이 이 조정을 수동으로 설정할 수 있습니다.

교정하는 동안 데이터가 데이터로그로 전송되지 않습니다. 따라서 데이터 가 불연속적인 영역이 데이터로그에 있을 수 있습니다.

#### pH 교정 절차

센서는 1 또는 2 기준 용액(1 지점 또는 2 지점 교정)으로 교정할 수 있습니다. 표준 버퍼는 자동으로 인식됩니다. 올바른 버퍼를 사용하는지 확인 하십시오(교정 옵션 변경 페이지의 123 참조).

1. 센서를 첫 번째 기준 용액에 넣습니다. 탐침의 센서 부분이 액체에 완 전히 잠겨야 합니다(pH calibration procedure).

그림 4 기준 용액에 담긴 센서

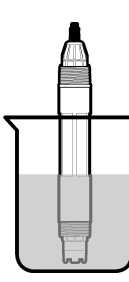

- 2. 센서와 용액 온도가 같아질 때까지 기다립니다. 공정과 기준 용액의 온도차가 큰 경우 온도가 같아지려면 30 분 이상 걸리 수 있습니다.
- 3. MENU 키를 누르고 센서 설정, [센서 선택], 교정을 선택합니다.
- 4. 교정 유형을 선택합니다.

#### 옵션 설명

- 2 지점 버 버퍼 2 개(예: pH 7 및 pH 4)를 교정에 사용합니다(권장 방법). 버 퍼는 교정 옵션 메뉴에서 지정한 버퍼 세트에 속해야 합니다(교정 옵션 변경 페이지의 123 참조).
- **1 지점 버** 버퍼 **1** 개(예: pH **7**)를 교정에 사용합니다. 버퍼는 교정 옵션 메뉴 에서 지정된 버퍼 세트의 버퍼여야 합니다.

#### 옵션 설명

- 2 지점시
   pH 값이 알려진 2 개 시료 또는 버퍼를 교정에 사용합니다. 다른

   료
   기기로 샘플의 pH 값을 확인합니다.
- 1지점시
   교정에 1 개의 시료 또는 버퍼를 사용합니다. 다른 기기로 샘플의

   료
   pH 값을 확인합니다.
- 5. 컨트롤러의 보안 메뉴에서 암호를 활성화한 경우 암호를 입력합니다.
- 6. 교정 중의 출력 신호 옵션을 선택합니다.

#### 옵션 설명

- 활성 교정 절차 중에 현재 측정한 출력 값이 전송됩니다.
- 대기 센서 출력 값이 교정 절차 중에 현재 측정한 값으로 유지됩니다.
- **전송** 사전 설정한 출력 값이 교정 중에 전송됩니다. 사전 설정 값을 변경하려 면 컨트롤러의 사용 설명서를 참조하십시오.
- 7. 센서를 첫 번째 기준 용액에 담근 상태로 ENTER 를 누릅니다. 측정한 값이 표시됩니다.
- 값이 안정화될 때까지 기다렸다가 ENTER 를 누릅니다.
   참고: 화면이 다음 단계로 자동으로 넘어갈 수 있습니다.
- 9. 기준 용액이 시료인 경우, 보조 검증 장비로 pH 값을 측정합니다. 화살 표 키를 사용하여 측정한 값을 입력하고 ENTER 를 누릅니다.

**참고:** 교정 옵션 메뉴에 나열되지 않은 pH 버퍼를 사용하는 경우, 버퍼 시약병을 참조하여 버퍼 온도에 해당하는 pH 값을 찾으십시오.

- 10.2 지점 교정의 경우, 두번째 기준 용액(또는 시료)을 측정합니다.
  - a. 첫 번째 용액에서 센서를 꺼내어 깨끗한 물로 헹굽니다.
  - b. 센서를 다음 기준 용액에 담그고 ENTER 를 누릅니다.
  - c. 값이 안정될 때까지 기다립니다. ENTER(입력) 키를 누릅니다.
    - **참고:** 화면이 다음 단계로 자동으로 넘어갈 수 있습니다.
  - d. 기준 용액이 시료인 경우, 보조 검증 장비로 pH 값을 측정합니다. 화살표 키를 사용하여 측정한 값을 입력하고 ENTER 를 누릅니다.

11. 교정 결과를 검토합니다.

- 통과 센서가 교정되어 샘플을 측정할 준비가 되었습니다. 기울기 및/또는 오프셋 값이 표시됩니다.
- 실패 교정 기울기 또는 오프셋이 허용 한도를 벗어났습니다. 새 기 준 용액으로 교정 작업을 반복합니다. 자세한 내용은 유지관리 페이지의 124 및 문제 해결 페이지의 125 를 참조하십시오.
- 12. 교정이 통과되었으면 ENTER 를 눌러 계속 진행합니다.
- **13.** 교정 옵션 메뉴에서 작업자 ID 옵션을 예로 설정한 경우 작업자 ID 를 입력합니다. 교정 옵션 변경 페이지의 **123** 를 참조하십시오.
- 14. 새 센서 화면에서 새 센서인지 여부를 선택합니다.

#### 옵션 설명

에 센서가 이전에 이 컨트롤러에서 교정되지 않았습니다. 센서의 작동 일 수와 이전 교정 곡선이 재설정됩니다.

아니오 센서가 이전에 이 컨트롤러에서 교정되었습니다.

15. 센서를 프로세스로 되돌리고 ENTER 를 누릅니다. 출력 신호가 활성 상태로 돌아가고 측정한 샘플 값이 측정 화면에 표 시됩니다.

**참고:** 출력 모드를 대기 또는 전송으로 설정한 경우 출력이 활성 상태로 돌아갈 때의 지연 시간을 선택합니다.

#### ORP 교정 절차

센서는 ORP 기준 용액 또는 공정 시료를 이용하여 교정할 수 있습니다.

1. 센서를 기준 용액에 넣습니다. 탐침의 센서 부분이 용액에 완전히 잠 겨야 합니다(ORP calibration procedure). 그림 5 기준 용액에 담긴 센서

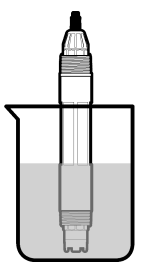

- 2. MENU 키를 누르고 센서 설정, [센서 선택], 교정을 선택합니다.
- 3. ENTER 를 눌러 1 지점 시료 교정을 선택합니다.
- 4. 컨트롤러의 보안 메뉴에서 암호를 활성화한 경우 암호를 입력합니다.
- 5. 교정 중의 출력 신호 옵션을 선택합니다.

#### 옵션 설명

- 활성 교정 절차 중에 현재 측정한 출력 값이 전송됩니다.
- 대기 센서 출력 값이 교정 절차 중에 현재 측정한 값으로 유지됩니다.
- **전송** 사전 설정한 출력 값이 교정 중에 전송됩니다. 사전 설정 값을 변경하려 면 컨트롤러의 사용 설명서를 참조하십시오.
- 6. 센서를 기준 용액이나 시료에 담근 상태로 ENTER 를 누릅니다. 측정한 값이 표시됩니다.
- 값이 안정화될 때까지 기다렸다가 ENTER 를 누릅니다.
   참고: 화면이 다음 단계로 자동으로 넘어갈 수 있습니다.
- 교정에 공정 시료를 사용하는 경우, 보조 검증 장비로 ORP 값을 측정 합니다. 화살표 키를 사용하여 값을 입력하고 ENTER 를 누릅니다.
- 9. 교정 결과를 검토합니다.
  - 통과 센서가 교정되어 샘플을 측정할 준비가 되었습니다. 기울기 및/또는 오프셋 값이 표시됩니다.
  - 실패 교정 기울기 또는 오프셋이 허용 한도를 벗어났습니다. 새 기 준 용액으로 교정 작업을 반복합니다. 자세한 내용은 유지관리 페이지의 124 및 문제 해결 페이지의 125 를 참조하십시오.

**10.** 교정이 통과되었으면 ENTER 를 눌러 계속 진행합니다.

- 11. 교정 옵션 메뉴에서 작업자 ID 옵션을 예로 설정한 경우 작업자 ID를 입력합니다. 교정 옵션 변경 페이지의 123 를 참조하십시오.
- 12. 새 센서 화면에서 새 센서인지 여부를 선택합니다.

#### 옵션 설명

에 센서가 이전에 이 컨트롤러에서 교정되지 않았습니다. 센서의 작동 일 수와 이전 교정 곡선이 재설정됩니다.

아니오 센서가 이전에 이 컨트롤러에서 교정되었습니다.

13. 센서를 프로세스로 되돌리고 ENTER 를 누릅니다. 출력 신호가 활성 상태로 돌아가고 측정한 샘플 값이 측정 화면에 표 시됩니다.

**참고**: 출력 모드를 대기 또는 전송으로 설정한 경우 출력이 활성 상태로 돌아갈 때의 지연 시간을 선택합니다.

#### 온도 교정

정확한 온도 측정을 위해 공장에서 장비를 교정합니다. 정확도를 높이기 위해 온도를 교정할 수 있습니다.

- 온도 확인이 가능한 수용액 용기에 센서를 넣습니다. 정확한 온도계 같은 별도의 계기를 사용하여 수용액 온도를 측정합니다.
- 2. MENU 키를 누르고 센서 설정, [센서 선택], 교정을 선택합니다.
- 3. 1 지점 온도 교정을 선택하고 ENTER 를 누릅니다.
- 4. 값이 안정화될 때까지 기다렸다가 ENTER 를 누릅니다.
- 5. 정확한 값을 입력하고 ENTER 를 누릅니다.
- 6. 센서를 프로세스로 되돌리고 ENTER 를 누릅니다.

#### 교정 종료 절차

사용자가 교정 중에 BACK 키를 눌러 교정을 종료할 수 있습니다.

1. 교정 중 BACK 키를 누릅니다. 세 가지 옵션이 표시됩니다.

#### 옵션 설명

교정 종료 교정을 중단합니다. 새 교정을 처음부터 시작해야 합니다.

#### 옵션 설명

**교정으로 가** 교정으로 돌아갑니다. 기

- 교정 나가기 교정을 일시적으로 종료합니다. 다른 메뉴에 접근할 수 있습니다. 보조 센서(있는 경우)에 대한 교정을 시작할 수 있습니다. 교정으로 돌아가려면 MENU 키를 누르고 센서 설정, [센서 선택]을 선택합니다.
- 2. 화살표 키를 사용하여 옵션 중 하나를 선택하고 ENTER 를 누릅니다.

#### 교정 옵션 변경

사용자가 알림을 설정하거나 CAL OPTIONS 메뉴에서 교정 데이터와 함 께 사용자 ID 를 포함시킬 수 있습니다.

- 1. MENU 키를 누르고 센서 설정, [센서 선택], 교정, 교정 옵션을 선택합니다.
- 2. 화살표 키를 사용하여 옵션을 선택하고 ENTER 를 누릅니다.

#### 옵션 설명

- 버퍼선
   pH 센서의 경우만—교정에 대해 인식되는 버퍼 용액 세트를 pH

   택
   4.00, 7.00, 10.00(기본 세트) 또는 DIN 19267(pH 1.09, 4.65, 6.79, 9.23, 12.75)로 변경합니다.

   참고: 교정 중 1 지점 시료 또는 2 지점 시료 옵션을 선택하는 경우 다른 버퍼를 사용할 수 있습니다.
- 교정 알
   다음 교정에 대한 알림을 일, 월 또는 연 수로 설정합니다(꺼짐(기

   립
   본값), 1 일, 7, 30, 60 또는 90 일, 6 또는 9 개월, 1 또는 2 년).
- 교정시 교정 데이터와 함께 사용자 ID 를 포함시킵니다(예 또는 아니오(기 사용자 본값)). 이 ID 는 교정 중에 입력됩니다.

ID

#### 교정 옵션 재설정

교정 옵션을 출고 시 기본 옵션으로 재설정할 수 있습니다.

- 1. MENU 키를 누르고 센서 설정, [센서 선택], 교정, 기본 교정 재설정을 선택합니다.
- 2. 컨트롤러의 보안 메뉴에서 암호를 활성화한 경우 암호를 입력합니다.
- 3. ENTER(입력) 키를 누릅니다. 교정 재설정? 화면이 표시됩니다.

- 4. ENTER(입력) 키를 누릅니다. 모든 교정 옵션이 기본값으로 설정됩니 다.
- 5. 교정 옵션 메뉴에서 작업자 ID 옵션을 예로 설정한 경우 작업자 ID 를 입력합니다. 교정 옵션 변경 페이지의 123 를 참조하십시오.
- 6. 새 센서 화면에서 새 센서인지 여부를 선택합니다.

#### 옵션 설명

에 센서가 이전에 이 컨트롤러에서 교정되지 않았습니다. 센서의 작동 일 수와 이전 교정 곡선이 재설정됩니다.

아니오 센서가 이전에 이 컨트롤러에서 교정되었습니다.

7. BACK 키를 눌러 측정 화면으로 돌아갑니다.

### 임피던스 측정

pH 측정 시스템의 신뢰도를 높이기 위해 컨트롤러에서 유리 전극의 임피 던스를 결정합니다. 이 측정은 매 분마다 수행됩니다. 진단 도중 pH 측정 판독이 5 초간 보류됩니다. 오류 메시지가 나타나는 경우, 의 오류 목록 페이지의 126 에서 자세한 내용을 참조하십시오.

센서 임피던스 측정을 활성화/비활성화 하려면 다음을 수행하십시오.

- 1. MENU 키를 누르고 센서 설정을 선택합니다.
- 2. 진단/테스트를 선택하고 ENTER 를 누릅니다.
- 3. 임피던스 상태를 선택하고 ENTER 를 누릅니다.
- 4. 활성화/비활성화를 선택하고 ENTER 를 누릅니다.

실제 및 기준 센서 임피던스 관독값을 모두 확인하려면 다음을 수행하십 시오.

- 1. MENU 키를 누르고 센서 설정을 선택합니다.
- 2. 진단/테스트를 선택하고 ENTER 를 누릅니다.
- 3. 센서 신호를 선택하고 ENTER 를 누릅니다.

### Modbus 레지스터

네트워크 통신을 위한 Modbus 레지스터 목록을 확인할 수 있습니다. 자 세한 내용은 www.hach.com 또는 www.hach-lange.com 을 참조하십시 오.

# 유지관리

### ▲경고

신체 부상 위험. 해당 전문요원이 지침서에 의거하여 다룹니다.

# 유지관리 일정

유지관리 일정은 주기적 유지관리 작업을 위한 최소 기간을 나타냅니다. 전극이 쉽게 오염되는 환경에서는 유지관리 작업을 더 자주 수행하십시 오.

| 유지관리 작업                 | 90 일                           | 매년 |
|-------------------------|--------------------------------|----|
| 센서 세정                   | х                              |    |
| 센서 손상 검사                | х                              |    |
| 염다리를 교체하고 용액을 채웁<br>니다. |                                | х  |
| 센서 교정                   | 규제 기관의 규정 또는 경험에 따라 설정합니<br>다. |    |

# 센서 세정

### ▲경고

화학적 위험 항상 사용 화학물질에 해당하는 재료안전데이터시트에 따라 개인 보 호 장구를 착용하십시오.

### ▲경고

신체 부상 위험. 가압 용기로부터 센서를 제거하는 작업은 위험할 수 있습니다. 제 거하기 전에 공정 압력을 10 psi 이하로 줄이십시오. 압력을 줄이는 것이 불가능하 다면 각별한 주의를 기울이십시오. 자세한 내용은 장착 하드웨어와 함께 제공된 설 명서를 참조하십시오. **사전 조건:** 라놀린을 함유하지 않은 비연마성 주방 세제로 연한 비눗물을 준비합니다. 라놀린은 전극 표면에 막을 형성하여 센서 성능을 저하시킬 수 있습니다.

센서에 불순물 조각이나 찌꺼기가 끼었는지 주기적으로 살핍니다. 찌꺼기 가 끼었거나 성능이 저하되는 경우 센서를 청소합니다.

- 깨끗하고 부드러운 헝겊을 사용하여 센서 끝에서 불순물 조각을 털어 냅니다. 깨끗하고 미지근한 물로 센서를 헹구십시오.
- 2. 센서를 비눗물에 2~3 분간 담급니다.
- 부드러운 솔 브러시를 사용하여 센서 끝의 측정 부위를 전체적으로 문 지릅니다.
- 4. 불순물이 남아 있으면 센서의 측정 끝부분을 < 5% HCI 등의 희석시킨 산성 용액에 최대 5 분간 담급니다.
- 5. 센서를 물로 헹군 다음 다시 비눗물에 2~3 분 동안 담급니다.
- 6. 깨끗한 물로 센서를 헹굽니다.

**참고: HF** 용으로 사용하기 위해 안티몬 전극이 사용된 센서에는 추가적인 세정 이 필요할 수 있습니다. 기술 지원 부서로 연락하십시오.

유지관리 절차 후에 항상 센서를 교정하십시오.

# 염다리 교체

Differential 센서에는 착탈식 염다리가 있습니다(Replace the salt bridge). 센서를 세정했지만 교정에 실패하는 경우, 염다리와 표준 셀 용액을 교체 하십시오. 염다리와 함께 제공된 설명서를 참조하십시오.

### 그림 6 염다리

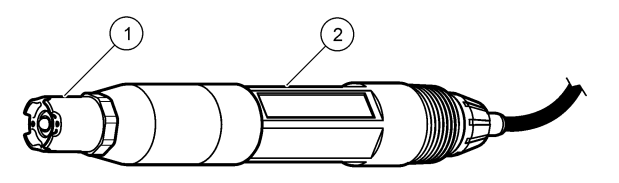

**1** 염다리

2 Differential 센서

유지관리 절차 후에 항상 센서를 교정하십시오.

# 문제 해결

## 간헐적 데이터

교정하는 동안 데이터가 데이터로그로 전송되지 않습니다. 따라서 데이터 가 불연속적인 영역이 데이터로그에 있을 수 있습니다.

### pH 센서 테스트

사전 조건: 두 개의 pH 버퍼와 멀티미터.

교정에 실패하면 먼저 유지관리 페이지의 124 의 유지관리 절차를 수행합 니다.

- 1. 센서를 pH7 버퍼 용액에 넣고 센서와 버퍼의 온도가 실온에 도달할 때까지 기다립니다.
- 2. 모듈에서 빨간색, 녹색, 노란색 및 검정색 센서 와이어를 분리합니다.
- 노란색과 검정색 와이어 사이의 저항을 측정하여 온도 요소의 작동을 확인합니다. 저항은 약 25 ℃ 에서 250 ~ 350 ohm 범위여야 합니다. 온도 요소가 양호하면 노란색과 검정색 와이어를 모듈에 다시 연결합 니다.
- 4. 멀티미터(+) 리드를 빨간색 와이어에 연결하고 (-) 리드를 녹색 와이 어에 연결하여 DC mV를 측정합니다. 판독값은 -50 ~ +50 mV 범위여 야 합니다. 판독값이 이 한계를 벗어나면 센서를 세정하고 염다리와 표준 셀 용액 을 교환하십시오.
- 5. 멀티미터를 계속 같은 식으로 연결한 상태에서 센서를 물로 헹구고 pH 4 또는 pH 10 버퍼 용액에 넣습니다. 센서와 버퍼 온도가 실온에 도달할 때까지 기다립니다.
- 6. pH 4 또는 10 버퍼의 mV 판독값을 pH 7 버퍼의 판독값과 비교합니다. 판독값의 차이는 약 160 mV 여야 합니다. 차이가 160 mV 미만이면 기술 지원 부서로 연락하십시오.

### ORP 센서 테스트

#### 사전 조건: 200 mV ORP 기준 용액, 멀티미터.

교정에 실패하면 먼저 유지관리 페이지의 124 의 유지관리 절차를 수행합니다.

- 1. 센서를 200 mV 기준 용액에 넣고 센서와 용액의 온도가 실온에 도달 할 때까지 기다립니다.
- 2. 모듈에서 빨간색, 녹색, 노란색 및 검정색 센서 와이어를 분리합니다.
- 3. 노란색과 검정색 와이어 사이의 저항을 측정하여 온도 요소의 작동을 확인합니다. 저항은 약 25 °C 에서 250 ~ 350 ohm 범위여야 합니다. 온도 요소가 양호하면 노란색과 검정색 와이어를 모듈에 다시 연결합 니다.
- 4. 멀티미터(+) 리드를 빨간색 와이어에 연결하고 (-) 리드를 녹색 와이 어에 연결하여 DC mV 를 측정합니다. 판독값은 160 ~ 240 mV 범위여 야 합니다. 파독값이 이 하계를 벗어나면 기술 지원 부서로 연락하십시오.

# 센서 진단 및 테스트 메뉴

센서 진단 및 테스트 메뉴에는 현재 및 이전의 장비 정보가 표시됩니다. Diagnostic/test menu description 를 참조하십시오. 센서 진단 및 테스트 메뉴에 접근하려면 **MENU** 키를 누르고 센서 설정, [센서 선택], 진단/시험 을 선택합니다.

표 3 센서 진단/시험 메뉴

| 옵션            | 설명                                                         |
|---------------|------------------------------------------------------------|
| 모듈 정보         | 센서 모듈의 버전과 일련 번호를 표시합니다.                                   |
| 센서 정보         | 사용자가 입력한 이름과 일련 번호가 표시됩니다.                                 |
| 교정 일수         | 마지막 교정 이후 일수를 표시합니다.                                       |
| 교정 내역         | 교정 목록과 각 교정의 세부 정보를 표시합니다.                                 |
| 교정 내역 재<br>설정 | 센서의 교정 내역을 재설정합니다(서비스 수준 암호 필요). 이전<br>의 모든 교정 데이터가 소실됩니다. |

### 표 3 센서 진단/시험 메뉴 (계속)

| 옵션            | 설명                                                                                                    |
|---------------|----------------------------------------------------------------------------------------------------|
| 센서 신호         | mV 단위의 현재 판독값, 활성 및 기준 전극의 임피던스 및 온도<br>보정된 임피던스를 표시합니다. 예측 활성화가 작동 상태이면 예<br>측된 수명을 표시합니다.                     |
| 임피던스 상<br>태   | 센서의 임피던스(3 시간마다 측정)가 오작동을 표시할 때 알려줍<br>니다. 활성화된 경우(권장), 임피던스가 정상 한계를 벗어나면 경<br>고가 표시됩니다.                        |
| 예측 활성화        | pH 센서의 예상 수명이 센서 신호 화면에 추가됩니다. 임피던스<br>상태를 활성화하고 센서에 2 지점 교정이 있어야 예측이 정확해<br>집니다. 예상 수명이 만료되면 측정 화면에 경고가 표시됩니다. |
| 센서 일수         | 센서를 사용한 일수를 표시합니다.                                                                                              |
| 센서 일수 재<br>설정 | 센서를 사용한 일수를 재설정합니다.                                                                                             |

# 오류 목록

오류는 여러 가지 이유로 발생할 수 있습니다. 측정 화면의 판독값이 깜박 입니다. 컨트롤러 메뉴에서 지정한 경우 모든 출력이 보류됩니다. 센서 오 류를 표시하려면 **MENU** 키를 누르고 센서 진단, [센서 선택], 오류 목록을 선택합니다. 가능한 오류 목록이 Error list for analog sensors 에 나와 있 습니다.

표4 pH 및 ORP 센서에 대한 오류 목록

| 오류            | 설명                             | 해결 방법                                         |
|---------------|--------------------------------|-----------------------------------------------|
| PH 너무 높음      | 측정된 pH 가 14 보다 큽니다.            | 센서를 교정하거나 교체하십시                               |
| ORP 너무 높<br>음 | 측정된 ORP 값이 2100 mV 보<br>다 큽니다. | ×.                                            |
| PH 너무 낮음      | 측정된 pH 가 0 미만입니다.              | 센서를 교정하거나 교체하십시                               |
| ORP 너무 낮<br>음 | 측정된 ORP 값이 -2100 mV 미<br>만입니다. | ۲ <u>ــــــــــــــــــــــــــــــــــــ</u> |

### 표 4 pH 및 ORP 센서에 대한 오류 목록 (계속)

| 오류            | 설명                                    | 해결 방법                                        |
|---------------|---------------------------------------|----------------------------------------------|
| 오프셋이 너무<br>큼  | 오프셋이 9(pH) 또는<br>200 mV(ORP)보다 큽니다.   | 센서의 유지관리 절차를 수행하<br>고 교정을 반복하거나 센서를          |
| 오프셋이 너무<br>작음 | 오프셋이 5(pH) 또는 -<br>200 mV(ORP) 미만입니다. | 교세하십시오.                                      |
| 기울기가 너무<br>큼  | 기울기가 62(pH)/1.3(ORP)보<br>다 큽니다.       | 새 버퍼나 시료로 교정을 반복<br>하거나 센서를 교체하십시오.          |
| 기울기가 너무<br>작음 | 기울기가 50(pH)/0.7(ORP) 미<br>만입니다.       | 센서를 세정한 다음 교정을 반<br>복하거나 센서를 교체하십시오.         |
| 온도가 너무<br>높음  | 측정된 온도가 130 ℃ 보다 높<br>습니다.            | 올바른 온도 요소를 선택했는지<br>확인하십시오.                  |
| 온도가 너무<br>낮음  | 측정된 온도가 <b>−10 °C</b> 미만입<br>니다.      |                                              |
| ADC 장애        | 아날로그-디지털 변환에 실패<br>했습니다.              | 컨트롤러 전원을 껐다 켜십시<br>오. 기술 지원 부서로 연락하십<br>시오.  |
| 활성전극 너무<br>높음 | 활성전극의 임피던스가<br>900 MΩ 보다 큽니다.         | 센서가 공기 중에 있습니다. 센<br>서를 공정로 다시 가져오십시<br>오.   |
| 활성전극 너무<br>낮음 | 활성전극의 임피던스가 8 MΩ<br>미만입니다.            | 센서가 손상 또는 오염되었습니<br>다. 기술 지원 부서로 연락하십<br>시오. |
| 기준전극 너무<br>높음 | 기준 전극의 임피던스가<br>900 MΩ 보다 큽니다.        | 버퍼가 누출되거나 증발했습니<br>다. 기술 지원 부서로 연락하십<br>시오.  |
| 기준전극 너무<br>낮음 | 기준 전극의 임피던스가 8 MΩ<br>미만입니다.           | 기준 전극이 손상되었습니다.<br>기술 지원 부서로 연락하십시<br>오.     |
| 동일 버퍼         | 2 지점 버퍼 교정에 대한 버퍼<br>값이 동일합니다.        | Test sensor operation 의 단계<br>를 완료하십시오.      |

### 표4 pH 및 ORP 센서에 대한 오류 목록 (계속)

| 오류               | 설명                          | 해결 방법                                               |
|------------------|-----------------------------|-----------------------------------------------------|
| 센서가 없음           | 센서가 없거나 분리되었습니<br>다.        | 센서 및 모듈의 배선과 연결 상<br>태를 검사하십시오.                     |
| 온도 없음            | 온도 센서가 없습니다.                | 온도 센서의 배선을 검사하십시<br>오. 올바른 온도 요소를 선택했<br>는지 확인하십시오. |
| GLASS IMP<br>LOW | 유리 전구가 망가졌거나 수명<br>이 다했습니다. | 센서를 교체하십시오. 기술 지<br>원 부서로 연락하십시오.                   |

### 센서에 대한 경고 목록

경고가 발생해도 메뉴, 계전기 및 출력의 작동에는 영향을 미치지 않습니 다. 경고 아이콘이 깜박이고 측정 화면 하단에 메시지가 표시됩니다. 센서 경고를 표시하려면 **MENU** 키를 누르고 센서 진단, [센서 선택], 경고 목록 을 선택합니다. 가능한 경고 목록이 Warning list for analog sensors 에 나 와 있습니다.

### 표 5 pH 및 ORP 아날로그 센서에 대한 경고 목록

| 경고            | 설명                                   | 해결 방법                         |
|---------------|--------------------------------------|-------------------------------|
| PH 너무 높음      | 측정된 pH 가 13 보다 큽니다.                  | 센서를 교정하거나 교체                  |
| ORP 너무 높<br>음 | 측정된 ORP 값이 2100 mV 보다 큽<br>니다.       | 아낍시오.                         |
| PH 너무 낮음      | 측정된 pH 가 1 미만입니다.                    | 센서를 교정하거나 교체                  |
| ORP 너무 낮<br>음 | 측정된 ORP 값이 -2100 mV 미만입<br>니다.       | 아십시오.                         |
| 오프셋이 너무<br>큼  | 오프셋이 8(pH) 또는 200 mV(ORP)<br>보다 큽니다. | 센서의 유지관리 절차를<br>수행한 다음 교정을 반복 |
| 오프셋이 너무<br>작음 | 오프셋이 6(pH) 또는 -200 mV(ORP)<br>미만입니다. | 하십시오.                         |
| 기울기가 너무<br>큼  | 기울기가 60(pH)/1.3(ORP)보다 큽니<br>다.      | 새 버퍼나 시료로 교정을<br>반복하십시오.      |

### 표 5 pH 및 ORP 아날로그 센서에 대한 경고 목록 (계속)

| 경고            | 설명                                                                          | 해결 방법                                        |
|---------------|-----------------------------------------------------------------------------|----------------------------------------------|
| 기울기가 너무<br>작음 | 기울기가 54(pH)/0.7(ORP) 미만입니<br>다.                                             | 센서를 세정한 다음 교정<br>을 반복하십시오.                   |
| 온도가 너무<br>높음  | 측정된 온도가 100 °C 보다 높습니<br>다.                                                 | 올바른 온도 요소를 사용<br>하고 있는지 확인하십시                |
| 온도가 너무<br>낮음  | 측정된 온도가 0 °C 미만입니다.                                                         | Υ.                                           |
| 교정 지연         | 교정 알림 시간이 만료되었습니다.                                                          | 센서를 교정합니다.                                   |
| 센서 교체         | 센서를 365 일 이상 사용했거나 예상<br>되는 수명이 만료되었습니다( 센서<br>진단 및 테스트 메뉴 페이지의 126<br>기준). | 센서를 교체하십시오.                                  |
| 교정되지 않음       | 센서가 교정되지 않았습니다.                                                             | 센서를 교정합니다.                                   |
| 플래시 장애        | 외부 플래시 메모리에 장애가 생겼습<br>니다.                                                  | 기술 지원 부서로 연락하<br>십시오.                        |
| 활성전극 너무<br>높음 | 활성전극의 임피던스가 800 MΩ 보<br>다 큽니다.                                              | 센서가 공기 중에 있습니<br>다. 센서를 공정로 다시<br>가져오십시오.    |
| 활성전극 너무<br>낮음 | 활성전극의 임피던스가 15 MΩ 미만<br>입니다.                                                | 센서가 손상 또는 오염되<br>었습니다. 기술 지원 부서<br>로 연락하십시오. |
| 기준전극 너무<br>높음 | 기준 전극의 임피던스가 800 MΩ 보<br>다 큽니다.                                             | 버퍼가 누출되거나 증발<br>했습니다. 기술 지원 부서<br>로 연락하십시오.  |
| 기준전극 너무<br>낮음 | 기준 전극의 임피던스가 <b>15 MΩ</b> 미만<br>입니다.                                        | 기준 전극이 손상되었습<br>니다. 기술 지원 부서로<br>연락하십시오.     |
| 교정 진행 중       | 교정이 시작되었지만 완료되지 않았<br>습니다.                                                  | 교정으로 돌아가십시오.                                 |

# 센서에 대한 이벤트 목록

이벤트 목록에는 구성 변경, 알람, 경고 조건 등 현재 작업이 표시됩니다. 이벤트를 표시하려면 **MENU** 키를 누르고 센서 진단, [센서 선택], 이벤트 목록을 선택합니다. 가능한 이벤트 목록이 Event list for analog sensors 에 나와 있습니다. 이전 이벤트는 이벤트 로그에 기록되며 컨트롤러에서 이 로그를 다운로드할 수 있습니다.

표 6 pH 및 ORP 센서에 대한 이벤트 목록

| 이벤트            | 설명                              |
|----------------|---------------------------------|
| 교정 준비          | 센서를 교정할 준비가 되었습니다.              |
| 교정 확인          | 현재 교정이 양호합니다.                   |
| 시간 만료          | 교정 중간에 안정화 시간이 만료되었습니다.         |
| 버퍼 없음          | 탐지된 버퍼가 없습니다.                   |
| 고경사            | 교정 기울기가 상한을 초과합니다.              |
| 저경사            | 교정 기울기가 하한에 미달됩니다.              |
| 고오프셋           | 센서의 교정 오프셋 값이 상한을 초과합니다.        |
| 저오프셋           | 센서의 교정 오프셋 값이 하한에 미달됩니다.        |
| PTS 닫기         | 교정 지점이 2 지점 교정에 대한 값과 너무 유사합니다. |
| 교정 실패          | 교정에 실패했습니다.                     |
| 교정 높음          | 교정 값이 상한을 초과합니다.                |
| 불안정            | 교정 중간에 판독이 불안정해졌습니다.            |
| 구성 변경 - 부동 소수점 | 구성이 변경되었습니다. 부동 소수점 유형          |
| 구성 변경 - 텍스트    | 구성이 변경되었습니다. 텍스트 유형             |
| 구성 변경 - 정수     | 구성이 변경되었습니다. 정수 값 유형            |
| 구성 재설정         | 구성이 기본 옵션으로 재설정되었습니다.           |
| 전원 켜기 이벤트      | 전원이 켜졌습니다.                      |
| ADC 장애         | ADC 변환에 실패했습니다(하드웨어 장애).        |

### 표 6 pH 및 ORP 센서에 대한 이벤트 목록 (계속)

| 이벤트        | 설명                      |
|------------|-------------------------|
| 플래시 지우기    | 플래시 메모리가 지워졌습니다.        |
| 온도         | 기록된 온도가 너무 높거나 너무 낮습니다. |
| 1 지점 수동 시작 | 1 지점 시료 교정 시작           |
| 1 지점 자동 시작 | pH에 대한 1 지점 버퍼 교정 시작    |
| 2 지점 수동 시작 | pH에 대한 2 지점 시료 교정 시작    |
| 2 지점 자동 시작 | pH에 대한 2 지점 버퍼 교정 시작    |
| 1 지점 수동 끝  | 1 지점 시료 교정 끝            |
| 1 지점 자동 끝  | pH에 대한 1 지점 버퍼 교정 끝     |
| 2 지점 수동 끝  | pH에 대한 2 지점 시료 교정 끝     |
| 2 지점 자동 끝  | pH에 대한 2 지점 버퍼 교정 끝     |

# 교체 부품 및 부속품

**참고:** 일부 판매 지역의 경우 제품 및 문서 번호가 다를 수 있습니다. 연락처 정보는 해당 대리점에 문의하거나 본사 웹사이트를 참조하십시오.

| 설명                | 수량     | 품목 번호         |
|-------------------|--------|---------------|
| 버퍼 용액, pH 4       | 500 mL | 2283449       |
| 버퍼 용액, pH 7       | 500 mL | 2283549       |
| 버퍼 용액, pH 10      | 500 mL | 2283649       |
| 젤 파우더             | 2 g    | 25M8A1002-101 |
| ORP 기준 용액, 200 mV | 500 mL | 25M2A1001-115 |
| ORP 기준 용액, 600 mV | 500 mL | 25M2A1002-115 |
| pHD 용 표준 셀 용액     | 500 mL | 25M1A1025-115 |
| LCP 용 표준 셀 용액     | 500 mL | 25M1A1001-115 |

#### pHD 센서

| 설명                               | 품목 번호         |
|----------------------------------|---------------|
| 염다리, pHD PEEK/Kynar, 산토프렌 개스킷 사용 | SB-P1SV       |
| 염다리, pHD PEEK/Kynar, 퍼플러 개스킷 사용  | SB-P1SP       |
| 염다리, pHD PEEK/세라믹, 산토프렌 개스킷 사용   | SB-P2SV       |
| 염다리, pHD Ryton 센서, 산토프렌 개스킷 사용   | SB-R1SV       |
| 센서 보호기, pHD 컨버터블 스타일 센서, PEEK    | 1000F3374-002 |
| 센서 보호기, pHD 컨버터블 스타일 센서, Ryton   | 1000F3374-003 |

### LCP 및 Ryton 캡슐화 센서

| 설명                       | 품목 번호           |
|--------------------------|-----------------|
| 염다리, LCP/Kynar, O-링 사용   | 60-9765-000-001 |
| 염다리, LCP/세라믹, O-링 사용     | 60-9765-010-001 |
| 염다리, Ryton/Kynar, O-링 사용 | 60-9764-000-001 |
| 염다리, Ryton/세라믹, O-링 사용   | 60-9764-020-001 |

# รายละเอียดทางเทคนิค

รายละเอียดทางเทกนิกอาจมีการเปลี่ยนแปลงโดยไม่ต้องแจ้งให้ทราบ

#### ตาราง 1 รายละเอียดทางเทคนิคของเซ็นเซอร์

| รายละเอียดทางเทคนิค               | รายละเอียด                                                                                                    |
|-----------------------------------|----------------------------------------------------------------------------------------------------|
| อุณหภูมิการทำงาน                  | –5 ถึง 105 ℃ (23 ถึง 221 ℉)                                                                                       |
| อุณหภูมิการจัดเก็บ                | 4 ถึง 70 °C (40 ถึง 158 °F)                                                                                       |
| องก์ประกอบเกี่ยวกับอุณหภูมิ       | เทอร์มิสเตอร์ NTC300                                                                                              |
| สาขเคเบิลเซ็นเซอร์                | pHD: 5 ตัวนำ (ถนวนป้องกัน 2 ชุค), 6 ม. (20 ฟุต); LCP:<br>5 ตัวนำ (1 ถนวนป้องกัน), 3 ม. (10 ฟุต)                   |
| ขนาด (กวามเขาว/เส้นผ่านสูนย์กลาง) | pHD: 271 ນມ. (10.7 ນິ້າ)/35 ນມ. (1.4 ນິ້າ); 1 ນິ້າ NPT;<br>LCP: 187 ນມ. (7.35 ນິ້າ)/51 ນມ. (2 ນິ້າ); 1-½ ນິ້າ NPT |
| ส่วนประกอบ                        | วัสดุที่ทดทานการกัดกร่อน สามารถจุ่มลงในน้ำได้                                                                     |
| จำกัดแรงคัน                       | 6.9 บาร์ที่ 105 °C (100 psi ที่ 221 °F)                                                                           |
| อัตรากระแสสูงสุด                  | 3 m/s (10 ft/s)                                                                                                   |

# ข้อมูลทั่วไป

ผู้ผลิดไม่มีส่วนรับผิดชอบใด ๆ ต่อกวามเสียหายโดยตรง โดยอ้อม กวามเสียหายพิเสษ กวามเสียหาย จากอุบัติการณ์ กวามเสียหายอันเป็นผลต่อเนื่องจากข้อบกพร่องหรือการละเว้นรายละเอียดใด ๆ ใน ดู่มือชุดนี้ ผู้ผลิดขอสงวนสิทธิ์ในการแก้ไขดู่มือและผลิตภัณฑ์ที่กล่าวถึงได้ทุกเวลาโดยไม่ด้องแจ้งให้ ทราบถ่วงหน้าหรือในภายหลัง สามารถดูกู่มือจบับปรับปรุงได้จากเว็บไซต์ของผู้ผลิต

# ข้อมูลเพื่อความปลอดภัย

กรุณาอ่านกู่มือฉบับนี้โดยละเอียดก่อนเปิดกล่อง คิดดั้งหรือใช้งานอุปกรณ์นี้ ศึกษาอันตรายและข้อ กวรระวังต่าง ๆ ที่แจ้งให้ทราบให้กรบถ้วน หากไม่ปฏิบัติตามอาจทำให้เกิดการบาคเจ็บร้ายแรงต่อผู้ใช้ หรือเกิดกวามเสียหายต่ออุปกรณ์ ตรวจดูว่าชิ้นส่วนป้องกันของอุปกรณ์ไม่มีความเสียหาย ห้ามใช้หรือติดตั้งอุปกรณ์ในลักษณะอื่นใด นอกจากที่ระบุไว้ในคู่มือนี้

# การใช้ข้อมูลแจ้งเตือนเกี่ยวกับอันตราย

# 🛦 อันตราย

ระบุอันครายที่อาจเกิดขึ้น ซึ่งหากไม่หลีกเลี่ยง อาจทำให้เสียชีวิตหรือได้รับบาดเจ็บร้ายแรงได้

# 🛦 คำเตือน

ระบุอันตรายที่อางเกิดขึ้น ซึ่งหากไม่หลีกเลี่ยง อางทำให้เสียชีวิตหรือได้รับบาดเจ็บร้ายแรงได้

🛦 ข้อควรระวัง

ระบุอันตรายที่อาจเกิดขึ้นซึ่งอาจทำให้เกิดการบาดเจ็บเล็กน้อยถึงปานกลาง

### หมายเหตุ

ข้อควรทราบระบุกรณีที่หากไม่หลึกเลี่ยง อาจทำให้อุปกรณ์ได้รับความเสียหายได้ ข้อมูลที่ต้องมีการเน้นย้ำเป็น พิเศษ

# ฉลากระบุข้อควรระวัง

อ่านฉลากและป้าขระบุทั้งหมดที่จัดมาพร้อมกับอุปกรณ์ อาจเกิดการบาดเจ็บหรือความเสียหายต่อ อุปกรณ์หากไม่ปฏิบัติตาม สัญลักษณ์ต่าง ๆ ที่อุปกรณ์มีอธิบายไว้ในกู่มือพร้อมข้อความแจ้งเตือนต่าง

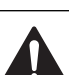

ๆ

หากสัญลักษณ์นี้ปรากฏอยู่ที่ตัวอุปกรณ์ ให้ดูกู่มือการใช้งานและ/หรือดูข้อมูลด้านความปลอดภัย เพื่ออ้างอิง

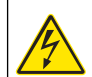

หากสัญลักษณ์นี้ปรากฏอยู่ที่เคสผลิตภัณฑ์หรือแผงกั้น แสดงว่ามีความเสี่ยงงากไฟฟ้าซ็อด และ/หรืออางมิไฟฟ้าซ็อดอยู่

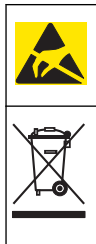

ส่วนประกอบอิเล็กทรอนิกส์ภายในที่บอบบางอางเสียหายได้เนื่องจากประจุไฟฟ้าสถิด ทำให้ ประสิทธิภาพลดลงหรือการทำงานบกพร่อง

อุปกรณ์อิเล็กทรอนิกส์ที่มีเครื่องหมายนี้ ห้ามทิ้งแบบขยะทั่วไปตามหลักเกณฑ์ของเขตพื้นที่ ควบคุมในยุไรป หลังมีการประกาศใช้เมื่อวันที่ 12 สิงหาคม 2005 เพื่อให้เป็นไปตามหลัก เกณฑ์ของประเทศและของท้องถิ่นในเขตยุโรป (EU Directive 2002/98/EC) ผู้ใช้ อุปกรณ์ไฟฟ้าในเขตพื้นที่ยุโรปจะต้องส่งก็นอุปกรณ์เก่าหรือที่หมดอายุแล้วให้แก้ผู้ผลิตเพื่อกำจัด ทิ้งตามวิธีที่เหมาะสมโดยไม่ต้องเสียก่าใช้จ่ายใด ๆ *นันทึก: ลิดต่อผู้ผลิตอุปกรณ์หรือซัพเลาขออร์เพื่อขอก้แนะนำในการส่งที่นอูปกรณ์ที่หมดอายุการใช้งาน* 

**บันทึก:** ดิดต่อผู้ผลิตอุปกรณ์หรือซัพพลายเออร์เพื่อขอคำแนะนำในการส่งคืนอุปกรณ์ที่หมดอายุการใช้งาน อุปกรณ์ไฟฟ้าที่จัดมาให้ร่วมกับผลิตภัณฑ์ที่จัดซื้อ หรืออุปกรณ์เสริมใด ๆ เพื่อให้มีการกำจัดทิ้งอย่างเหมาะสม

# ภาพรวมผลิตภัณฑ์

เซ็นเซอร์ออกแบบมาให้สามารถใช้งานร่วมกับชุดควบคุมเพื่อเก็บข้อมูลและเพื่อการประมวลผล สามารถใช้ชุดควบคุมหลายตัวร่วมกับเซ็นเซอร์นี้ได้ เอกสารนี้จัดทำขึ้นโดยถือว่ามีการดิดตั้และใช้งาน เซ็นเซอร์ร่วมกับชุดควบคุม sc200 ใช้งานเซ็นเซอร์กับชุดควบคุมอื่นโดยดูรายละเอียดจากลู่มือผู้ใช้ สำหรับชุดควบคุมที่ใช้งาน

เซ็นเซอร์มีจำหน่ายหลายรูปแบบ โปรคดูรายละเอียดใน รูปที่ 1

รูปที่ 1 รูปแบบของเซ็นเซอร์

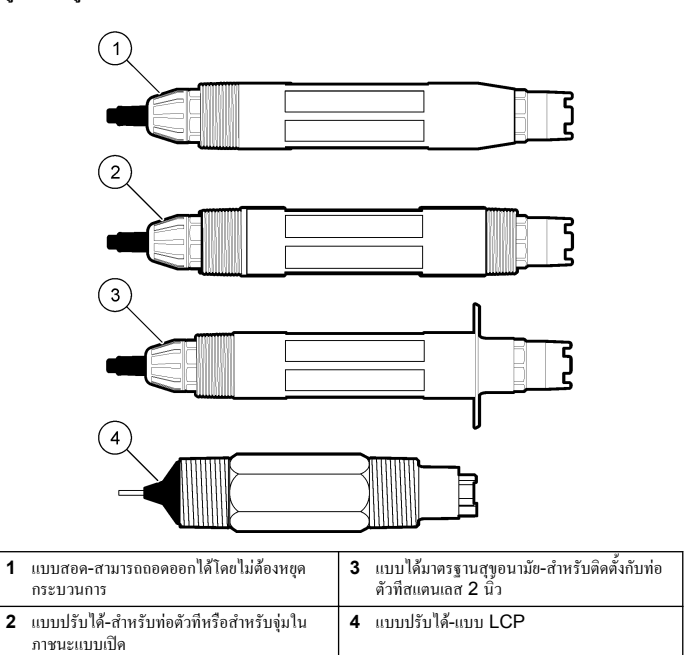

# การติดตั้ง

# 🛦 คำเตือน

อันตรายจากการบาคเจ็บ บุคลากรผู้เชี่ยวชาญเท่านั้นที่ควรคำเนินการตามขั้นตอนที่ระบุในคู่มือส่วนนี้

### การยึด

# 🛦 คำเตือน

อางทำให้เกิดการบาดเจ็บได้ ดรวจสอบพิกัดอุณหภูมิและแรงดันของอุปกรณ์ชีดที่ใช้เพื่อติดตั้งเซ็นเซอร์เสมอ วัสดุ ส่วนใหญ่จะมีพิกัดอุณหภูมิและแรงดันกำหนดไว้

## รูปที่ 2 ตัวอย่างการยึด (1)

สำหรับเซ็นเซอร์ที่มีการใช้งานต่างกัน ดูราขละเอียดเพิ่มเติมใน Mounting examples-analog sensors และ Mounting examples-analog sensors จะต้องปรับเทียบเซ็นเซอร์ก่อน การใช้งาน ดูราขละเอียดใน Calibrate the sensor

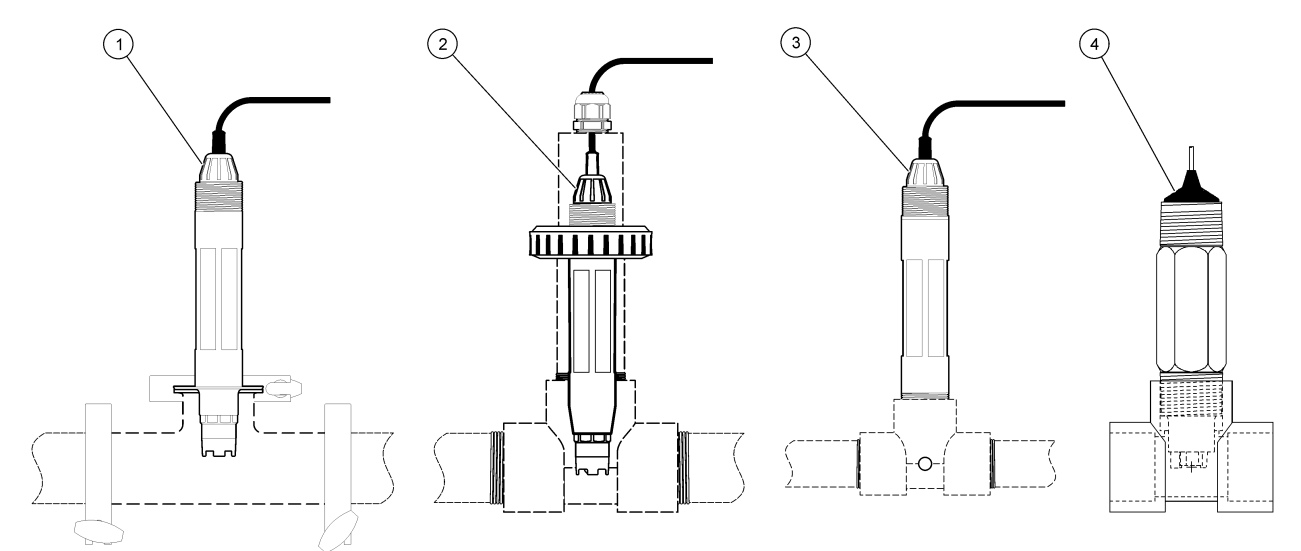

| 1 ตัวชีดสแตนเลส | 3 ชึดแบบใหลผ่าน               |
|-----------------|-------------------------------|
| 2 ตัวชีดชูเนียน | 4 ขึดแบบใหลผ่าน-เซ็นเซอร์ LCP |

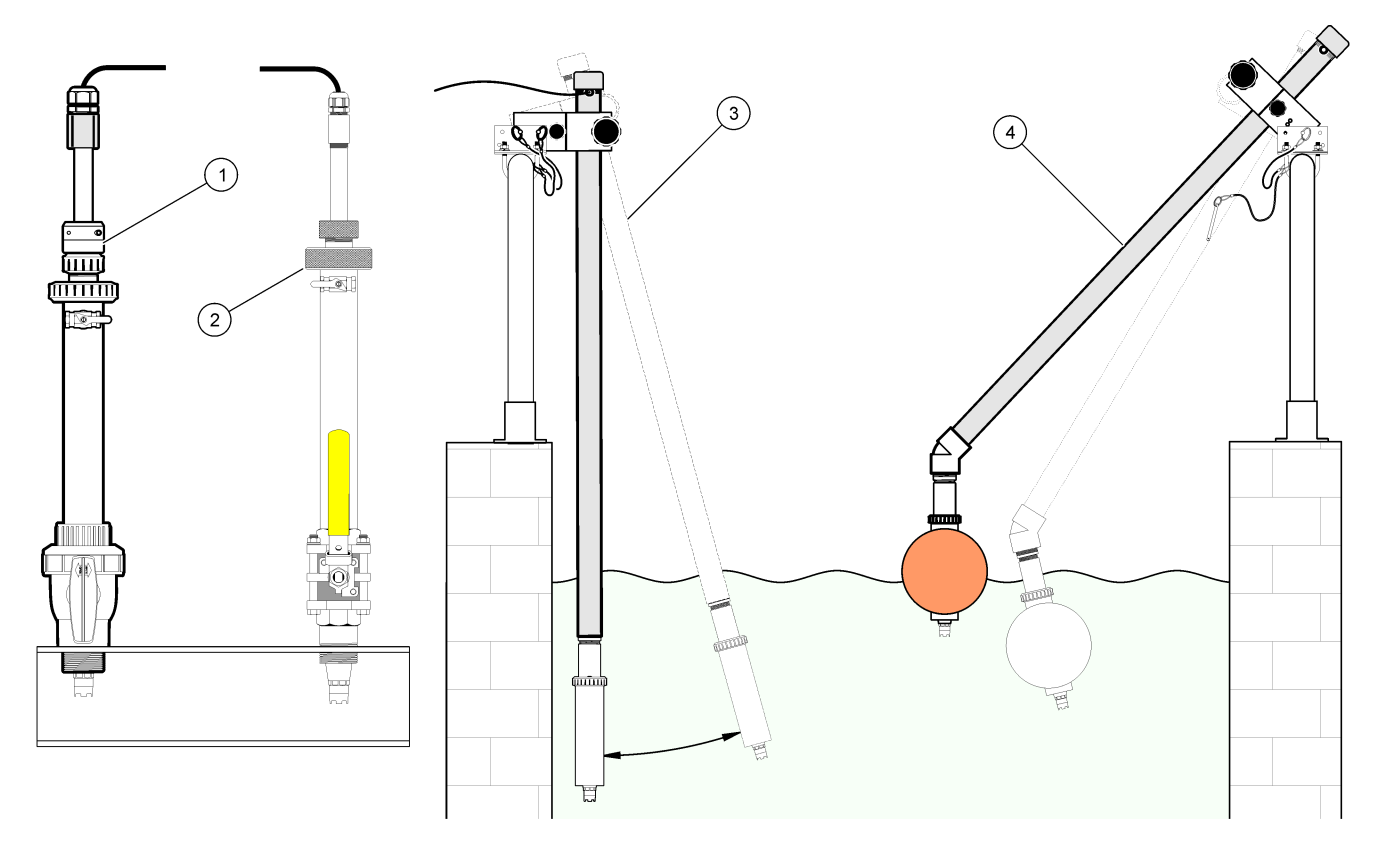

| 1 ชึดแบบสอดใส่สำหรับ PVS | 3 ตัวชึดแบบจุ่ม        |
|--------------------------|------------------------|
| 2 ดัวขึดสำหรับสอดใส่     | 4 ตัวชึดแบบจุ่ม ลูกลอย |

## ต่อเซ็นเซอร์เข้ากับโมดูล

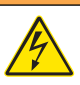

🛦 คำเตือน

อาจเกิดอันตรายจากไฟฟ้าช็อด ปลดสายไฟจากด้วอุปกรณ์เสมอเมื่อต้องมีการเชื่อมต่อกับระบบ ไฟฟ้า

# 🛦 คำเตือน

อันตรายจากไฟฟ้าช้อค การต่อระบบไฟแรงสูงกับชุดควบคุมจะต้องดำเนินการโดยมีกำแพงไฟฟ้าแรงสูงอยู่ในเคส ของชุดควบคุมเท่านั้น กำแพงไฟฟ้าจะด้องติดตั้งอยู่ในคำแหน่ง ยกเว้นในขณะที่ทำการติดดั้งไมดูล หรือในกรณีที่ ช่างเทคนิดผู้เชี่ยวชาญทำการต่อระบบไฟ รีเลย์ การ์คอะนาล็อกหรือการ์ดเครือข่าย

### หมายเหตุ

กรณีที่อาจทำให้เกิดความเสียหายต่ออุปกรณ์ ส่วนประกอบอิเล็กทรอนิกส์ภายในที่มีความบอบบาง อาจได้รับความเสียหายเนื่องจากประจุไฟฟ้าสถิด ทำให้ประสิทธิภาพลดลงหรือการทำงานมีข้อ บกพร่อง

ติดตั้งโมดูถและเชื่อมต่อเซ็นเซอร์โดยดูขั้นตอนพร้อมภาพประกอบและ no words test *บันทึก:* หากสายยาวไม่พอที่จะต่อกับชุดควบคุม ให้ใช้สายพ่วงหรือกล่องเชื่อมต่อเพื่อพ่วงระยะ

#### ตาราง 2 การต่อสายเซ็นเซอร์ pH และ ORP ดิฟเฟอเรนเชียล

| ขั้วต่อ | เลขขา | <b>ត</b> ័ល្ងល្ងាណ | สายเซ็นเซอร์ |
|---------|-------|--------------------|--------------|
| 8 ขา    | 1     | ส่วนอ้างอิง        | สีเขียว      |
|         | 2     | ฉนวนป้องกันด้านใน  | ใส           |
|         | 3     | ไฟเลี้ยง -V        | สีขาว        |
|         | 4     | —                  | —            |
|         | 5     | _                  | _            |
|         | 6     | อุณหภูมิ +         | สีเหลือง     |
|         | 7     | อุณหภูมิ -/วงจรต่ำ | สีดำ         |
|         | 8     | _                  | _            |

### ตาราง 2 การต่อสายเซ็นเซอร์ pH และ ORP ดิฟเฟอเรนเชียล (ต่อ)

| ขั้วต่อ                                                                                        | เลขขา | តល្លៃល្ងាណ | สายเซ็นเซอร์              |
|------------------------------------------------------------------------------------------------|-------|------------|---------------------------|
| 2 ขา                                                                                           | 1     | มีกระแส    | สีแคง                     |
|                                                                                                | 2     | —          | —                         |
| สายหุ้มเซ็นเซอร์ - ต่อสายกราวด์/สายหุ้มเซ็นเซอร์ทั้งหมดเข้ากับสกรูต่อกราวด์เกส<br>ของดัวกวบกุม |       |            | เกลียร์ด้วย Black<br>Band |

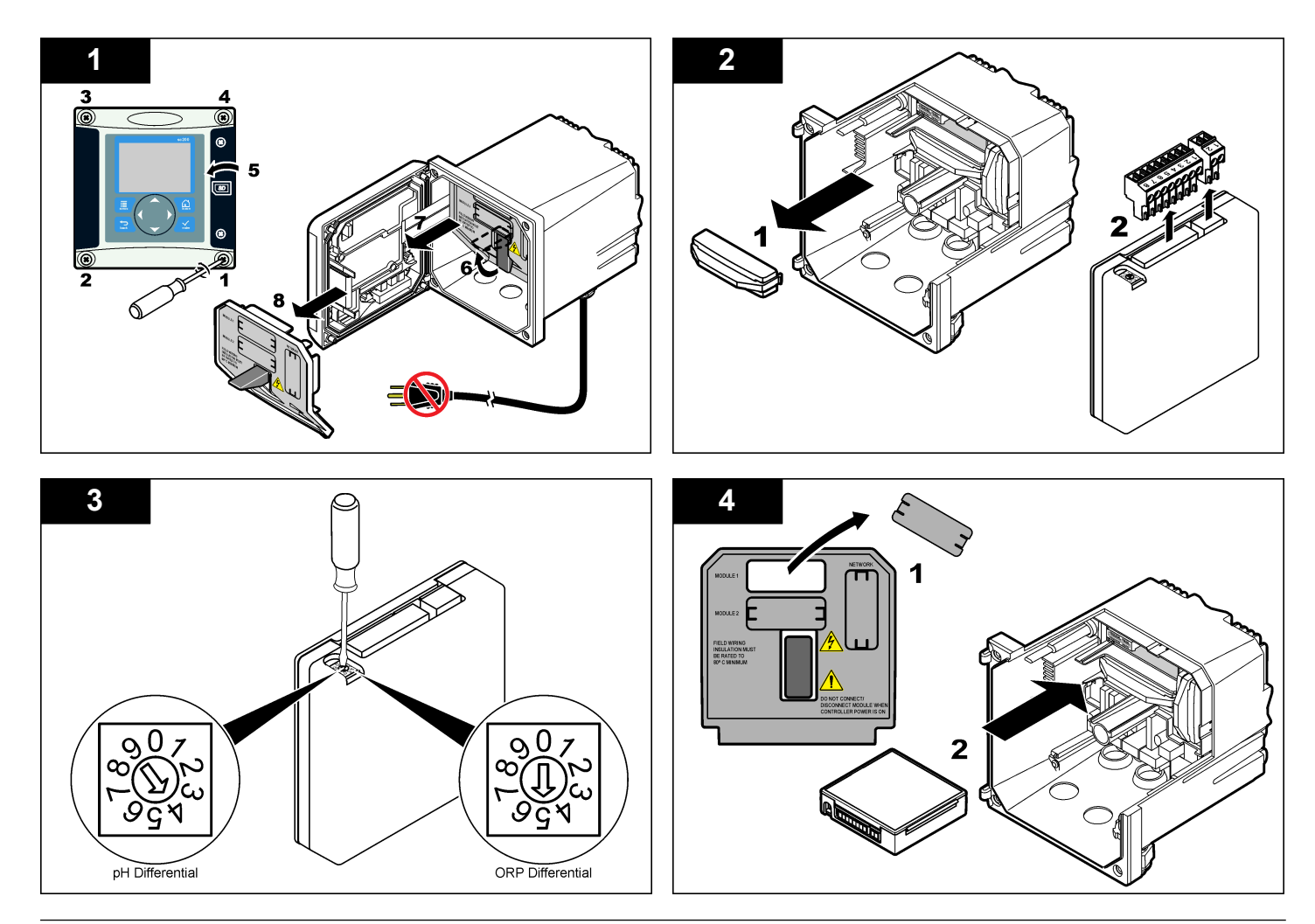

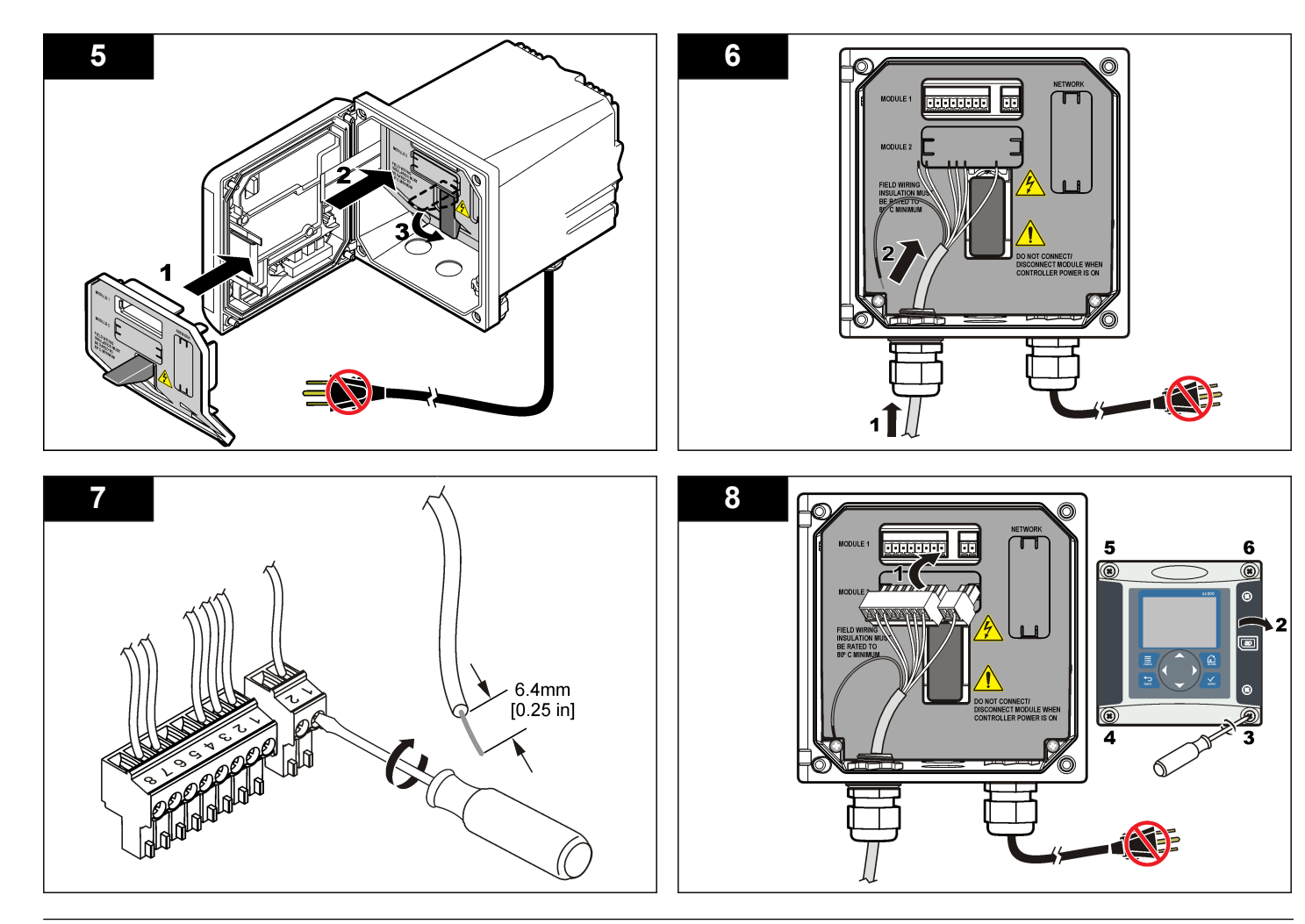

### การทำงาน

### คำแนะนำในการใช้งาน

## 🛦 ข้อควรระวัง

อางทำให้เกิดการบาดเข็บได้ หลอดแก้วหรือขาที่เซ็นเซอร์อางแดกเสียหายได้ งับเซ็นเซอร์ด้วยกวามระมัดระวังเพื่อ ไม่ให้เกิดการบาดเจ็บ

- ถอดฝาป้องกันออกก่อนใส่เซ็นเซอร์เพื่อใช้งาน
- ในกรณีที่นำเซ็นเซอร์ออกจากการใช้งานเป็นเวลา > 1 ชั่วโมง ให้เติมฝาป้องกันด้วยบัฟเฟอร์ pH
   4 (แนะนำ) หรือใช้น้ำก็อกและใส่ฝาไว้กับเซ็นเซอร์ ทำซ้ำขั้นตอนทุก 2-4 สัปดาห์เพื่อให้ สามารถเก็บไว้ได้ขาวนาน

# การใล่เนื้อหาสำหรับผู้ใช้

ดูเอกสารกำกับชุดควบกุมเพื่อดูกำอธิบายเกี่ยวกับแป้นกดและข้อมูลการไล่เนื้อหาต่าง ๆ

# กำหนดค่าเซ็นเซอร์

ใช้เมนู กำหนดค่า เพื่อกรอกรหัสสำหรับเช็นเซอร์และเพื่อเปลี่ขนแปลงตัวเลือกสำหรับจัดการและจัด เก็บข้อมูล สามารถใช้ขั้นตอนต่อไปนี้เพื่อกำหนดค่าเซ็นเซอร์ pH หรือ ORP

- 1. กดปุ่ม MENU และเลือก ติดตั้งเซ็นเซอร์ [เลือกเซ็นเซอร์] กำหนดค่า
- ใช้ปุ่มลูกศรเพื่อเลือกตัวเลือก จากนั้นกด ENTER กรอกตัวเลข อักขระและเครื่องหมายวรรค ตอนโดยกดปุ่มลูกศณ ขึ้น หรือ aง ก้างไว้ กดปุ่มลูกศร ขวา เพื่อไปสู่พื้นที่ว่างถัดไป

| ตัวเลือก                     | คำอธิบาย                                                                                                    |
|------------------------------|----------------------------------------------------------------------------------------------------|
| แก้ไขชื่อ                    | เปลี่ยนชื่อที่ตรงกับเซ็นเซอร์ที่ด้านบนของหน้าจอดรวจวัด ชื่อจำกัดความยาวไว้ที่<br>10 ตัวอักษรโดยสามารถใช้ตัวอักษร ตัวเลข ช่องว่างหรือเครื่องหมายวรรกตอน |
| ซีเรียลนัมเบอร์<br>เซ็นเซอร์ | ผู้ใช้สามารถกรอกซีเรียฉนัมเบอร์สำหรับเซ็นเซอร์ จำกัดความยาวไว้ที่ 16 ตัวอักษร<br>โดยสามารถมีได้ทั้งตัวอักษร ตัวเลข ช่องว่างและเครื่องหมายวรรกตอน       |
| รูปแบบการแสดง<br>ผล          | เฉพาะสำหรับเซ็นเซอร์ pH-เปลี่ยนจำนวนทศนิยมที่แสดงในหน้าจอการดรวจวัดเป็น<br>XX.XX (ถ่าเริ่มต้น) หรือ XX.X                                               |
| หน่วยอุณหภูมิ                | กำหนดหน่วยอุณหภูมิเป็น °C (ก่าเริ่มต้น) หรือ °F                                                                                                    |

|                                                                                                    | ตัวเลือก                  | คำอธิบาย                                                                                                    |
|----------------------------------------------------------------------------------------------------|---------------------------|----------------------------------------------------------------------------------------------------|
|                                                                                                    | ເซລລົ່ວັດອຸ໙າາກູນີ        | เซ็นเซอร์ pH-กำหนดค่าเซอล์วัดอุณหภูมิสำหรับชดเซยก่าอุณหภูมิอัคไนมัติเป็น<br>PT100, PT1000 หรือ NTC300 (ก่าเริ่มดั่น) หากไม่ได้ไข้เซอล์วัดอุณหภูมิ<br>สามารถกำหนดค่าเป็นแมนวลและกรอกค่าสำหรับชดเซยอุณหภูมิ (ก่าแมนวลเริ่มดั่น:<br>เซ็นเซอร์ ORP-ไม่ไข้ก่าชดเซยอุณหภูมิ สามารถต่อเซอล์วัดอุณหภูมิเพื่อวัดอุณหภูมิ                        |
| <b>ຕັວຄรอง</b> ຄຳหนดค่าเวลาคงที่เพื่อเพิ่มความเสถียรของสัญญาณ ค่าเวลาคงข์<br>ระหว่างเวลาที่กำหนด-0 (ไม่มีผล ค่าเริ่มต้น) เป็น 60 วินาที (<br>เวลา 60 วินาที) ตัวกรองจะเพิ่มเวลาสำหรับสัญญาณเซ็นเซอร์แ<br>เปลี่ยนแปลงงริงที่เกิดขึ้นในกระบวนการ                                                  |                           | กำหนดก่าเวลาคงที่เพื่อเพิ่มความเสลียรของสัญญาณ ก่าเวลาคงที่จะกำนวณก่าเฉลี่ย<br>ระหว่างเวลาที่กำหนด-0 (ไม่มีผล ก่าเริ่มต้น) เป็น 60 วินาที (เฉลี่ยก่าสัญญาณเป็น<br>เวลา 60 วินาที) ดัวกรองจะเพิ่มเวลาสำหรับสัญญาณเซ็นแซอร์เพื่อตอบสนองค่อการ<br>เปลี่ยนแปลงจริงที่เกิดขึ้นในกระบวนการ                                                   |
| ขดเชยค่ำน้ำ เจพาะสำหรับเช็นเชอร์ pH-แก้1<br>บริสุทธิ์ น้ำบริสุทธิ์ร่วมกับสารเติมแต่ง-ไม<br>กำหนด สำหรับอุณหภูมิที่เกินกว่<br>กรณีที่ผู้ใช้กำหนดเอง จะสามารถ<br>OpH/°C)<br>กำหนดค่าไอโช ในส่วนของก่าไอโชโพเทนเชียล<br>โพเทนเชียล เช็นเชอร์ส่วนใหญ้จะมีก่าไอโชโ<br>เช็นเชอร์สำหรับการใช้งานพิเศษเ |                           | เฉพาะสำหรับเซ็นเซอร์ pH-แก้ไขค่าดามอุณหภูมิสำหรับค่า pH ที่ครวจวัดได้สำหรับ<br>น้ำบริสุทธิ์ร่วมกับสารเดิมแต่ง-ไม่มี (ค่าเริ่มดั่น) แอบไมเนีย มอร์ไฟลิน หรือผู้ใช้<br>กำหนด สำหรับอุณหภูมิที่เกินกว่า 50 °C ค่าปรับแก้ที่ 50 °C จะถูกนำมาใช้ ใน<br>กรณีที่ผู้ใช้กำหนดเอง จะสามารถกรอกค่าแนวลาดความคลาดเคลื่อน (ค่าเริ่มด้น:<br>0 pH/°C) |
|                                                                                                    |                           | ในส่วนของค่าไอโซโพเทนเซียล ค่าแนวลาด (ความชัม) pH จะไม่ขึ้นอยู่กับคุณหภูมิ<br>เซ็นเซอร์ส่วนใหญ้จะมีค่าไอโซโพเทนเขียลที่ 7.00 pH (ค่าเริ่มด้น) อย่างไรก็ตาม<br>เซ็นเซอร์สำหรับการใช้งานพิเศษอางมีค่าไอโซโพเทนเซียลที่แดกค่างกันไป                                                                                                    |
|                                                                                                    | กำหนดค่าบันทึก<br>ข้อมูล  | กำหนดช่วงเวลาสำหรับจัดเก็บข้อมูลในบันทึกข้อมูล-5, 30 วินาที 1, 2, 5, 10,<br>15 (ค่าเริ่มดั่น) 30, 60 นาที                                                                                                    |
|                                                                                                    | รีเซ็ตเป็นก่าเริ่ม<br>ต้น | กำหนดก่าเมนูดั้งก่าเป็นก่าเริ่มดัน ข้อมูลเซ็นเซอร์ทั้งหมดจะหายไป                                                                                                    |

# ปรับเทียบเซ็นเซอร์

# เกี่ยวกับการปรับเทียบเซ็นเซอร์

การปรับเทียบคำเนินการเพื่อปรับแต่งการอ่านก่าของเซ็นเซอร์ให้สอคกล้องกับก่าอ้างอิงคั้งแต่หนึ่งคัว ขึ้นไป การทำงานของเซ็นเซอร์จะมีการเปลี่ยนแปลงเล็กน้อยไปตามระยะเวลา ซึ่งจะทำให้เซ็นเซอร์ สูญเสียกวามแม่นยำไปเล็กน้อย จะค้องมีการปรับเทียบเซ็นเซอร์เป็นประจำเพื่อให้มีกวามแม่นยำอยู่ เสมอ กวามถี่ในการปรับเทียบจะแตกค่างกันไปตามรูปแบบการใช้งานและค้องอาศัยประสบการณ์

องก์ประกอบด้านอุณหภูมิถูกนำมาใช้เพื่ออ่านก่า pH ซึ่งจะมีการปรับแต่งอัตโนมัติเป็น 25 °C สำหรับการเปลี่ยนแปลงอุณหภูมิที่ส่งผลต่อขั้วไฟฟ้าที่มีกระแสและขั้วไฟฟ้าอ้างอิง การปรับแต่งนี้ สามารถดำเนินการได้เองโดยถูกก้าหากอุณหภูมิกงที่

ระหว่างปรับเทียบข้อมูลจะไม่ถูกส่งไปยังบันทึกข้อมูล ดังนั้นบันทึกข้อมูลอาจมีส่วนที่ข้อมูลไม่ต่อ เนื่อง

# ขั้นตอนการปรับเทียบ pH

สามารถปรับเทียบเซ็นเซอร์โดยใช้สารละลายอ้างอิง 1 หรือ 2 (ปรับเทียบ 1 จุดหรือ 2 จุด) ระบบ จะสามารถตรวจพบบัฟเฟอร์มาตรฐานอัตโนมัติ ตรวจสอบว่าใช้ชุดบัฟเฟอร์ที่ถูกค้อง (ดูใน เปลี่ยนตัว เลือกการปรับเทียบ ในหน้า 140)

 ใส่เซ็นเซอร์ไว้ในสารละลาขอ้างอิง ตรวจสอบว่าส่วนหัวตรวจของเซ็นเซอร์จุ่มมิตในของเหลว (pH calibration procedure)

รูปที่ 4 เซ็นเซอร์ในสารละลายอ้างอิง

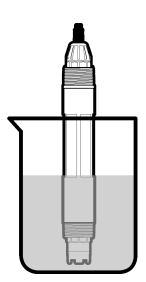

- รอให้อุณหภูมิเซ็นเซอร์และสารละลายเท่ากัน อาจด้องใช้เวลาประมาณ 30 นาทีหรือเกินกว่านี้ หากค่าต่างอุณหภูมิระหว่างอุปกรณ์และสารละลายอ้างอิงต่างกันมาก
- กดปุ่ม เมนู และเลือก ติดตั้งเซ็นเซอร์ [เลือกเซ็นเซอร์] ปรับเทียบ
- เลือกประเภทการปรับเทียบ:

#### ตัวเลือก คำอชิบาย

- บัฟเฟอร์ 2 จุด ใช้บัฟเฟอร์ 2 ตัวสำหรับการปรับเทียบ สำหรับตัวอย่าง pH 7 และ pH 4 (วิธีที่ แนะนำ) บัฟเฟอร์จะต้องมาจากชุดบัฟเฟอร์ที่ระบุในเมนู ตัวเลือกการปรับเทียบ (ดูใน เปลี่ยนตัวเลือกการปรับเทียบ ในหน้า 140)
- บัฟเฟอร์ 1 จูด ใช้บัฟเฟอร์ 1 ชุดสำหรับการปรับเทียบ เช่น pH 7 บัฟเฟอร์จะด้องมาจากชุดบัฟเฟอร์ที่ ระบุไว้ในเมนู ดัวเลือกการปรับเทียบ
- ตัวอย่าง 2 จุด ใช้ตัวอย่างหรือบัฟเฟอร์ 2 ชุดที่ทราบก่า pH สำหรับการปรับเทียบ พิจารณาก่า pH ของ ตัวอย่างกับอุปกรณ์อื่น
- ตัวอย่าง 1 จุด ใช้ตัวอย่างหรือบัฟเฟอร์ 1 ชุดสำหรับการปรับเทียบ พิจารณาค่า pH ของด้วอย่างกับ อุปกรณ์อื่น
- 5. หากใช้รหัสผ่านในเมนูความปลอดภัยสำหรับชุดควบคุม ให้กรอกรหัสผ่าน

6. เลือกตัวเลือกสำหรับข้อมูลขาออกระหว่างการปรับเทียบ:

#### ตัวเลือก คำอธิบาย

- ใช้งาน อุปกรณ์จะส่งค่ากระแสที่ตรวจวัดได้ระหว่างขั้นตอนการปรับเทียบ
- เ**ก็บไว้** ค่าขาออกของเซ็นเซอร์จะถูกเก็บไว้สำหรับค่าตรวจวัดกระแสระหว่างขั้นตอนการปรับเทียบ
- โอน คำขาออกที่กำหนดไว้เบื้องด้นจะถูกส่งออกระหว่างการปรับเทียบ ดูวิธีการเปลี่ยนแปลงปรับตั้ง เบื้องดันจากกู่มือผู้ใช้ชุดควบคุม
- ขณะเซ็นเซอร์อยู่ในสารถะลายอ้างอิงแรก ให้กดปุ่ม ENTER ค่าตรวจวัดจะปรากฏขึ้น
- 8. รอให้ก่าได้เสถียร จากนั้นกด ENTER

บันทึก: หน้าจออาจเข้าสู่ขั้นตอนต่อไปโดยอัตโนมัติ

- หากสารละลายอ้างอิงเป็นด้วอย่าง ให้ตรวจวัคค่า pH โดยใช้อุปกรณ์ตรวจสอบขึ้นขันเสริม ใช้ ปุ่มลูกศรเพื่อกรอกก่าตรวจวัด จากนั้นกด ENTER บันทึก: หากใช้บัฟเฟอร์ pH ที่ไม่ได้ระบุใน ดัวเลือกการปรับเทียบ ให้ดูที่ขวดบัฟเฟอร์หาค่า pH ที่ตรงกับ อนหภมิของบัฟเฟอร์
- 10. สำหรับการปรับเทียบ 2 จุด ให้ตรวจวัดสารละลายอ้างอิงชุดที่สอง (หรือตัวอย่าง):
  - a. นำเซ็นเซอร์ออกจากสารละลายชุดแรกและล้างด้วยน้ำสะอาด
  - b. ใส่เซ็นเซอร์ในสารละลายอ้างอิงถัดไป จากนั้นกด ENTER
  - c. รอให้ค่าเสถียร กดปุ่ม ENTER

บันทึก: หน้าจออาจเข้าสู่ขั้นตอนต่อไปโดยอัตโนมัติ

- d. หากสารละลายอ้างอิงเป็นด้วอย่าง ให้ตรวจวัดค่า pH โดยใช้อุปกรณ์ตรวจสอบขึ้นขันเสริม ใช้ปุ่มลูกศรเพื่อกรอกค่าตรวจวัด จากนั้นกด ENTER
- 11. พิจารณาผลการปรับเทียบ:
  - ผ่าน-เช็นเซอร์ปรับเทียบแล้วและพร้อมสำหรับตรวจวัดด้วอย่าง กวามชันและ/หรือก่าออฟเซ็ ดจะปรากฏขึ้น
  - ไม่ผ่าน-ความชันการปรับเทียบหรือค่าออฟเซ็ดอยู่นอกช่วงที่ยอมรับได้ ทำการปรับเทียบซ้ำ โดยใช้สารละลายอ้างอิงใหม่ ดูข้อมูลเพิ่มเติมใน การดูแลรักษา ในหน้า 141 และ การ แก้ไขปัญหา ในหน้า 142
- 12. หากการปรับเทียบสมบูรณ์ ให้กดปุ่ม ENTER เพื่อดำเนินการต่อ
- 13. หากตั้งก่า ID ผู้ใช้เป็น ใช่ ในเมนู ตัวเลือกการปรับเทียบ ให้กรอก ID ผู้ใช้ ดูรายละเอียดใน เปลี่ยนตัวเลือกการปรับเทียบ ในหน้า 140

14. จากหน้าจอ เซ็นเซอร์ใหม่ ให้ระบุว่าเป็นเซ็นเซอร์ตัวใหม่หรือไม่:

#### ตัวเลือก คำอธิบาย

- ใช่ เช็นเซอร์ไม่เคยถูกปรับเทียบมาก่อนด้วยชุดควบคุมนี้ จำนวนวันที่ใช้และกราฟการปรับเทียบก่อน หน้าของเซ็นเซอร์จะถูกรีเซ็ต
- **ไม่** เซ็นเซอร์เลยถูกปรับเทียบมาก่อนกับชุดควบคุมนี้
- 15. นำเซ็นเซอร์กลับคืนที่ จากนั้นกคปุ่ม ENTER

สัญญาณขาออกจะปรับเป็นสถานะ<sup>์</sup>พร้อมใช้งาน และก่าตัวอย่างตรวจวัดจะปรากฏในหน้าจอการ ตรวจวัด

**บันทึก:** หากเลือกโหมคข้อมูลขาออกเป็น เก็บไว้ หรือ โอน ให้เลือกระยะหน่วงสำหรับข้อมูลขาออกในการก ลับเข้าสู่สถานะพร้อมไช้งาน

# ขั้นตอนการปรับเทียบ ORP

สามารถปรับเทียบเซ็นเซอร์โดยใช้สารละลายอ้างอิง ORP หรือใช้ตัวอย่าง

 ใส่เซ็นเซอร์ไว้ในสารละลายอ้างอิง ตรวงสอบว่าส่วนหัวตรวงของเซ็นเซอร์จุ่มอยู่ในสารละลาย อยู่ (ORP calibration procedure)

# รูปที่ 5 เซ็นเซอร์ในสารละลายอ้างอิง

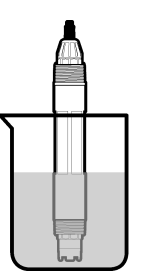

- 2. กดปุ่ม เมนู และเลือก ติดตั้งเซ็นเซอร์ [เลือกเซ็นเซอร์] ปรับเทียบ
- 3. กดปุ่ม ENTER เพื่อเลือกการปรับเทียบตัวอย่าง 1 จุด
- 4. หากใช้รหัสผ่านในเมนูความปลอดภัยสำหรับชุดควบคุม ให้กรอกรหัสผ่าน

5. เลือกตัวเลือกสำหรับข้อมูลขาออกระหว่างการปรับเทียบ:

#### ตัวเลือก คำอชิบาย

- ใช้งาน อุปกรณ์จะส่งค่ากระแสที่ครวจวัดได้ระหว่างขั้นตอนการปรับเทียบ
- **เก็บไว้** ค่าขาออกของเซ็นเซอร์จะถูกเก็บไว้สำหรับค่าตรวจวัดกระแสระหว่างขั้นตอนการปรับเทียบ
- โอน ก่าขาออกที่กำหนดไว้เบื้องด้นจะถูกส่งออกระหว่างการปรับเทียบ ดูวิธีการเปลี่ยนแปลงปรับตั้ง เบื้องด้นจากกู่มือผู้ไข้ชุดควบคุม
- ขณะเซ็นเซอร์อยู่ในสารละลายอ้างอิงหรือในตัวอย่าง กดปุ่ม ENTER ก่าตรวจวัดจะปรากฏขึ้น
- รอให้ก่าได้เสถียร จากนั้นกด ENTER บันทึก: หน้างออางเข้าสู่ขั้นตอนต่อไปโดยอัตโนมัติ
- หากใช้ตัวอย่างเพื่อปรับเทียบ ให้ตรวจวัดค่า ORP โดยใช้อุปกรณ์ตรวจสอบขึ้นขันเสริม ใช้ปุ่ม ถูกศรเพื่อกรอกค่า จากนั้นกด ENTER
- 9. พิจารณาผลการปรับเทียบ:
  - ผ่าน-เซ็นเซอร์ปรับเทียบแล้วและพร้อมสำหรับตรวจวัดด้วอย่าง ความชันและ/หรือค่าออฟเซ็ ดจะปรากฏขึ้น
  - ไม่ผ่าน-ความชันการปรับเทียบหรือค่าออฟเซ็ตอยู่นอกช่วงที่ยอมรับได้ ทำการปรับเทียบซ้ำ โดยใช้สารละลายอ้างอิงใหม่ ดูข้อมูลเพิ่มเติมใน การดูแลรักษา ในหน้า 141 และ การ แก้ไขปัญหา ในหน้า 142

10. หากการปรับเทียบสมบูรณ์ ให้กดปุ่ม ENTER เพื่อดำเนินการต่อ

- 11. หากตั้งค่า ID ผู้ใช้เป็น ใช่ ในเมนู ตัวเลือกการปรับเทียบ ให้กรอก ID ผู้ใช้ ดูรายละเอียดใน เปลี่ยนตัวเลือกการปรับเทียบ ในหน้า 140
- 12. จากหน้าจอ เซ็นเซอร์ใหม่ ให้ระบุว่าเป็นเซ็นเซอร์ตัวใหม่หรือไม่:

### ตัวเลือก คำอชิบาย

- ใช่ เช็นเซอร์ไม่เคยถูกปรับเทียบมาก่อนด้วยชุดควบคุมนี้ จำนวนวันที่ใช้และกราฟการปรับเทียบก่อน หน้าของเซ็นเซอร์จะถูกรีเซ็ต
- **ไม่** เชิ่นเซอร์เคยถูกปรับเทียบมาก่อนกับชุดควบคุมนี้
- 13. นำเซ็นเซอร์กลับคืนที่ จากนั้นกดปุ่ม ENTER

สัญญาณขาออกจะปรับเป็นสถานะ พร้อมใช้งาน และค่าด้วอข่างตรวจวัดจะปรากฏในหน้าจอการ ตรวจวัด

**บันทึก:** หากเลือกโหมดข้อมูลขาออกเป็น เก็บไว้ หรือ โอน ให้เลือกระยะหน่วงสำหรับข้อมูลขาออกในการก ลับเข้าสู่สถานะพร้อมไช้งาน

### การปรับเทียบอุณหภูมิ

อุปกรณ์ได้รับการปรับเทียบจากโรงงานเพื่อให้สามารถตรวจวัดอุณหภูมิได้อย่างแม่นยำ สามารถปรับ เทียบอุณหภูมิเพื่อเพิ่มความแม่นยำ

- ใส่เซ็นเซอร์ไว้ในภาชนะที่มีน้ำตามอุณหภูมิที่เหมาะสม ตรวจวัดอุณหภูมิในน้ำโดยใช้ เทอร์โมมิเตอร์ที่เชื่อถือได้หรือเครื่องมือแขกเฉพาะ
- 2. กดปุ่ม เมนู และเลือก ติดตั้งเซ็นเซอร์ [เลือกเซ็นเซอร์] ปรับเทียบ
- 3. เลือก 1 PT Temp Cal งากนั้นกด ENTER
- 4. รอให้ค่าได้เสถียร จากนั้นกด ENTER
- 5. กรอกค่าที่ต้องการ จากนั้นกด ENTER
- นำเซ็นเซอร์กลับคืนที่ จากนั้นกดปุ่ม ENTER

#### ออกจากการปรับเทียบ

หากกคปุ่ม **ย้อนกลับ** ระหว่างปรับเทียบ ผู้ใช้จะสามารถออกจากการปรับเทียบได้

1. กดปุ่ม ย้อนกลับ ระหว่างการปรับเทียบ ตัวเลือกสามตัวเลือกจะปรากฏขึ้น:

| ตัวเลือก                  | คำอธิบาย                                                                                                    |
|---------------------------|----------------------------------------------------------------------------------------------------|
| ยกเลิกการปรับเทียบ        | หขุดการปรับเทียบ เริ่มการปรับเทียบใหม่ทั้งหมด                                                                                                    |
| ย้อนกลับไปที่การปรับเทียบ | กลับไปที่การปรับเทียบ                                                                                                    |
| ออกจากการปรับเทียบ        | ออกจากการปรับเทียบชั่วกราว สามารถเข้าสู่เมนูอื่น ๆ ได้ จะสามารถเริ่มการ<br>ปรับเทียบสำหรับเช็นเซอร์ตัวที่สอง (ถ้ามีอยู่) กลับไปที่การปรับเทียบโดยกด<br>ปุ่ม เมนู จากนั้นเลือก ดิดดั้งเช็นเซอร์ [เลือกเชิ่นเซอร์] |
| ,                         | . v                                                                                                    |

2. ใช้ปุ่มลูกศรเพื่อเลือกตัวเลือกที่ด้องการ จากนั้นกดปุ่ม ENTER

### เปลี่ยนตัวเลือกการปรับเทียบ

ผู้ใช้สามารถกำหนดค่าการแจ้งเตือนหรือระบุ ID ผู้ใช้ร่วมกับข้อมูลการปรับเทียบจากเมนู ตัวเลือก การปรับเทียบ

1. กดปุ่ม เมนู เพื่อเลือก ติดตั้งเซ็นเซอร์ [เลือกเซ็นเซอร์] ปรับเทียบ ตัวเลือกการปรับเทียบ

2. ใช้ปุ่มลูกศรเพื่อเลือกตัวเลือก จากนั้นกด ENTER

| ตัวเลือก                        | คำอธิบาย                                                                                                    |  |
|---------------------------------|----------------------------------------------------------------------------------------------------|--|
| เลือกบัฟเฟอร์                   | เฉพาะเซิ่นเซอร์ pH-เปลี่ยนชุดน้ำขาบัฟเฟอร์ที่ได้รับการขอมรับสำหรับการปรับ<br>เทียบเป็น pH 4.00, 7.00, 10.00 (ค่าเริ่มด้น) หรือ DIN 19267 (pH<br>1.09, 4.65, 6.79, 9.23, 12.75)<br>บันทึก: สามารถใช้บัฟเฟอร์อื่น ๆ หากเลือกด้วอย่าง 1 จุดหรือด้วอย่าง 2 จุด<br>ระหว่างการปรับเทียบ |  |
| ระบบแจ้งเตือนการ<br>ปรับเทียบ   | กำหนดการแข้งเดือนสำหรับการปรับเทียบกรั้งต่อไปเป็นวัน เดือนหรือปี-ปิด (ก่า<br>เริ่มด้น) 1 วัน 7, 30, 60 หรือ 90 วัน 6 หรือ 9 เดือน 1 หรือ 2 ปี                                                                                                    |  |
| ID ผู้ใช้สำหรับการ<br>ปรับเทียบ | ระบุ ID ผู้ใช้ร่วมกับข้อมูลการปรับเทียบ-ใช่ หรือ ไม่ (ค่าเริ่มต้น) ID จะถูกกรอก<br>ระหว่างการปรับเทียบ                                                                                                    |  |

### รีเซ็ตตัวเลือกการปรับเทียบ

สามารถรีเซ็ตตัวเลือกการปรับเทียบเป็นก่าเริ่มต้นจากโรงงาน

- 1. กดปุ่ม เมนู จากนั้นเลือก ติดตั้งเซ็นเซอร์ [เลือกเซ็นเซอร์] ปรับเทียบ รีเซ็ตค่าปรับเทียบเริ่มด้น
- 2. หากใช้รหัสผ่านในเมนูกวามปลอดภัยสำหรับชุดควบกุม ให้กรอกรหัสผ่าน
- กดปุ่ม ENTER รีเซ็ตการปรับเทียบหรือไม่ หน้าจอจะปรากฏขึ้น
- 4. กดปุ่ม ENTER ตัวเลือกการปรับเทียบทั้งหมดจะถูกปรับเป็นก่าเริ่มค้น
- หากตั้งก่า ID ผู้ใช้เป็น ใช่ ในเมนู ตัวเลือกการปรับเทียบ ให้กรอก ID ผู้ใช้ ดูรายละเอียดใน เปลี่ยนตัวเลือกการปรับเทียบ ในหน้า 140
- 6. จากหน้าจอ เซ็นเซอร์ใหม่ ให้ระบุว่าเป็นเซ็นเซอร์ตัวใหม่หรือไม่:

#### ตัวเลือก คำอชิบาย

- ใช่ เช็นเซอร์ไม่เลขถูกปรับเทียบมาก่อนด้วยชุดควบคุมนี้ งำนวนวันที่ใช้และกราฟการปรับเทียบก่อน หน้าของเซ็นเซอร์จะถูกรีเซ็ด
- **ไม่** เซ็นเซอร์เคขถูกปรับเทียบมาก่อนกับชุดควบคุมนี้
- กดปุ่ม ย้อนกลับ เพื่อกลับสู่หน้าจอตรวจวัด

# การวัดค่าความต้านทานไฟฟ้ากระแสสลับ

ในการเพิ่มความน่าเชื่อถือของระบบการวัดค่า pH อุปกรณ์ควบคุมจะทำการวัดค่าความด้านทาน ไฟฟ้ากระแสสลับของอิเล็กโตรดแก้ว อุปกรณ์จะทำการวัดทุกหนึ่งนาที ในระหว่างการวินิจฉัย การ อ่านผลการวัดค่า pH จะถูกพักไว้เป็นเวลา 5 วินาที หากมีข้อความแสดงข้อผิดพลาดปรากฏขึ้น โปรดดูที่ รายการข้อผิดพลาด ในหน้า 143 สำหรับรายละเอียดเพิ่มเติม

หากต้องการเปิดใช้/ปิดเซ็นเซอร์วัดก่ากวามด้านทานไฟฟ้ากระแสสลับ:

- 1. กดปุ่ม MENU และเลือกตั้งค่าเซ็นเซอร์
- 2. เลือก วินิจฉัย/ทดสอบ และกด ENTER
- 3. เลือกสถานะความด้านทานกระแสไฟฟ้าสลับ และกด ENTER
- 4. เลือก เปิดใช้/ปิด และกด ENTER

หากต้องการดูทั้งก่าความด้านทานกระแสไฟฟ้าสลับที่วัดได้ และก่าอ้างอิง:

- 1. กดปุ่ม MENU และเลือกตั้งค่าเซ็นเซอร์
- เลือก วินิจฉัย/ทดสอบ และกด ENTER
- 3. เลือกสัญญาณเซ็นเซอร์ และกค ENTER

### รายการ Modbus

ราขการทะเบียน Modbus สำหรับการเชื่อมต่อเครือข่าย ดูข้อมูลเพิ่มเติมใน www.hach.com หรือ www.hach-lange.com

# การดูแลรักษา

🛦 คำเตือน

อันตรายจากการบาคเจ็บ บุคลากรผู้เชี่ยวชาญเท่านั้นที่ควรคำเนินการตามขั้นตอนที่ระบุในกู่มือส่วนนี้

### กำหนดการดูแลรักษา

้ กำหนดการดูแลรักษาแสดงเวลาขั้นต่ำสำหรับการดูแลรักษาตามปกติ ดำเนินการดูแลรักษาอุปกรณ์ให้ บ่อยครั้งขึ้นในกรณีที่มีการใช้งานที่อาจทำให้ขั้วไฟฟ้าสึกกร่อน

| การดูแลรักษา                       | 90 วัน | ทุกปี |
|------------------------------------|--------|-------|
| ทำกวามสะอาดเซ็นเซอร์               | Х      |       |
| ตรวจสอบเชิ่นเซอร์ว่าเสียหายหรือไม่ | Х      |       |

| การดูแลรักษา                     | 90 วัน                                             | ทุกปี |
|----------------------------------|----------------------------------------------------|-------|
| เปลี่ยนสะพานเกลือและเติมสารละลาย |                                                    | х     |
| ปรับเทียบเซ็นเซอร์               | กำหนดโดยหน่วยงานกำกับดูแลหรือผู้ที่มีความเชี่ยวชาญ |       |

## ทำความสะอาดเซ็นเซอร์

## 🛦 คำเตือน

อันตรายงากสารเคมี สวมอุปกรณ์ป้องกันตัวตามเอกสารข้อมูลด้านความปลอดภัยสำหรับวัสดุ (MSDS) เกี่ยว กับสารเคมีที่ใช้ทุกครั้ง

# 🛦 คำเตือน

อันดรายจากการบาดเจ็บ การนำเซ็นเซอร์ออกจากภาชนะที่มีแรงดันอาจเป็นอันดรายได้ ลดแรงดันให้ค่ำกว่า 10 psi ก่อนนำออก หากไม่สามารถทำได้ ให้ใช้ความระมัดระวังเป็นอย่างชิ่ง ดูรายละเอียดเพิ่มเติมจากเอกสาร กำกับที่จัดมาให้สำหรับฮาร์ดแวร์ที่ใช้ติดตั้ง

เงื่อนไขเบื้องด้น: จัดเตรียมน้ำสบู่อ่อน ๆ พร้อมน้ำขาล้างจานที่ไม่มีฤทธิ์กัดกร่อนซึ่งไม่มีส่วนประกอบ ของลาโนลิน ลาโนลินจะทำให้เกิดชั้นบาง ๆ ที่พื้นิวขั้วไฟฟ้า และทำให้ประสิทธิภาพของเซ็นเซอร์ลด ลง

ตรวจสอบเซ็นเซอร์เป็นระยะว่ามีสิ่งตกค้างหรือกราบสกปรกหรือไม่ ทำความสะอาดเซ็นเซอร์หากมี กราบสะสมหรือเมื่อประสิทธิภาพลดลง

- 1. ใช้ผ้านุ่มที่สะอาคเพื่องจัดกราบสกปรกออกจากปลายเซ็นเซอร์ ล้างเซ็นเซอร์ด้วยน้ำอุ่นที่สะอาด
- จุ่มเซ็นเซอร์ 2 ถึง 3 นาทีในน้ำสบู่
- ใช้แปรงขัดเนื้ออ่อนเพื่อขจัดด้านการตรวจจับทั้งหมดของเซ็นเซอร์
- หากมีกราบสกปรก ให้งุ่มด้านตรวจวัดของเซ็นเซอร์ในสารละลายกรดเจืองาง เช่น < %% HCI เป็นเวลาไม่เกิน 5 นาที
- 5. ถ้างเซ็นเซอร์ด้วยน้ำ จากนั้นใส่คืนในน้ำสบู่ 2 ถึง 3 นาที
- ถ้างเซ็นเซอร์โดยใช้น้ำสะอาด

<mark>บันทึก:</mark> เซ็นเซอร์ที่มีขึ้งไฟฟ้าพลวงสำหรับการใช้งานกลุ่ม HF อางด้องมีการทำความสะอาดเพิ่มเติม ติดต่อ ฝ่ายให้บริการทางเทคนิค

ปรับเทียบเซ็นเซอร์หลังขั้นตอนการดูแลรักษาทุกครั้ง

# เปลี่ยนสะพานเกลือ

เซ็นเซอร์ดิฟเฟอเรนเชียลมีสะพานเกลือแบบถอดได้ (Replace the salt bridge) หากทำความ เซ็นเซอร์โดขไม่มีการปรับเทียบ ให้เปลี่ยนสะพานเกลือและสารละลายเซลล์มาตรฐาน ดูกำแนะนำที่ จัดมาให้พร้อมกับสะพานเกลือ

# รูปที่ 6 สะพานเกลือ

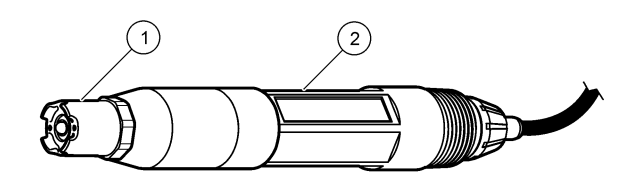

**1** สะพานเกลือ

2 เซ็นเซอร์ดิฟเฟอเรนเชียล

ปรับเทียบเซ็นเซอร์หลังขั้นตอนการดูแลรักษาทุกครั้ง

# การแก้ไขปัญหา

# ข้อมูลไม่ต่อเนื่อง

ระหว่างปรับเทียบข้อมูลจะไม่ถูกส่งไปยังบันทึกข้อมูล ดังนั้นบันทึกข้อมูลอาจมีส่วนที่ข้อมูลไม่ค่อ เนื่อง

# ทดสอบเซ็นเซอร์ **pH**

เงื่อนไขเบื้องด้น:บัฟเฟอร์ pH สองชุดและมัลดิมิเตอร์ หากการปรับเทียบล้มเหลว ให้ทำการดูแลรักษาในเบื้องด้นตามที่ระบุใน การดูแลรักษา ในหน้า 141

- ใส่เซ็นเซอร์ไว้ในน้ำขาบัฟเฟอร์ pH 7 และรอให้อุณหภูมิของเซ็นเซอร์และบัฟเฟอร์เท่ากับ อุณหภูมิห้อง
- 2. ปลดสายเซ็นเซอร์สีแดง เขียว เหลืองและคำออกจากโมดูล
- ตรวงวัดความด้านทานระหว่างสายสีเหลือและสีดำเพื่อขึ้นขันการทำงานของเซลล์วัดอุณหภูมิ ความด้านทานควรอยู่ระหว่าง 250 และ 350 โอห์ม ที่ประมาณ 25 ℃ หากเซลล์วัดอุณหภูมิเป็นปกติ ให้ต่อสายสีเหลืองและสีดำเข้ากับโมดูล

- 4. วัด DC mV โดยต่อสายมัลดิมิเตอร์ (+) เข้ากับสายสีแดง และสาย (-) เข้ากับสายสีเขียว ค่า กวรอยู่ระหว่าง -50 และ + 50 mV หากค่าอยู่นอกช่วงที่กำหนดนี้ ให้ทำความสะอาดเซ็นเซอร์และเปลี่ยนสะพานเกลือและ สารละลายเซลล์มาตรฐาน
- งณะต่อมัลติมิเตอร์ในลักษณะเดียวกัน ให้ล้างเซ็นเซอร์โดยใช้น้ำและใส่เซ็นเซอร์ไว้ในน้ำยา บัฟเฟอร์ pH 4 หรือ pH 10 รอให้อุณหภูมิของเซ็นเซอร์และบัฟเฟอร์เท่ากับอุณหภูมิห้อง
- เปรียบเทียบค่า mV ในบัฟเฟอร์ pH 4 หรือ pH 10 กับก่าในบัฟเฟอร์ pH 7 ก่าควรแตกด่าง กันประมาณ 160 mV หากก่าต่างน้อยกว่า 160 mV กรุณาติดต่อฝ่ายบริการทางเทคนิค

# ทดสอบเซ็นเซอร์ ORP

เงื่อนไขเบื้องดัน: สารละลายอ้างอิง ORP 200 mV มัลติมิเตอร์ หากการปรับเทียบล้มเหลว ให้ทำการดูแลรักษาในเบื้องด้นตามที่ระบุใน การดูแลรักษา ในหน้า 141

- ใส่เซ็นเซอร์ไว้ในสารถะลายอ้างอิง 200 mV และรอให้อุณหภูมิของเซ็นเซอร์และสารละลาย เท่ากับอุณหภูมิห้อง
- 2. ปลดสายเซ็นเซอร์สีแดง เขียว เหลืองและคำออกจากโมดูล
- ตรวจวัดความด้านทานระหว่างสายสีเหลือและสีดำเพื่อขึ้นขันการทำงานของเซลล์วัดอุณหภูมิ ความด้านทานควรอยู่ระหว่าง 250 และ 350 โอห์ม ที่ประมาณ 25 ℃ หากเซลล์วัดอุณหภูมิเป็นปกติ ให้ต่อสายสีเหลืองและสีดำเข้ากับโมดูล
- วัด DC mV โดยต่อสายมัลดิมิเตอร์ (+) เข้ากับสายสีแดง และสาย (-) เข้ากับสายสีเขียว ก่า กวรอยู่ระหว่าง 160 แะล 240 mV หากก่าอยู่นอกช่วงดังกล่าวนี้ กรุณาติดต่อฝ่ายบริการทางเทคนิล

# เมนูวินิจฉัยและทดสอบเซ็นเซอร์

เมบูวินิจฉัยและทคสอบเซ็นเซอร์จะแสดงข้อมูลกระแสและประวัติเกี่ยวกับอุปกรณ์ ดูรายละเอียดใน Diagnostic/test menu description เข้าไปที่เมนูวินิจฉัยและทคสอบโดยกดปุ่ม <mark>เมนู</mark> จากนั้น เลือก ดิดตั้งเซ็นเซอร์ [เลือกเซ็นเซอร์] วินิจฉัย/ทดสอบ

### ตาราง 3 เมนู วินิจฉัย/ทดสอบ สำหรับเข็นเซอร์

| ตัวเลือก         | กำอธิบาย                                            |
|------------------|-----------------------------------------------------|
| ข้อมูลโมดูล      | แสดงเวอร์ชั่นและซีเรียฉนัมเบอร์สำหรับโมดูลเซ็นเซอร์ |
| ข้อมูลเซิ่นเซอร์ | แสดงชื่อและซีเรียลนัมเบอร์ที่กรอกโดยผู้ใช้          |

### ตาราง 3 เมนู วินิจฉัย/ทดสอบ สำหรับเซ็นเซอร์ (ต่อ)

| ตัวเลือก                      | คำอริบาย                                                                                                    |  |
|-------------------------------|----------------------------------------------------------------------------------------------------|--|
| วันที่ปรับเทียบ               | แสดงงำนวนนับนับตั้งแต่มีการปรับเทียบล่าสุด                                                                                                    |  |
| ประวัติการปรับเทียบ           | แสดงราขการและราขละเอียดการปรับเทียบแต่ละส่วน                                                                                                    |  |
| รีเซ็ตประวัติการปรับ<br>เทียบ | รีเซ็คประวัติการปรับเทียบสำหรับเซ็นเซอร์ (ค้องใช้รหัสผ่านของข่างให้บริการ)<br>ข้อมูลการปรับเทียบก่อนหน้านี้ทั้งหมดจะหายไป                                                                                                    |  |
| สัญญาณเซ็นเซอร์               | แสดงก่ากระแสเป็น mV ความด้านทานไฟฟ้ากระแสสลับของขั้วไฟฟ้าที่มีกระแส<br>และขั้วไฟฟ้าอ้างอิง และก่าความด้านทานที่ปรับชดเชยก่าอุณหภูมิ แสดงอายุกาด<br>การณ์เมื่อเปิดใช้ เปิดใช้การกาดการณ์                                                                                       |  |
| สถานะความด้านทาน              | แสดงเมื่อความด้านทานของเซ็นเซอร์ (ตรวจวัดทุก 3 ชั่วโมง) ระบุว่ามีความผิด<br>พลาด ในกรณีที่เปิดใช้ (แนะนำ) ข้อความเดือนจะปรากฏขึ้นเมื่อความด้านทาน<br>ไฟฟ้ากระแสสลับอยู่เกินช่วงปกดิ                                                                                           |  |
| เปิดใช้การกาดการณ์            | เพิ่มอาขุคาดการณ์ของเซ็นเซอร์ pH ในหน้างอ สัญญาณเซ็นเซอร์ สถานะความ<br>ด้านทานไฟฟ้ากระแสสลับ จะด้องถูกเปิดใช้และเซ็นเซอร์จะด้องมีการปรับเทียบ<br>2 จุดเพื่อให้การกาดการณ์แม่นขำมากที่สุด ในกรณีที่เกินกำหนดอาขุที่กาดการณ์ไว้<br>แล้ว ข้อความเดือนจะปรากฏขึ้นที่หน้าจอครวจวัด |  |
| จำนวนวันเซ็นเซอร์             | งำนวนวันที่ใช้งานเซ็นเซอร์                                                                                                    |  |
| รีเซ็ตจำนวนวันเซ็นเซอร์       | รีเซ็ดจำนวนวันที่เซ็นเซอร์ถูกใช้งาน                                                                                                    |  |

## รายการข้อผิดพลาด

อาจเกิดข้อผิดพลาดขึ้นได้จากหลายสาเหตุ ก่าที่หน้าจอตรวจวัดกะพริบ ข้อมูลขาออกทั้งหมดจะถูกเก็บ ไว้ในกรณีที่กำหนดก่านี้ไว้จากเมนูชุดกวบกุม แสดงข้อผิดพลาดของเซ็นเซอร์โดยกด **เมนู** จากนั้น เลือก วินิจฉัยเซ็นเซอร์ [เลือกเซ็นเซอร์] รายการข้อผิดพลาด รายการข้อผิดพลาดที่อาจเกิดขึ้นจะ ปรากฏขึ้น Error list for analog sensors

#### ตาราง 4 รายการข้อผิดพลาดสำหรับเซ็นเซอร์ pH และ ORP

| ข้อผิดพลาด                   | คำอธิบาย                                    | แนวทางแก้ไข                                                              |  |
|------------------------------|---------------------------------------------|--------------------------------------------------------------------------|--|
| pH สูงเกินไป                 | pH ที่ตรวงวัดได้ > 14                       | ปรับเทียบหรือเปลี่ยนเช็นเซอร์ใหม่                                        |  |
| ORP สูงเกินไป                | ค่า ORP ที่วัดได้ > 2100 mV                 |                                                                          |  |
| pH ต่ำเกินไป                 | pH ที่ตรวงวัดได้ < 0                        | ปรับเทียบหรือเปลี่ยนเซ็นเซอร์ใหม่                                        |  |
| ORP ต่ำเกินไป                | ค่า ORP ที่ตรวจวัดได้ < -2100 mV            |                                                                          |  |
| ค่าออฟเซ็ตสูงเกินไป          | ก่าออฟเซ็ต > 9 (pH) หรือ 200 mV<br>(ORP)    | ทำตามขั้นตอนในการดูแลรักษา<br>เซ็นเซอร์ จากนั้นทำการปรับเทียบใหม่        |  |
| ค่าออฟเซ็ตต่ำเกินไป          | ก่าออฟเซ็ต < 5 (pH) หรือ -200 mV<br>(ORP)   | หรือเปลี่ยนเซ็นเซอร์                                                     |  |
| ค่าความชั่นสูงเกินไป         | ี่ ก่ากวามชัน > 62 (pH)/1.3 (ORP)           | ทำการปรับเท็บใหม่โดยใช้บัฟเฟอร์หรือ<br>ดัวอย่างใหม่ หรือเปลี่ยนเซ็นเซอร์ |  |
| ความชันต่ำเกินไป             | ความชัน < 50 (pH)/0.7 (ORP)                 | ทำความสะอาดเซ็นเซอร์ ทำการปรับ<br>เทียบใหม่หรือเปลี่ยนเซ็นเซอร์          |  |
| อุณหภูมิสูงเกินไป            | อุณหภูมิที่วัดได้คือ > 130°C                | ตรวจสอบว่าเลือกเซลล์วัดอุณหภูมิได้                                       |  |
| อุณหภูมิต่ำเกินไป            | อุณหภูมิที่วัดได้คือ < -10°C                | ้ ถูกต้อง                                                                |  |
| ข้อผิดพลาด ADC               | การแปลงข้อมูลอะนาล็อกเป็นดิจิตอลล้ม<br>เหลว | ปิดและเปิดชุดควบคุมใหม่อีกครั้ง<br>ติดต่อฝ่ายให้บริการทางเทคนิค          |  |
| สัญญาณไฟฟ้าสูงเกิน<br>ไป     | ความด้านทานขั้วไฟฟ้าที่มีกระแส ><br>900 MΩ  | เซ็นเซอร์อยู่ในอากาศ นำเซ็นเซอร์กลับ<br>เข้าสู่กระบวนการ                 |  |
| สัญญาณไฟฟ้าต่ำเกิน<br>ไป     | ความด้านทานขั้วไฟฟ้าที่มีกระแส <<br>8 MΩ    | เซ็นเซอร์เสียหายหรือสกปรก ติดต่อฝ่าย<br>ให้บริการทางเทคนิค               |  |
| ค่าไฟฟ้าอ้างอิงสูงเกิน<br>ไป | ความด้านทานขั้วไฟฟ้าอ้างอิง ><br>900 MΩ     | บัฟเฟอร์รั่วหรือระเหย ติดต่อฝ่ายให้<br>บริการทางเทลนิล                   |  |

ตาราง 4 รายการข้อผิดพลาดสำหรับเซ็นเซอร์ pH และ ORP (ต่อ)

| ข้อผิดพลาด                   | คำอธิบาย                                                 | แนวทางแก้ใข                                                                               |
|------------------------------|----------------------------------------------------------|-------------------------------------------------------------------------------------------|
| ค่าไฟฟ้าอ้างอิงต่ำเกิน<br>ไป | ความด้านทานขั้วไฟฟ้าอ้างอิง < 8 MΩ                       | ขั้วไฟฟ้าอ้างอิงเสียหาย ติดต่อฝ่ายให้<br>บริการทางเทคนิค                                  |
| บัฟเฟอร์เหมือนกัน            | บัฟเฟอร์สำหรับการปรับเทียบบัฟเฟอร์<br>2 จุดมีก่าเดียวกัน | ทำตามขั้นตอนใน Test sensor<br>operation                                                   |
| ไม่มีเซ็นเซอร์               | ไม่มีเซ็นเซอร์หรือไม่ได้ต่ออยู่                          | ตรวจสอบสายต่อและการเชื่อมต่อต่าง ๆ<br>ของเซ็นเซอร์และโมดูล                                |
| ไม่มีอุณหภูมิ                | เซ็นเซอร์อุณหภูมิไม่มี                                   | ตรวจสอบสายต่อสำหรับเซ็นเซอร์วัด<br>อุณหภูมิ ตรวจสอบว่าเลือกเซลล์วัด<br>อุณหภูมิได้ถูกต้อง |
| GLASS IMP<br>LOW             | หลอดไฟชำรุดหรือหมดอายุการใช้งาน                          | เปลี่ยนเซ็นเซอร์ ดิดต่อฝ่ายให้บริการ<br>ทางเทคนิค                                         |

## รายการแจ้งเตือนสำหรับเซ็นเซอร์

คำเดือนจะไม่ส่งผลต่อการใช้เมนู รีเลย์และสัญญาณขาออกต่าง ๆ ไอกอนเดือนจะกะพริบและ ข้อกวามจะปรากฏขึ้นที่ค้านล่างของหน้าจอดรวจวัด แสดงการแจ้งเดือนของเซ็นเซอร์ โดยกคปุ่ม **เมนู** จากนั้นเลือก วินิจฉัยเซ็นเซอร์ [เลือกเซ็นเซอร์] ราชการแจ้งเดือน ราชการแจ้งเดือนจะปรากฏขึ้นใน Warning list for analog sensors

#### ตาราง 5 รายการแจ้งเตือนสำหรับเซ็นเซอร์อะนาล็อก pH และ ORP

| คำเตือน       | คำอธิบาย                         | แนวทางแก้ไข                   |
|---------------|----------------------------------|-------------------------------|
| pH สูงเกินไป  | pH ที่ตรวจวัดได้ > 13            | ปรับเทียบหรือเปลี่ยนเช็นเซอร์ |
| ORP สูงเกินไป | ก่า ORP ที่วัดได้ > 2100 mV      | ไหม่                          |
| pH ต่ำเกินไป  | pH ที่ตรวจวัดได้ < 1             | ปรับเทียบหรือเปลี่ยนเช็นเซอร์ |
| ORP ต่ำเกินไป | ค่า ORP ที่ตรวจวัดได้ < -2100 mV | ไหม่                          |

ตาราง 5 รายการแจ้งเตือนสำหรับเซ็นเซอร์อะนาล็อก pH และ ORP (ต่อ)

| คำเตือน                  | คำอธิบาย                                                                                                    | แนวทางแก้ใบ                                                          |
|--------------------------|----------------------------------------------------------------------------------------------------|----------------------------------------------------------------------|
| ค่าออฟเซ็ตสูงเกินไป      | ก่าออฟเซ็ด > 8 (pH) หรือ 200 mV<br>(ORP)                                                                           | ทำตามขั้นตอนการดูแลรักษา<br>สำหรับเซ็นเซอร์และทำการปรับ<br>เทียบใหม่ |
| ค่าออฟเซ็ตต่ำเกินไป      | ก่าออฟเซ็ค < 6 (pH) หรือ -200 mV<br>(ORP)                                                                          |                                                                      |
| ค่าความชันสูงเกินไป      | ความชัน > 60 (pH)/1.3 (ORP)                                                                                        | ทำการปรับเทียบใหม่โดยใช้<br>บัฟเฟอร์หรือตัวอย่างใหม่                 |
| ความชันต่ำเกินไป         | ความชัน < 54 (pH)/0.7 (ORP)                                                                                        | ทำความสะอาดเซ็นเซอร์ จากนั้น<br>ทำการปรับเทียบใหม่                   |
| อุณหภูมิสูงเกินไป        | อุณหภูมิที่วัดได้คือ > 100 °C                                                                                      | ตรวจสอบว่าใช้เซลล์วัดอุณหภูมิอยู่<br>หรือไม่                         |
| อุณหภูมิต่ำเกินไป        | อุณหภูมิที่ครวจวัดได้ < 0 °C                                                                                       |                                                                      |
| เกินกำหนดการปรับเทียบ    | เกินกำหนดเวลาแจ้งเตือนการปรับเทียบ                                                                                 | ปรับเทียบเซ็นเซอร์                                                   |
| เปลี่ขนเซ็นเซอร์         | ใช้เซ็นเซอร์ > 365 วัน หรือเกินกำหนดอาขุ<br>การใช้งานที่กาดไว้ (ดูใน เมนูวินิจฉัยและ<br>ทดสอบเซ็นเซอร์ ในหน้า 142) | เปลี่ยนเซ็นเซอร์                                                     |
| ไม่ได้ปรับเทียบ          | ยังไม่ได้ปรับเทียบเซ็นเซอร์                                                                                        | ปรับเทียบเซ็นเซอร์                                                   |
| ข้อผิดพลาดแฟลช           | หน่วยความจำแฟลชต่อพ่วงล้มเหลว                                                                                      | ติดต่อฝ่ายให้บริการทางเทคนิค                                         |
| สัญญาณไฟฟ้าสูงเกินไป     | ความด้านทานขั้วไฟฟ้าที่มีกระแส ><br>800 MΩ                                                                         | เซ็นเซอร์อยู่ในอากาศ นำเซ็นเซอร์<br>กลับเข้าสู่กระบวนการ             |
| สัญญาณไฟฟ้าด่ำเกินไป     | ความด้านทานขั้วไฟฟ้าที่มีกระแส < 15 MΩ                                                                             | เซ็นเซอร์เสียหายหรือสกปรก<br>ดิดต่อฝ่ายให้บริการทางเทคนิค            |
| ค่าไฟฟ้าอ้างอิงสูงเกินไป | ความด้านทานขั้วไฟฟ้าอ้างอิง > 800 MΩ                                                                               | บัฟเฟอร์รั่วหรือระเหย ติดต่อฝ่าย<br>ให้บริการทางเทคนิค               |
| ค่าไฟฟ้าอ้างอิงต่ำเกินไป | ความด้านทานขั้วไฟฟ้าอ้างอิง < 15 MΩ                                                                                | ขั้วไฟฟ้าอ้างอิงเสียหาย ติดต่อฝ่าย<br>ให้บริการทางเทคนิค             |
| กำลังปรับเทียบ           | เริ่มการปรับเทียบแล้วแต่ยังไม่เสร็จสิ้น                                                                            | กลับสู่การปรับเทียบ                                                  |
### รายการเหตุการณ์สำหรับเซ็นเซอร์

ราชการเหตุการณ์แสดงกิจกรรมต่าง ๆ ในปัจจุบัน เช่น การเปลี่ขนแปลงค่า สัญญาณเดือน เงื่อนไข การแจ้งเดือน ฯลฯ แสดงเหตุการณ์ โดยกดปุ่ม <mark>เมนู</mark> จากนั้นเลือก วินิจฉัยเซ็นเซอร์ [เลือกเซ็นเซอร์] ราชการเหตุการณ์ ราชการกรณีที่อางเกิดขึ้นได้จะแสดงอยู่ใน Event list for analog sensors เหตุการณ์ก่อนหน้าจะถูกบันทึกไว้ในบันทึกเหตุการณ์ ซึ่งสามารถดาวน์โหลดได้จากชุดควบคุม

ตาราง 6 รายการเหตุการณ์สำหรับเซ็นเซอร์ pH และ ORP

| เหตุการณ์                                 | คำอธิบาย                                                            |
|-------------------------------------------|---------------------------------------------------------------------|
| พร้อมปรับเทียบ                            | เซ็นเซอร์พร้อมสำหรับการปรับเทียบ                                    |
| ปรับเทียบเป็นปกติ                         | การปรับเทียบกระแสเป็นปกติ                                           |
| เกินกำหนดเวลา                             | เวลาในการปรับเสถียรภาพระหว่างการปรับเทียบเกินกำหนดเวลา              |
| ไม่มีบัฟเฟอร์                             | ไม่พบบัฟเฟอร์                                                       |
| ความชันสูง                                | ความชั่นในการปรับเทียบอยู่เกินจำกัดช่วงบน                           |
| ความชันต่ำ                                | ความชั่นในการปรับเทียบต่ำกว่าจำกัดช่วงล่าง                          |
| ค่าออฟเซ็ตสูง                             | ก่าออฟเซ็ตการปรับเทียบสำหรับเซ็นเซอร์อยู่เกินจำกัดช่วงบน            |
| ค่าออฟเซ็ตต่ำ                             | ค่าออฟเซ็ตการปรับเทียบสำหรับเซ็นเซอร์อยู่เกินจำกัดช่วงล่าง          |
| จุคใกล้เคียงกัน                           | จุคในการปรับเทียบมีค่าใกล้เคียงกันเกินไปสำหรับการปรับเทียบ<br>2 จุด |
| ปรับเทียบล้มเหลว                          | การปรับเทียบล้มเหลว                                                 |
| ค่าปรับเทียบสูง                           | ์<br>ก่าปรับเทียบสูงเกินจำกัดช่วงบน                                 |
| ไม่เสถียร                                 | ี<br>ก่าระหว่างการปรับเทียบไม่เสถียร                                |
| มีการเปลี่ยนแปลงทศนิยมในส่วนกำหนด<br>ค่า  | ส่วนกำหนดค่ามีการเปลี่ขนแปลง-แบบทศนิขม                              |
| มีการเปลี่ยนแปลงข้อความในส่วน<br>กำหนดค่า | ส่วนกำหนดค่ามีการเปลี่ขนแปลง-แบบข้อความ                             |

#### ตาราง 6 รายการเหตุการณ์สำหรับเซ็นเซอร์ pH และ ORP (ต่อ)

| เหตุการณ์                                   | คำอธิบาย                                     |  |
|---------------------------------------------|----------------------------------------------|--|
| มีการเปลี่ยนแปลงจำนวนเต็มในส่วน<br>กำหนดค่า | ส่วนกำหนดค่ามีการเปลี่ขนแปลง-ค่าจำนวนเต็ม    |  |
| รีเซ็ตส่วนกำหนดค่า                          | ส่วนกำหนดค่าถูกปรับเป็นค่าเริ่มด้น           |  |
| เปิดเครื่อง                                 | มีการเปิดใช้งานเครื่อง                       |  |
| ข้อผิดพลาด ADC                              | แปลงข้อมูล ADC ล้มเหลว (ข้อผิดพลาดฮาร์ดแวร์) |  |
| ลบแฟลช                                      | ลบหน่วยความจำแฟลช                            |  |
| อุณหภูมิ                                    | อุณหภูมิที่บันทึกไว้สูงหรือต่ำเกินไป         |  |
| เริ่มแบบแมนวล 1 จุด                         | เริ่มการปรับเทียบตัวอย่าง 1 จุด              |  |
| เริ่มอัตโนมัติ 1 จุด                        | เริ่มการปรับเทียบบัฟเฟอร์ 1 จุคสำหรับ pH     |  |
| เริ่มแบบแมนวล 2 จุด                         | เริ่มการปรับเทียบตัวอย่าง 2 จุด              |  |
| เริ่มอัตโนมัติ 2 จุด                        | เริ่มการปรับเทียบบัฟเฟอร์ 2 จุคสำหรับ pH     |  |
| สิ้นสุดแบบแมนวล 1 จุด                       | สิ้นสุดการปรับเทียบตัวอย่าง 1 จุด            |  |
| สิ้นสุดอัตโนมัติ 1 จุด                      | สิ้นสุดการปรับเทียบบัฟเฟอร์ 1 จุดสำหรับ pH   |  |
| สิ้นสุดแบบแมนวล 2 จุด                       | สิ้นสุดการปรับเทียบตัวอย่าง 2 จุดสำหรับ pH   |  |
| สิ้นสุดอัตโนมัติ 2 จุด                      | สิ้นสุดการปรับเทียบบัฟเฟอร์ 2 จุดสำหรับ pH   |  |

## ส่วนประกอบสำหรับเปลี่ยนแทนและอุปกรณ์เสริม

บันทึก: หมายเลขผลิตภัณฑ์และส่วนประกอบอาจแตกต่างกันไปตามภูมิภากที่จัดจำหน่าย ติดต่อตัวแทนจำหน่าย หรือไปที่เว็บไซต์ของบริมัทเพื่อลูข้อมูลการติดต่อ

| กำอธิบาย                       | ปริมาณ  | หมายเลขชิ้นส่วน |
|--------------------------------|---------|-----------------|
| น้ำยาบัฟเฟอร์ pH 4             | 500 ມa. | 2283449         |
| น้ำยาบัฟเฟอร์ pH 7             | 500 มล. | 2283549         |
| น้ำยาบัฟเฟอร์ pH 10            | 500 มล. | 2283649         |
| ผงเจล                          | 2 ñ.    | 25M8A1002-101   |
| สารละลายอ้างอิง ORP 200 mV     | 500 ມa. | 25M2A1001-115   |
| สารละลายอ้างอิง ORP 600 mV     | 500 มล. | 25M2A1002-115   |
| สารละลายเซลล์มาตรฐานสำหรับ pHD | 500 มล. | 25M1A1025-115   |
| สารละลาขเซลล์มาตรฐานสำหรับ LCP | 500 มล. | 25M1A1001-115   |

### เซ็นเซอร์ pHD

| คำอธิบาย                                                 | หมายเลขชิ้นส่วน |
|----------------------------------------------------------|-----------------|
| สะพานเกลือ pHD PEEK/Kynar พร้อมปะเก็น Santoprene         | SB-P1SV         |
| สะพานเกลือ pHD PEEK/Kynar พร้อมปะเก็น perfluoroelastomer | SB-P1SP         |
| สะพานเกลือ pHD PEEK/เซรามิคพร้อมปะเก็น Santoprene        | SB-P2SV         |
| สะพานเกลือ เซ็นเซอร์ pHD Ryton พร้อมปะเก็น Santoprene    | SB-R1SV         |
| ชุดป้องกันเช็นเซอร์ เซ็นเซอร์ pHD แบบปรับได้ PEEK        | 1000F3374-002   |
| ชุดป้องกันเซ็นเซอร์ เซ็นเซอร์ pHD แบบปรับได้ Ryton       | 1000F3374-003   |

### LCP และเซ็นเซอร์เอ็นแคปซูเล็ต Ryton

| คำอธิบาย                          | หมายเลขชิ้นส่วน |
|-----------------------------------|-----------------|
| สะพานเกลือ LCP/Kynar พร้อมโอริง   | 60-9765-000-001 |
| สะพานเกลือ LCP/เชรามิก พร้อมโอริง | 60-9765-010-001 |

# ส่วนประกอบสำหรับเปลี่ยนแทนและอุปกรณ์เสริม (ต่อ)

| กำอธิบาย                            | หมายเลขขึ้นส่วน |
|-------------------------------------|-----------------|
| สะพานเกลือ Ryton/Kynar พร้อมโอริง   | 60-9764-000-001 |
| สะพานเกลือ Ryton/เซรามิก พร้อมโอริง | 60-9764-020-001 |

#### HACH COMPANY World Headquarters

P.O. Box 389, Loveland, CO 80539-0389 U.S.A. Tel. (970) 669-3050 (800) 227-4224 (U.S.A. only) Fax (970) 669-2932 orders@hach.com www.hach.com

#### HACH LANGE GMBH

Willstätterstraße 11 D-40549 Düsseldorf, Germany Tel. +49 (0) 2 11 52 88-320 Fax +49 (0) 2 11 52 88-210 info@hach-lange.de www.hach-lange.de

#### HACH LANGE Sàrl

6, route de Compois 1222 Vésenaz SWITZERLAND Tel. +41 22 594 6400 Fax +41 22 594 6499

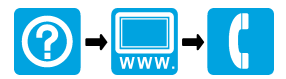

<sup>©</sup> Hach Company/Hach Lange GmbH, 2011-2012. All rights reserved. Printed in U.S.A.